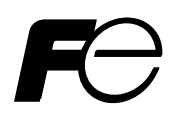

## **Instruction Manual**

## HYBRID ULTRASONIC FLOWMETER <Duosonics>

TYPE: FSH (Flow transmitter) FSW (Detector) FLY (Signal cable)

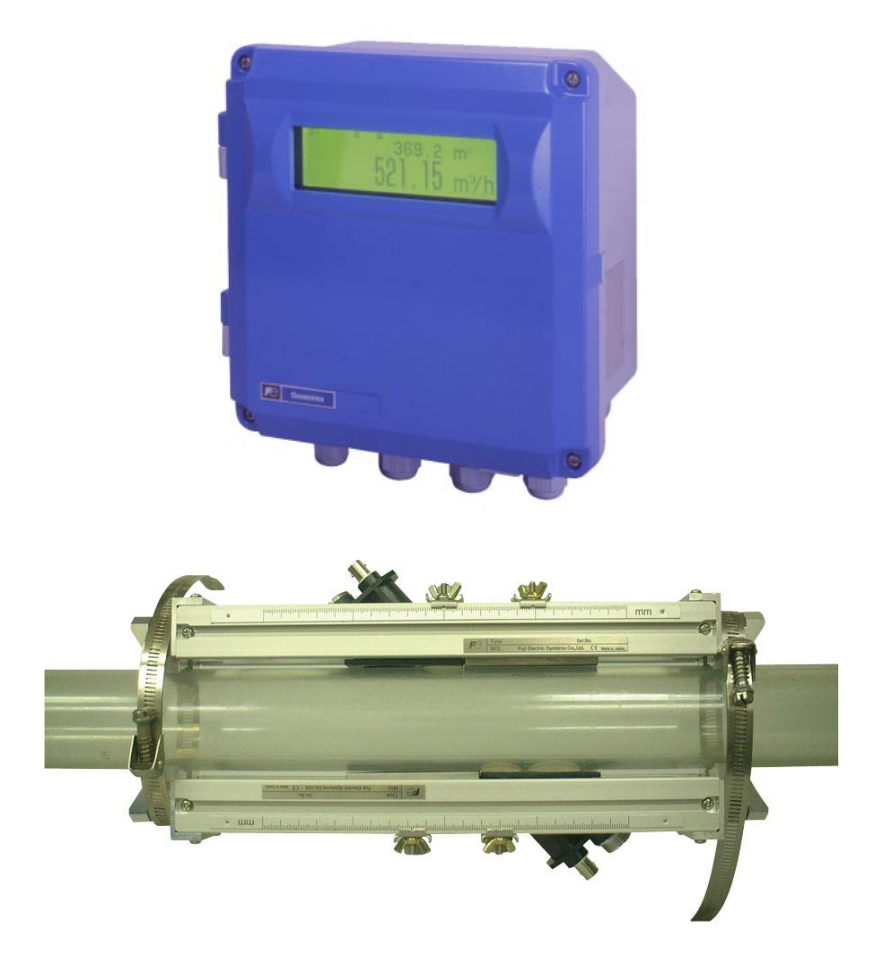

#### PREFACE

We thank you very much for purchasing Fuji's ultrasonic flowmeter.

The instruction manual concerns the installation, operation, checkup and maintenance of the Flow transmitter (FSH) and Detector (FSW) of ultrasonic flowmeter. Read it carefully before operation.

- Before using, be sure to read this instruction manual carefully to ensure correct installation, operation and maintenance of the flowmeter. Note that incorrect handling may lead to trouble or personal injury.
- The specifications of this flowmeter are subject to change for improvement without prior notice.
- Do not attempt to modify the flowmeter without permission. Fuji is not responsible for any trouble caused by modification without permission. If it becomes necessary to modify the flowmeter, contact our office in advance.
- This instruction manual should always be kept on hand by the operator.
- After reading, be sure to keep this manual in a place where it can easily be seen by the operator.
- Make sure that this manual is presented to the end user.
- If the instruction manual has been lost, request another one (with charge) to our local business office.

| Manufacturer:        | Fuji Electric Instrumentation Co., Ltd. |
|----------------------|-----------------------------------------|
| Туре:                | Shown on nameplate of Flowmeter         |
| Date of manufacture: | Shown on nameplate of Flowmeter         |
| Product nationality: | Japan                                   |

#### NOTICE

- It is strictly prohibited to reproduce any part or the whole of this instruction manual.
- The contents of this manual may be changed without prior notice.

©Fuji Electric Systems Co., Ltd. 2005

Issued in July 2005 Rev. 1st edition May, 2008

## SAFETY PRECAUTION

#### Before using, read the following safety precaution to ensure correct handling of the flowmeter.

The following items are important for safe operation and must be fully observed. These items are classified into "DANGER" and "CAUTION". •

| Warning & Symbol                                                                                 | Meaning                                                         |  |
|--------------------------------------------------------------------------------------------------|-----------------------------------------------------------------|--|
|                                                                                                  | Incorrect handling may lead to a risk of death or heavy injury. |  |
| <b>CAUTION</b> Incorrect handling may lead to a risk of medium or light injury, physical damage. |                                                                 |  |

- The items noted under "A CAUTION" may also result in serious trouble depending on circumstances. All the items are important and must be fully observed. •
- (

| Caution on Installation and Piping                                                                                                    |   |                                                                                                    |
|----------------------------------------------------------------------------------------------------|---|----------------------------------------------------------------------------------------------------|
| Г                                                                                                    | ( | This product has not an explosion-proof structure. Do not use it in a place with explosive gases, otherwise, it can result in serious accidents such as explosion, fire, etc.                                                                                                    |
| Г                                                                                                    | ( | The unit should be installed in a place conforming with the installation requirements noted in this instruction manual. Installation in an improper location may lead to a risk of electric shocks, fire, malfunction, etc. The unit should be installed as noted in the manual. Improper installation will                                                                            |
| <ul> <li>cause falling, trouble or malfunction of the unit.</li> <li>During installation, make sure that the inside of the unit is free from c and other foreign objects to prevent fire, trouble, malfunction, etc.</li> <li>The items under "Caution on Installation" noted in the manual mus observed. Careless installation may result in trouble or malfunction of t</li> </ul> |   | cause falling, trouble or malfunction of the unit.<br>During installation, make sure that the inside of the unit is free from cable chips<br>and other foreign objects to prevent fire, trouble, malfunction, etc.<br>The items under "Caution on Installation" noted in the manual must be fully<br>observed. Careless installation may result in trouble or malfunction of the unit. |

| Caution on Wiring |                                                                                                    |  |
|-------------------|----------------------------------------------------------------------------------------------------|--|
| <b>AUTION</b>     | <ul> <li>When performing wiring termination to prevent output trouble caused by moisture, dew condensation or water leak, follow "Section 3.3. Flow transmitter wiring" described in this manual</li> <li>Before performing the wiring work, be sure to turn OFF the main power to prevent electric shocks.</li> <li>Do not perform wiring work outdoors in rainy days to prevent insulation deterioration and dew condensation. Otherwise, it can result in trouble, malfunction, etc.</li> <li>Be sure to connect a power source of correct rating. Connection of a power source of incorrect rating may lead to a risk of fire.</li> <li>The unit must be earthed as specified to prevent electric shocks or malfunction.</li> <li>The analog output signal cable should be wired as far away as possible from high-voltage lines to prevent entry of noise signals as it will cause malfunction of the unit.</li> <li>To prevent malfunction of the unit, the analog output signal cable and power cable should be wired using separate conduits.</li> </ul> |  |
|                   |                                                                                                    |  |

|               | Caution on Maintenance/Inspection                                                                                                    |
|---------------|----------------------------------------------------------------------------------------------------|
| <b>AUTION</b> | The unit should be inspected everyday to always obtain good results of measurements.<br>When measuring the insulation resistance between the power/output terminal and the case, follow "Section 5.2.4. Measuring insulation resistance" described in this manual.<br>If the fuse is blown, detect and eliminate the cause, and then replace the fuse with a spare. If there are no spares, replace the fuse with the or specified in this manual (that must be prepared by customer). Use of fuse other than specified or its short-circuit may cause an electric shock of fire. The fuse should be replaced according to "Section 5.3. Replacing fuse" described in this manual. |

## **CAUTION ON INSTALLATION LOCATION**

# 🖳 CAUTION -

- Sufficient space for daily inspection, wiring, etc.
- (1) (2) (3) A place not exposed to direct sunshine or weathering.
- Isolation from vibration, dust and moisture
- (4)A place not subjected to radiated heat from a heating furnace etc.
- (5) A place not subjected to explosive gas and corrosive atmosphere
- (6) A place not submerged
- A place remote from electrical devices (motor, transformer, etc.) which generate (7) electromagnetic induction noise, electrostatic noise, etc.
- (8) A place not subjected to excessive fluid pulsation (pump discharge side)
- (9) A place that provides enough place for the length of the straight pipe.
- (10) A place where ambient temperature and humidity are 10 to +50°C and 90% RH or less for flow transmitter (FSH), and • 20 to +80°C and 100% RH or less for detector (FSW).

## Contents

| PREFACE                                                                        | I          |
|--------------------------------------------------------------------------------|------------|
| SAFETY PRECAUTION                                                              | II         |
| CAUTION ON INSTALLATION LOCATION                                               | IV         |
| 1 PRODUCT OUTLINE                                                              |            |
| 1.1. Outline                                                                   | 1          |
| 1.1.1. Measurement principle                                                   | 1          |
| 1.2. Checking delivered items                                                  | 3          |
| 1.3. Checking type and specifications                                          | 4          |
| 1.4. Names of each part and functions                                          | 7          |
| 2. SELECTING INSTALLATION LOCATION                                             | 9          |
| 2.1. Flow transmitter                                                          | 9          |
| 2.2. Detector                                                                  | 10         |
| 2.2.1. Length of straight section of pipe                                      |            |
| 2.2.2. Mounting position                                                       |            |
| 2.2.3. Mounting the sensor                                                     | 13         |
| 3. INSTALLATION AND BEFORE START OF OPERATION                                  |            |
| 3.1. Before operation                                                          |            |
| 3.2. Installing the flow transmitter                                           | 15         |
| 3.3. Flow transmitter wiring                                                   | 10<br>16   |
| 3.3.2 Applicable wires                                                         | 10         |
| 3 3 3 Treatment of wiring port                                                 | 10         |
| 3.3.4. Removing and mounting the cover and the shield plate.                   |            |
| 3.3.5. Wiring to each terminal                                                 |            |
| 3.4. Setting piping parameters and calculating the sensor spacing              | 19         |
| 3.4.1. Selecting sensor type, mounting the sensor, setting the sensor constant | 19         |
| 3.4.2. Entering piping specifications                                          | 21         |
| 3.5. Installing Detector                                                       | 23         |
| 3.5.1. Outline of detector installation procedure                              | 23         |
| 3.5.2. I reatment of mounting surface                                          |            |
| 3.5.4 Mounting the sensor unit by Z method using a frame (2 measurement lines) | 23         |
| 3.5.5 Mounting the sensor unit to a large-diameter nine                        |            |
| 3.6. Setting analog output range and total pulse.                              |            |
| 3.6.1. Analog output range setting                                             |            |
| 3.6.2. Total pulse output setting                                              |            |
| 3.7. Zero adjustment                                                           |            |
| 4. SETTING PARAMETERS                                                          |            |
| 4.1. Description of display/setting unit                                       |            |
| 4.1.1. Description of display                                                  |            |
| 4.1.2. Description of keys                                                     |            |
| 4.2. Setting item list                                                         |            |
| 4.3. Parameter specification table                                             |            |
| 4.4. Setting parameters                                                        | 45         |
| 4.4.1. Measurement memory and sensor                                           | / 4/<br>۵۹ |
| 4.4.3 Measurement mode (Measurement mode AO definition)                        |            |
| 4.4.4. Output setting                                                          |            |
| 4.4.4.1. Range (range unit, range type, full scale, hysteresis) setting        |            |
| 4.4.4.2. Output limit                                                          | 55         |
| 4.4.4.3. How to set analog output at error (BURNOUT)                           | 56         |
| 4.4.4.4. Rate limit                                                            | 57         |
| 4.4.5. Damping                                                                 |            |
| 4.4.6. Zero adjustment.                                                        |            |
| 4.4.7. Display setting                                                         | 60         |
| 4.4.0. Cut OII                                                                 | 01<br>67   |
|                                                                                |            |

| 4.4.9.1. Total unit                                             |  |
|-----------------------------------------------------------------|--|
| 4.4.9.2. Setting total pulse (Total rate, pulse width)          |  |
| 4.4.9.3. Total preset                                           |  |
| 4.4.9.4. Total SW                                               |  |
| 4.4.9.5. Determining how to dispose of total at error (BURNOUT) |  |
| 4.4.10. Flow switch                                             |  |
| 4.4.11. Status output                                           |  |
| 4.4.12. Output calibration                                      |  |
| 4.4.13. Measurement unit                                        |  |
| 4.4.14. System language selection                               |  |
| 4.4.15. Setting serial communication (RS232C/RS485)             |  |
| 4.4.16. Maintenance                                             |  |
| 4.4.16.1. Analog output adjustment and check                    |  |
| 4.4.16.2. Checking status output                                |  |
| 4.4.16.3. Calibrating temperature sensor                        |  |
| 4.4.16.4. Checking temperature sensor                           |  |
| 4.4.16.5. Test mode                                             |  |
| 4.4.17. LCD backlight                                           |  |
| 4.4.18. Key lock                                                |  |
| 4.4.19. Checking system name                                    |  |
| 4.4.20. Details of measurement                                  |  |
| 4.4.20.1. Transit time                                          |  |
| 4.4.20.2. Pulse Doppler                                         |  |
| 4.4.20.3. Initializing setting parameters                       |  |
| 4.4.20.4. Confirmation of software version                      |  |
| 5. MAINTENANCE AND INSPECTION                                   |  |
| 5.1. Daily inspection                                           |  |
| 5.2. Periodic inspection                                        |  |
| 5.2.1. Checking zero point                                      |  |
| 5.2.2. Calibrating current output circuit                       |  |
| 5.2.3. Calibrating temperature sensor circuit                   |  |
| 5.2.4. Measuring insulation resistance                          |  |
| 5.3. Replacing fuse                                             |  |
| 5.4. Replacing relay                                            |  |
| 5.5. Replacing LCD                                              |  |
| 6. TROUBLESHOOTING                                              |  |
| 6.1. How to confirm normal operation                            |  |
| 6.1.1. Checking on LCD                                          |  |
| 6.1.2. Checking measurement status information                  |  |
| 6.1.2.1. Checking and setting of RAS information                |  |
| 6.1.2.2. Status information                                     |  |
| 6.1.2.3. Measurement data information                           |  |
| 6.2. Faults and remedies                                        |  |
| 6.2.1. Display error                                            |  |
| 6.2.2. Key failure                                              |  |
| 6.2.3. Measurement value error                                  |  |
| 6.2.4. Analog output error                                      |  |
| 6.3. Checking received waveform                                 |  |
| 6.3.1. Method by oscilloscope                                   |  |
| 6.3.2. Checking signal waveform (TRANSIT TIME)                  |  |
| 6.3.3. Checking demodulated waves (Pulse Doppler)               |  |
| 6.3.4. Measures against hardware failure                        |  |
| 7. PC LOADER SOFTWARE                                           |  |
| 7.1. Copyright of this software                                 |  |
| 7.2. Outline                                                    |  |
| 7.3. PC to be used                                              |  |
| 7.3.1. Computer                                                 |  |
| 7.3.2. Memory capacity                                          |  |
| 7.3.3. Interface                                                |  |
| 7.3.4. OS                                                       |  |
| 7.4. Installing of Software                                     |  |
| 7.5. Startup Method                                             |  |

| 7.5.2. Setting       117         7.5.2.1. Save setting       117         7.5.2.2. Read setting       117         7.5.3. Version       118         7.6. Structure of Function       118         7.6. Structure of Function       118         7.6. Structure of Function       118         7.6. Structure of Function       118         7.7. Stabilish Setting       123         7.7. Total Setting       123         7.10. Status Output Setting       125         7.11. Display Setting       126         7.12. System Setting       127         7.13. Measurement       128         7.14.4. Pulse Doppler Measurement       129         7.14.2. Flow velocity profile (optional function)       131         7.15.3. Operation Information       135         7.15.1. Detailed Setting (optional function)       135         7.15.2. Received Signal (optional function)       137         7.15.3. Operation Information       138         7.16.4. Maintenance       140         7.17.5. Appendix       142         8. APPENDIX       143         8.1. 2. Communication specifications.       143         8.1.2. 1. Received Rel       144         8.1.3. Error code table                                                                                                    | 7.5.1. Communications                              |     |
|----------------------------------------------------------------------------------------------------|----------------------------------------------------|-----|
| 7.5.2.1. Save setting       117         7.5.2.2. Read setting       117         7.5.2.2. Kersion       118         7.6.5.2.4. Version       118         7.6.5.2.7. Version       118         7.6.5.2.7. Version       118         7.6.5.2.7. Version       118         7.7.5.2.7. Version       118         7.6.5.2.7. Version       119         7.8. Range Setting       121         7.9. Total Setting       123         7.10. Status Output Setting       126         7.12. Measurement       128         7.13. Measurement       129         7.14.1. Detailed setting (optional function)       129         7.14.2. Flow velocity profile (optional function)       129         7.14.3. Operation Information       131         7.15.4. Clow velocity profile (optional function)       135         7.15.2. Received Signal (optional function)       135         7.15.2. Received Signal (optional function)       136         7.15.3. Detailed Setting (optional function)       137         7.15.4. Received Signal (optional function)       137         7.15.5. Received Signal (optional function)       138         7.16.5. Apperation Information       138         7.17.5.7. Operation Information                                                                                                    | 7.5.2. Setting                                     |     |
| 7.5.2.2. Read setting       117         7.5.3. Version       118         7.6. Structure of Function       118         7.7. Establish Setting       119         7.8. Range Setting       121         7.9. Total Setting       123         7.10. Status Output Setting       125         7.11. Display Setting       126         7.12. System Setting       127         7.13. Measurement       128         7.14. Pulse Doppler Measurement       129         7.14.1. Detailed setting (optional function)       129         7.14.2. Flow velocity profile (optional function)       131         7.14.3. Operation Information       133         7.15.1. Detailed Setting (optional function)       135         7.15.2. Received Signal (optional function)       135         7.15.3. Operation Information       138         7.16. Maintenance       140         7.17. Find       142         8. APENDIX       143         8.1. External communication specifications       143         8.1.2. Nessage configuration       143         8.1.2. Response       143         8.1.2. Received atble       144         8.1.2. Received atble       144         8.1.2. Received speneficatio                                                                                                    | 7.5.2.1. Save setting                              |     |
| 7.5.3. Version       118         7.6. Structure of Function       118         7.7. Establish Setting       119         7.8. Range Setting       121         7.9. Total Setting       123         7.10. Status Output Setting       125         7.11. Display Setting       126         7.12. System Setting       126         7.13. Measurement       128         7.14.1. Detailed setting (optional function)       129         7.14.2. Flow velocity profile (optional function)       131         7.15.3. Geasurement       129         7.14.1. Detailed Setting (optional function)       131         7.15.2. Received Signal (optional function)       135         7.15.3. Operation Information       135         7.15.4. Optional function)       135         7.15.3. Operation Information       138         7.16. Maintenance       140         7.17. End       142         7.18. Uninstalling of Software       142         8. APPENDIX       143         8. 1.1. Communication specifications       143         8. 1.2. Message configuration       143         8. 1.2. Response       143         8. 1.2. Response       143         8. 1.2. Response       143                                                                                                    | 7.5.2.2. Read setting                              |     |
| 7.6. Structure of Function.       118         7.7. Establish Setting.       119         7.8. Range Setting       121         7.9. Total Setting       123         7.10. Status Output Setting.       125         7.11. Display Setting       126         7.12. System Setting       126         7.13. Measurement       128         7.14. I. betailed setting (optional function)       129         7.14.1. Detailed setting (optional function)       129         7.14.2. Flow velocity profile (optional function)       131         7.15. J. Operation Information       133         7.15. Transit Time Difference Measurement.       135         7.15.1. Detailed Setting (optional function)       135         7.15.2. Received Signal (optional function)       137         7.15.3. Operation Information.       138         7.16. Maintenance       140         7.17. End.       142         7.18. Uninstalling of Software       143         8.1. 2. Message configuration       143         8.1. 2. Response       143         8.1. 2. Received Signal (optional functions)       143         8.1. 2. Response       143         8.1. 2. Response       143         8.1. 2. Communication specifications                                                                                                    | 7.5.3. Version                                     |     |
| 7.7. Establish Setting.       119         7.8. Range Setting.       121         7.9. Total Setting       123         7.10. Status Output Setting.       125         7.11. Display Setting.       126         7.12. System Setting       127         7.13. Measurement.       128         7.14. Pulse Doppler Measurement       129         7.14.1. Detailed setting (optional function).       129         7.14.2. Flow velocity profile (optional function).       131         7.14.3. Operation Information       133         7.15.1. Detailed Setting (optional function).       135         7.15.2. Received Signal (optional function).       135         7.15.3. Operation Information       138         7.16.4. Maintenance       140         7.17. Find.       142         7.18. Uninstalling of Software       142         8. APPENDIX       143         8.1.1. Communication specifications.       143         8.1.2.1. Receiving       143         8.1.2.2. Response       143         8.1.3.2. Response       143         8.1.4.3. Error response       143         8.1.4.4.4. Function code table       145         8.1.5. Error code table       145         8.1.6. Ca                                                                                                    | 7.6. Structure of Function                         |     |
| 7.8. Range Setting       121         7.9. Total Setting       123         7.10. Status Output Setting       125         7.11. Display Setting       126         7.12. System Setting       127         7.13. Measurement       128         7.14. Pulse Doppler Measurement       129         7.14.1. Detailed setting (optional function)       129         7.14.2. Flow velocity profile (optional function)       131         7.15. Transit Time Difference Measurement       135         7.15. Transit Time Difference Measurement       135         7.15. Received Signal (optional function)       135         7.15. Received Signal (optional function)       136         7.17. End.       142 <b>8. APPENDIX</b> 142 <b>8. APPENDIX</b> 143         8.1. External communication specifications       143         8.1.1. Communication specifications       143         8.1.2.1. Receiving       143         8.1.3. Error check       144         8.1.4.4.4.5.4.5.2.2.2.2.2.2.2.2.2.2.2.2.2.2                                                                                                    | 7.7. Establish Setting                             |     |
| 7.9. Total Setting.       123         7.10. Status Output Setting.       125         7.11. Display Setting.       126         7.12. System Setting.       127         7.13. Measurement       128         7.14. Pulse Doppler Measurement.       129         7.14.2. Flow velocity profile (optional function).       129         7.14.2. Flow velocity profile (optional function).       131         7.15.1. Detailed Setting (optional function).       133         7.15.1. Detailed Setting (optional function).       135         7.15.2. Received Signal (optional function).       135         7.15.3. Operation Information.       136         7.16. Maintenance.       140         7.17. End.       142         8. APPENDIX       143         8.1.1. Communication specifications.       143         8.1.2. Message configuration       143         8.1.2.1. Receiving       143         8.1.2.2. Response       143         8.1.3. Error code table       144         8.1.4.4.4.4.4.4.4.4.4.4.4.4.4.4.4.4.4.4.                                                                                                    | 7.8. Range Setting                                 |     |
| 7.10. Status Output Setting.       125         7.11. Display Setting.       126         7.12. System Setting.       127         7.13. Measurement.       128         7.14. Pulse Doppler Measurement       129         7.14.1. Detailed setting (optional function).       129         7.14.1. Detailed setting (optional function).       131         7.14.2. Flow velocity profile (optional function).       131         7.15.3. Operation Information.       135         7.15.1. Detailed Setting (optional function).       135         7.15.2. Received Signal (optional function).       137         7.15.3. Operation Information.       138         7.16. Maintenance       140         7.18. Uninstalling of Software       142         8. APPENDIX       143         8.1.1. External communication specifications.       143         8.1.2. Received gene       143         8.1.2.1. Receiving       143         8.1.2.1. Receiving       143         8.1.2.3. Error response       143         8.1.2.4. Seponse       144         8.1.5. Error code table       145         8.1.2.3. Error response       144         8.1.4.4. Function code table       145         8.1.2.3. Error response <td< td=""><td>7.9. Total Setting</td><td></td></td<>                                                               | 7.9. Total Setting                                 |     |
| 7.11. Display Setting       126         7.12. System Setting       127         7.13. Measurement       128         7.14. Pulse Doppler Measurement       129         7.14.1. Detailed setting (optional function)       129         7.14.2. Flow velocity profile (optional function)       131         7.14.3. Operation Information       133         7.15.1. Detailed Setting (optional function)       133         7.15.2. Received Signal (optional function)       135         7.15.3. Operation Information       138         7.16. Maintenance       140         7.17. End       142         7.18. Uninstalling of Software       143         8.1. External communication specifications       143         8.1.2.1. Receiving       143         8.1.2.2. Response       143         8.1.2.3. Error response       144         8.1.4.4.4.4.4.4.4.4.4.4.4.4.4.4.4.4.4.4.                                                                                                    | 7.10. Status Output Setting                        |     |
| 7.12. System Setting.       127         7.13. Measurement       128         7.14. Pulse Doppler Measurement       129         7.14.1. Detailed setting (optional function)       129         7.14.2. Flow velocity profile (optional function)       131         7.14.3. Operation Information       133         7.15. Transit Time Difference Measurement.       135         7.15.1. Detailed Setting (optional function)       135         7.15.2. Received Signal (optional function)       137         7.15.3. Operation Information       138         7.16.4. Maintenance       140         7.17. End.       142         7.18. Uninstalling of Software       143         8.1.1. Communication specifications       143         8.1.2. Receiving       143         8.1.2.1. Receiving       143         8.1.2.3. Error response       143         8.1.2.4. Receiving       144         8.1.5. Error code table       144         8.1.6. Cable connection specifications (RS-232C)       146         8.1.6. Cable connection specifications (RS-232C)       146         8.1.6. Cable connection specifications (RS-232C)       146         8.1.6. Cable connection specifications (RS-232C)       147         8.3. Outline diagram.       147                                                                            | 7.11. Display Setting                              |     |
| 7.13. Measurement.       128         7.14. Pulse Doppler Measurement       129         7.14.1. Detailed setting (optional function).       129         7.14.2. Flow velocity profile (optional function).       131         7.14.3. Operation Information       133         7.15. Transit Time Difference Measurement       135         7.15.1. Detailed Setting (optional function)       135         7.15.2. Received Signal (optional function)       137         7.15.3. Operation Information       138         7.16. Maintenance       140         7.17. End       142         8. APPENDIX       143         8.1. External communication specifications       143         8.1.1. Communication specifications       143         8.1.2.1. Receiving       143         8.1.2.2. Response       143         8.1.2.3. Error response       144         8.1.4.5. Error code table       144         8.1.5. Error code table       144         8.1.6. Cable connection specifications (RS-232C)       146         8.1.6. Cable connection specifications (RS-232C)       146         8.1.6. Cable connection specifications (RS-232C)       146         8.1.6. Cable connection specifications (RS-232C)       146         8.1.6. Cable connection specifi                                                                   | 7.12. System Setting                               |     |
| 7.14. Pulse Doppler Measurement       129         7.14.1. Detailed setting (optional function)       129         7.14.2. Flow velocity profile (optional function)       131         7.14.3. Operation Information       133         7.15.1. Detailed Setting (optional function)       135         7.15.2. Received Signal (optional function)       135         7.15.3. Operation Information       137         7.15.3. Operation Information       138         7.16.4. Maintenance       140         7.17. End       142         7.18. Uninstalling of Software       142         8. APPENDIX       143         8.1. External communication specifications.       143         8.1.2. Message configuration       143         8.1.2.1. Receiving       143         8.1.2.2. Response       144         8.1.3. Error response       144         8.1.4. Function code table       145         8.1.5. Error code table       146         8.1.6. Cable connection specifications (RS-232C)       146         8.1.6. Cable connection specifications (RS-232C)       146         8.1.7       Bacement of an order       157         8.6. Piping data       164         8.7. Making gauge paper       172                                                                                                    | 7.13. Measurement                                  |     |
| 7.14.1. Detailed setting (optional function)1297.14.2. Flow velocity profile (optional function)1317.14.3. Operation Information1337.15. Transit Time Difference Measurement1357.15.1. Detailed Setting (optional function)1357.15.2. Received Signal (optional function)1377.15.3. Operation Information1387.16.4. Maintenance1407.17. End1427.18. Uninstalling of Software1438.1. External communication specifications1438.1.2. Message configuration1438.1.2.1. Receiving1438.1.2.2. Response1438.1.2.3. Error response1448.1.4. Function code table1448.1.5. Error code table1448.1.6. Cable connection specifications (RS-232C)1468.1.6. Cable connection specifications (RS-232C)1468.1.6. Cable connection specifications (RS-232C)1468.1.7. Making gauge paper1478.6. Origing data1478.7. Making gauge paper1478.7. Making gauge paper147                                                                                                    | 7.14. Pulse Doppler Measurement                    |     |
| 7.14.2. Flow velocity profile (optional function)       131         7.14.3. Operation Information       133         7.15. Transit Time Difference Measurement       135         7.15.1. Detailed Setting (optional function)       135         7.15.2. Received Signal (optional function)       137         7.15.3. Operation Information       138         7.16. Maintenance       140         7.17. End       142         7.18. Uninstalling of Software       142         8. APPENDIX       143         8.1. External communication specifications       143         8.1.2. Message configuration       143         8.1.2.1. Receiving       143         8.1.2.2. Response       143         8.1.2.3. Error response       144         8.1.3. Error code table       144         8.1.4. Function code table       145         8.1.5. Error code table       144         8.1.6. Cable connection specifications (RS-232C)       146         8.1.6. Cable connection specifications (RS-232C)       146         8.5. Composition of key operation       157         8.6. Piping data       164         8.7 Making gauge paper       172                                                                                                    | 7.14.1. Detailed setting (optional function)       |     |
| 7.14.3. Operation Information       133         7.15. Transit Time Difference Measurement.       135         7.15.1. Detailed Setting (optional function)       135         7.15.2. Received Signal (optional function)       137         7.15.3. Operation Information       137         7.15.4. Optimized Setting (optional function)       137         7.15.3. Operation Information       137         7.15.4. Optimized Setting (optional function)       137         7.15.3. Operation Information       138         7.16. Maintenance       140         7.17. End       142         7.18. Uninstalling of Software       142         8.1. External communication specifications       143         8.1. External communication specifications       143         8.1.2. Message configuration       143         8.1.2.1. Receiving       143         8.1.2.1. Receiving       143         8.1.2.2. Response       144         8.1.3. Error response       144         8.1.4. Function code table       145         8.1.5. Error code table       146         8.1.6. Cable connection specifications (RS-232C)       146         8.1.6. Cable connection specifications (RS-232C)       146         8.1.6. Cable connection specifications (RS-232C) <td>7.14.2. Flow velocity profile (optional function)</td> <td></td> | 7.14.2. Flow velocity profile (optional function)  |     |
| 7.15. Transit Time Difference Measurement       135         7.15. 1. Detailed Setting (optional function)       135         7.15. 2. Received Signal (optional function)       137         7.15. 3. Operation Information       138         7.16. Maintenance       140         7.17. End       142         7.18. Uninstalling of Software       142         8. APPENDIX       143         8.1. External communication specifications       143         8.1. External communication specifications       143         8.1. 2. Message configuration       143         8.1.2. Receiving       143         8.1.2.1. Receiving       143         8.1.2.2. Response       143         8.1.2.3. Error response       144         8.1.3. Error check       144         8.1.4. Function code table       145         8.1.5. Carble connection specifications (RS-232C)       146         8.2. Specifications       147         8.3. Outline diagram       149         8.4. Items to be specified at placement of an order       154         8.5. Composition of key operation       157         8.6. Piping data       164                                                                                                    | 7.14.3. Operation Information                      |     |
| 7.15.1. Detailed Setting (optional function)       135         7.15.2. Received Signal (optional function)       137         7.15.3. Operation Information       138         7.16. Maintenance       140         7.17. End       142         7.18. Uninstalling of Software       142         7.18. Uninstalling of Software       142         8. APPENDIX       143         8.1. External communication specifications       143         8.1.1. Communication specifications       143         8.1.2. Message configuration       143         8.1.2.1. Receiving       143         8.1.2.2. Response       143         8.1.2.3. Error response       144         8.1.4.5. Error code table       144         8.1.6. Cable connection specifications (RS-232C)       146         8.1.6. Cable connection specifications (RS-232C)       146         8.1.6. Cable connection specifications (RS-232C)       146         8.2. Specifications       147         8.3. Outline diagram       149         8.4. Items to be specified at placement of an order       154         8.5. Composition of key operation       157         8.6. Piping data       164         8.7. Making gauge paper       172                                                                                                    | 7.15. Transit Time Difference Measurement          |     |
| 7.15.2. Received Signal (optional function)1377.15.3. Operation Information1387.16. Maintenance1407.17. End1427.18. Uninstalling of Software1428. APPENDIX1438. 1. External communication specifications1438. 1.1. Communication specifications1438. 1.2. Message configuration1438. 1.2. Receiving1438. 1.2. Receiving1438. 1.2. Receiving1438. 1.2. Receiving1438. 1.2. Seponse1448. 1.2. Seponse1448. 1.2. Response1448. 1.2. Response1448. 1.2. Response1448. 1.2. Response1448. 1.2. Response1448. 1.2. Response1448. 1.3. Error code table1458. 1.5. Error code table1468. 1.6. Cable connection specifications (RS-232C)1468. 2. Specifications1478.3. Outline diagram1498.4. Items to be specified at placement of an order1548.5. Composition of key operation1578.6. Piping data1648.7. Making gauge paper172                                                                                                    | 7.15.1. Detailed Setting (optional function).      |     |
| 7.15.3. Operation Information       138         7.16. Maintenance       140         7.17. End       142         7.18. Uninstalling of Software       142         7.18. Uninstalling of Software       143         8.1. External communication specifications       143         8.1. External communication specifications       143         8.1. Communication specifications       143         8.1.2. Message configuration       143         8.1.2.1. Receiving       143         8.1.2.2. Response       143         8.1.2.3. Error response       144         8.1.3. Error check       144         8.1.4.4. Function code table       145         8.1.5. Error code table       146         8.1.6. Cable connection specifications (RS-232C)       146         8.2. Specifications       147         8.3. Outline diagram       149         8.4. Items to be specified at placement of an order       157         8.6. Piping data       164         8.7. Making gauge paper       167                                                                                                    | 7.15.2. Received Signal (optional function).       |     |
| 7.16. Maintenance       140         7.17. End       142         7.18. Uninstalling of Software       142 <b>8. APPENDIX</b> 143         8.1. External communication specifications       143         8.1. Communication specifications       143         8.1.2. Message configuration       143         8.1.2.1. Receiving       143         8.1.2.2. Response       143         8.1.2.3. Error response       144         8.1.4.4.3. Error check       144         8.1.5. Error code table       144         8.1.6. Cable connection specifications (RS-232C)       146         8.2.3. Outline diagram       149         8.4. Items to be specified at placement of an order       157         8.6. Piping data       164         8.7. Making gauge paper       172                                                                                                    | 7.15.3. Operation Information                      |     |
| 7.17. End1427.18. Uninstalling of Software1428. APPENDIX1438.1. External communication specifications1438.1.1. Communication specifications1438.1.2. Message configuration1438.1.2.1. Receiving1438.1.2.2. Response1438.1.2.3. Error response1448.1.3. Error check1448.1.4. Function code table1458.1.5. Error code table1468.1.6. Cable connection specifications (RS-232C)1468.2. Specifications1478.3. Outline diagram1498.4. Items to be specified at placement of an order1548.5. Composition of key operation1578.6. Piping data1648.7. Making gauge paper172                                                                                                    | 7.16. Maintenance                                  |     |
| 7.18. Uninstalling of Software1428. APPENDIX1438.1. External communication specifications1438.1.1. Communication specifications1438.1.2. Message configuration1438.1.2.1. Receiving1438.1.2.2. Response1438.1.2.3. Error response1448.1.3. Error check1448.1.4. Function code table1458.1.5. Error code table1468.1.6. Cable connection specifications (RS-232C)1468.2. Specifications1478.3. Outline diagram1498.4. Items to be specified at placement of an order1548.5. Composition of key operation1578.6. Piping data1648.7. Making gauge paper172                                                                                                    | 7.17. End                                          |     |
| 8. APPENDIX       143         8.1. External communication specifications       143         8.1.1. Communication specifications       143         8.1.2. Message configuration       143         8.1.2. Receiving       143         8.1.2.1. Receiving       143         8.1.2.2. Response       143         8.1.2.3. Error response       143         8.1.3. Error check       144         8.1.4. Function code table       145         8.1.5. Error code table       146         8.1.6. Cable connection specifications (RS-232C)       146         8.2. Specifications       147         8.3. Outline diagram       149         8.4. Items to be specified at placement of an order       154         8.5. Composition of key operation       157         8.6. Piping data       164         8.7. Making gauge paper       172                                                                                                    | 7.18. Uninstalling of Software                     |     |
| 8. AFF EXDIX1438.1. External communication specifications1438.1.1. Communication specifications1438.1.2. Message configuration1438.1.2.1. Receiving1438.1.2.2. Response1438.1.2.3. Error response1448.1.3. Error check1448.1.4. Function code table1458.1.5. Error code table1468.1.6. Cable connection specifications (RS-232C)1468.2. Specifications1478.3. Outline diagram1498.4. Items to be specified at placement of an order1578.6. Piping data1648.7. Making gauge paper172                                                                                                    |                                                    | 1/2 |
| 8.1 Extends connumeration specifications1438.1.1. Communication specifications1438.1.2. Message configuration1438.1.2.1. Receiving1438.1.2.2. Response1438.1.2.3. Error response1448.1.3. Error check1448.1.4. Function code table1458.1.5. Error code table1468.1.6. Cable connection specifications (RS-232C)1468.2. Specifications1478.3. Outline diagram1498.4. Items to be specified at placement of an order1548.5. Composition of key operation1578.6. Piping data1648.7. Making gauge paper172                                                                                                    | 8.1 External communication specifications          | 143 |
| 8.1.2. Communication spectrications1438.1.2.1. Receiving1438.1.2.1. Receiving1438.1.2.2. Response1438.1.2.3. Error response1448.1.3. Error check1448.1.4. Function code table1458.1.5. Error code table1468.1.6. Cable connection specifications (RS-232C)1468.2. Specifications1478.3. Outline diagram1498.4. Items to be specified at placement of an order1548.5. Composition of key operation1578.6. Piping data1648.7. Making gauge paper172                                                                                                    | 8.1.1. Communication specifications                | 143 |
| 8.1.2.1. Receiving1438.1.2.2. Response1438.1.2.3. Error response1448.1.3. Error check1448.1.4. Function code table1458.1.5. Error code table1468.1.6. Cable connection specifications (RS-232C)1468.2. Specifications1478.3. Outline diagram1498.4. Items to be specified at placement of an order1548.5. Composition of key operation1578.6. Piping data1648.7. Making gauge paper172                                                                                                    | 8.1.2 Message configuration                        | 143 |
| 8.1.2.1. Receiving1438.1.2.2. Response1438.1.2.3. Error response1448.1.3. Error check1448.1.4. Function code table1458.1.5. Error code table1468.1.6. Cable connection specifications (RS-232C)1468.2. Specifications1478.3. Outline diagram1498.4. Items to be specified at placement of an order1548.5. Composition of key operation1578.6. Piping data1648.7. Making gauge paper172                                                                                                    | 8.1.2.1 Receiving                                  | 143 |
| 8.1.2.2. Response1448.1.2.3. Error response1448.1.3. Error check1448.1.4. Function code table1458.1.5. Error code table1468.1.6. Cable connection specifications (RS-232C)1468.2. Specifications1478.3. Outline diagram1498.4. Items to be specified at placement of an order1548.5. Composition of key operation1578.6. Piping data1648.7. Making gauge paper172                                                                                                    | 8122 Response                                      | 143 |
| 8.1.3. Error check       144         8.1.3. Error check       144         8.1.4. Function code table       145         8.1.5. Error code table       146         8.1.6. Cable connection specifications (RS-232C)       146         8.2. Specifications       147         8.3. Outline diagram       149         8.4. Items to be specified at placement of an order       154         8.5. Composition of key operation       157         8.6. Piping data       164         8.7. Making gauge paper       172                                                                                                    | 8 1 2 3 Error response                             | 143 |
| 8.1.4. Function code table1458.1.4. Function code table1468.1.5. Error code table1468.1.6. Cable connection specifications (RS-232C)1468.2. Specifications1478.3. Outline diagram1498.4. Items to be specified at placement of an order1548.5. Composition of key operation1578.6. Piping data1648.7. Making gauge paper172                                                                                                    | 8 1 3 Error check                                  | 144 |
| 8.1.5. Error code table       146         8.1.5. Error code table       146         8.1.6. Cable connection specifications (RS-232C)       146         8.2. Specifications       147         8.3. Outline diagram       149         8.4. Items to be specified at placement of an order       154         8.5. Composition of key operation       157         8.6. Piping data       164         8.7. Making gauge paper       172                                                                                                    | 8.1.4 Function code table                          | 145 |
| 8.1.6. Cable connection specifications (RS-232C)       146         8.2. Specifications       147         8.3. Outline diagram       149         8.4. Items to be specified at placement of an order       154         8.5. Composition of key operation       157         8.6. Piping data       164         8.7. Making gauge paper       172                                                                                                    | 8 1 5 Frror code table                             | 146 |
| 8.2. Specifications       147         8.3. Outline diagram       149         8.4. Items to be specified at placement of an order       154         8.5. Composition of key operation       157         8.6. Piping data       164         8.7. Making gauge paper       172                                                                                                    | 8.1.6 Cable connection specifications (RS-232C)    | 146 |
| 8.2. Optime diagram.       149         8.3. Outline diagram.       149         8.4. Items to be specified at placement of an order       154         8.5. Composition of key operation       157         8.6. Piping data       164         8.7. Making gauge paper       172                                                                                                    | 8.2. Specifications                                | 147 |
| 8.4. Items to be specified at placement of an order       154         8.5. Composition of key operation       157         8.6. Piping data       164         8.7. Making gauge paper       172                                                                                                    | 8.3 Outline diagram                                | 149 |
| 8.5. Composition of key operation                                                                                                    | 8.4 Items to be specified at placement of an order | 154 |
| 8.6. Piping data                                                                                                    | 8.5 Composition of key operation                   | 157 |
| 8.7. Making gauge paper                                                                                                    | 8.6 Pining data                                    | 164 |
|                                                                                                    | 8.7. Making gauge paper.                           |     |

# **1. PRODUCT OUTLINE**

## 1.1. Outline

This high precision flowmeter is the world's first clamp-on type ultrasonic flowmeter that adopts the pulse Doppler method and the transit time method as its measurement principles. The ultrasonic flowmeter for industrial use employs the pulse Doppler method, which directly measures flow distribution, thus easing straight pipe conditions and allowing measurement of flows that have not grown into eddy or laminar flow. Combined use of the transit time method allows the hybrid ultrasonic flowmeter to be used for measuring a significantly wide range of liquids. The pulse Doppler method, which uses echoes coming from reflectors in a liquid to be measured, is ideal for the measurement of liquids that contain air bubbles and particles. On the other hand, the transit time method, which allows ultrasonic waves to pass through for measurement, is ideal for the measurement of clean liquids.

The new hybrid technique employing both the pulse Doppler and the transit time methods allows the flowmeter to be used for wider range of applications. In addition, our self-developed switching algorithm ensures automatic switching between the two methods depending on the conditions of a liquid to be measured (such as mixing status of air bubbles or particles and flow rate), thus facilitating measurement.

#### **1.1.1. Measurement principle**

#### <Pulse Doppler method>

• The pulse Doppler method measures flow distribution and flow rate based on the fact that Doppler frequency of the echo coming from reflectors such as air bubbles and particles in liquids changes with fluctuation of flow rate.

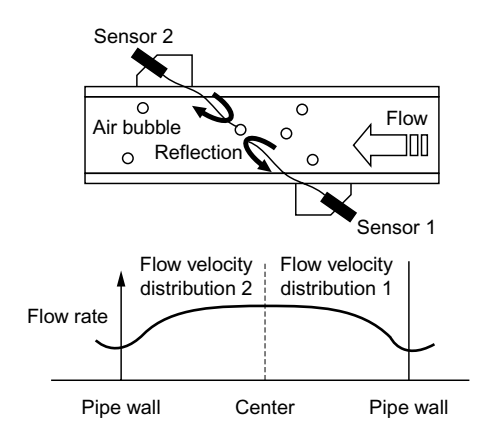

#### <Transit time method>

• Under the transit time method, ultrasonic pulses are propagated slanted from both upstream and downstream sides, and time difference of flows are detected to measure the flow rate.

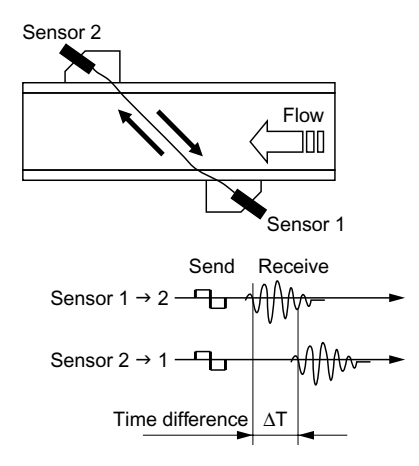

#### Configuration

(1) 1 measurement line method (Z method)

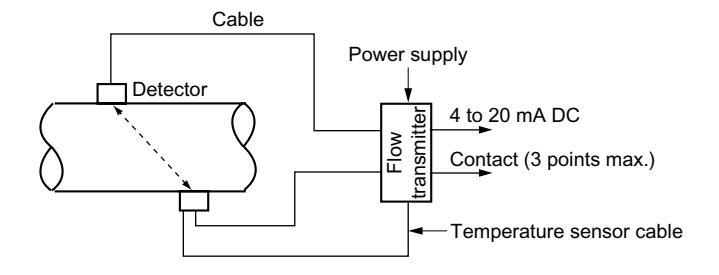

(2) 2 measurement line method (Z method)

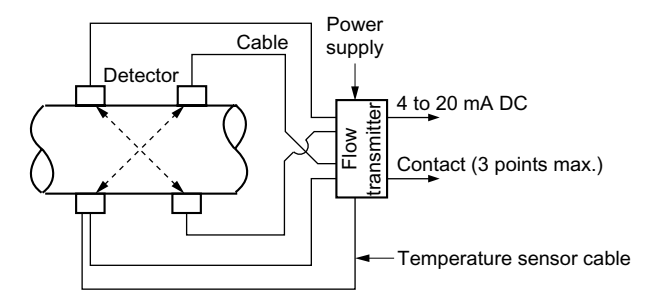

## 1.2. Checking delivered items

| Flow transmitter (FSH)                              |
|-----------------------------------------------------|
| Flow transmitter main unit1 set                     |
| Waterproof gland (Built into the main unit)1 set    |
| Wall mount fittings (Built into the main unit)1 set |
| Detector (FSWS12, 21, 40)                           |
| Detector main unit (FSWS12, 21)1 set                |
| Detector main unit (FSWS40)1 set                    |
| Absorber unit                                       |
| Stainless steel belt1 set                           |
| Fittings1 set                                       |
| Silicon rubber ···································  |

| Detector (FSWS50)                                  |
|----------------------------------------------------|
| Detector main unit (FSWS50)······1 set             |
| Absorber unit ···································· |
| Wire rope ······1 set                              |
| Spring for mounting1 set                           |
| Signal cable (FLY6)                                |
| Cable for ultrasonic signals1 pair (2 pcs.)        |
| Signal cable (FLY7)                                |

CD-ROM (Instruction manual and Loader software)

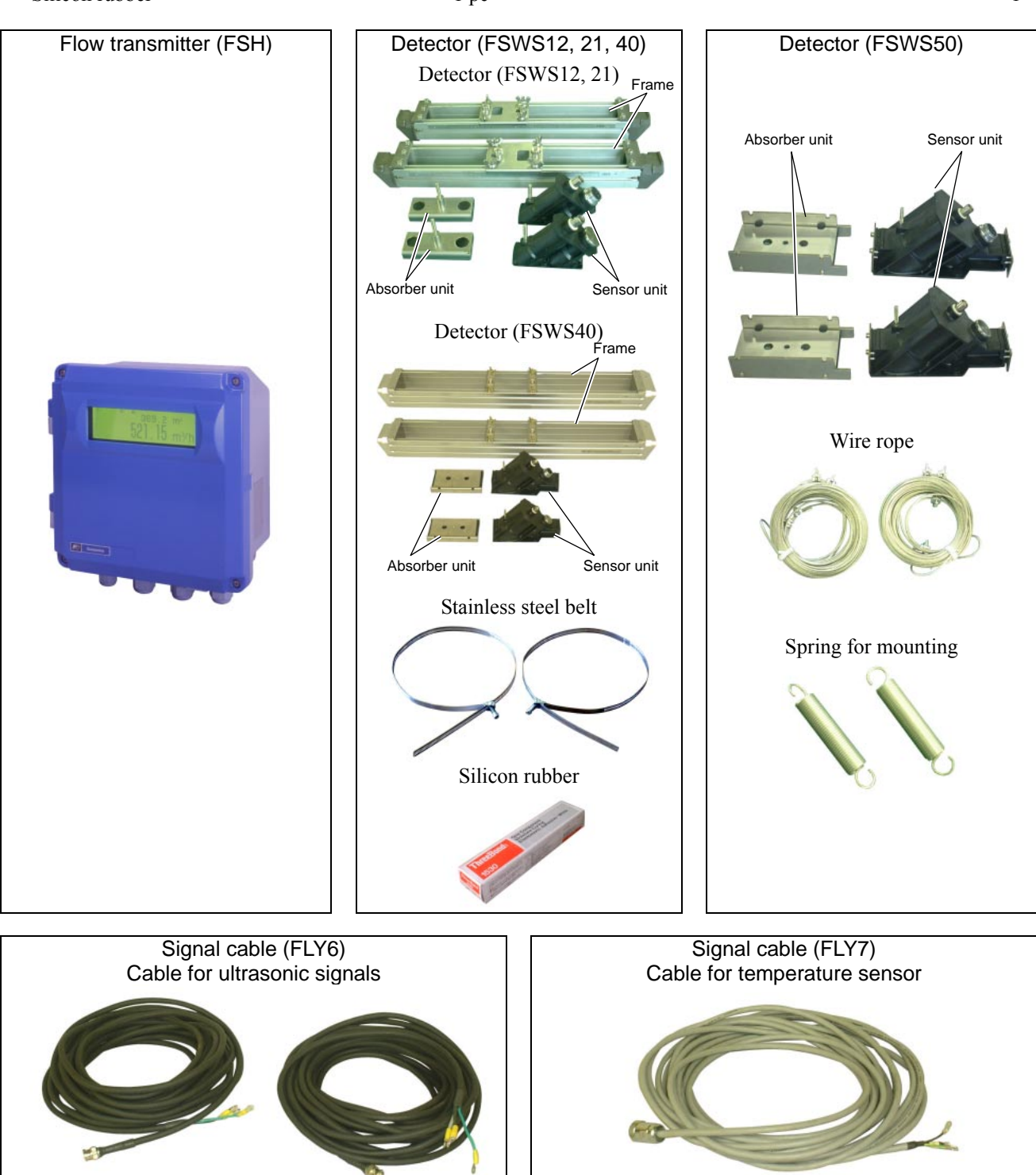

## 1.3. Checking type and specifications

The specification plates attached to the flow transmitter and the detector list the type and specifications of the product. Check that they represent the type you ordered, referring to the following code symbols.

#### < Flow transmitter (FSH)>

| 1 2 3 4 5 6 7 8 9 10 11 12                                                                      |                                                                                                    |
|-------------------------------------------------------------------------------------------------|----------------------------------------------------------------------------------------------------|
| FSH 1-S                                                                                         | Description                                                                                                    |
| S                                                                                               | Type (4th digit)<br>Standard (Japanese)<br>Standard (English)                                                                                     |
| Y                                                                                               | Velocity profile output (5th digit)<br>None<br>Available                                                                                          |
| Y                                                                                               | Use (6th digit)<br>Single path or Changeover two-path (Note)<br>Note: 2 sets of detectors and coaxial cables (FLY6)<br>needed for two-path system |
| 1                                                                                               | Power supply (7th digit)<br>100 to 240VAC, 50/60Hz<br>20 to 30VDC                                                                                 |
| 1                                                                                               | Modification No. (8th digit)                                                                                                    |
| s                                                                                               | Case structure (9th digit)<br>Watertight type (IP67)                                                                                              |
| Y Conduit connection (10th digits)<br>[G1/2 and G3/8 (female screw)] with waterproof gland<br>A |                                                                                                    |
| Y                                                                                               | For use with explosion-proof detector (11th digit)<br>None                                                                                        |
| Y<br>A<br>B<br>C                                                                                | Parameter setting, Tag plate (12th digit)<br>None<br>With setting<br>With setting + Tag plate<br>Tag plate                                        |

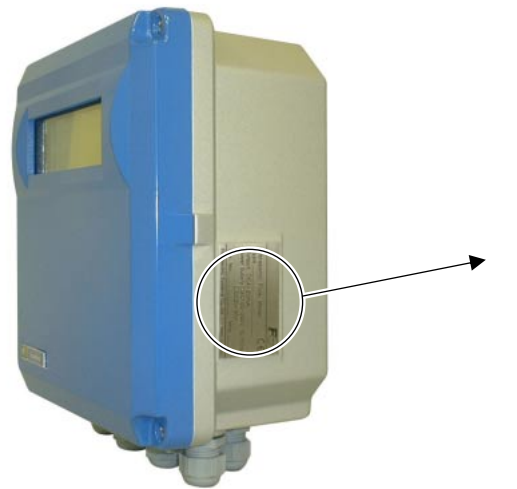

|                                | FC            |  |
|--------------------------------|---------------|--|
| Ultrasonic Flow Meter          | (€            |  |
| Output DC4-20mA                |               |  |
| DC20-30V                       |               |  |
| Ser.No                         | Mfd           |  |
| Fuji Electric Systems Co.,Ltd. | Made in Japan |  |

#### <Detector (FSW)>

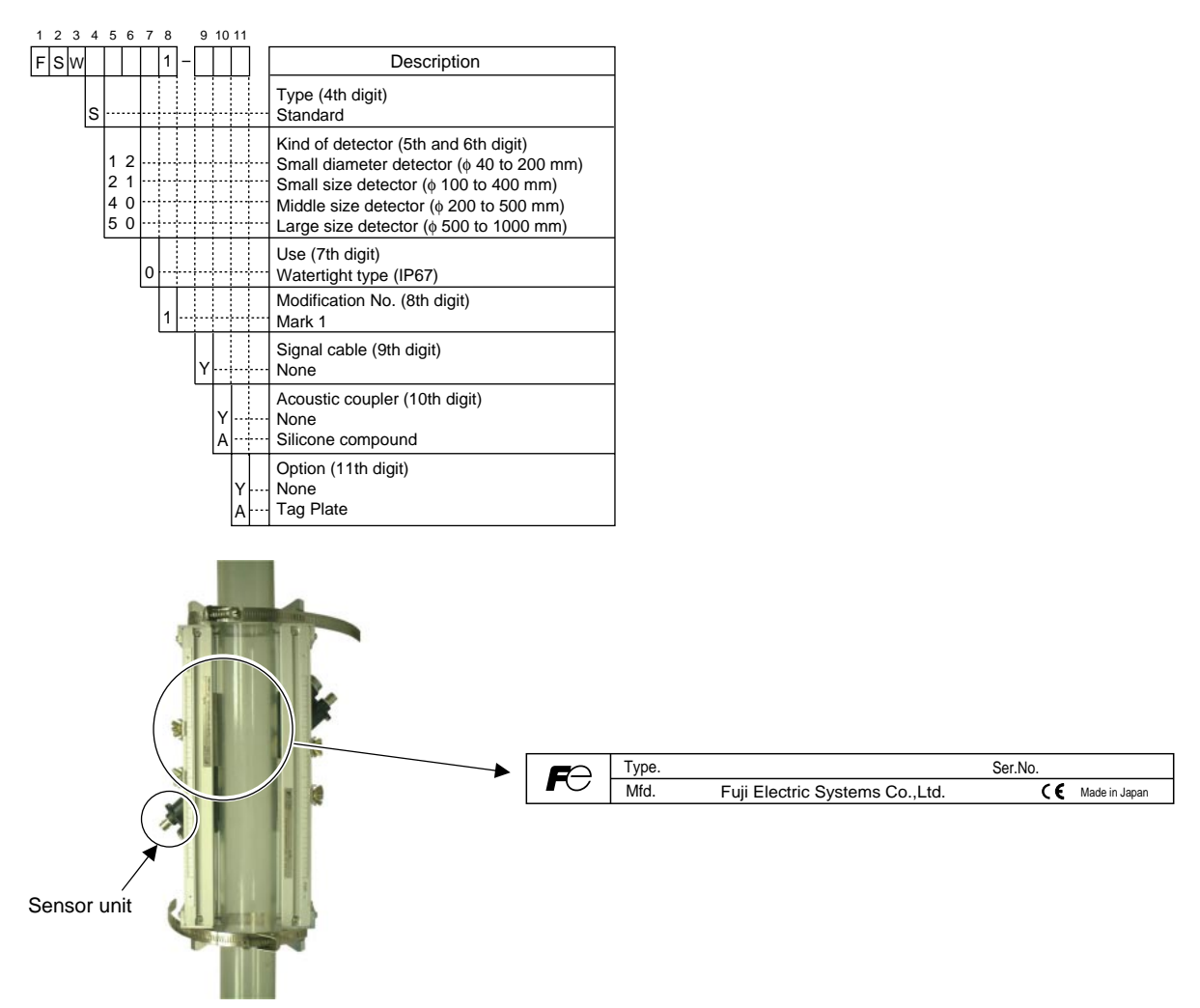

#### <Sensor unit>

The numeric value marked on the DF field of the nameplate of the sensor unit represents the sensor constant, which is determined by actual current calibration performed as part of the delivery test at the factory.

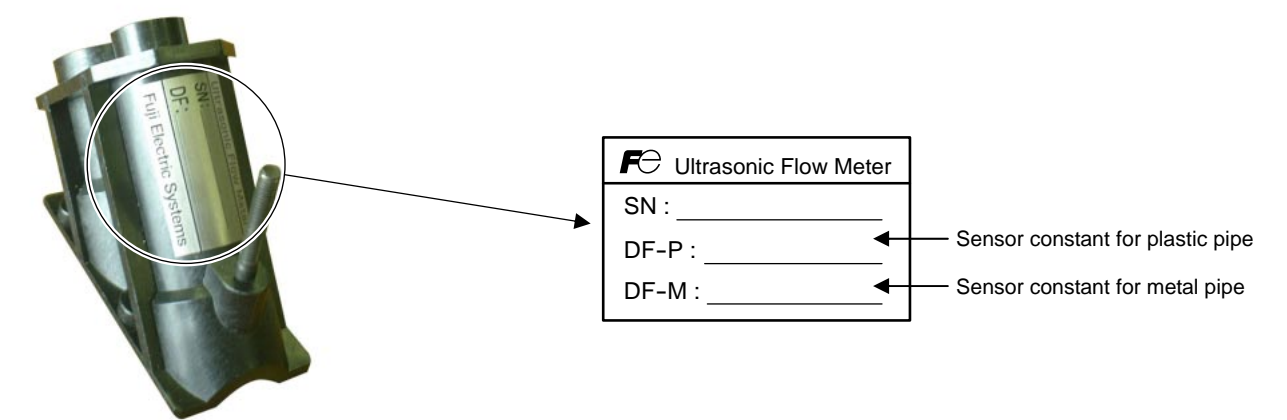

#### <Signal cable (FLY)>

| 1 2 3 4 5 6 7                                                                                                    | 8 |                                                                                                    |
|----------------------------------------------------------------------------------------------------|---|----------------------------------------------------------------------------------------------------|
| FLY                                                                                                    | 1 | Description                                                                                                    |
| 6                                                                                                    |   | Kind of cable (4th digit)<br>Coaxial cable (for ultrasonic sensors) 1 pair (2 pcs.)<br>Three-core cable (for temperature sonsor)                                                                                                    |
| $\begin{array}{c} 0 & 0 & 5 \\ 0 & 1 & 0 \\ 0 & 1 & 5 \\ 0 & 2 & 0 \\ 0 & 2 & 0 \\ 0 & 3 & 0 \\ 0 & 3 & 5 \\ 0 & 4 & 0 \\ 0 & 4 & 5 \\ 0 & 5 & 5 \\ 0 & 6 & 0 \\ 0 & 5 & 5 \\ 0 & 6 & 0 \\ 0 & 5 & 5 \\ 0 & 6 & 0 \\ 0 & 6 & 5 \\ 0 & 7 & 5 \\ 0 & 8 & 0 \\ 0 & 8 & 5 \\ 0 & 9 & 0 \\ 0 & 9 & 5 \\ 1 & 0 & 0 \\ 1 & 1 & 0 \\ 1 & 2 & 0 \\ 1 & 3 & 0 \\ 1 & 4 & 0 \\ 1 & 5 & 0 \end{array}$ |   | Cable length (5th to 7th digit)           5m           10m           15m           20m           25m           30m           35m           40m           45m           50m           55m           60m           65m           70m           75m           80m           85m           90m           95m           100m           110m           120m           130m           140m           150m |
|                                                                                                    | 1 | Modification No. (8th digit)<br>Mark1                                                                                                    |

# 1.4. Names of each part and functions

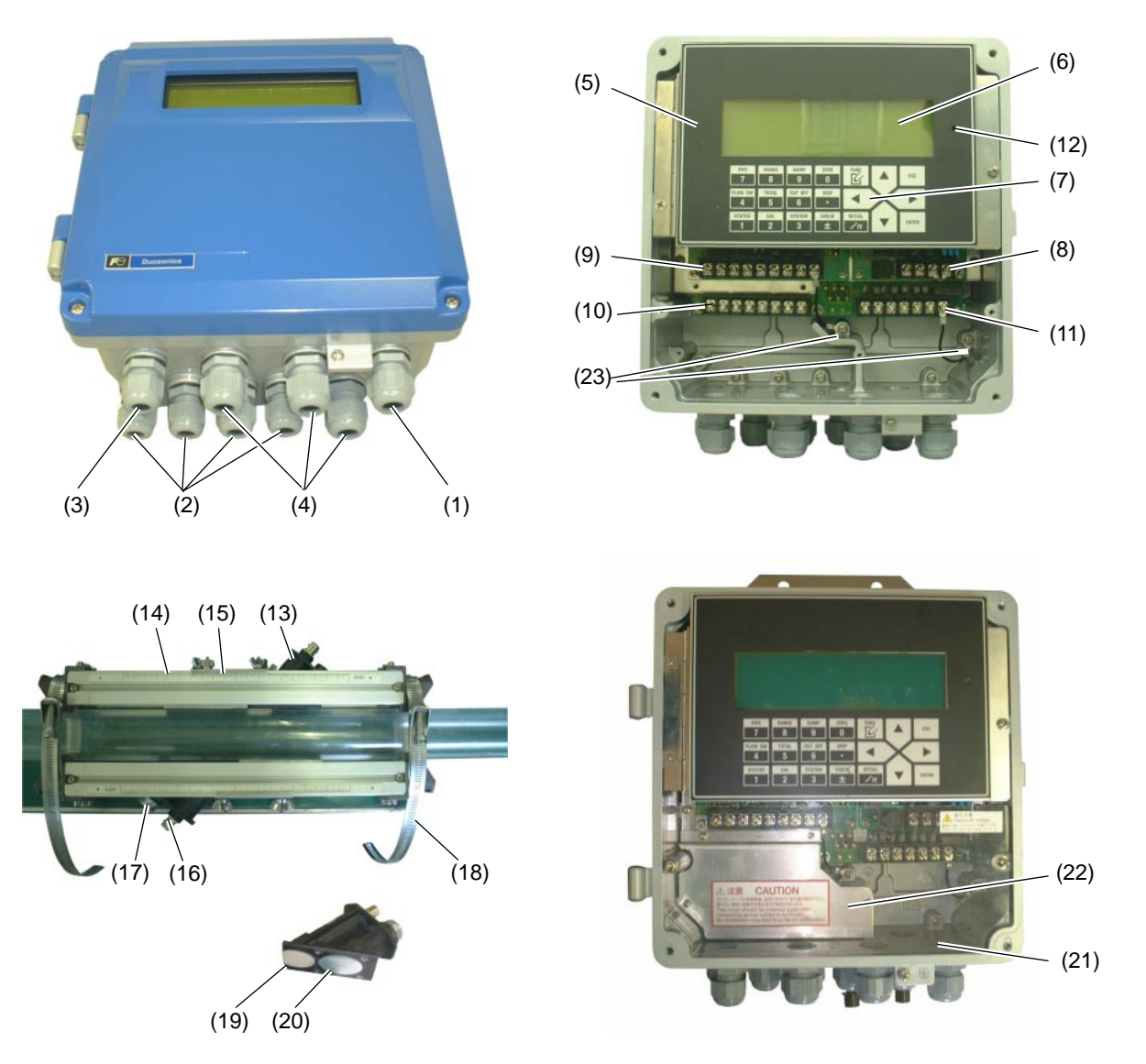

| No.  | Name                                         | Description                                                   |  |
|------|----------------------------------------------|---------------------------------------------------------------|--|
| (1)  | Wiring connection port for power cable       | Wiring port for power cable                                   |  |
| (2)  | Wiring connection port for ultrasonic signal | Wiring port for ultrasonic signal cable                       |  |
|      | cable                                        |                                                               |  |
| (3)  | Wiring connection port for temperature       | Wiring port for temperature sensor cable                      |  |
|      | sensor cable                                 |                                                               |  |
| (4)  | Wiring connection port for DO output         | Wiring port for for DO output cable                           |  |
|      | cable                                        |                                                               |  |
| (5)  | Display and setting unit                     | Displays flow rate, etc. Used for various setting operations. |  |
| (6)  | LCD                                          | Displays flow rate and various settings.                      |  |
| (7)  | Setting key                                  | Used for making settings.                                     |  |
| (8)  | Power terminal                               | Connect power cable to this terminal.                         |  |
| (9)  | I/O terminal                                 | Connect power output cable, communication cable, and          |  |
|      |                                              | temperature sensor cable to this terminal.                    |  |
| (10) | Input terminal                               | Connect ultrasonic signal cable to this terminal.             |  |
| (11) | Output terminal                              | Connect Do output cable to this teminal.                      |  |
| (12) | LCD contrast adjusting knob                  | Used for adjusting the contrast of the LCD.                   |  |
| (13) | Sensor unit                                  | Used for transmitting/receiving ultrasonic waves.             |  |
| (14) | Sensor frame                                 | Used for fastening the sensor unit to the piping.             |  |

| No.  | Name                                                                                            | Description                                                      |  |
|------|-------------------------------------------------------------------------------------------------|------------------------------------------------------------------|--|
| (15) | Retainer plate                                                                                  | Used for fastening the sensor by pressing it against the piping. |  |
| (16) | BNC connector for ultrasonic signal cable                                                       | Transmits ultrasonic send/receive signals.                       |  |
| (17) | Water-tight connector for temperature                                                           | Transmits temperature sensor signals.                            |  |
| (18) | Stainlage steel helt                                                                            | Used for fostening the senser frame to the nining                |  |
| (10) | Stanness steel beit                                                                             | Used for fastening the sensor frame to the piping.               |  |
| (19) | 19) Ultrasonic wave transmission surface Transmits ultrasonic waves to the fluid to be measured |                                                                  |  |
|      | receives them through the piping.                                                               |                                                                  |  |
| (20) | Temperature sensor piping contact surface                                                       | Makes the temperature sensor contact the piping.                 |  |
| (21) | Cover                                                                                           | Protects the unit from contact with high-voltage section.        |  |
| (22) | 2) Shield plate Shields the input terminal (10).                                                |                                                                  |  |
| (23) | Earth cable Connects the arrestor of the output terminal. (See "5.2.4")                         |                                                                  |  |
|      |                                                                                                 | Measuring insulation resistance.")                               |  |

# 2. SELECTING INSTALLATION LOCATION

Select an installation location that satisfies the following conditions, with ease of maintenance and inspection, service life of the instrument, and assurance of reliability taken into consideration.

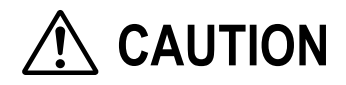

- (1) A place where ambient temperature and humidity are as follows: Flow transmitter (FSH): -10 to +50°C, 90%RH or lower
  - Detector (FSW): -20 to +80°C, 100%RH or lower
- (2) A place not subject to direct sunlight or weather
- (3) A place provided with space for daily inspection and wiring work
- (4) A place not subject to radiant heat from a heating furnace, etc.
- (5) A place not in an atmosphere of corrosive or explosive gas
- (6) A place not subject to flooding
- (7) A place not subject to vibration, dust, or moisture

#### 2.1. Flow transmitter

Allow space of 100 mm or more between the flow transmitter and the surrounding walls. Allow sufficient space for opening of the front cover for maintenance.

Allow sufficient space for wiring at the bottom of the case.

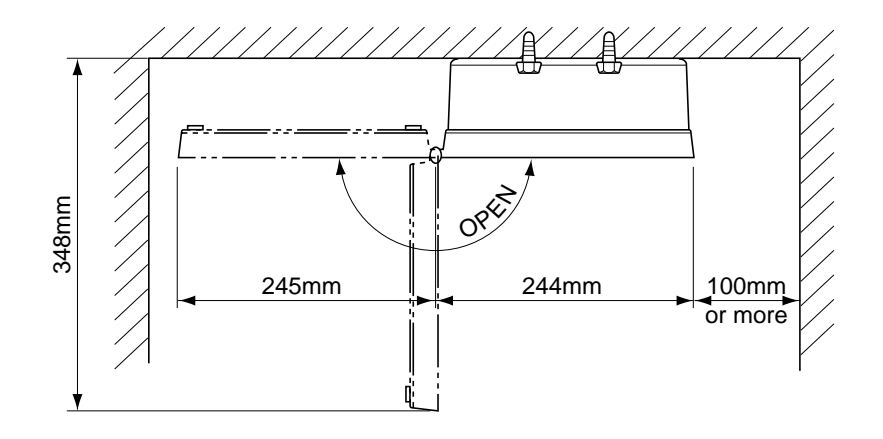

## 2.2. Detector

The mounting position of the detector, in other words, the state of the piping where the flow rate is to be measured, affects the accuracy of measurement to a great extent. Select a place that satisfies the conditions described in 2.2.1. Length of straight section of pipe. Assure sufficient working space for installation and maintenance, referring to the figures shown below.

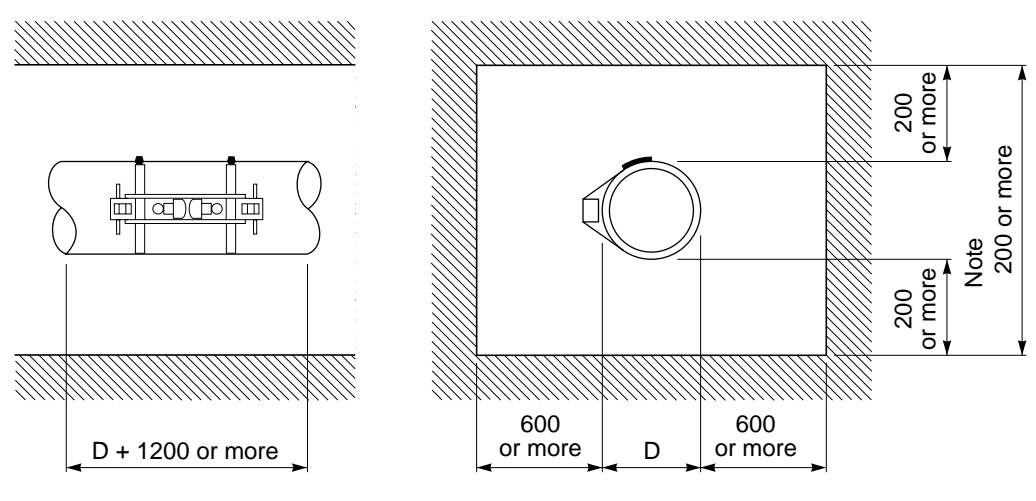

D: Pipe diameter

Space required for mounting of detector

#### 2.2.1. Length of straight section of pipe

To assure the accuracy of flow rate measurement, allow sufficient length of the straight section of the pipe on the upper/lower stream side, referring to "straight pipe conditions" shown below.

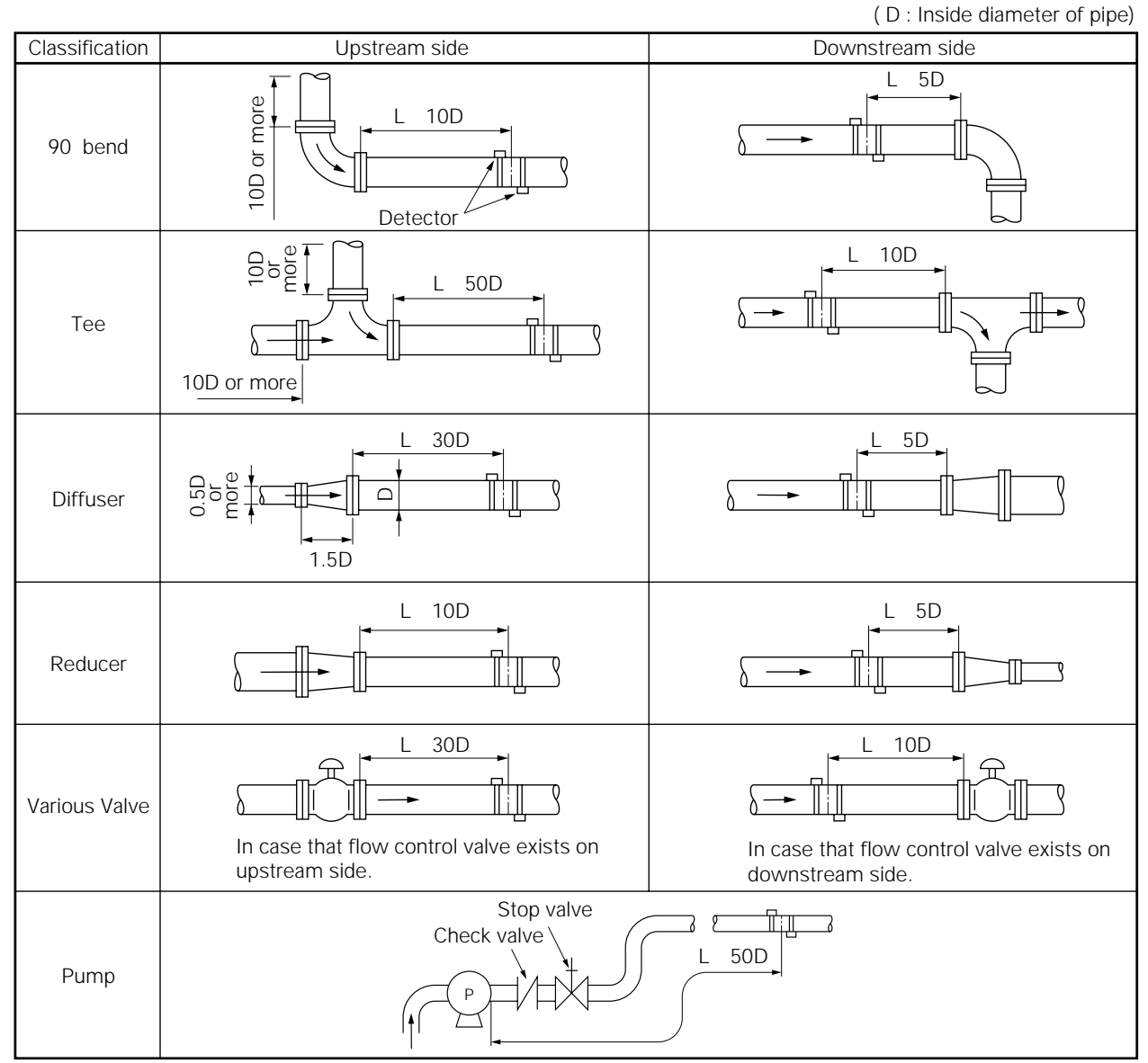

(Note) The source : JEMIS-032

### 2.2.2. Mounting position

The instrument can be mounted horizontally or in any other position. However, pay attention to the following.

(1) Allow fluid to fill the pipe and keep it flowing at all times.

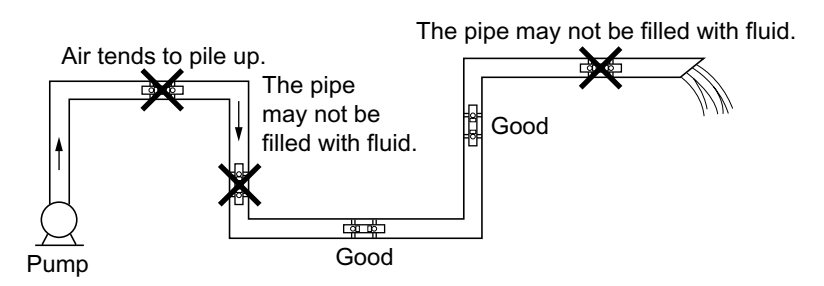

(2) Mount the flowmeter within  $\pm 45^{\circ}$  from the center plane in the case of horizontal pipe run. Mount it at an arbitrary position on the outer periphery in the case of vertical pipe run.

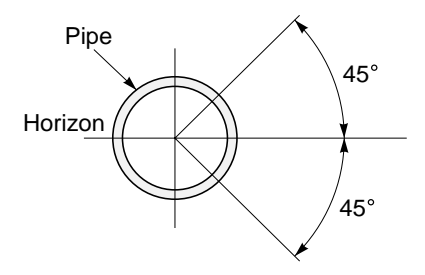

(3) Avoid mounting the flowmeter in a position where the pipe is deformed, or on a flange or welded part.

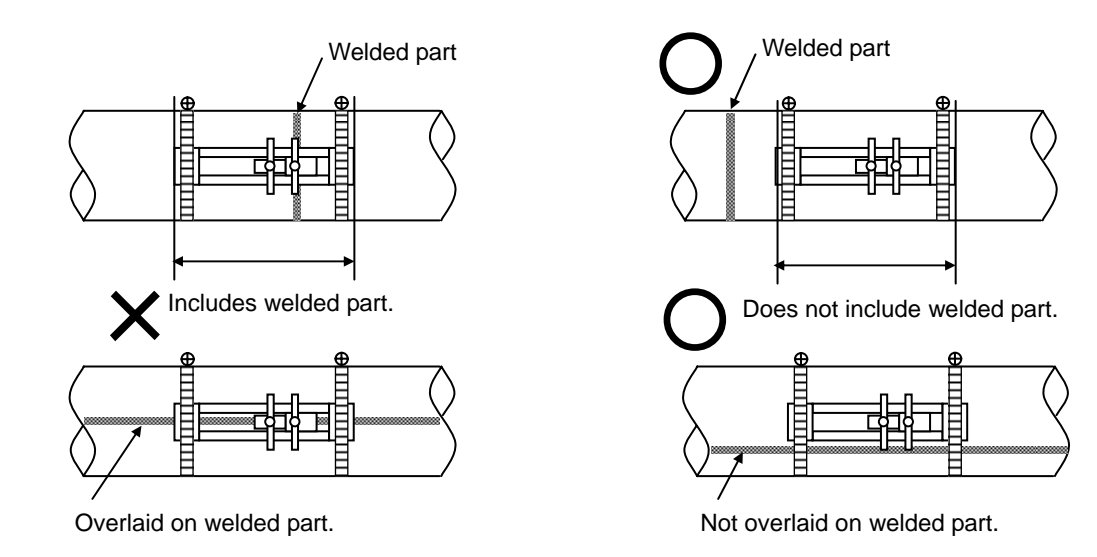

#### 2.2.3. Mounting the sensor

The detector can be mounted Z method as shown in Fig. 1.

As shown in Fig. 2, the center of the cap screw of the sensor is a reference. The mounting spacing of the two sensors corresponds to the V-shaped portion in Fig. 3.

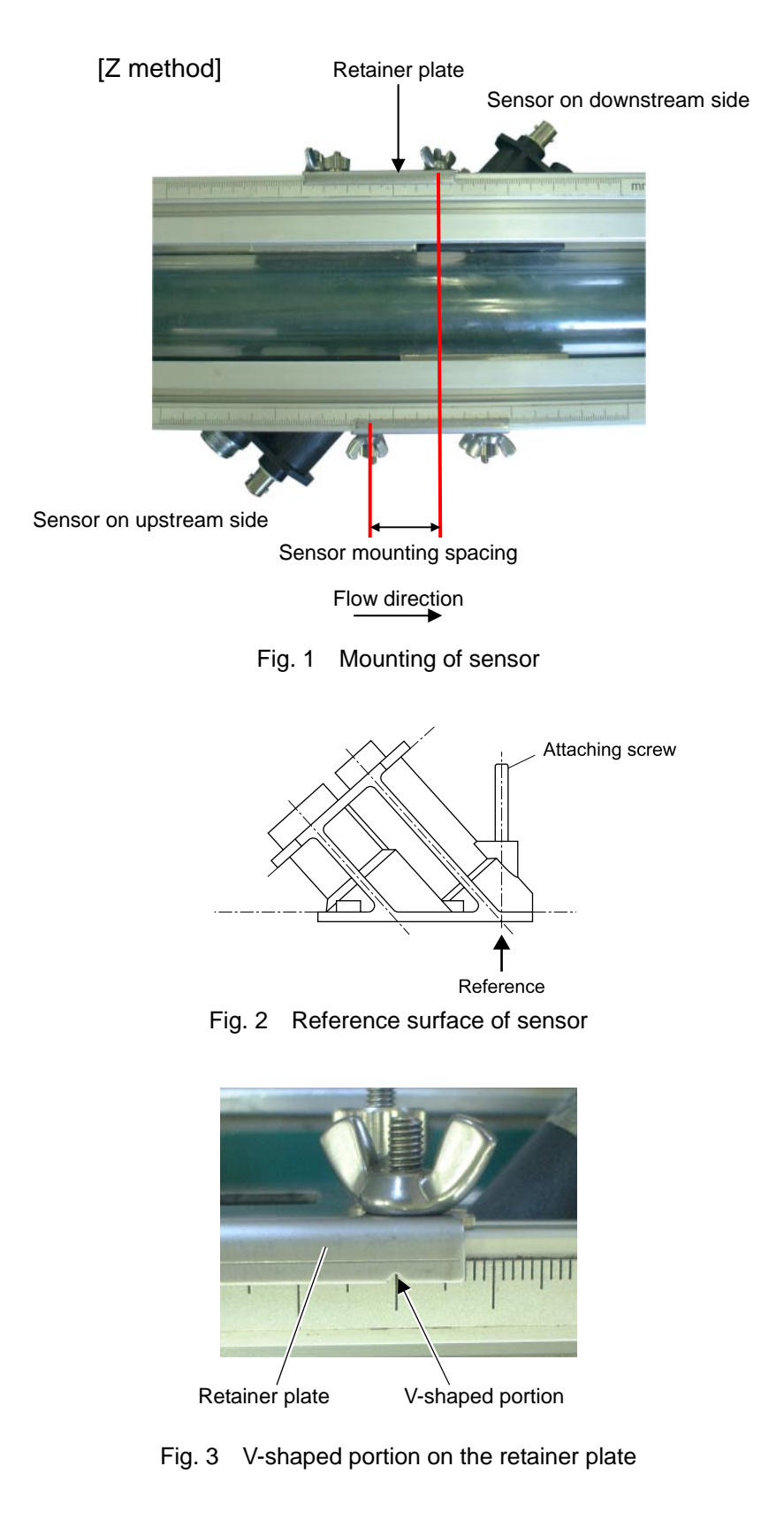

# 3. INSTALLATION AND BEFORE START OF OPERATION

## 3.1. Before operation

- (1) Selection of installation location of flow transmitter and detector
- (2) Installation and wiring of flow transmitter
- (3) Power ON

Check the power supply specifications and wiring before turning on the power.

- (4) Entering of piping parameters and calculation of the sensor spacing (\*Check the sensor spacing if parameter setting is provided.)
- (5) Mounting of frame to measurement piping (\*When using a frame for mounting)

(6) Mounting of sensor unit Be careful not to mount the unit with wrong dimension.
(7) Setting for the sensor of the sensor of the sensor

- (7) Setting of measurement range (\*Not required if measurement range is specified by parameter setting provided.)
- (8) Zero point adjustment Before performing zero point adjustment, check that the pipe is filled with fluid, the fluid is in still state, and that the measurement status is normal.
- (9) Start of measurement

| 3.3.       | Flow transmitter wiring                   | ] |              |                                |
|------------|-------------------------------------------|---|--------------|--------------------------------|
| 3.1.       | Before operation                          |   |              |                                |
|            |                                           | I |              |                                |
| 3.4.2.     | Entering piping specifications            |   | ▶ 4.4.1.     | Measurement method and sensor  |
|            |                                           |   |              |                                |
|            |                                           |   | ▶ 3.4.2.     | Entering piping specifications |
|            |                                           |   |              |                                |
| 35         | Installing detector                       |   |              |                                |
| 5.5.       |                                           | 1 |              |                                |
| 6.3.       | Checking received waveform                |   |              |                                |
|            |                                           | - |              | TRAURIESUCOTRUC                |
|            |                                           |   | • Chapter 6. | TROUBLESHOUTING                |
|            | Letter (1997)                             |   |              |                                |
| 3.7.       | Zero adjustment                           |   |              |                                |
|            | <b>↓</b>                                  | 1 |              |                                |
|            | Dutput specification setting              |   |              |                                |
| S          | System setting                            |   |              |                                |
| 1          | Total specification setting               |   |              |                                |
| 1          | Total alarm setting                       |   |              |                                |
| N          | Aeasurement display specification setting |   |              |                                |
| I          | Dumping setting                           |   |              |                                |
| I          | Low flow rate cut setting                 |   |              |                                |
| (          | Dutput correction setting                 |   |              |                                |
| 5          | Status output setting                     |   |              |                                |
|            | · · · · · · · · · · · · · · · · · · ·     |   |              |                                |
| 8.5.       | Composition of key operation              |   |              |                                |
|            | L                                         |   |              |                                |
|            | Measurement                               |   |              |                                |
|            |                                           |   |              |                                |
| Chapter 5. | MAINTENANCE AND INSPECTION                |   |              |                                |

## 3.2. Installing the flow transmitter

The flow transmitter can be mounted on a wall or on a panel.

Use four M8 bolts to mount the flow transmitter on a wall or a panel. Drill holes according to the mounting hole dimensions shown below, and fasten the flow transmitter using the M8 bolts.

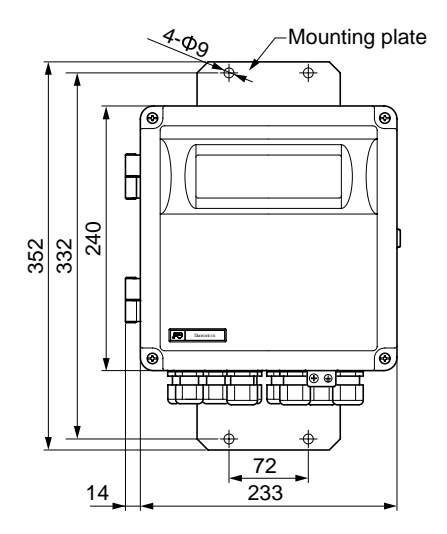

## 3.3. Flow transmitter wiring

#### 3.3.1. Cautions in wiring

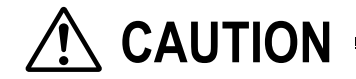

- (1) Use a dedicated cable (FLY) as a signal cable between the detector (FSW) and the flow transmitter (FSH). Do not join cable in the middle.
- (2) Be sure to let the signal cables installed between the detector and the flow transmitter run through a metal conduit tube. The signal cables for upper and the lower streams can be made to run through the conduit tube together. However, do not let the power cable run through the conduit tube together with the signal cables to avoid induction problems.
- (3) Use shielded cables for output signals as far as possible.
- (4) To prevent noise from coming in, avoid installing wiring in a duct together with the power cable.
- (5) Directly ground the power cable that includes a ground lead.
- (6) The flowmeter is not equipped with a power switch. Mount one separately.
- (7) Tightly seal the unused wiring ports with supplied sealing caps.

#### 3.3.2. Applicable wires

Use the following cables.

- Power cable:
  - 3-wire or 2-wire cably Nominal sectional area: 0.75 mm<sup>2</sup> or more Finished outer diameter: φ11 mm
- Output signal cable:
   2-wire or multi-wire cabtyre cable as required Finished outer diameter: \$\$\phi11\$ mm
- Cable between detector and flow transmitter: Cable for ultrasonic wave signals (High-frequency coaxial double shield cable with characteristic impedance of 50 Ω, With waterproof BNC connector provided on one side)

Finished outer diameter:  $\phi7.3$  mm

Cable for temperature sensor (3-wire shielded cable, With waterproof connector provided on one side) Finished outer diameter:  $\phi 6.9 \text{ mm}$ 

#### 3.3.3. Treatment of wiring port

The casing of the flow transmitter is of watertight type (IP67). However, to prevent entry of moisture and occurrence of condensation, airtight processing of wiring ports is required. Be sure to take measures against entry of water using the waterproof glands supplied with the instrument. Tightly seal unused glands using the supplied sealing caps.

# 

Do not install the flow transmitter in a place subject to the occurrence of flooding.

#### 3.3.4. Removing and mounting the cover and the shield plate

Before installing wiring, loosen the 2 M4 screws and remove the cover.

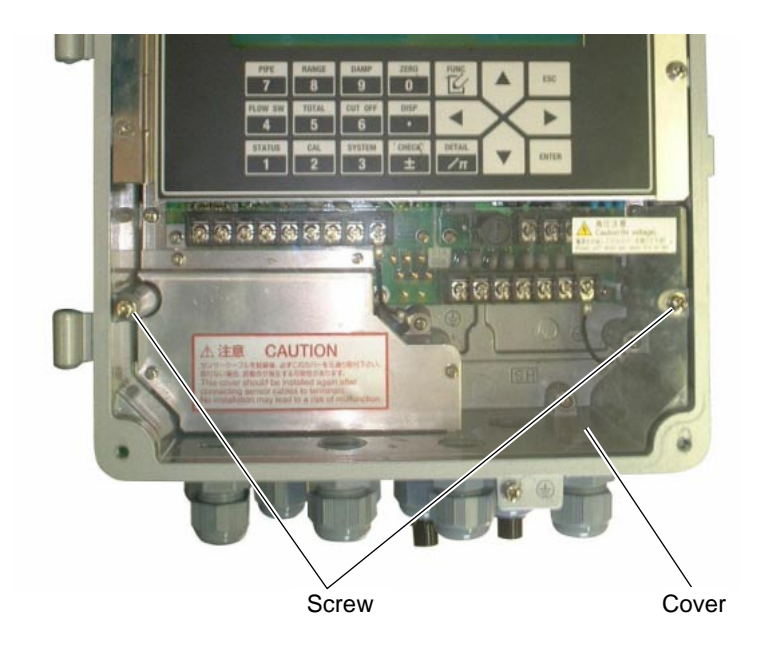

Remove the 4 M3 screws and then the shield plate.

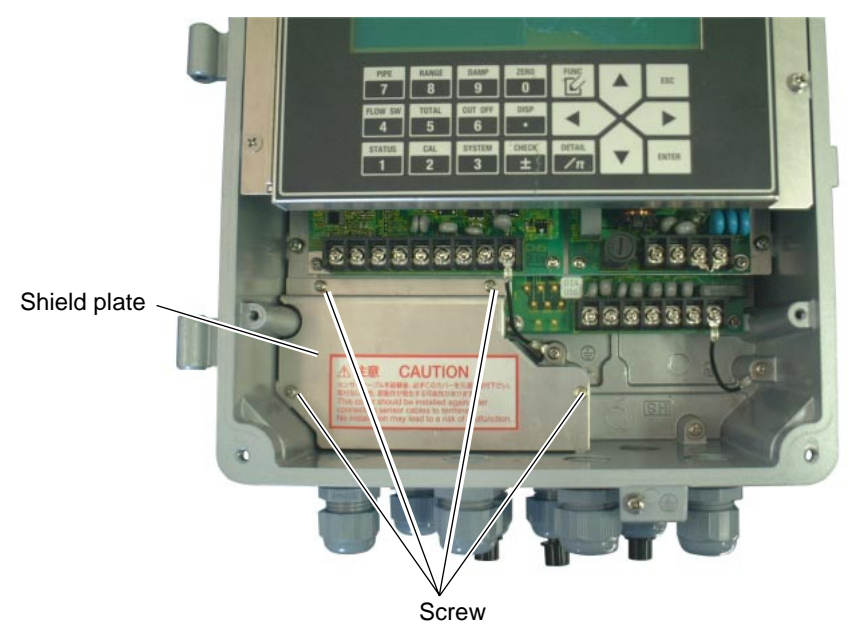

On completion of wiring work, be sure to mount the shield plate and the cover.

- Be sure to mount the cover before turning on the power.
- If the shield plate is not mounted, malfunction may result.

#### 3.3.5. Wiring to each terminal

Install wiring according to the layout shown below.

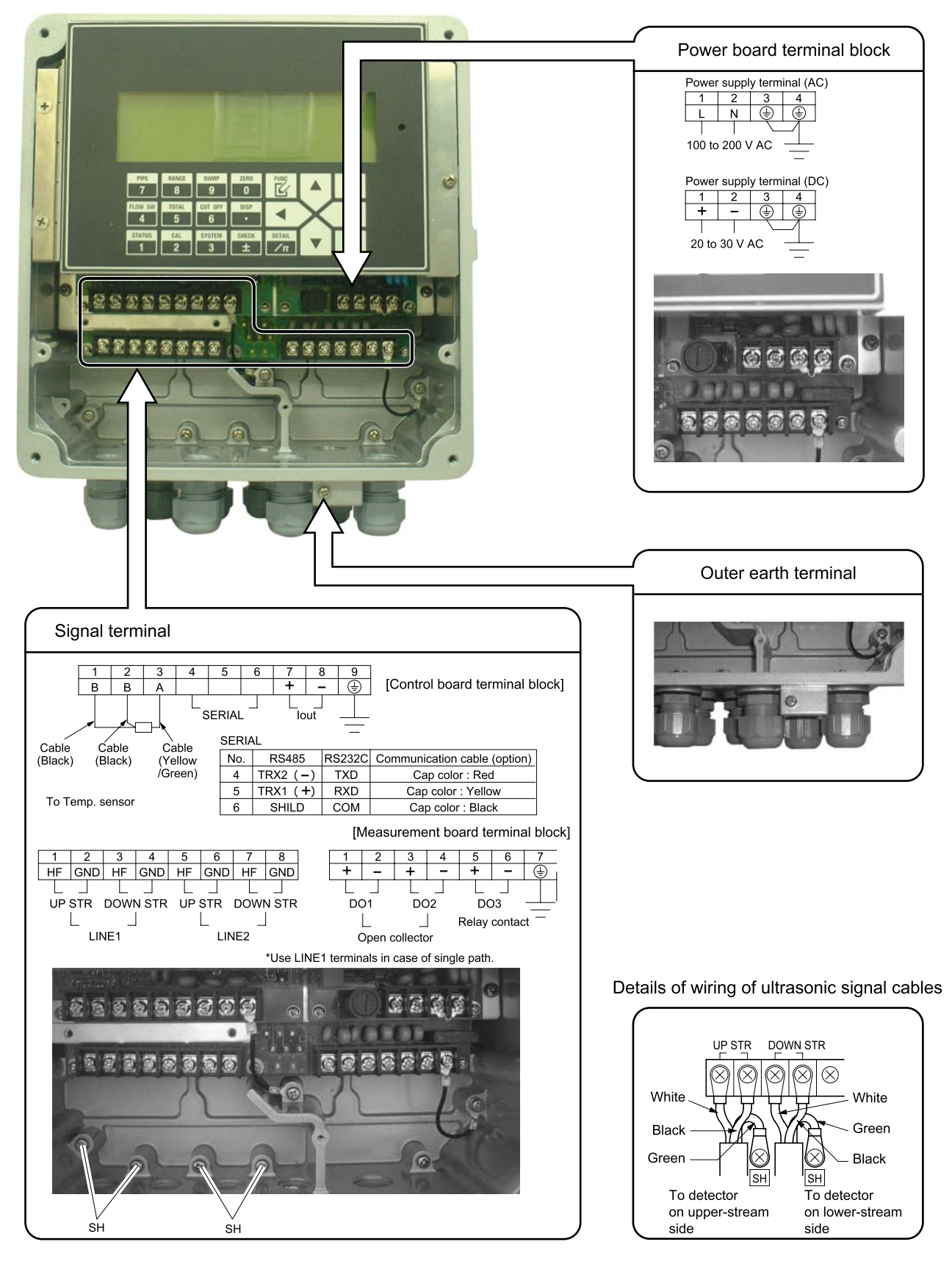

- Note 1: All screws of the terminal block are M3.5. Use solderless terminals with external diameter of \$\$\phi7.2\$ or less that are for M 3.5.
- Note 2: Both the terminal block in the power supply board and the external earth terminal have grounding terminals. Be sure to ground (Class D grounding) one of these.

- 18 -

# 3.4. Setting piping parameters and calculating the sensor spacing

Make the setting to calculate the sensor spacing as follows.

# 3.4.1. Selecting sensor type, mounting the sensor, setting the sensor constant

Description -

The data of the sensor required for measurement can be set as follows.

If the sensor mounting method or sensor type is changed, the sensor spacing in piping specifications is also changed. Enter the data for each item according to the display (see the table shown below).

Refer to 4.4.1. for details of the setting.

| Item                   | Input method  | Range or menu                             |  |
|------------------------|---------------|-------------------------------------------|--|
| Sensor mounting method | Select        | V method, Z method                        |  |
| Sensor type            | Select        | FLW11, FLW41, FLW12, FLD12, FLD22, FLW32, |  |
|                        |               | FLW50, FLW51, FSW12, FSW21, FSW40, FSW50  |  |
| Sensor constant        |               |                                           |  |
| Line #-F: METAL PIPE   | Numeric value | 0.00% to 300.00%                          |  |
| Line #-R: METAL PIPE   | Numeric value | 0.00% to 300.00%                          |  |
| Line #-F: PLASTIC PIPE | Numeric value | 0.00% to 300.00%                          |  |
| Line #-R: PLASTIC PIPE | Numeric value | 0.00% to 300.00%                          |  |
| (#: Line No.)          |               |                                           |  |

\*1) Select sensor type by the model of the sensor to be used in combination (5 digits).

\*2) In sensor constant, set the sensor constant calculated based on actual current calibration performed as part of the delivery test at the factory. Set the sensor constant for each of the sensor units mounted to the pipe. The sensor constant appears as the DF value marked on the nameplate of the sensor unit. The setting need not be changed normally. (Make the setting when the detector or the flow transmitter is replaced.)

• It appears as the DF-P value on the nameplate of the sensor unit if the sensor is mounted on a plastic pipe.

• It appears as the DF-M value on the nameplate of the sensor unit if the sensor is mounted on a metal pipe.

|              | Pipe material                                                             |  |  |
|--------------|---------------------------------------------------------------------------|--|--|
| Plastic Pipe | PVC, FRP, PEEK, PVDF, Acrylic, Others                                     |  |  |
| Metal Pipe   | Carbon steal, Stainless steel, Copper, Cast iron, Aluminium, Ductile iron |  |  |

Refer to "1.3. Checking type and specifications" for sensor unit.

\*3) The sensor constant value is for the sensors in the following figure.

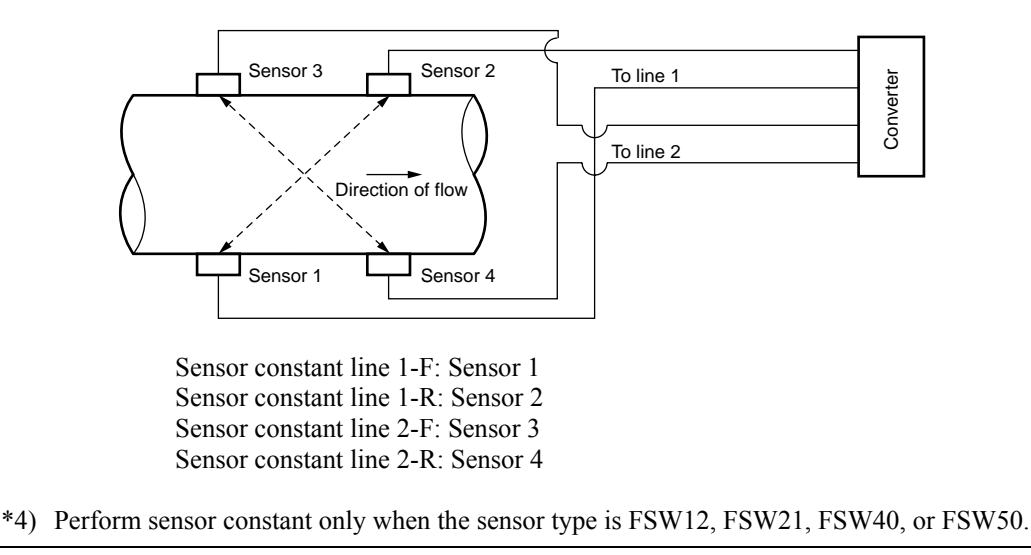

| Operation (example) When Z method as sensor mount, FSW12 as sensor type, 102% for sensor constant line 1-F (METAL), 101% for 1-R (METAL) |                                                                              |                              |  |  |
|----------------------------------------------------------------------------------------------------|------------------------------------------------------------------------------|------------------------------|--|--|
| Key operation                                                                                                    | Description                                                                  | Display                      |  |  |
| [FUNC] SYSTEM                                                                                                    | Display System.                                                              | UNIT & LANGUAGE<br>SKIP      |  |  |
| ▲ or ▼                                                                                                    | Select "SENSOR MOUNT"                                                        | SENSOR MOUNT<br>V METHOD     |  |  |
| ENTER  or  ENTER                                                                                                    | Enter select/enter mode, select "Z METHOD" and press ENTER.                  | SENSOR MOUNT<br>Z METHOD     |  |  |
| ▲ or ▼                                                                                                    | Select "SENSOR TYPE"                                                         | SENSOR TYPE<br>FSW21         |  |  |
| ENTER  or  ENTER                                                                                                    | Enter select/enter mode, select "FSW12" and press ENTER.                     | SENSOR TYPE<br>FSW12         |  |  |
|                                                                                                    | Select "SENSOR CONSTANT"                                                     | SENSOR CONSTANT<br>SKIP      |  |  |
| ENTER  or  ENTER                                                                                                    | Enter select/enter mode, select "Setting," and press ENTER.                  | LINE 1-F: METAL<br>100.00%   |  |  |
| ENTER 102 ENTER                                                                                                    | Enter numeric value enter mode, enter "102" using ten keys, and press ENTER. | LINE 1-F: METAL<br>102.00%   |  |  |
| ▲ or ▼                                                                                                    | Select "LINE 1-R"                                                            | LINE 1-R: METAL<br>100.00%   |  |  |
| ENTER 101ENTER                                                                                                    | Enter numeric value enter mode, enter "101," and press ENTER.                | LINE 1-R: METAL<br>101.00%   |  |  |
| ESC                                                                                                    | Return to "SENSOR CONSTANT"                                                  | SENSOR CONSTANT<br>SKIP      |  |  |
| ESC                                                                                                    | Display measurement, reflecting the setting.                                 | (Measurement display screen) |  |  |

## 3.4.2. Entering piping specifications

Description

By setting the conditions of the piping where measurement is to be taken, the sensor spacing to be mounted can be calculated. The sensor spacing is calculated automatically.

Enter data for each item listed in the following table according to the display.

| Item                           | Input method  | Range or menu                                                          |  |
|--------------------------------|---------------|------------------------------------------------------------------------|--|
| Outer diameter                 | Numeric value | 10.00 mm to 6200.00 mm                                                 |  |
| Pipe material                  | Select        | Carbon steel, stainless steel, PVC, copper, cast iron, aluminum,       |  |
|                                |               | FRP, ductile iron, PEEK, PVDF, acrylic, and others                     |  |
| Pipe S.V.* <sup>1</sup>        | Numeric value | 1000 m/s to 3700 m/s                                                   |  |
| Wall thickness                 | Numeric value | 0.10 mm to 100.00 mm                                                   |  |
| Lining material                | Select        | No lining, tar epoxy, mortar, rubber, Teflon, pyrex glass, PVC, and    |  |
|                                |               | others                                                                 |  |
| Lining S.V.* <sup>2</sup>      | Numeric value | 1000 m/s to 3700 m/s                                                   |  |
| Lining thickness* <sup>3</sup> | Numeric value | 0.01 mm to 100.00 mm                                                   |  |
| Kind of fluid                  | Select        | Water, seawater, dist. water, ammonia, alcohol, benzene, bromide,      |  |
|                                |               | ethanol, glycol, kerosene, milk, methanol, toluol, lube oil, fuel oil, |  |
|                                |               | petrol, and others                                                     |  |
| Fluid S.V.* <sup>4</sup>       | Numeric value | 500 m/s to 2500 m/s                                                    |  |
| Viscositv* <sup>4</sup>        | Numeric value | $0.0010E^{-6} m^2/s$ to 999.9999 $E^{-6} m^2/s$                        |  |

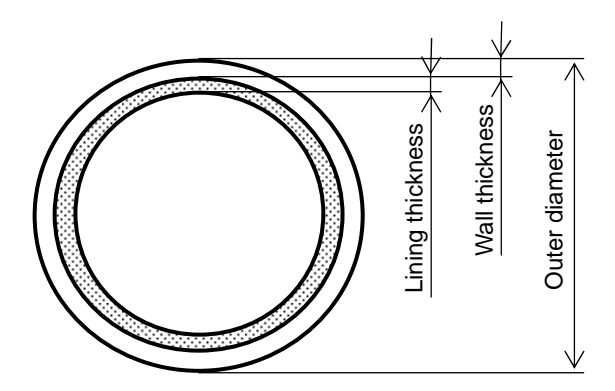

\*1) When "others" is selected as pipe material only.

- \*2) When "others" is selected as lining material only.
- \*3) In the cases other than "No lining" only
- \*4) When "others" is selected for the kind of fluid only.

| Operation                                                                   | When outer diameter of the pipe is 114.3 mm, pipe material is carbon steel, wall thickness is 6.0 mm, |                                                                                    |                                     |  |
|-----------------------------------------------------------------------------|----------------------------------------------------------------------------------------------------|------------------------------------------------------------------------------------|-------------------------------------|--|
| (example) lining material is tar epoxy, lining thickness is 1.25 mm, kind o |                                                                                                    |                                                                                    | d is heavy water, sound velocity is |  |
|                                                                             | 1388 m/s, and kiner                                                                                   | natic viscosity is $1.129E^{-6} \text{ m}^2/\text{s}$                              |                                     |  |
|                                                                             | (When the sensor is                                                                                   | mounted by "Z method," sensor type is "FSW1                                        | 2."                                 |  |
| Key                                                                         | operation                                                                                             | Description                                                                        | Display                             |  |
| FUNC PIPE                                                                   |                                                                                                    | Display sensor spacing.                                                            | SENSOR SPACING<br>9.17 mm           |  |
|                                                                             |                                                                                                    | Select "OUTER DIAMETER"                                                            | OUTER DIAMETER<br>60.00 mm          |  |
| ENTER 114.3 ENTER                                                           |                                                                                                    | Enter numeric value enter mode, enter 114.30 using ten keys, and then press ENTER. | OUTER DIAMETER<br>114.30 mm         |  |
|                                                                             |                                                                                                    | Select "PIPE MATERIAL"                                                             | PIPE MATERIAL<br>PVC                |  |

| ENTER <b>A</b> or <b>V</b> ENTER | STEEL," and then press ENTER.                                                  | CARBON STEEL                                          |
|----------------------------------|--------------------------------------------------------------------------------|-------------------------------------------------------|
|                                  | Select "WALL THICKNESS"                                                        | WALL THICKNESS<br>4.50 mm                             |
| ENTER 6 ENTER                    | Enter numeric value enter mode, enter "6" using ten keys, and press ENTER.     | WALL THICKNESS<br>6.00 mm                             |
|                                  | Select "LINING MATERIAL"                                                       | LINING MATERIAL<br>NO LINING                          |
| ENTER  or  ENTER                 | Enter select/enter mode, select "TAR EPOXY," and press ENTER.                  | LINING MATERIAL<br>TAR EPOXY                          |
|                                  | Select "LINING THICKNESS"                                                      | LINING THICKNESS<br>0.01 mm                           |
| ENTER 1.25 ENTER                 | Enter numeric value enter mode, enter "1.25" using ten keys, and press ENTER.  | LINING THICKNESS<br>1.25 mm                           |
|                                  | Select "KIND OF FLUID"                                                         | KIND OF FLUID<br>Water                                |
| ENTER  or  ENTER                 | Enter select/enter mode, select "OTHERS," and press ENTER.                     | KIND OF FLUID<br>OTHERS                               |
|                                  | Select "FLUID S.V."                                                            | FLUID S.V.<br>1440 m/s                                |
| ENTER 1388ENTER                  | Enter numeric value enter mode, enter "1388" using ten keys, and press ENTER.  | FLUID S.V.<br>1388 m/s                                |
|                                  | Select "VISCOSITY"                                                             | VISCOSITY<br>1.0038 E <sup>-6</sup> m <sup>2</sup> /s |
| ENTER 1. 129 ENTER               | Enter numeric value enter mode, enter "1.129" using ten keys, and press ENTER. | VISCOSITY<br>1.1290 E <sup>-6</sup> m <sup>2</sup> /s |
| ESC                              | Select "SENSOR SPACING"                                                        | SENSOR SPACING<br>39.16 mm                            |
| ESC                              | Display the measurement, reflecting the setting.                               | (Measurement display screen)                          |

SENSOR SPACING 39.16 mm

 $\leftarrow$  Set the piping data, and then mount the detector at dimensions displayed.

## 3.5. Installing Detector

#### 3.5.1. Outline of detector installation procedure

- 1. Treatment of mounting surface of the detector
- 2-1 Mounting small-diameter and small/medium size sensor
- (1) How to mount the frame (using a jig)
- (2) How to mount the frame (not using a jig)
- (2)-1 How to determine the mounting position
- (2)-2 How to mount the frame
- (3) How to mount the sensor unit
- 2-2 Mounting a large sensor
- (1) Mounting position
- (2) How to mount the sensor

### 3.5.2. Treatment of mounting surface

Using thinner and sand paper, remove rust, pitch, and irregularities, if any, on the surface of the piping to which the detector is to be mounted over the length of the frame to be used.

Note 1: If the pipe is wrapped with jute, remove the jute wrapping over the entire circumference in width of frame length (L) + 200 mm, and then perform surface treatment described above.

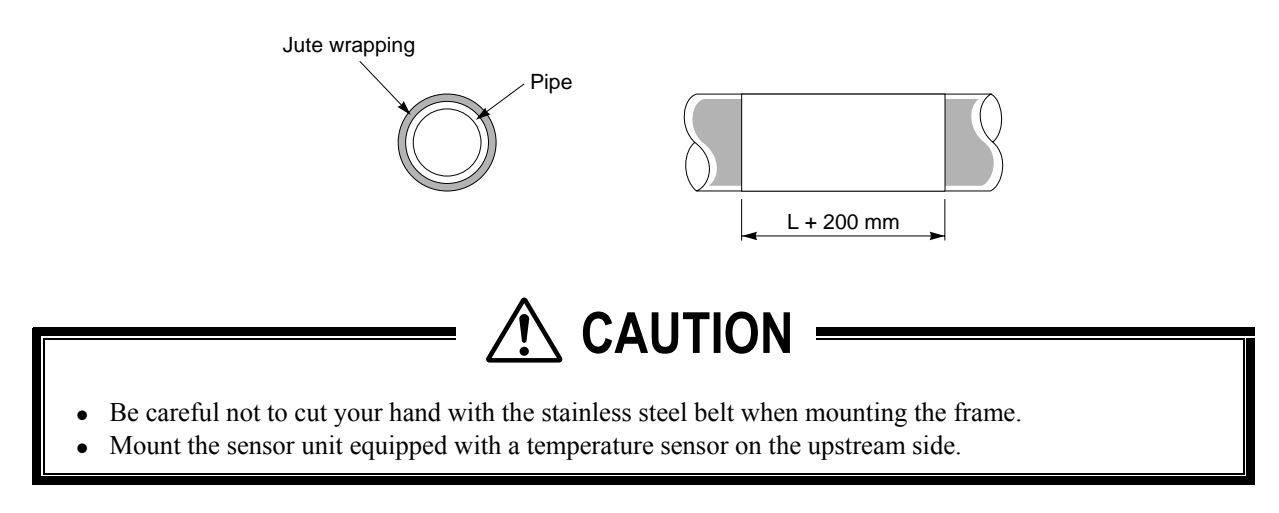

#### 3.5.3. Mounting the detector by Z method using the frame

#### (1) How to mount the frame (using a jig)

(1) Remove the butterfly nut of the retainer plate, and remove it out of the frame.

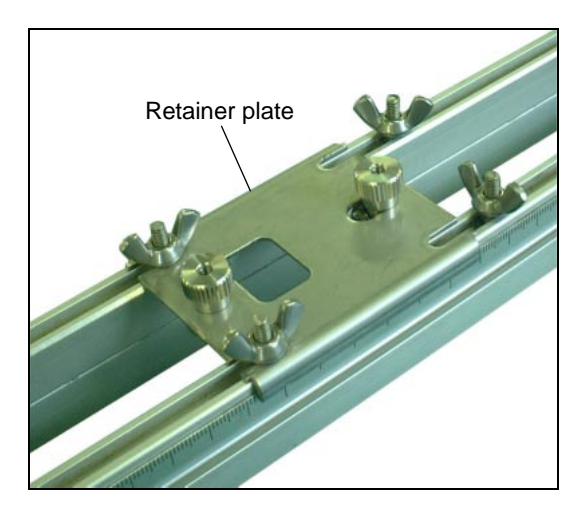

(2) Temporarily place the mounting jig (option) on the frame.

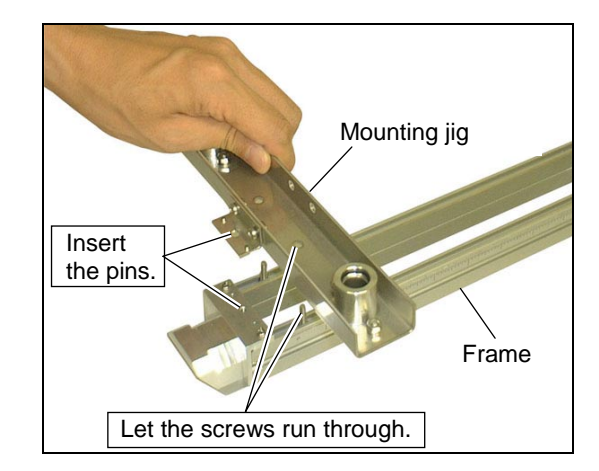

(3) Fasten the mounting jig to the frame using the butterfly nut and the screw.

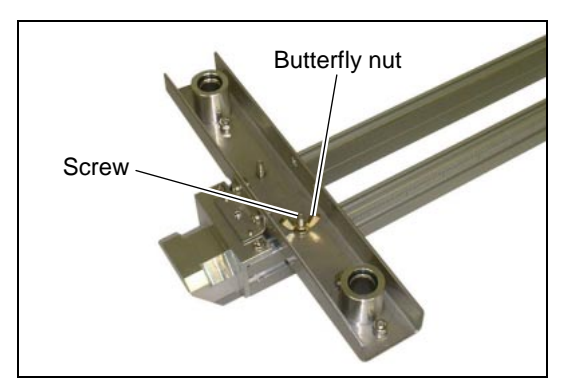

(4) Mount the mounting jig on the opposite side of the frame.

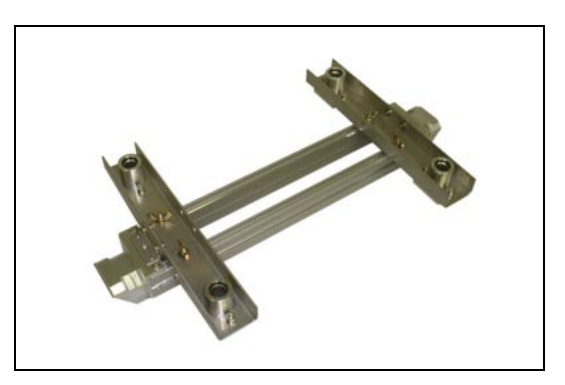

- (5) Let the shaft run through the mounting jig.
  - Note: Pay attention when letting the shaft run through the jig so that the scale unit of the frame coincides with that of the shaft.

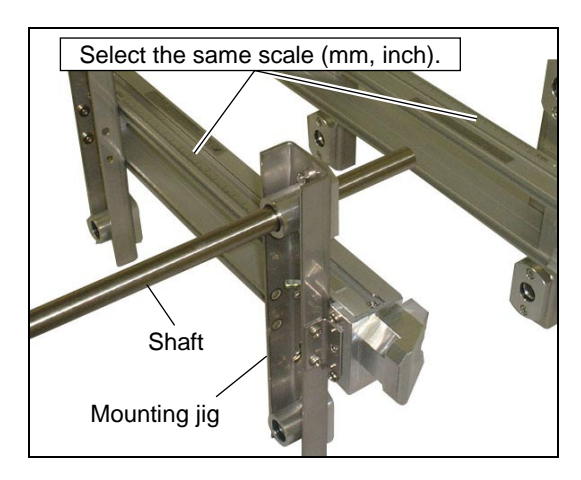

(6) Let the shaft run through the mounting jig on the opposite side.

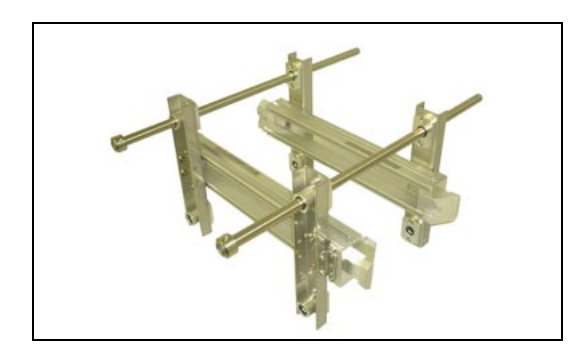

(7) Place the frame between the pipes.

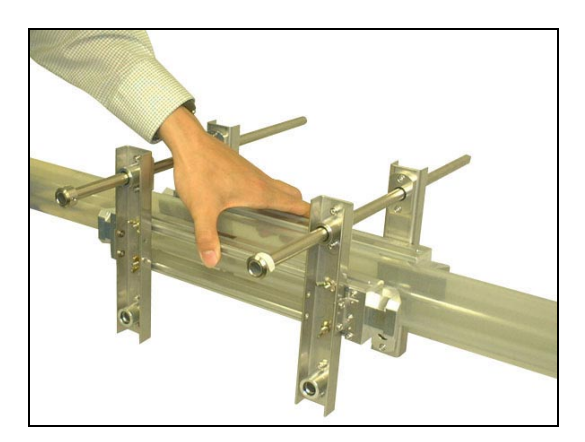

(8) Let the shaft run through the holes at the bottom of the mounting jig.

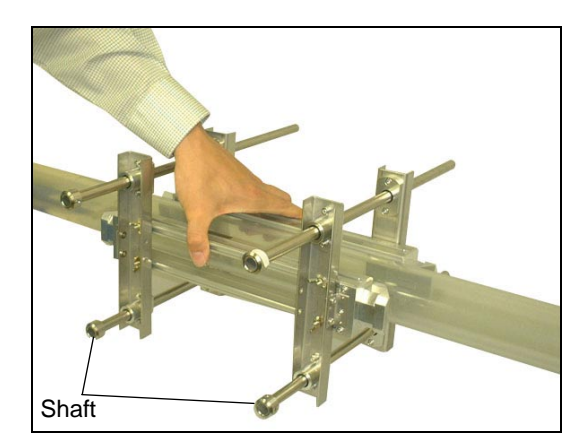

(9) Wrap the stainless belt around the frame end.

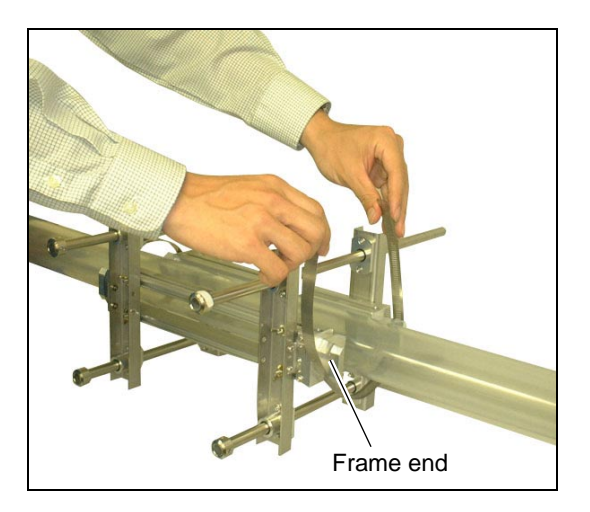

- (10)Lift the screw of the stainless belt to let the tip of the belt run through it.
- (11) Fasten the screw, wrapping the stainless belt around the frame end.

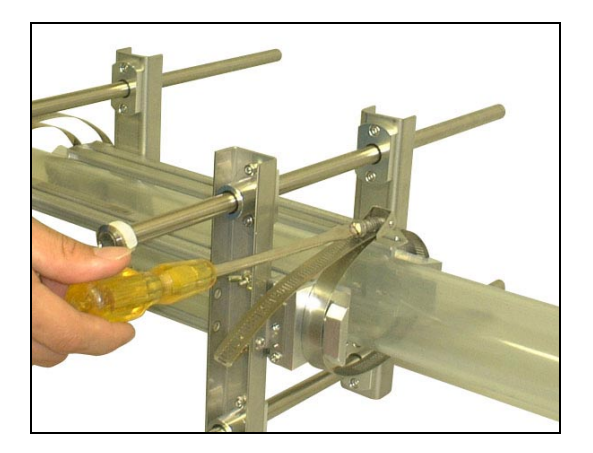

(12) Fasten both ends of the frame with the stainless belt.

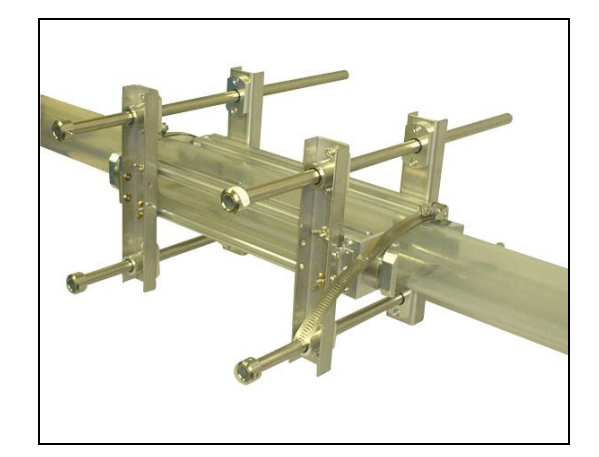

- (13)Remove the mounting jig.
  - Remove the shaft first, and then remove the mounting jig.

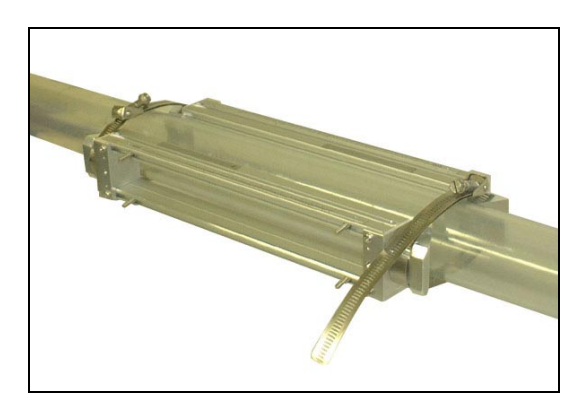

#### (2) How to mount the frame (not using a jig)

Gage paper is required to mount the frame by this method. (See "8.7. Making gauge paper" for details.)

#### (2)-1 How to determine the mounting position

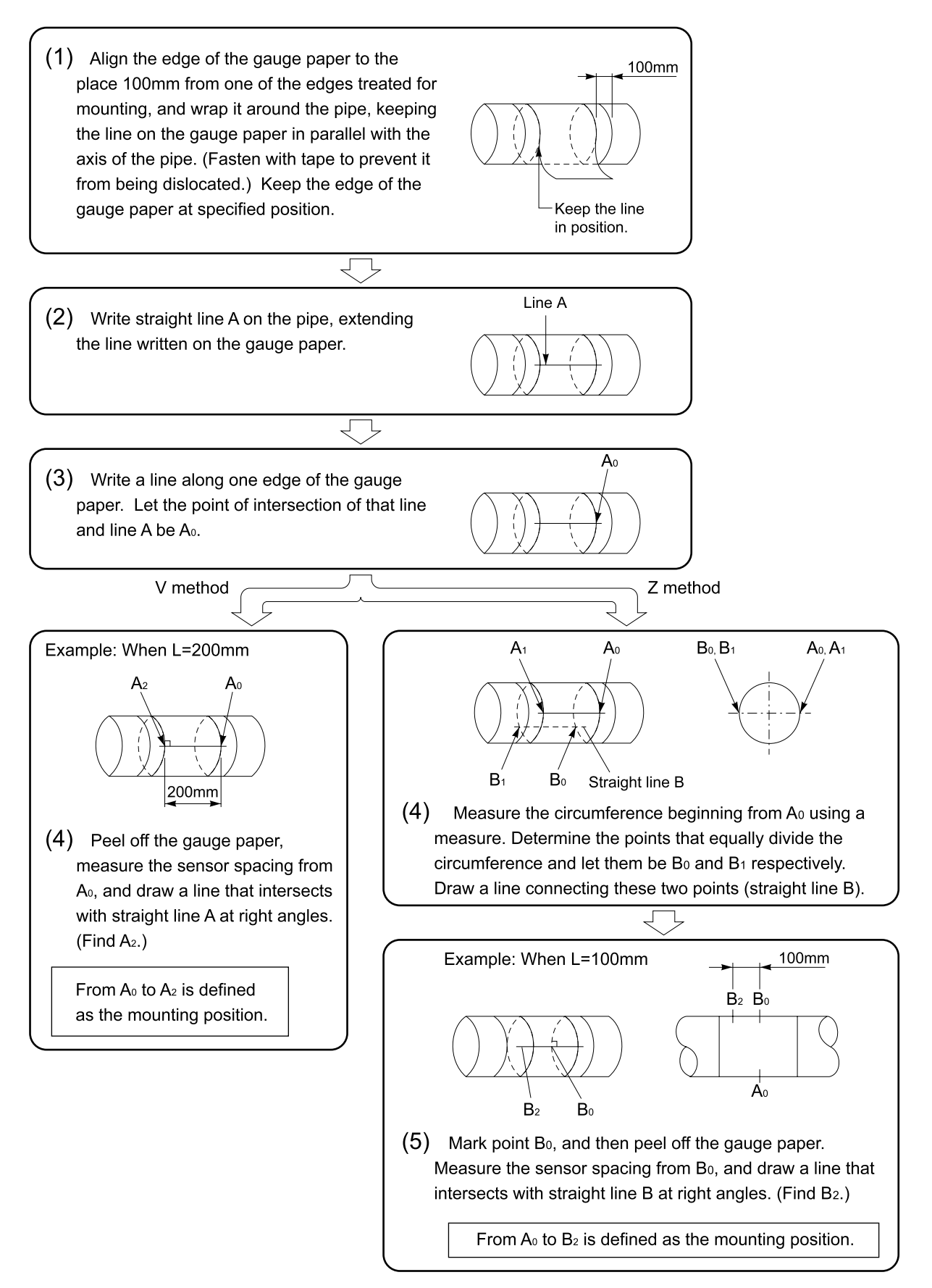

#### (2)-2 Mounting the Frame

(1) Checking the mark-off line

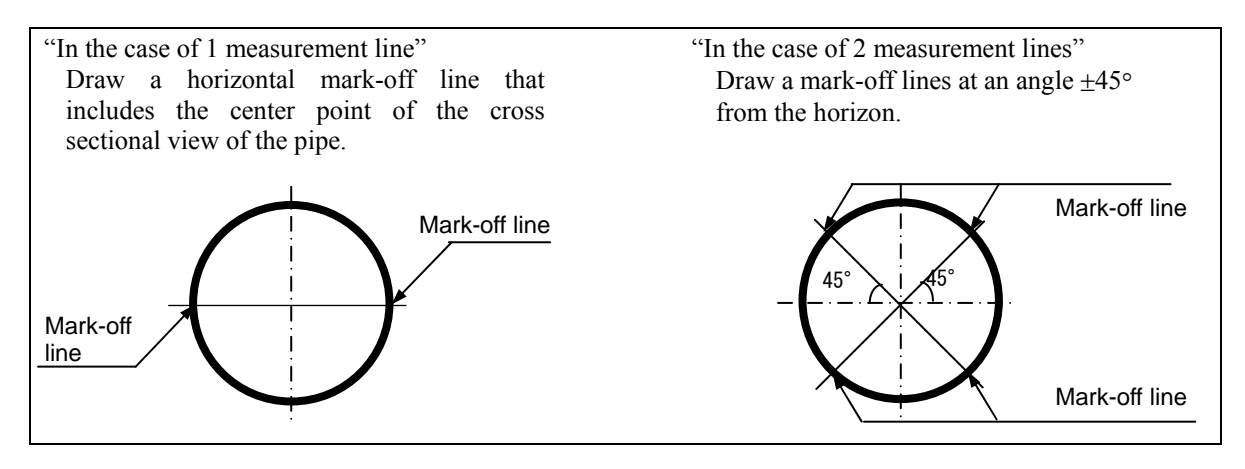

(2) Wrap the stainless belt around the pipe.

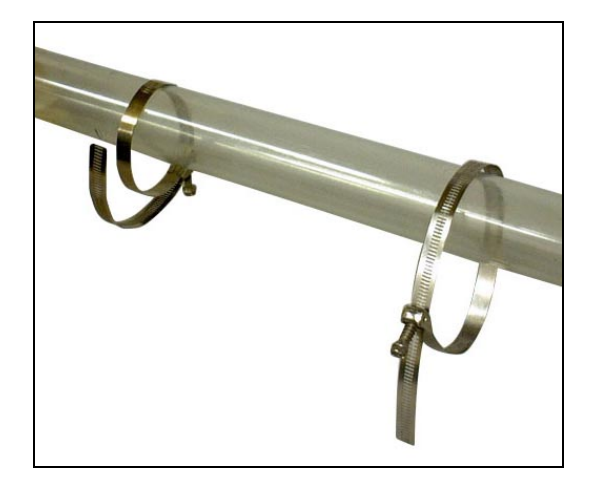

(3) Lift the screw of the stainless belt and let the tip of the belt run through it.

(4) Place the frame so that the marking line and the "∇" mark on the frame end are aligned, and then fasten it with a band.

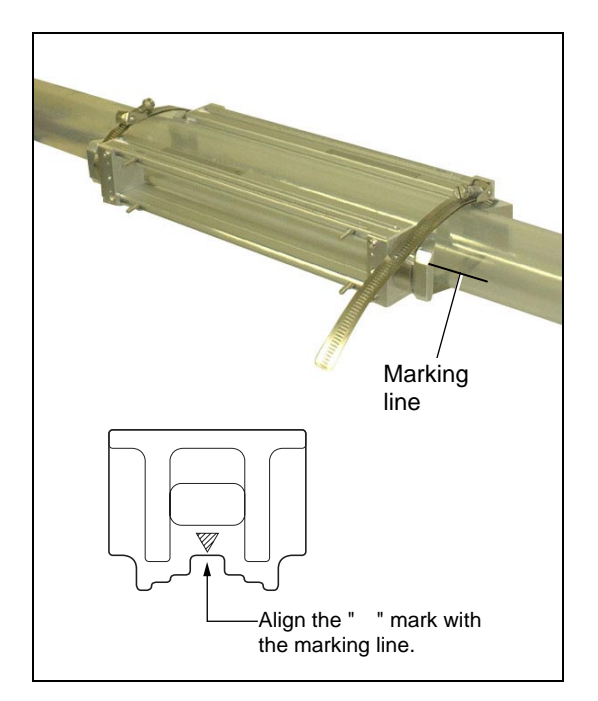

#### (3) How to mount the sensor unit

Mount the sensor unit comprising of two sensors facing opposite to each other, keeping the spacing displayed after the piping parameter setting is completed. See "2.2.3. Mounting the sensor" for details.

Note: Mount the sensor unit equipped with a temperature sensor on the upstream side.

#### If plastic piping is used, the absorber unit is not required. Skip the description of the absorber unit. If metal piping is used, the absorber unit is required. Perform the operation in accordance with the description of the absorber unit.

(1) Temporarily mount the sensor unit and absorber unit on the retainer plate.

Mount the sensor unit on the side with the V-shaped portion, and the absorber unit on the side without the V-shaped portion.

In this procedure, fully fasten the screws of the retainer plate so that the sensor unit and absorber unit contact with the retainer plate as tightly as possible.

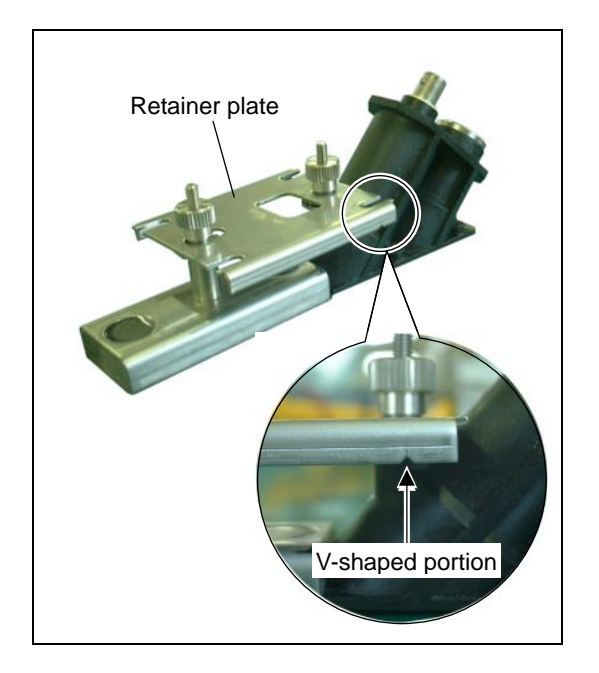

(2) Before mounting the sensor unit to the frame, apply silicon rubber evenly over the entire ultrasonic transmission surface of the sensor unit and the surface of the temperature sensor that is to contact the pipe, being careful not to let air bubbles mix in. Before mounting the absorber unit, apply silicon rubber evenly over the entire installation surface of the absorber unit.

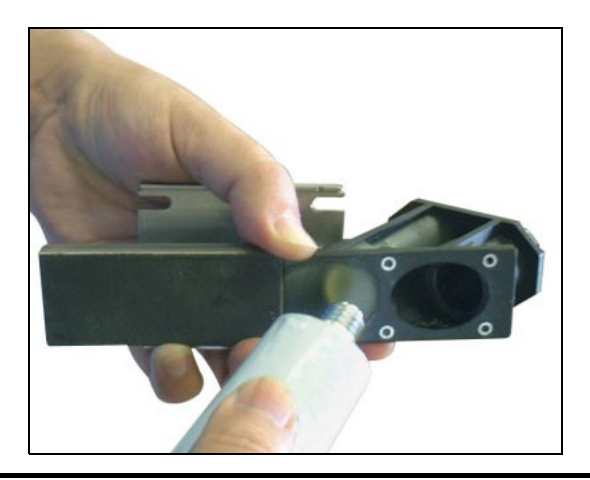

(3) Loosen the butterfly nuts of the thread part of the frame.

Place the notches of the retainer plate to the thread parts of the frame, and make the retainer plate contact tightly with the frame.

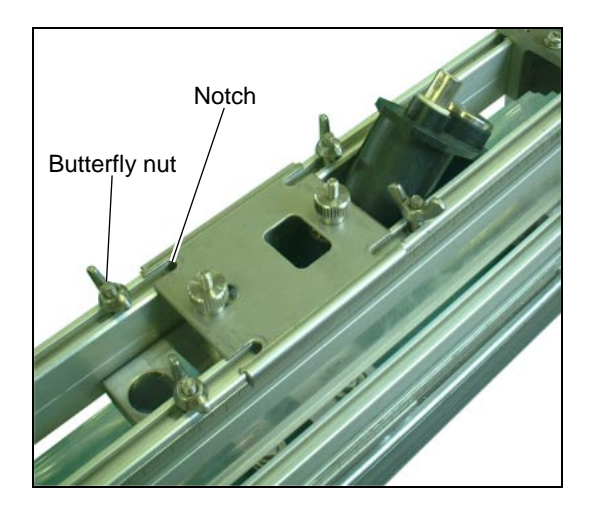

(4) Fix the retainer plate with the butterfly nuts. Subsequently, fasten the cap screws so that the sensor unit and absorber unit contact with the piping tightly.

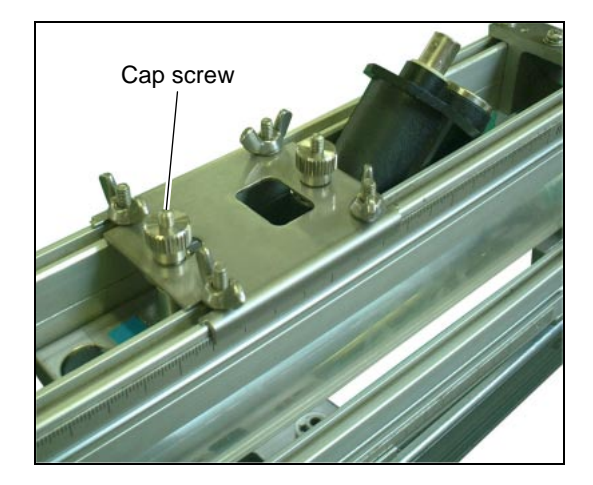
(5) Fix the absorber unit with the cap screws so that the absorber unit comes in contact with the sensor unit.

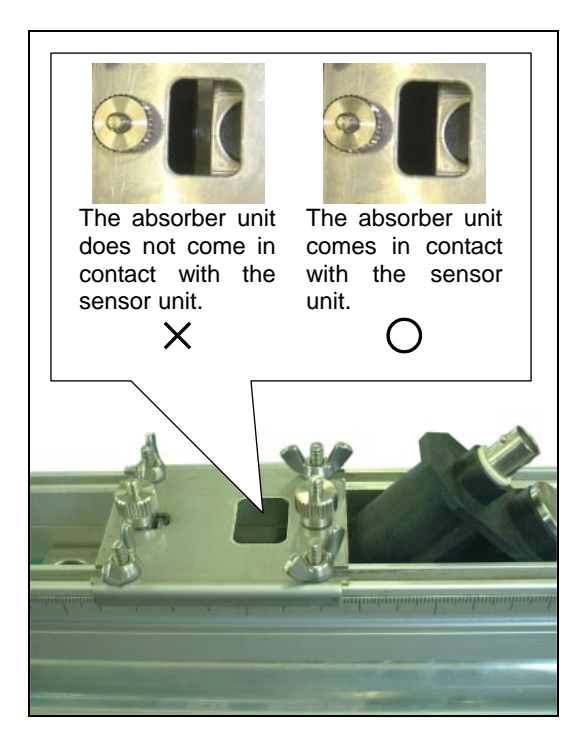

- (6) Mount the opposed sensor units, paying attention to the spacing of the sensors.
- (7) Mount the two sensors so that their front faces face each other. Mount only one sensor to one frame.
- (8) Connect the temperature sensor cable to the waterproof connector for the temperature sensor cable.

(9) Connect the ultrasonic signal cable to the BNC connector, being careful not to reverse the upstream and the downstream wiring.

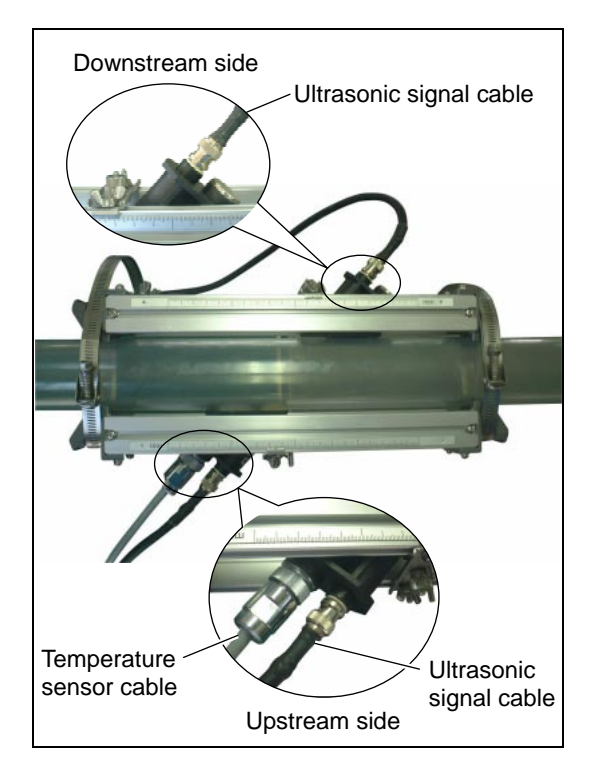

# 3.5.4. Mounting the sensor unit by Z method using a frame (2 measurement lines)

#### (1) Mounting the frame

Two pairs of frames are required.

(1) Draw a mark-off line at an angle  $\pm 45^{\circ}$  from the horizon. See 3.5.5. (1) how to draw a mark-off line.

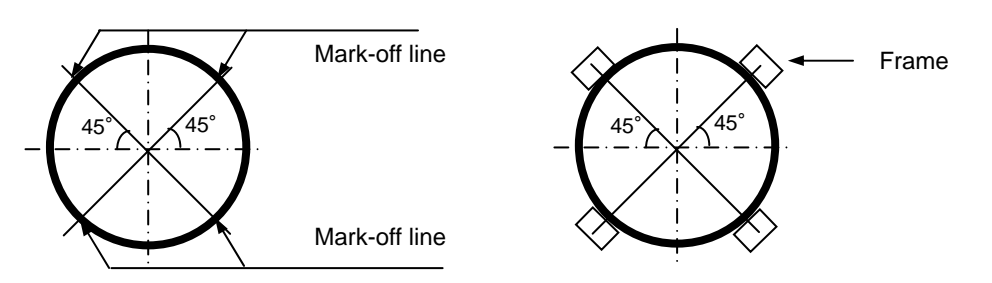

- (2) Align the center of the end frame so that it comes over the make-off line, and temporarily fasten it using cloth belt, etc. not on the frame ends but on the frame.
- (3) Then wrap a stainless steel belt around the frame end to fasten it securely. Follow the description in 3.5.3. to fasten the stainless steel belt.

#### (2) Mounting the sensor unit

Two pairs of sensor units and two pairs of absorbers (in the case of a metal pipe) are required for mounting. Mount the sensor units following the same procedure as "3.5.3. (3) How to mount the sensor unit." Mount each pair of frames to install the sensor unit.

### 3.5.5. Mounting the sensor unit to a large-diameter pipe

#### (1) How to determine the mounting position

Do not use a mounting jig to install the sensor unit to a pipe of diameter of 500 A or more. Mount the sensor with wire in such cases. (Do not use a frame.)

Perform the following to determine the mounting position.

Gauge paper is required for the work. (See "8.7. Making gauge paper" for details.)

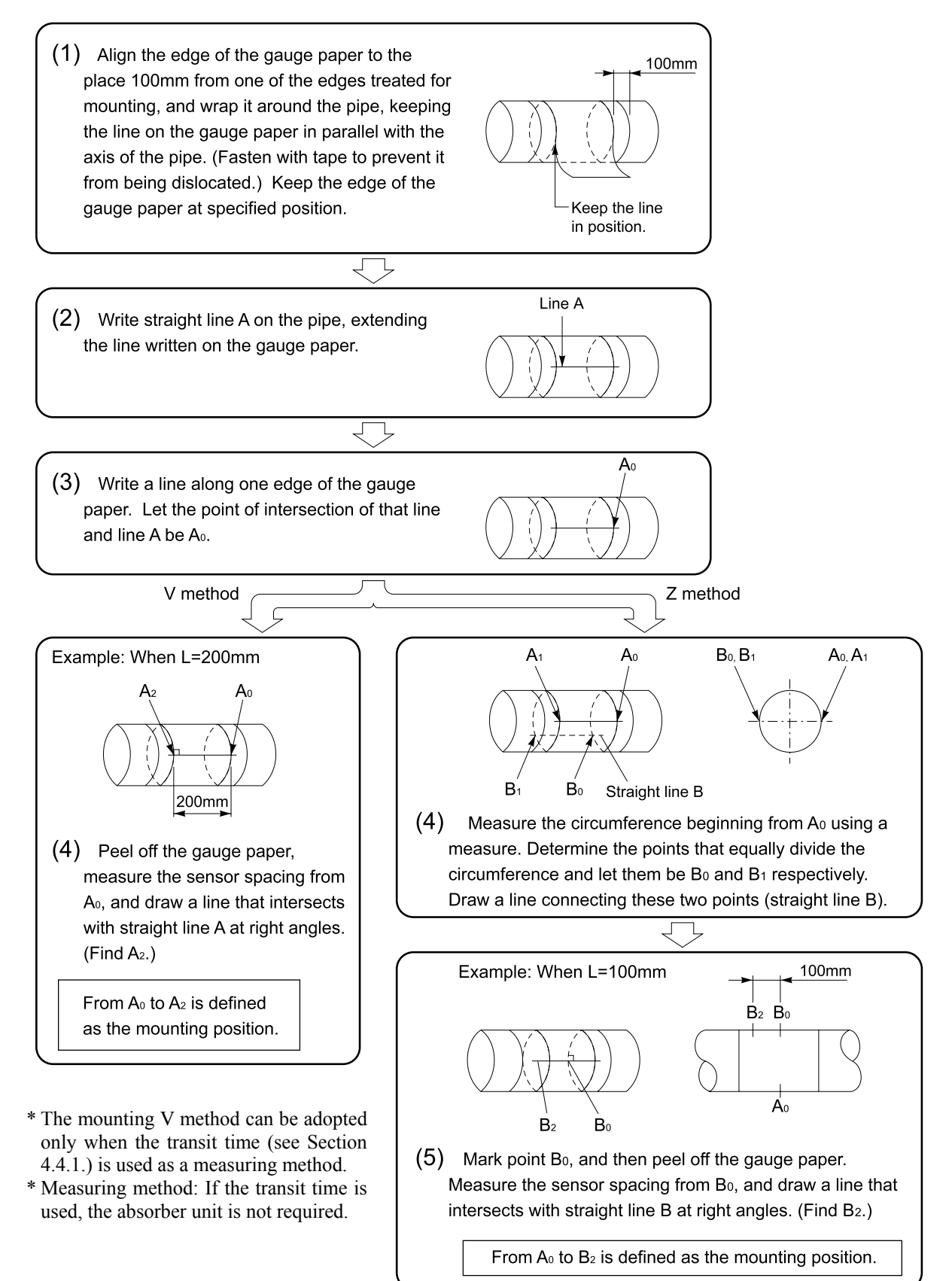

#### (2) Mounting the sensor

Use sensor FSW50 for large-diameter pipes.

Note: Mount the sensor unit equipped with a temperature sensor on the upstream side.

(1) Checking the mark-off line

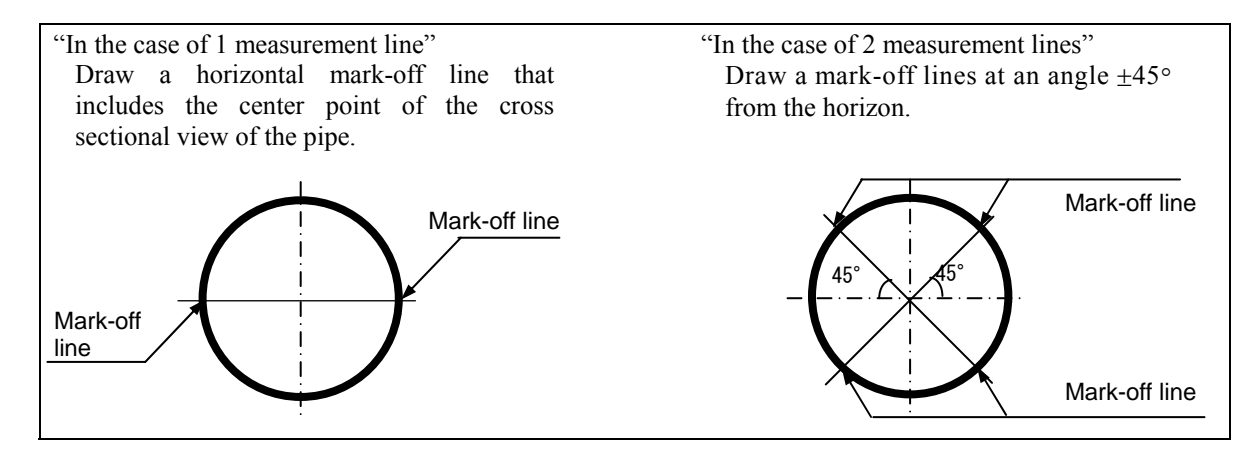

(2) Provide a wire rope for the sensor unit on the upstream and downstream sides and the absorber unit. Allow the length of the wire rope to be the same or longer than the pipe diameter.

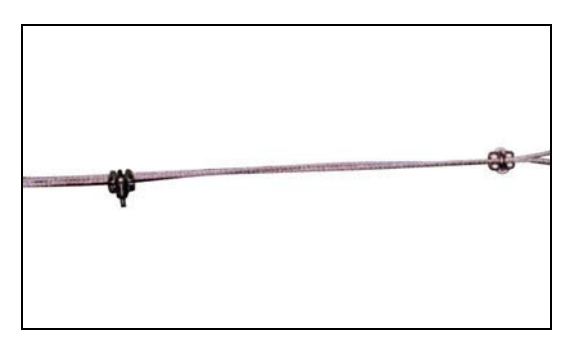

(3) Lay the wire rope around the pipe on the upstream side. Then hang the spring for mounting on the wire rope.

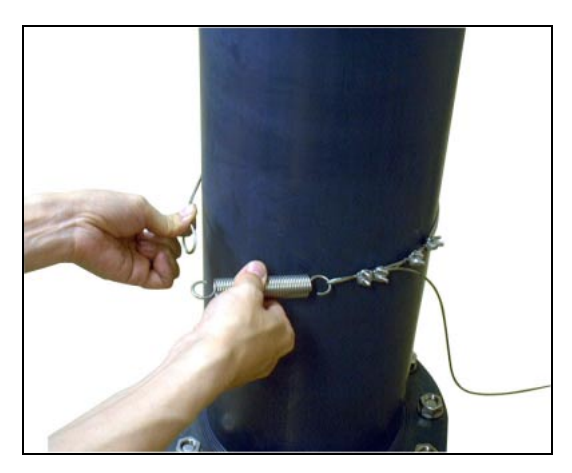

(4) Loosen the screws of the guide plates mounted to the front and the rear of the sensor unit, keep the guide plates protruded as far as possible, and make the sensor unit closely contact the piping. In a state where the guide plate contacts the piping, fasten it with the screws.

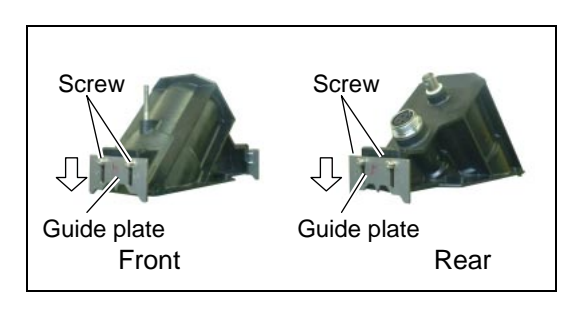

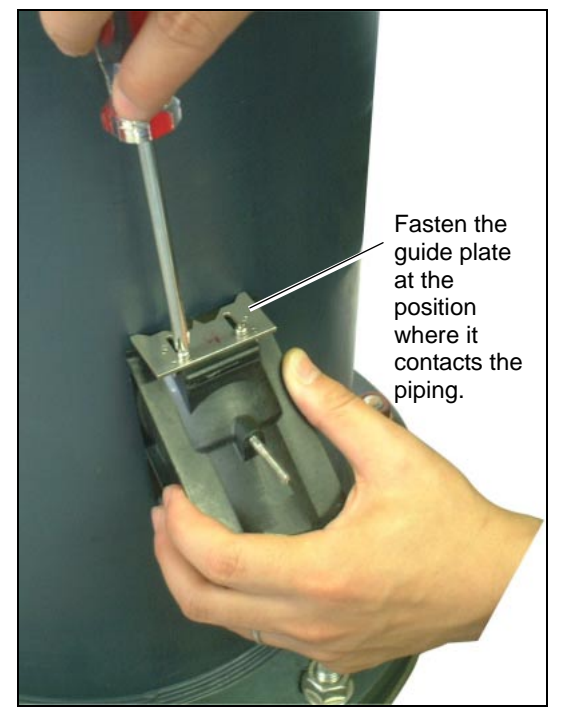

(5) Apply silicon rubber evenly over the entire ultrasonic transmission surface and the contact surface of the temperature sensor piping, being careful not to let air bubbles mix in.

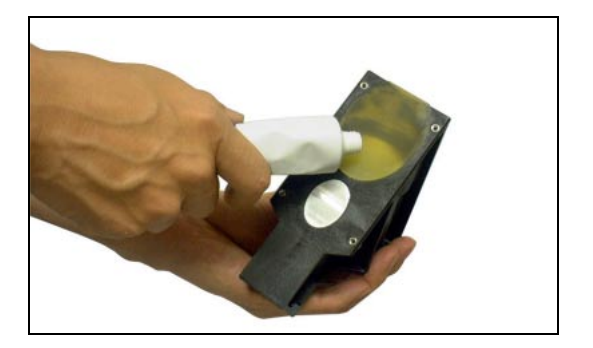

(6) Clean the surface of the piping, and then mount the sensor unit.

Separate the wire rope apart from each other, place the sensor unit closely contacted to the piping, and engage the wire rope in the grooves at the front and the rear of the sensor.

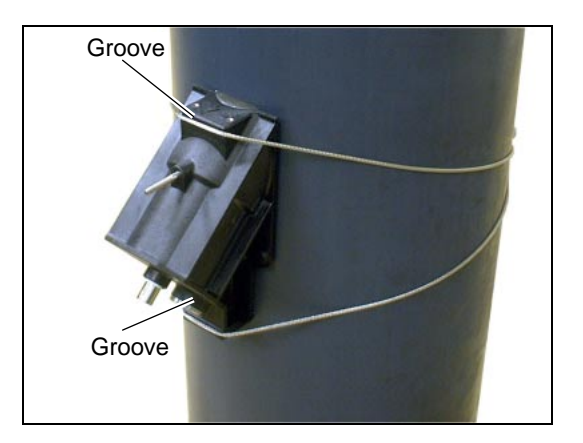

(7) Align the match mark of the sensor unit and the marking line.

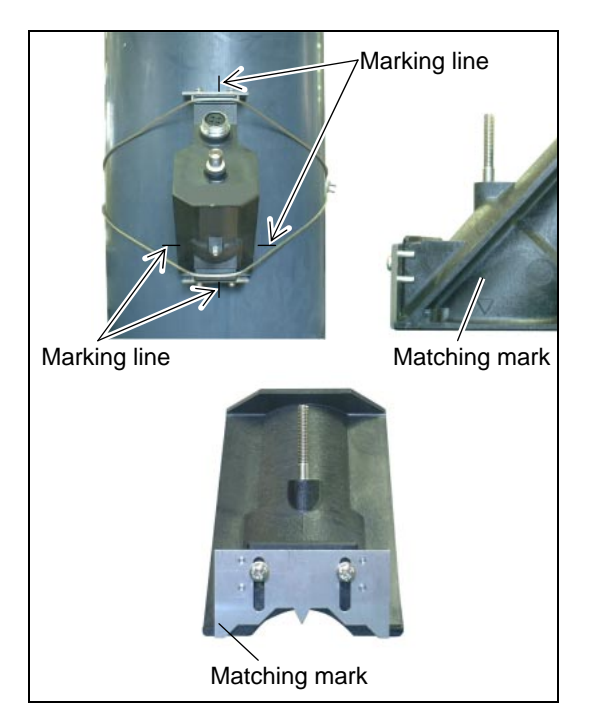

The absorber unit is not required for resin piping. Proceed to (11) in this case. The absorber unit is used for metal piping. Proceed to (8) in this case.

(8) Apply silicon rubber evenly over the entire installation surface of the absorber unit.

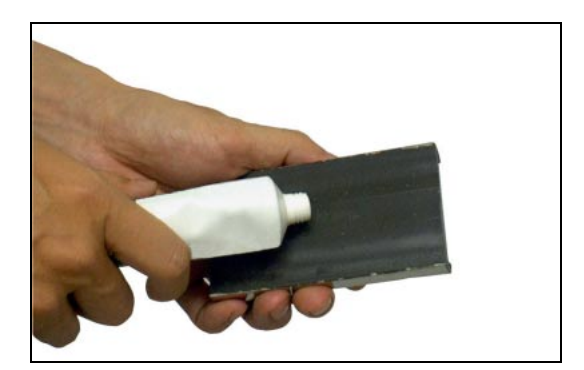

(9) Clean the surface of the piping, and then mount the absorber unit.

Separate the wire rope apart from each other, place the absorber unit closely contacted to the piping so that it contacts the front face of the sensor unit, and then lay the wire rope..

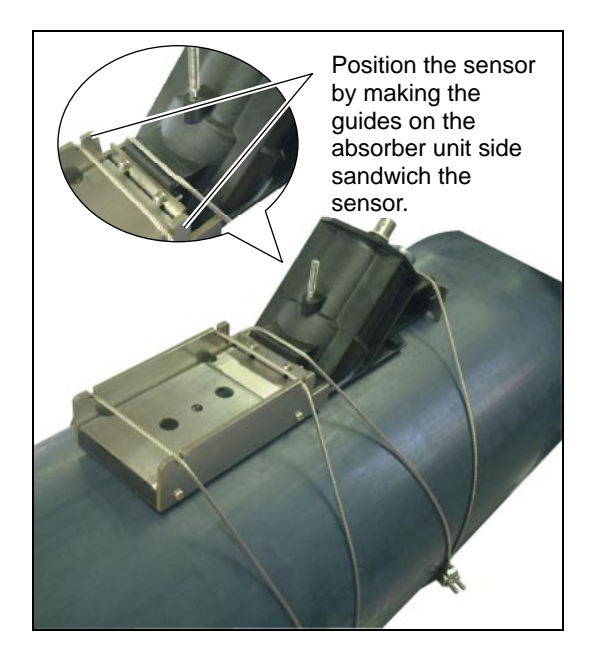

(10) Adjust the position by aligning the match mark of the absorber unit and the sensor unit with the marking line.

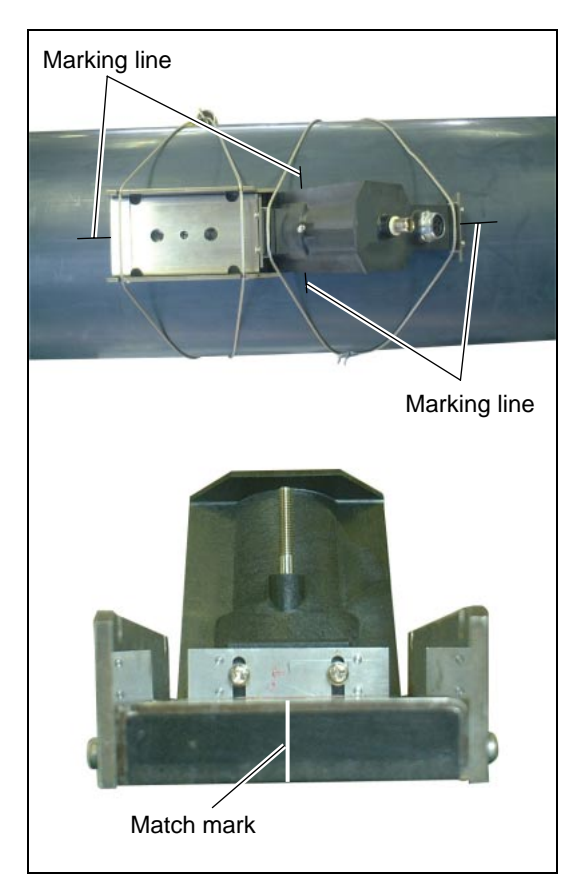

(11) After mounting the sensor on the upstream side (along with the absorber unit in the case of metal piping), mount the sensor on the downstream side (along with the absorber unit in the case of metal piping) in the same manner.

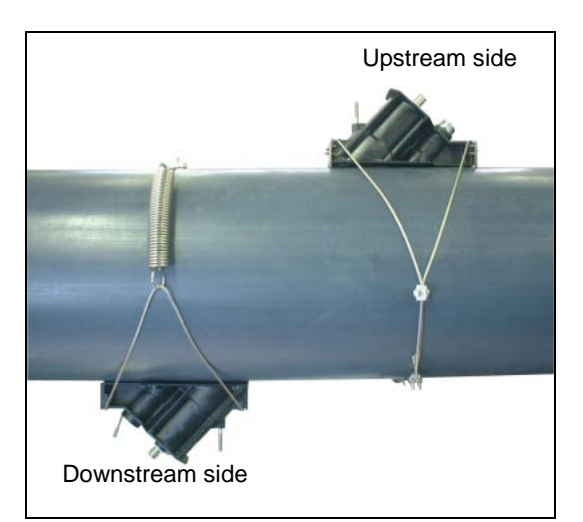

- (12)Connect the temperature sensor cable to the waterproof connector for the temperature sensor cable.
- (13)Connect the ultrasonic signal cable to the BNC connector of the sensor unit, being careful not to reverse the wiring on upstream and downstream sides.

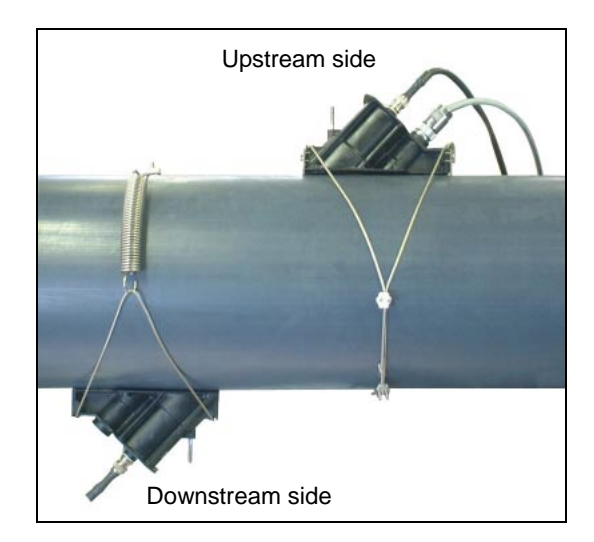

Note:

Do not pull the cable at this time. Otherwise the sensor unit may move, thus causing problems in measurement.

# 3.6. Setting analog output range and total pulse

The following table lists the analog output and total pulse settings.

### 3.6.1. Analog output range setting

#### - Description

Make the setting as shown below when outputting the measured value (flow rate or flow velocity) in specified range within 4 to 20 mA.

The following is an example of operation. Refer to 4.4.4. for details of the setting.

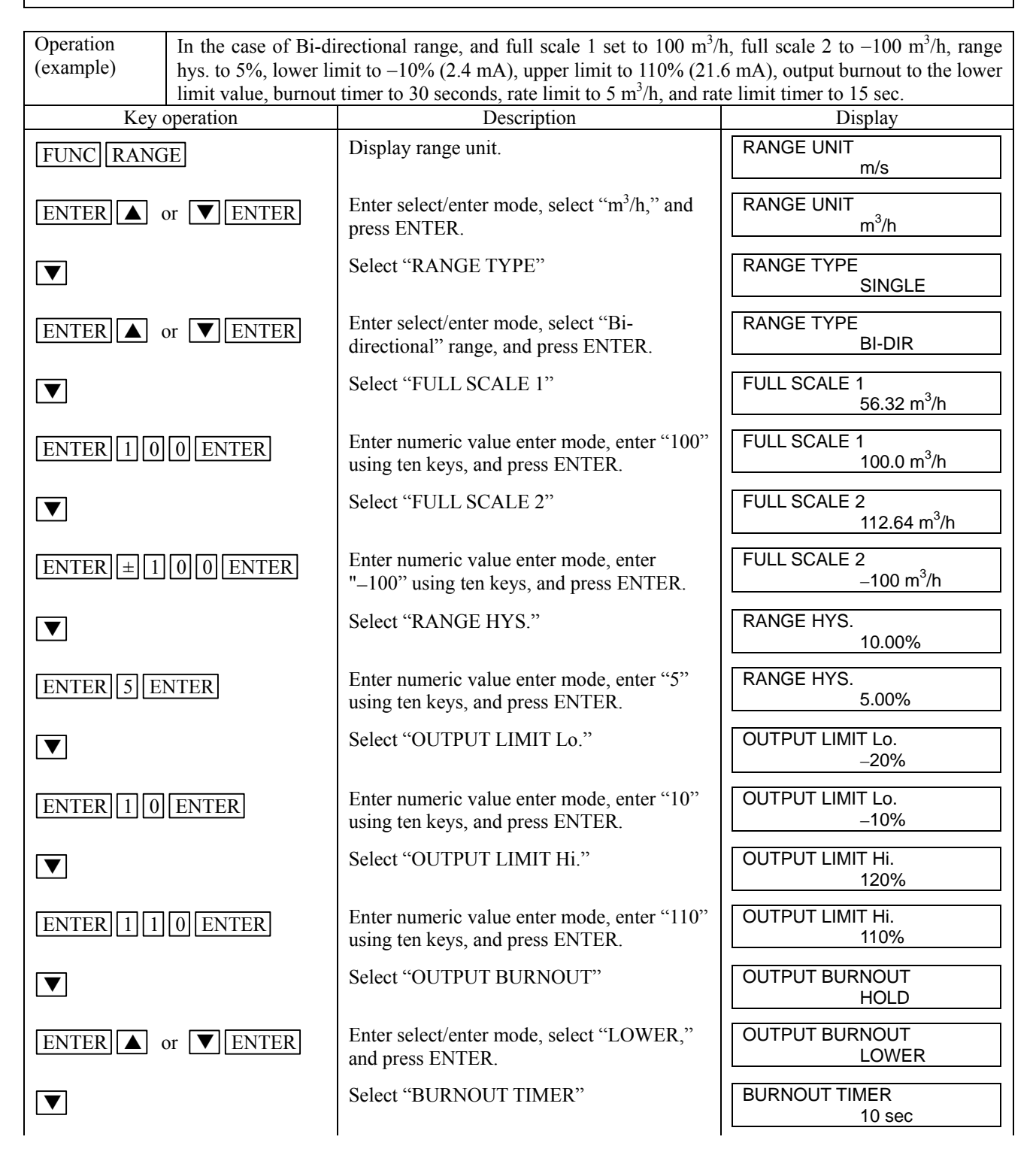

| ENTER 3 0 ENTER | Enter numeric value enter mode, enter "30" using ten keys, and press ENTER. | BURNOUT TIMER<br>30 sec              |
|-----------------|-----------------------------------------------------------------------------|--------------------------------------|
|                 | Select "RATE LIMIT"                                                         | RATE LIMIT<br>0.00 m <sup>3</sup> /h |
| ENTER 5 ENTER   | Enter numeric value enter mode, enter "5," and press ENTER.                 | RATE LIMIT<br>5.00 m <sup>3</sup> /h |
|                 | Select "RATE LIMIT TIMER"                                                   | RATE LIMIT TIMER<br>0 sec            |
| ENTER 1 5 ENTER | Enter numeric value enter mode, enter "15" using ten keys, and press ENTER. | RATE LIMIT TIMER<br>15 sec           |
| ESC             | Display the measurement, reflecting the setting.                            | (Measurement display screen)         |

# 3.6.2. Total pulse output setting

- Description -

Make the setting to perform pulse output of the total measurement value (flow rate). The following is an example of operation. Refer to 4.4.9. and 4.4.11. for details of the setting.

| Definition of total pulse to DO (example) | When DO1 is output as total pulse output in forward direction      |                               |  |  |  |  |  |
|-------------------------------------------|--------------------------------------------------------------------|-------------------------------|--|--|--|--|--|
| Key operation                             | Description                                                        | Display                       |  |  |  |  |  |
| [FUNC] STATUS]                            | Display Status.                                                    | SELECT STATUS<br>DO.1         |  |  |  |  |  |
| ENTER or V                                | Select "DO.1."                                                     | SELECT STATUS<br>DO.1         |  |  |  |  |  |
| ENTER                                     | Display "OUTPUT DO.1"                                              | OUTPUT DO.1<br>NOT USED       |  |  |  |  |  |
| ENTER  or  ENTER                          | Enter select/enter mode, select "F: TOTAL PULSE," and press ENTER. | OUTPUT DO.1<br>F: TOTAL PULSE |  |  |  |  |  |
| ▲ or ▼                                    | Display "MODE DO.1"                                                | MODE DO.1<br>REVERSE          |  |  |  |  |  |
| ENTER or ENTER                            | Enter select/enter mode, select "NORMAL," and press ENTER.         | MODE DO.1<br>NORMAL           |  |  |  |  |  |
| ESC ESC                                   | Display the measurement, reflecting the setting.                   | (Measurement display screen)  |  |  |  |  |  |

| Total setting (example) | I setting (example) When performing integration, holding output burnout with total pulse output set to 100 m <sup>3</sup> |                                                                                      |                                      |  |  |  |  |  |
|-------------------------|----------------------------------------------------------------------------------------------------|--------------------------------------------------------------------------------------|--------------------------------------|--|--|--|--|--|
|                         | for 1 pulse, burnout timer set to 15 sec, and pulse width 1 set as 100msec.                                               |                                                                                      |                                      |  |  |  |  |  |
| Key operation           |                                                                                                    | Description                                                                          | Display                              |  |  |  |  |  |
| FUNC TOTAL              |                                                                                                    | Display Total mode.                                                                  | TOTAL MODE<br>TOTAL RUN              |  |  |  |  |  |
| ENTER  or  EN           | TER                                                                                                    | Enter select/enter mode, select "TOTAL STOP," and press ENTER. (Setting is allowed.) | TOTAL MODE<br>TOTAL STOP             |  |  |  |  |  |
| ▲ or ▼                  |                                                                                                    | Select "TOTAL UNIT"                                                                  | TOTAL UNIT<br>mL                     |  |  |  |  |  |
| ENTER I or EN           | TER                                                                                                    | Enter select/enter mode, select "m <sup>3</sup> ," and press ENTER.                  | TOTAL UNIT<br>m <sup>3</sup>         |  |  |  |  |  |
| ▲ or ▼                  |                                                                                                    | Select "TOTAL RATE"                                                                  | TOTAL RATE<br>10.000 m <sup>3</sup>  |  |  |  |  |  |
| ENTER 100ENTER          |                                                                                                    | Enter numeric value enter mode, enter "100" using the ten key, and press ENTER.      | TOTAL RATE<br>100.000 m <sup>3</sup> |  |  |  |  |  |
| ▲ or ▼                  |                                                                                                    | Select "OUTPUT BURNOUT"                                                              | OUTPUT BURNOUT<br>NOT USED           |  |  |  |  |  |
| ENTER  or  ENTER        |                                                                                                    | Enter select/enter mode, select "HOLD," and press ENTER.                             | OUTPUT BURNOUT<br>HOLD               |  |  |  |  |  |
| ▲ or ▼                  |                                                                                                    | Select "BURNOUT TIMER"                                                               | BURNOUT TIMER<br>10 sec              |  |  |  |  |  |
| ENTER 15 ENTER          |                                                                                                    | Enter numeric value enter mode, enter "15" using ten keys, and press ENTER.          | BURNOUT TIMER<br>15 sec              |  |  |  |  |  |
| ▲ or ▼                  |                                                                                                    | Select "PULSE WIDTH 1"                                                               | PULSE WIDTH 1<br>50 msec             |  |  |  |  |  |

| ENTER  or  ENTER | Enter select/enter mode, select "100," and press ENTER.         | PULSE WIDTH 1<br>100 msec    |
|------------------|-----------------------------------------------------------------|------------------------------|
| ▲ or ▼           | Select "TOTAL MODE"                                             | TOTAL MODE<br>TOTAL STOP     |
| ENTER  or  ENTER | Enter select/enter mode, select "TOTAL RESET," and press ENTER. | TOTAL MODE<br>TOTAL RESET    |
| ESC              | Display the measurement, reflecting the setting.                | (Measurement display screen) |

# 3.7. Zero adjustment

Close the valves on upper and lower streams of the flowmeter to stop the flow completely, and then perform zero adjustment.

Note 1: If no valves are provided or the flow cannot be stopped, select "Clear" when performing "Zero adjustment." Note that zero point may deviate slightly in this case.

| Note 2: | ZERO: | Press ' | "Zero"  | to perform   | zero a | adjustment | in a s | state | where | the flow | is stopped | comple | etely. |
|---------|-------|---------|---------|--------------|--------|------------|--------|-------|-------|----------|------------|--------|--------|
|         | CLEAR | Press   | "Clear' | ' to perform | zero   | adjustmen  | t in a | state | where | the flow | cannot be  | stoppe | d.     |

| Operation (example) When performing zero adjustment in still state |                                                                                                    |                              |  |  |  |  |
|--------------------------------------------------------------------|----------------------------------------------------------------------------------------------------|------------------------------|--|--|--|--|
| Key operation                                                      | Description                                                                                                    | Display                      |  |  |  |  |
| FUNC ZERO                                                          | Display zero adjustment.                                                                                                    | ZERO ADJUSTMENT<br>CLEAR     |  |  |  |  |
| ENTER  or                                                          | Enter select/enter mode, and select "ZERO"                                                                                                    | ZERO ADJUSTMENT<br>ZERO      |  |  |  |  |
| ENTER                                                              | While calibration is in progress, elapsed time is displayed in lower stage.                                                                      | ZERO ADJUSTMENT              |  |  |  |  |
|                                                                    | When calibration is successfully completed, "ZERO"<br>is displayed. When it is unsuccessfully completed,<br>"CLEAR" is displayed in lower stage. | ZERO ADJUSTMENT<br>ZERO      |  |  |  |  |
| ESC                                                                | Display the measurement, reflecting the setting.                                                                                                 | (Measurement display screen) |  |  |  |  |

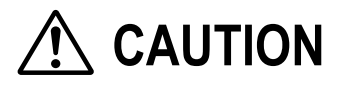

• If "Clear" is selected and executed at this time, the zero adjustment value currently stored is cleared to zero.

# **4. SETTING PARAMETERS**

# 4.1. Description of display/setting unit

### 4.1.1. Description of display

Turn on the power, and the following display appears. The meaning of displayed numeric values and symbols are as follows.

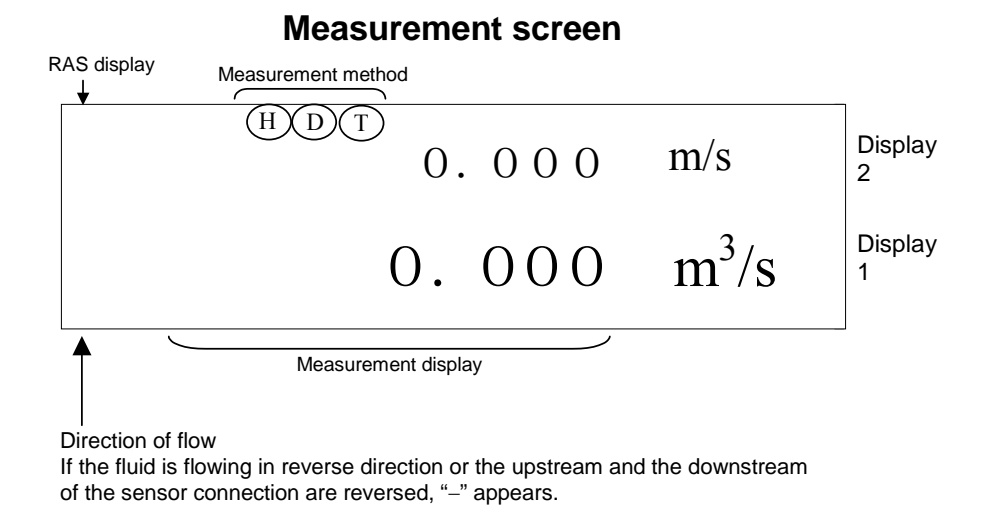

\* For decimal point setting of the measurement display, refer to "4.4.7. Display setting."

## 4.1.2. Description of keys

Press the key, and the functions displayed above the ten keys can be executed.

| Duosonics                                                                                                    |   |
|----------------------------------------------------------------------------------------------------|---|
|                                                                                                    |   |
|                                                                                                    | 0 |
|                                                                                                    |   |
| PIPE     RANGE     DAMP     ZERO     FUNC     ESC       7     8     9     0     0     0     0       FLOW SW     TOTAL     CUIT OFF     DISP     1     0 |   |
| 4     5     6     •       STATUS     CAL     SYSTEM     CHECK     DETAIL                                                                                |   |
| Image: Status     Cal.     System     CHeck     Detail       1     2     3     ±     /     V                                                            |   |

Table 1Description of keys

| Name                            | Key                 | Description                                                                                                    |
|---------------------------------|---------------------|----------------------------------------------------------------------------------------------------|
| Ten key                         | 0 to 9, •,<br>±     | Used to enter numeric values for data and piping specifications.                                                                                              |
| ENTER                           | ENTER               | Press this key to set the numeric data entered using keys or<br>items selected by dialog. In the case of entry by dialog, the<br>next item to be set appears. |
| Left arrow key, Right arrow key | <b>4</b> , <b>•</b> | Used to move the cursor when changing numeric values.<br>Press ◀ to move the selection to left, and press ► to move the selection to right.                   |
| Up arrow key, Down arrow<br>key | <b>(</b> , <b>)</b> | Press ▲ to go to the next menu, and press ▼ to go back to the previous menu.<br>Used to select the menu item displayed during dialog.                         |
| ESCAPE (Cancellation)           | ESC                 | Used to cancel the dialog.                                                                                                    |
| FUNCTION                        | FUNC                | Press this key to execute the function displayed above each key (ten keys).                                                                                   |
| /π                              | /π                  | Enter the outer periphery of the pipe and press this key, and the<br>outer diameter is displayed (valid only when outer pipe<br>diameter is selected).        |
| PIPE (Piping specifications)    | FUNC PIPE           | Used to enter the dimensions, material, etc. of the pipe to which<br>the sensor is to be mounted.                                                             |
| RANGE (Output setting)          | FUNC RANGE          | Used to set the analog output conditions (unit, range, limit, burnout, rate limit).                                                                           |
| DAMP (Damping)                  | FUNC DAMP           | Used to set damping.                                                                                                    |
| ZERO (Zero adjustment)          | FUNC ZERO           | Used to set zero adjustment.                                                                                                    |
| DISP (Display setting)          | FUNC DISP           | Used to set items and units that appear on the measurement screen.                                                                                            |
| CUT OFF (Low flow rate cutoff)  | FUNC CUT OFF        | Used to set low flow rate cutout.                                                                                                    |
| TOTAL (Integration)             | FUNC TOTAL          | Used to set the conditions of flow rate integration (unit, rate, preset value, total switch, pulse width).                                                    |
| FLOW SW (Flow switch)           | FUNC FLOW SW        | Used to set the upper/lower limit switch of the measurement value.                                                                                            |
| STATUS (Status output)          | FUNC STATUS         | Used to set the conditions of status output (total pulse, measurement status).                                                                                |
| CAL (Output calibration)        | FUNC CAL            | Used to calibrate the reading of zero point and 100% point.                                                                                                   |
| SYSTEM                          | FUNC SYSTEM         | Used to switch measurement unit systems and languages, and check or calibrate analog output.                                                                  |
| СНЕСК                           | FUNC CHECK          | Displays error contents and measurement status in case an error display appears.                                                                              |
| DETAIL (Details of measurement) | FUNC DETAIL         | Used to display the version of software or perform detailed measurement setting.                                                                              |

# 4.2. Setting item list

Refer to Appendix "8.5. Composition of key operation" for details of composition of key operation.

| Measurement | Piping specifications    |                                                         | 4.4.2.    |
|-------------|--------------------------|---------------------------------------------------------|-----------|
| screen      | (FUNC PIPE)              |                                                         |           |
|             | — Output setting         |                                                         | 4.4.4.1.  |
|             | (FUNC RANGE)             | — Output limit                                          | 4.4.4.2.  |
|             | ([POINC [KANOL])         | BURNOUT                                                 | 4.4.4.3.  |
|             |                          | Rate limit                                              | 4.4.4.4.  |
|             | — Damping                |                                                         | 4.4.5.    |
|             | (FUNC DAMP)              |                                                         |           |
|             | Zero adjustment          |                                                         | 4.4.6.    |
|             | (FUNC ZERO)              |                                                         |           |
|             | — Display setting        |                                                         | 4.4.7.    |
|             | (FUNC DISP)              |                                                         |           |
|             | -Low flow rate cutout    |                                                         | 4.4.8.    |
|             | (FUNC CUT OFF)           |                                                         |           |
|             | — Integration            | ——— Total unit                                          | 4.4.9.1.  |
|             | (FUNC TOTAL)             | Total pulse (Total rate, pulse width)                   | 4.4.9.2.  |
|             |                          | Total preset                                            | 4.4.9.3.  |
|             |                          | — Total switch                                          | 4.4.9.4.  |
|             |                          | BURNOUT                                                 | 4.4.9.5.  |
|             | -Flow switch             |                                                         | 4.4.10.   |
|             | (FUNC FLOW SW)           |                                                         |           |
|             | — Status output          |                                                         | 4.4.11.   |
|             | (FUNC STATUS)            |                                                         |           |
|             | — Output calibration     |                                                         | 4.4.12.   |
|             | (FUNC CAL)               |                                                         |           |
|             | — System                 | System unit                                             | 4.4.13.   |
|             | (FUNC SYSTEM)            |                                                         | 4.4.14.   |
|             | ([[]]])                  | Serial communication                                    | 4.4.15.   |
|             |                          | -Calibration and check of analog output                 | 4.4.16.1. |
|             |                          | — Check of status output                                | 4.4.16.2. |
|             |                          | -Calibration of wedge temperature                       | 4.4.16.3. |
|             |                          | -Check of wedge temperature                             | 4.4.16.4. |
|             |                          | — Test mode                                             | 4.4.16.5. |
|             |                          | — Measurement method                                    | 4.4.1.    |
|             |                          | Sensor                                                  | 4.4.1.    |
|             |                          | (Mounting method, type, constant, transmission voltage) | 4.4.2     |
|             |                          | Measurement mode                                        | 4.4.3.    |
|             |                          | - LCD backlight                                         | 4.4.17.   |
|             |                          | - Key lock                                              | 4.4.18.   |
|             | — Details of measurement | I ransit time                                           | 4.4.20.1  |
|             | (FUNC DETAIL)            | Pulse Doppler                                           | 4.4.20.2. |
|             |                          | - Initialization                                        | 4.4.20.3. |

\*1) Intended for our service personnel.

# 4.3. Parameter specification table

The following table lists factory settings (not applicable to the type with parameter settings).

| No. |                    | Setting item     | Settable range                                               | Initial value            | Settable value                                                                                                |
|-----|--------------------|------------------|--------------------------------------------------------------|--------------------------|----------------------------------------------------------------------------------------------------|
| 1   |                    | Outer diameter   | 10.00 to 6200.00 mm                                          | 60.00 mm                 | [mm, inch]                                                                                                    |
|     |                    |                  | (0.393 to 244.100 inch)                                      | (2.362 inch)             |                                                                                                    |
| 2   |                    | Pipe material    | 12 menus                                                     | PVC                      | Carbon steel, Stainless steel, PVC,                                                                           |
|     |                    |                  |                                                              |                          | Copper, Cast iron, Aluminum, FRP,                                                                             |
|     |                    |                  |                                                              |                          | Others                                                                                                    |
| 3   |                    | Wall thickness   | 0 10 to 100 00 mm                                            | 4 00 mm                  | [mm_inch]                                                                                                    |
| 2   |                    |                  | (0.003 to 3.940 inch)                                        | (0.157 inch)             | [,]                                                                                                    |
| 4   |                    | Lining material  | 8 menus                                                      | No lining                | No lining, Tar epoxy, Mortar,                                                                                 |
|     |                    |                  | Lining S.V.: 1000 to 3700                                    |                          | Rubber, Teflon, Pyrex glass, PVC,                                                                             |
| 5   | on                 | T :              | m/s (3280 to 12140 ft/s)                                     |                          | Others (Sound velocity: [m/s, ft/s])                                                                          |
| 3   | cati               | Lining thickness | (0.001  to  100.00  mm)                                      | -                        | [mm, incn]                                                                                                    |
| 6   | cifi               | Kind of Fluid    | 17 menus                                                     | Water                    | Water Seawater DIST water                                                                                     |
| Ŭ   | spe                | Tenia of Fluid   | Fluid S.V.: 500 to 2500m/s                                   | Water                    | Ammonia, Alcohol, Benzene,                                                                                    |
|     | ng                 |                  | (1641 to 8203 ft/s)                                          |                          | Bromide, Ethanol, Glycol,                                                                                     |
|     | iPi                |                  | Viscosity: 0.001 to                                          |                          | Kerosene, Milk, Methanol, Toluol,                                                                             |
|     | Ч                  |                  | $999.9999 \times 10^{-6} \text{m}^2/\text{s}$                |                          | Lube oil, Fuel oil, Petrol, Others                                                                            |
|     |                    |                  | $(0.0107 \text{ to } 10763.9088 \times 10.6 \text{ cm}^{2})$ |                          | (Sound velocity: $[m/s, ft/s]$ )                                                                              |
| 7   |                    | D :              | $10^{-6} \text{ ft}^2/\text{s}$                              | (0)                      | $(V1scosity [\times 10^{\circ}m^2/s, tt^2/s])$                                                                |
| /   |                    | Range unit       | 19 menus                                                     | m/s (It/s)               | m/s, L/s, L/min, L/n, L/d, $kL/d$ ,<br>ML/d, $m^{3}/s$ , $m^{3}/min$ , $m^{3}/h$ , $m^{3}/d$                  |
|     |                    |                  |                                                              |                          | $km^3/d$ Mm <sup>3</sup> /d BBL/s BBL/min                                                                     |
|     |                    |                  |                                                              |                          | BBL/h. BBL/d. KBBL/d. MBBL/d                                                                                  |
|     |                    |                  |                                                              |                          | (ft/s, ft <sup>3</sup> /s, ft <sup>3</sup> /min, ft <sup>3</sup> /h, ft <sup>3</sup> /d, kft <sup>3</sup> /d, |
|     |                    |                  |                                                              |                          | Mft <sup>3</sup> /d, gal/s, gal/min, gal/h, gal/d,                                                            |
|     |                    |                  |                                                              |                          | kgal/d, Mgal/d, BBL/s, BBL/min,                                                                               |
| 0   |                    | D (              |                                                              | 0.1                      | BBL/h, BBL/d, kBBL/d, MBBL/d)                                                                                 |
| 8   |                    | Kange type       | 4 menus                                                      | Single                   | Single, Auto 2, Bi-dir, Bi-dir Auto 2                                                                         |
| 9   |                    | scale 1          | 0.00 + 0.30 to $+32.00$ m/s                                  | 2.00  m/s<br>(6.56 ft/s) |                                                                                                    |
|     |                    | Source 1         | $(0.00, \pm 0.50 \text{ to } \pm 0.2.00 \text{ m/s})$        | (0.50 105)               |                                                                                                    |
|     |                    |                  | (0.00, 2019 0 to 210 119 0<br>ft/s)                          |                          |                                                                                                    |
| 10  |                    | Full scale 2     | In terms of flow velocity                                    | 4.00 m/s                 | [(19) Unit]                                                                                                   |
|     | 50                 |                  | $0.00, \pm 0.30$ to $\pm 32.00$ m/s                          | (13.12 ft/s)             |                                                                                                    |
|     | ttin               |                  | $(0.00, \pm 0.98 \text{ to } \pm 104.98)$                    |                          |                                                                                                    |
|     | s se               |                  | ft/s)                                                        | 10.000/                  |                                                                                                    |
| 11  | nge                | Range HYS.       | 0.00 to 20.00%                                               | 10.00%                   | %                                                                                                    |
| 12  | Ra                 | Output limit LO. | -20 to $0%$                                                  | -20%                     | <sup>0</sup> ∕0                                                                                               |
| 13  |                    | Output limit HI. | 100 to 120%                                                  | 120%<br>Hold             | 70<br>Notused Hold Upper Lower Zero                                                                           |
| 14  |                    | Burnout timer    | 0 to 900sec                                                  | 10sec                    | sec                                                                                                    |
| 16  |                    | Rate limit       | 0.00 to 5.00m/s (0.00 to                                     | 0.00m/s                  | [(19) Unit]                                                                                                   |
|     |                    |                  | 16.40 ft/s) in terms of flow                                 | (0.00 ft/s)              |                                                                                                    |
|     |                    |                  | velocity                                                     | × ,                      |                                                                                                    |
| 17  |                    | Rate limit timer | 0 to 900sec                                                  | 0 sec                    | sec                                                                                                    |
| 18  | 18 Damping         |                  | 0.0 to 100.0sec                                              | 5.0 sec                  | sec                                                                                                    |
| 19  | 19 Zero adjustment |                  | 2 menus                                                      | Clear<br>(unadiusted)    | Zero, Clear (Default: Clear)                                                                                  |
| 20  |                    | 1: Display kind  | 7 menus                                                      | Flowrate                 | Velocity, Flowrate, Total forward.                                                                            |
|     | 2                  | I J              |                                                              | (m3/s)                   | Total reverse, F: Total pulse, R:                                                                             |
|     | pla.<br>ting       |                  |                                                              |                          | Total pulse, Flow rate (%)                                                                                    |
| 21  | Dis<br>sett        | 2: Display kind  | 7 menus                                                      | Velocity                 | Velocity, Flowrate, Total forward,                                                                            |
|     |                    |                  |                                                              | (m/s)                    | Total reverse, F: Total pulse, R:                                                                             |
|     |                    |                  |                                                              |                          | Total pulse, Flow rate (%)                                                                                    |

| $ \begin{array}{c c c c c c c c c c c c c c c c c c c $                                                                                                    | No   | Satting itam  |                                            | tingitam       | Sattable ronge                     | Initial value | Sattable velue                                                            |
|----------------------------------------------------------------------------------------------------|------|---------------|--------------------------------------------|----------------|------------------------------------|---------------|---------------------------------------------------------------------------|
| $ \begin{array}{c c c c c c c c c c c c c c c c c c c $                                                                                                    | INO. | -             | 300                                        |                | Settable Tallge                    |               |                                                                           |
| $ \begin{array}{c c c c c c c c c c c c c c c c c c c $                                                                                                    | 22   | Low           | Low flow cut off                           |                | 0.00 to 5.00m/s (0.00 to           | 0.01 m/s      | [(19) Unit]                                                               |
| $ \begin{array}{c c c c c c c c c c c c c c c c c c c $                                                                                                    |      |               |                                            |                | 16.40 ft/s) in terms of flow       | (0.03 ft/s)   |                                                                           |
| $ \begin{array}{c c c c c c c c c c c c c c c c c c c $                                                                                                    |      |               |                                            |                | velocity                           |               |                                                                           |
| $ \begin{array}{c c c c c c c c c c c c c c c c c c c $                                                                                                    | 23   |               | Total                                      | mode           | 3 menus                            | Total stop    | Total stop, Total run, Total reset                                        |
| $ \begin{array}{c c c c c c c c c c c c c c c c c c c $                                                                                                    | 24   |               | Total                                      | unit           | 8 menus                            | $mL(ft^3)$    | mL, L, m <sup>3</sup> , km <sup>3</sup> , Mm <sup>3</sup> , mBBL, BBL,    |
| $ \begin{array}{ c c c c c c c c c c c c c c c c c c c$                                                                                                    |      |               |                                            |                |                                    |               | kBBL, (ft <sup>3</sup> , kft <sup>3</sup> , Mft <sup>3</sup> , kgal, gal, |
| $ \begin{array}{c c c c c c c c c c c c c c c c c c c $                                                                                                    |      |               |                                            |                |                                    |               | mBBL, BBL, kBBL, ACRF)                                                    |
| $ \begin{array}{c c c c c c c c c c c c c c c c c c c $                                                                                                    | 25   |               | Total                                      | rate           | 0.000 to 999999.999                | 0.000         | [(8) Unit]                                                                |
| $ \begin{array}{c c c c c c c c c c c c c c c c c c c $                                                                                                    | 26   |               | F: To                                      | tal preset     | 0.000 to 999999999999999           | 0.000         | [(8) Unit]                                                                |
| $ \begin{array}{c c c c c c c c c c c c c c c c c c c $                                                                                                    | 27   | al            | F: To                                      | tal SW         | 0.000 to 999999999999999           | 0.000         | [(8) Unit]                                                                |
| $ \begin{array}{c c c c c c c c c c c c c c c c c c c $                                                                                                    | 28   | lot           | R· To                                      | otal preset    | 0 000 to 9999999999999             | 0.000         | [(8) Unit]                                                                |
| $\begin{array}{c c c c c c c c c c c c c c c c c c c $                                                                                                    | 20   |               | $\mathbf{R} \cdot \mathbf{T}_{\mathbf{C}}$ | tal SW         | 0.000 to 9999999999999             | 0.000         | [(8) [[nit]                                                               |
| $ \begin{array}{c c c c c c c c c c c c c c c c c c c $                                                                                                    | 30   | -             | Outr                                       | ut hurnout     | 2 menus                            | Hold          | Not used Hold                                                             |
| $\begin{array}{c c c c c c c c c c c c c c c c c c c $                                                                                                    | 21   |               | Durp                                       | out timor      |                                    | 10 see        |                                                                           |
| $\begin{array}{c c c c c c c c c c c c c c c c c c c $                                                                                                    | 22   | -             | Dull                                       |                | 0 to 900sec                        | 10 sec        | 50, 100, 200                                                              |
| 33Puise width 29 menus50.0 ms0.0, 10, 2.0, 50.0, 100, 20.0, 50.0, 100, 20.0, 100, 20.0, 50.0, 100, 20.0, 100, 20.0, 50.0, 100, 20.0, 100, 20.0, 100, 20.0, 50.0, 100, 20.0, 100, 20.0, 100, 100, 100, 100, 100, 100, 100,                                                                                                    | 32   |               | Pulse                                      |                | 3 menus                            | 50 ms         | 50, 100, 200                                                              |
| $\begin{array}{c c c c c c c c c c c c c c c c c c c $                                                                                                    | 33   |               | Pulse                                      | e width 2      | 9 menus                            | 50.0 ms       | 0.5, 1.0, 2.0, 5.0, 10.0, 20.0, 50.0, 100.0, 200.0                        |
| $ \begin{array}{c c c c c c c c c c c c c c c c c c c $                                                                                                    | 34   |               | Flow                                       | sw low         | In terms of flow velocity          | 0.00 m/s      | [(19) Unit]                                                               |
| $\begin{array}{c c c c c c c c c c c c c c c c c c c $                                                                                                    |      | Ч             |                                            |                | $0.00$ to $\pm 32.00$ m/s (0.00 to | (0.00 ft/s)   |                                                                           |
| $\begin{array}{c c c c c c c c c c c c c c c c c c c $                                                                                                    |      | itc           |                                            |                | +104.98 ft/s)                      | · · · ·       |                                                                           |
| $\begin{array}{c c c c c c c c c c c c c c c c c c c $                                                                                                    | 35   | SW            | Flow                                       | sw high        | In terms of flow velocity          | 4 00 m/s      | [(19) []nit]                                                              |
| $\begin{array}{c c c c c c c c c c c c c c c c c c c $                                                                                                    | 55   | M             | 11011                                      | Str ingh       | 0.00  to  +32.00  m/s (0.00  to)   | (13.12  ft/s) |                                                                           |
| $\begin{array}{c c c c c c c c c c c c c c c c c c c $                                                                                                    |      | FIC           | FIC                                        |                | $\pm 104.08 \text{ ft/s}$          | (15.12 105)   |                                                                           |
| $\begin{array}{c c c c c c c c c c c c c c c c c c c $                                                                                                    | 26   |               | Flow                                       |                | 104.981(3)                         | 100/          | <b>0</b> /                                                                |
| $\begin{array}{c c c c c c c c c c c c c c c c c c c $                                                                                                    | 27   |               | FIOW                                       | <u>sw птэ.</u> | 15 manua                           | 1070          | 70<br>Natural Signal amon E. Tatal                                        |
| $\frac{1}{43}$ $\frac{1}{44}$ $\frac{1}{45}$ $\frac{1}{50}$ $\frac{1}{52}$ $\frac{1}{52}$ $\frac{1}{52}$ $\frac{1}{53}$ $\frac{1}{52}$ $\frac{1}{52}$ $\frac{1}{53}$ $\frac{1}{52}$ $\frac{1}{53}$ $\frac{1}{52}$ $\frac{1}{53}$ $\frac{1}{52}$ $\frac{1}{53}$ $\frac{1}{52}$ $\frac{1}{53}$ $\frac{1}{52}$ $\frac{1}{53}$ $\frac{1}{52}$ $\frac{1}{53}$ $\frac{1}{53}$ $\frac{1}{52}$ $\frac{1}{53}$ $\frac{1}{53}$ $\frac{1}{53}$ $\frac{1}{52}$ $\frac{1}{53}$ $\frac{1}{53}$ $\frac{1}{53}$ $\frac{1}{52}$ $\frac{1}{53}$ $\frac{1}{53}$ $\frac{1}{52}$ $\frac{1}{53}$ $\frac{1}{53}$ | 57   |               | Output DO.1                                |                | 15 menus                           | Not used      | not used, Signal error, F. Total                                          |
| $\frac{1}{33}$ $\frac{1}{34}$ $\frac{1}{44}$ $\frac{1}{45}$ $\frac{1}{45}$ $\frac{1}{46}$ $\frac{1}{47}$ $\frac{4}{47}$ $\frac{4}{47}$ $\frac{1}{47}$ $\frac{4}{48}$ $\frac{4}{49}$ $\frac{1}{50}$ $\frac{1}{52}$ $\frac{1}{52}$ $\frac{1}{52}$ $\frac{1}{52}$ $\frac{1}{52}$ $\frac{1}{52}$ $\frac{1}{53}$ $\frac{1}{52}$ $\frac{1}{53}$ $\frac{1}{53}$ $\frac{1}{52}$ $\frac{1}{53}$ $\frac{1}{53}$ $\frac{1}{52}$ $\frac{1}{53}$ $\frac{1}{53}$ |      |               |                                            |                |                                    |               | P: Total alarm E: Total overflow P:                                       |
| $\begin{array}{c c c c c c c c c c c c c c c c c c c $                                                                                                    |      |               |                                            |                |                                    |               | K. Iotal alailii, F. Iotal Overhow, K.                                    |
| $ \begin{array}{c c c c c c c c c c c c c c c c c c c $                                                                                                    |      | nt            |                                            |                |                                    |               | Flow SW Low Followels 2 AO                                                |
| $\begin{array}{c c c c c c c c c c c c c c c c c c c $                                                                                                    |      | itp           |                                            |                |                                    |               | Flow Sw Low, Full scale2, AO                                              |
| $\begin{array}{c c c c c c c c c c c c c c c c c c c $                                                                                                    |      | 10            |                                            |                |                                    |               | range over, Pulse range over, R:                                          |
| $\begin{array}{c c c c c c c c c c c c c c c c c c c $                                                                                                    | •    | tus           |                                            | <b>D</b> O 4   |                                    |               | Flow direction, Device error                                              |
| $\begin{array}{c c c c c c c c c c c c c c c c c c c $                                                                                                    | 38   | Sta           | Mode                                       | e DO.1         | 2 menus                            | Normal        | Normal, Reverse                                                           |
| $\begin{array}{c c c c c c c c c c c c c c c c c c c $                                                                                                    | 39   |               | Outp                                       | ut DO.2        | 15 menus                           | Not used      | Same as DO1 output type                                                   |
| $\begin{array}{c c c c c c c c c c c c c c c c c c c $                                                                                                    | 40   |               | Mode                                       | e DO.2         | 2 menus                            | Normal        | Normal, Reverse                                                           |
| $\begin{array}{c c c c c c c c c c c c c c c c c c c $                                                                                                    | 41   |               | Outp                                       | ut DO.3        | 15 menus                           | Not used      | Same as DO1 output type                                                   |
| $\begin{array}{c c c c c c c c c c c c c c c c c c c $                                                                                                    | 42   |               | Mode                                       | e DO.3         | 2 menus                            | Normal        | Normal, Reverse                                                           |
| $\begin{array}{c c c c c c c c c c c c c c c c c c c $                                                                                                    | 43   | I             | CAL                                        | . zero         | 0.00 to 5.00 m/s (000 to           | 0.00 m/s      | [(19) Unit]                                                               |
| $\begin{array}{c c c c c c c c c c c c c c c c c c c $                                                                                                    |      | ior           |                                            |                | 16.40 ft/s) in terms of flow       | (0.00 ft/s)   |                                                                           |
| $\begin{array}{c c c c c c c c c c c c c c c c c c c $                                                                                                    |      | nge           |                                            |                | velocity                           |               |                                                                           |
| $\begin{array}{c c c c c c c c c c c c c c c c c c c $                                                                                                    | 44   | ra            | CAL. span                                  |                | ±200.00%                           | 100.00%       | %                                                                         |
| $\begin{array}{c c c c c c c c c c c c c c c c c c c $                                                                                                    |      | Ű             |                                            | 1              |                                    |               |                                                                           |
| $\begin{array}{c c c c c c c c c c c c c c c c c c c $                                                                                                    | 4.5  |               | <b>G</b> /                                 |                | 2                                  | Matula        | Matria Frankal                                                            |
| $\begin{array}{c c c c c c c c c c c c c c c c c c c $                                                                                                    | 45   |               | System unit                                |                | 2 menus                            | Metric        | Metric, English                                                           |
| $\begin{array}{c c c c c c c c c c c c c c c c c c c $                                                                                                    | 46   |               | Language                                   |                | 5 menus                            | English       | Japanese, English, German, French,<br>Spanish                             |
| $\begin{array}{c c c c c c c c c c c c c c c c c c c $                                                                                                    | 47   |               | خ                                          | COM. speed     | 3 menus                            | 38400 bps     | 9600 bps, 19200 bps, 38400 bps                                            |
| $\begin{array}{c c c c c c c c c c c c c c c c c c c $                                                                                                    | 48   |               | on                                         | COM. parity    | 3 menus                            | None          | None, Even, Odd                                                           |
| $ \begin{array}{c ccccccccccccccccccccccccccccccccccc$                                                                                                    | 49   | ten           | al c                                       | COM. stop bit  | 2 menus                            | 1 bit         | 1bit, 2 bits                                                              |
| 51 $\overline{\mathcal{O}}$ StationNo.31 menus11 to 3152Analog output<br>calibration4 mA, 20 mACalibration<br>value-53Wedge temp.100 $\Omega$ , 140 $\Omega$ Calibration<br>value-                                                                                                    | 50   | yst           | eri (                                      | Serial method  | 2 menus                            | RS232C        | RS232C, RS485                                                             |
| 52Analog output<br>calibration4 mA, 20 mACalibration<br>value53Wedge temp. $100 \Omega$ , $140 \Omega$ Calibration<br>value                                                                                                    | 51   | S             | Ň                                          | StationNo      | 31 menus                           | 1             | 1 to 31                                                                   |
| $\begin{array}{c ccccccccccccccccccccccccccccccccccc$                                                                                                    | 52   |               | Anal                                       | og output      | 4 mA 20 mA                         | Calibration   | -                                                                         |
| 53Value53Wedge temp.100 Ω, 140 ΩCalibration<br>value                                                                                                    | 52   | Analog output |                                            | ration         |                                    | value         |                                                                           |
|                                                                                                    | 53   | 1             | Wedd                                       | ze temn        | 100 0 140 0                        | Calibration   | -                                                                         |
|                                                                                                    | 55   |               | ,,eug                                      | Se temp.       | 100 22, 110 22                     | value         |                                                                           |

| 54         Measurementh         2 menus         Hybrid         Hybrid         Hybrid         Transition           55         Measurementh         2 menus         Depends on<br>the detector<br>specification         1 Path, 2 Path           56         Moant         2 menus         Depends on<br>the detector<br>specification         Average, 1 ine 1, 1 i.ne 2           57         Moant         2 menus         2 Method         V Method, 2 Method           60         Moant         2 menus         7 Method         V Method, 2 Method           61         Moant         2 menus         80 Vpp         20 Vpp, 40 Vpp, 80 Vpp, 160 Vpp           62         Trans. voltage         4 menus         80 Vpp         20 Vpp, 40 Vpp, 80 Vpp, 160 Vpp           63         Fri Iransission         6 menus         0n         On. Off.         On. Off.           64         # firansission         6 menus         128         8, 16, 32, 64, 128, 256         128           66         # firansission         6 menus         128         8, 16, 32, 64, 128, 256         128           70         # firansission         7 menus         Auto         Auto         Maual           71         # firansission         7 menus         Auto         Maual           71 </th <th>No.</th> <th colspan="2">Setting item</th> <th>ting item</th> <th>Settable range</th> <th>Initial value</th> <th>Settable value</th>                                                                                                    | No. | Setting item   |            | ting item       | Settable range                    | Initial value  | Settable value                          |
|----------------------------------------------------------------------------------------------------|-----|----------------|------------|-----------------|-----------------------------------|----------------|-----------------------------------------|
| 55         56         56         56         56         10 Path, 2 Path         1 Path, 2 Path           56         56         A0 definition         3 menus         Depends on<br>the detector<br>specification.         Average, Line 1, Line 2           57         58         50         A0 definition         3 menus         Z Method         V Method, Z Method           60         Type         4 menus         FSW12         FSW12, FSW21, FSW20, FSW30         %           73         Type         4 menus         80 Vpp         20 Vpp, 40 Vpp, 80 Vpp, 160 Vpp           61         Trans. voltage         4 menus         80 Vpp         20 Vpp, 40 Vpp, 80 Vpp, 160 Vpp           62         Seword         Numeral 4 digits         0000         -digit numeral           64         Kr Tassmission         6 nerus         128         8, 16, 32, 64, 128, 256           66         Window         2 menus         Auto         Auto         Auto           67         Window         2 menus         Auto         Auto         Auto           68         No         10 o 256         32         -         -           71         #. Signal         0 to 100%         25%         %         -           767         <                                                                                                    | 54  | Measure method |            | ure method      | 2 menus                           | Hybrid         | Hybrid, Transit time                    |
| Second         Base of the second second                                                                                                    | 55  |                | ıt         | Measurement     | 2 menus                           | Depends on     | 1 Path, 2 Path                          |
| Sec         Provide and the section of the detector specification.         AD definition         3 menus         Depends on the detector specification.           77         PS         PS <td< td=""><td></td><td></td><td>nen</td><td>mode</td><td></td><td>the detector</td><td></td></td<>                                                                                                    |     |                | nen        | mode            |                                   | the detector   |                                         |
| 56 $\sqrt{10}$ $AO$ definition       3 menus       Depends on the detector, specification, specification, specificatin, specification, specificatin, specification, specif                                                                                                    |     |                | ren<br>ode |                 |                                   | specification. |                                         |
| ST         ST         ST<                                                                                                    | 56  |                | asu        | AO definition   | 3 menus                           | Depends on     | Average, Line 1, Line 2                 |
| NormalNormalNormalSection9 $\frac{1}{2}$ $\frac{1}{2}$ $\frac{1}{2}$ $\frac{1}{2}$ $\frac{1}{2}$ $\frac{1}{2}$ $\frac{1}{2}$ 9 $\frac{1}{2}$ $\frac{1}{2}$ $\frac{1}{2}$ $\frac{1}{2}$ $\frac{1}{2}$ $\frac{1}{2}$ $\frac{1}{2}$ 60 $\frac{1}{2}$ $\frac{1}{2}$ $\frac{1}{2}$ $\frac{1}{2}$ $\frac{1}{2}$ $\frac{1}{2}$ $\frac{1}{2}$ 60 $\frac{1}{2}$ $\frac{1}{2}$ $\frac{1}{2}$ $\frac{1}{2}$ $\frac{1}{2}$ $\frac{1}{2}$ $\frac{1}{2}$ 61 $\frac{1}{2}$ $\frac{1}{2}$ $\frac{1}{2}$ $\frac{1}{2}$ $\frac{1}{2}$ $\frac{1}{2}$ $\frac{1}{2}$ $\frac{1}{2}$ 62 $\frac{1}{2}$ $\frac{1}{2}$ $\frac{1}{2}$ $\frac{1}{2}$ $\frac{1}{2}$ $\frac{1}{2}$ $\frac{1}{2}$ $\frac{1}{2}$ $\frac{1}{2}$ 63 $\frac{1}{2}$ $\frac{1}{2}$ $\frac{1}{2$                                                                                                    |     |                | Лe         |                 |                                   | the detector   |                                         |
|                                                                                                    |     | _              | V          |                 |                                   | specification. |                                         |
| 88         9         9         8         9         9         9         9         9         9         9         9         9         9         9         9         9         9         9         9         9         9         9         9         9         9         9         9         9         9         9         9         9         9         9         9         9         9         9         9         9         9         9         9         9         9         9         9         9         9         9         9         9         9         9         9         9         9         9         9         9         9         9         9         9         9         9         9         9         9         9         9         9         9         9         9         9         9         9         9         9         9         9         9         9         9         9         9         9         9         9         9         9         9         9         9         9         9         9         9         9         9         9         9         9         9         9                                                                                                    | 57  | ten            |            | Mount           | 2 menus                           | Z Method       | V Method, Z Method                      |
| 59         9         9         9         9         1         9         Calibration         0.00 to 300.00%         Calibrated<br>value         %           60         Trans. voltage         4 menus         80 Vpp         20 Vpp, 40 Vpp, 80 Vpp, 80 Vpp, 100 Vpp           61         LCD display         3 menus         On         On, Off, Auto           62         Sesword         Numerall 4 digits         0000         4 digit numeral           63         New Col         Numerall 4 digits         0000         4 digit numeral           64         Numerall 4 digits         0000         4 digit numeral           65         Count         28 menus         Auto         Auto, Manual           66         Numerall         4 menus         32         Nethod 2, Method 3, Method 3, Method 3, Method 3, Method 4, Method 2, Method 3           67         Numeral         ** Staturation         0 to 100%         25%         %           70         ** Signal Poak         4 menus         3071         2048, 3071, 4096, 5120         %           71         ** AGC gain         2 menus         Auto         Auto         Auto         Auto           71         ** AGC gain         2 menus         Auto         Auto         Auto                                                                                                    | 58  | yst            | or         | Туре            | 4 menus                           | FSW12          | FSW12, FSW21, FSW40, FSW50              |
| Image: constraint of the second second se                                                                                                    | 59  | $\mathbf{v}$   | sus        | Calibration     | 0.00 to 300.00%                   | Calibrated     | %                                       |
| 60Trans. voltage4 menus80 Vpp20 Vpp, 40 Vpp, 80 Vpp, 160 Vpp $61$ CallGallSecondOnOn, Off, Auto $62$ GallNumeral 4 digits0004.digit numeral $63$ PaswordNumeral 4 digits0004.digit numeral $64$ Numeral 4 digits0004.digit numeral $66$ Numeral 4 digits0004.digit numeral $66$ Numeral 4 digits0004.digit numeral $66$ Numeral 4 digits0004.digit numeral $66$ Numeral 4 digits0004.digit numeral $67$ Numeral 5NutoAutoAuto, Manual $68$ Nuto2 menusAutoAuto, Manual $67$ Nuto3 menusMethod 2Method 1, Method 2, Method 3 $67$ Nuto0 to 100%25%% $70$ Nuto0 to 100%25%% $70$ Nuto2 menusAutoAuto, Manual $71$ Nuto2 menusAutoAuto $71$ Nuto2 menusAutoAuto, Manual $71$ Nuto2 menusAutoAuto $71$ Nuto2 menusAutoAuto, Manual $71$ Nuto2 menusAutoAuto $71$ Nuto2 menusAutoAuto $71$ Nuto2 menusAutoAuto $71$ Nuto2 menusAutoAuto $72$ Nuto2 menusAutoAuto <td></td> <td></td> <td>Se</td> <td></td> <td></td> <td>value</td> <td></td>                                                                                                    |     |                | Se         |                 |                                   | value          |                                         |
| 61CD display3 menusOnOn, Off, Auto62backlight2 menusOffOn, Off63ReswordNumeral 4 digits00004-digit numeral64#. Transmission6 menus1288, 16, 32, 64, 128, 25665#. Transmission2 menusAutoAuto, Manual66#. Transmission0 to 2563267#. Saturation0 to 2563270#. Saturation0 to 100%25%71#. Saturation0 to 100%25%72#. GC gain2 menusAuto74#. Signal peak4 menus307173#. GC gain2 menusAuto74Wedge S.V.2 menusAuto75Method S.2 menusAuto76#. Signal peak4 menus77Wedge S.V.2 menus78Pipe S.V.2 menus77Method S.M.2 menus78Pipe S.V.2 menus77Pipe S.V.2 menus78Pipe S.N.2 menus77Pipe S.V.2 menus78Pipe S.N.2 menus79Pipe S.N.2 menus71Pipe S.N.2 menus72Pipe S.N.2 menus73Pipe S.N.8 menus74Pipe S.N.2 menus75Pipe S.N.2 menus76Pipe S.N.2 menus77Pipe S.N.2 menus78<                                                                                                    | 60  |                |            | Trans. voltage  | 4 menus                           | 80 Vpp         | 20 Vpp, 40 Vpp, 80 Vpp, 160 Vpp         |
| $62$<br>$63$ backlightnn $62$<br>$64$ Key lock2 menusOffOn, Off $64$<br>$66$ Numeral 4 digits00004-digit numeral $66$<br>$66$ $66$<br>$66$ $66$ $128$ 8, 16, 32, 64, 128, 256 $66$<br>$66$ $66$ $66$ $66$ $128$ AutoAuto, Manual $67$ $60$ $128$ AutoAuto, Manual $67$ $67$ $168$ $168$ $10 \cdot 256$ $32$ $67$ $168$ $168$ $10 \cdot 256$ $32$ $67$ $168$ $168$ $168 \cdot 25\%$ $\%$ $67$ $168 \cdot 25\%$ $\%$ $\%$ $67$ $168 \cdot 25\%$ $\%$ $67$ $168 \cdot 25\%$ $\%$ $67$ $168 \cdot 25\%$ $\%$ $67$ $168 \cdot 25\%$ $\%$ $71$ $168 \cdot 25\%$ $\%$ $71$ $168 \cdot 25\%$ $\%$ $71$ $168 \cdot 25\%$ $\%$ $71$ $168 \cdot 25\%$ $108 \cdot 25\%$ $71$ $168 \cdot 25\%$ $108 \cdot 25\%$ $71$ $168 \cdot 25\%$ $108 \cdot 25\%$ $71$ $168 \cdot 25\%$ $108 \cdot 25\%$ $71$ $168 \cdot 25\%$ $108 \cdot 25\%$ $71$ $168 \cdot 25\%$ $108 \cdot 25\%$ $71$ $168 \cdot 25\%$ $108 \cdot 25\%$ $71$ $168 \cdot 25\%$ $108 \cdot 25\%$ $71$ $168 \cdot 25\%$ $108 \cdot 25\%$ $71$ $168 \cdot 25\%$ $108 \cdot 25\%$ $71$ $168 \cdot 25\%$ $108 \cdot 25\%$ $71$ $168 \cdot 25\%$ $108 \cdot 25\%$ $71$ $1$                                                                                                    | 61  |                | LCD        | display         | 3 menus                           | On             | On, Off, Auto                           |
| 62<br>63Key lock2 menusOffOn, OffOn, Off63PasswordNumeral 4 digits00004-digit numeral64<br>65#. Transmission6 menus1288, 16, 32, 64, 128, 25666#. Trigger2 menusAutoAuto, Manual66#. Trigger2 menusAutoAuto, Manual67#. Sauration0 to 2563268#. Sauration0 to 100%25%%70#. Signal balance95%9%71#. Signal peak 4 menus30712048, 3071, 4096, 12073#. Signal peak 4 menus30712048, 3071, 4096, 12074#. Signal peak 4 menus30712048, 3071, 4096, 12077#. GC gain2 menusAutoAuto, Manual#. Signal peak 4 menus30712048, 3071, 4096, 12077#. Transmission7 menusAutoAuto, Manual#. Signal peak 4 menus30712048, 3071, 4096, 12077#. Transmission2 menusAutoAuto, Manual78Method 2.2 menusAuto79Method 9.Sampling2 menusAuto78Method 9.Sampling2 menusAuto79Method 9.Sampling2 menusAuto79Method 9.Sampling2 menusAuto71Method 9.Sampling2 menusAuto72Method 9.Sampling2 menusAuto73Me                                                                                                    |     |                | backl      | ight            |                                   |                |                                         |
| 63PasswordNumeral 4 digits00004-digit numeral6464 $\hat{h}$ Transmission6 menus1288, 16, 32, 64, 128, 25665 $\hat{h}$ Trigger2 menusAutoAuto, Manual66 $\hat{h}$ Trigger2 menusAutoAuto, Manual67 $\hat{h}$ Staturation0 to 2563268 $\hat{h}$ Signal0 to 100%25%%70 $\hat{h}$ Staturation0 to 100%25%%71 $\hat{h}$ Signal0 to 100%25%%72 $\hat{h}$ Signal0 to 100%25%%73 $\hat{h}$ Signal0 to 100%25%%74 $\hat{h}$ Signal peak4 menus30712048, 3071, 4096, 512075 $\hat{h}$ Signal peak4 menus30712048, 3071, 4096, 512076 $\hat{h}$ Signal peak4 menus30712048, 3071, 4096, 512077 $\hat{h}$ Signal peak4 menusAutoAuto76 $\hat{h}$ Signal peak4 menus30712048, 3071, 4096, 512077 $\hat{h}$ Transmission2 menusAutoAuto78 $\hat{h}$ Signal peak4 menusAutoAuto, Manual78 $\hat{h}$ Signal peak4 menusAuto79 $\hat{h}$ No2 menusAutoAuto70 $\hat{h}$ Exceptivait2 menusAutoAuto, Manual71 $\hat{h}$ Signal2 menusAutoAuto, Manual73 $\hat{h}$ Signal2 menusAutoAuto74                                                                                                    | 62  |                | Key l      | ock             | 2 menus                           | Off            | On, Off                                 |
| 64<br>65<br>66<br>67#: Transmission<br>count6 menus1288, 16, 32, 64, 128, 256<br>count66<br>67<br>68<br>69#: Tragger<br>#: Saturation2 menusAutoAuto, Manual67<br>68<br>69#: Masurement<br>method0 to 2563268<br>69#: Measurement<br>#: Saturation0 to 100%<br>balance25%%70<br>71<br>72#: Signal<br>#: Signal0 to 100%<br>balance25%%71<br>72<br>73#: Signal<br>#: Signal peak4 menus30712048, 3071, 4096, 512074<br>75<br>76<br>77<br>77<br>77<br>76<br>77<br>77<br>77<br>77<br>782 menusAutoAutoAuto, Manual74<br>75<br>76<br>77<br>77<br>77<br>77<br>77<br>77<br>78<br>78<br>79<br>79<br>782 menusAutoAuto, Manual74<br>78<br>79<br>79<br>79<br>79<br>79<br>79<br>79<br>79<br>79<br>79<br>79<br>79<br>78<br>79<br>79<br>79<br>79<br>79<br>78<br>79<br>79<br>79<br>79<br>79<br>79<br>79<br>79<br>79<br>79<br>79<br>79<br>79<br>79<br>79<br>79<br>79<br>79<br>79<br>79<br>79<br>79<br>79<br>79<br>79<br>79<br>79<br>79<br>79<br>70<br>79<br>70<br>70<br>70<br>71<br>71<br>71<br>72<br>73<br>74<br>75<br>75<br>75<br>76<br>76<br>77<br>77<br>77<br>76<br>76<br>76<br>76<br>77<br>77<br>77<br>77<br>77<br>76<br>76<br>76<br>77<br>77<br>77<br>77<br>76<br>78<br>79<br>79<br>79<br>79<br>79<br>79<br>79<br>79<br>70<br>70<br>70<br>70<br>71<br>71<br>72<br>73<br>74<br>74<br>75<br>76<br>77<br>76<br>77<br>77<br>77<br>77<br>77<br>77<br>77<br>77<br>77<br>77<br>77<br>78<br>79<br>79<br>79<br>79<br>79<br>79<br>79<br>70<br>70<br>70<br>70<br>70<br>70<br>70<br>70<br>7110 to 30                                                                                                    | 63  |                | Passv      | vord            | Numeral 4 digits                  | 0000           | 4-digit numeral                         |
| 65 $(1, 2, 4, 8, 16, 32, 64)$ 66 $(2, 3, 40)$ 67 $(3, 2, 4, 8, 16, 32, 64)$ 68 $(3, 2, 4, 8, 16, 32, 64)$ 69 $(3, 2, 4, 8, 16, 32, 64)$ 70 $(3, 2, 4, 8, 16, 32, 64)$ 71 $(3, 2, 4, 8, 16, 32, 64)$ 72 $(3, 3, 2, 4, 8, 16, 32, 64)$ 73 $(3, 2, 4, 8, 16, 32, 64)$ 74 $(3, 2, 4, 8, 16, 32, 64)$ 75 $(3, 2, 4, 8, 16, 32, 64)$ 76 $(3, 2, 4, 8, 16, 32, 64)$ 77 $(3, 2, 4, 8, 16, 32, 64)$ 78 $(3, 2, 4, 8, 16, 32, 64)$ 79 $(3, 2, 4, 8, 16, 32, 64)$ 77 $(3, 2, 4, 8, 16, 32, 64)$ 80 $(3, 2, 4, 8, 16, 32, 64)$ 81 $(3, 2, 4, 8, 16, 32, 64)$ 81 $(3, 2, 5, 6, 8)$ 82 $(3, 2, 4, 8, 16, 32, 64)$ 83 $(3, 2, 5, 6, 8)$ 84 $(3, 10, 0, 0, 10, 0, 10, 0, 10, 0, 0, 10, 0, 0, 0, 0, 0, 0, 0, 0, 0, 0, 0, 0, 0$                                                                                                    | 64  |                |            | #: Transmission | 6 menus                           | 128            | 8, 16, 32, 64, 128, 256                 |
| 65<br>66<br>67<br>67<br>68<br>69<br>70<br>70<br>70<br>71<br>71<br>72<br>73<br>73<br>73<br>74<br>75<br>75<br>76<br>79<br>79<br>70<br>70<br>70<br>70<br>70<br>70<br>70<br>70<br>70<br>71<br>71<br>72<br>73<br>74<br>74<br>74<br>74<br>74<br>74<br>74<br>74<br>74<br>74<br>74<br>74<br>74<br>74<br>74<br>74<br>74<br>74<br>74<br>74<br>74<br>74<br>75<br>75<br>76<br>76<br><td></td> <td></td> <td></td> <td>count</td> <td></td> <td></td> <td></td>                                                                                                    |     |                |            | count           |                                   |                |                                         |
| 66     67     68     68     69     4.uto     Auto     Auto     Auto, Manual       67     68     69     4.sturation     0 to 256     32       67     68     69     4.sturation     0 to 100%     25%     %       70     70     71     7.sturation     7     7     80     80.sturation     7       71     7.sturation     7     7     7     80.sturation     7     80.sturation     7       71     7.sturation     1     1     1     3     1     1       71     7.sturation     1     1     1     3     1     1       71     7.sturation     1     1     1     3     1     2       71     7.sturation     1     1     1     3     1     1       72     7.sturation     1     1     3     1     3     1       73     7.sturation     1     1     3     1     1     1       74     Yeige S.V.     2     2     1     1     1       75     7     1     1     3     1     1     1       76     Yeige S.V.     2     2     1 <td< td=""><td>65</td><td></td><td></td><td>#: Trigger</td><td>2 menus</td><td>Auto</td><td>Auto, Manual</td></td<>                                                                                                    | 65  |                |            | #: Trigger      | 2 menus                           | Auto           | Auto, Manual                            |
| 66     67     ** Window     2 menus     Auto     Auto, Manual       67     68     ** Signal     0 to 256     32       69     ** Signal     0 to 100%     25%     %       70     ** Signal     0 to 100%     25%     %       71     ** Signal     0 to 100%     25%     %       71     ** Signal     0 to 100%     25%     %       71     ** Signal peak     4 menus     3071     2048, 3071, 406, 5120       ** Trans.vait     1 to 30 msec     5 msec     msec       76     ** Trans. wait     1 to 30 msec     5 msec     msec       78     ** GC gain     2 menus     Auto     Auto     Auto, Manual       771     Vietge S.V.     2 menus     Auto     Auto, Manual       78     ** GC gain     2 menus     Auto     Auto, Manual       79     Vietge S.V.     2 menus     Auto     Auto, Manual       71     Transmission     2 menus     Auto     Auto, Manual       78     ** Gege S.V.     2 menus     Auto     Auto, Manual       79     ** Gege S.V.     2 menus     Auto     Auto, Manual       71     Transmission     2 menus     Auto     Auto, Manual <td< td=""><td></td><td></td><td></td><td>control</td><td></td><td></td><td></td></td<>                                                                                                    |     |                |            | control         |                                   |                |                                         |
| 67<br>68<br>6967<br>#: Saturation<br>                                                                                                    | 66  |                |            | #: Window       | 2 menus                           | Auto           | Auto, Manual                            |
| 67 $68$ $11$ $11$                                                                                                    |     |                |            | control         |                                   |                | ,                                       |
| Image: second second                                                                                                    | 67  |                |            | #: Saturation   | 0 to 256                          | 32             |                                         |
| 68<br>69#: Measurement<br>method3 menusMethod 2Method 1, Method 2, Method 3 $69$ #: Signal<br>balance0 to 100% $25%$ % $71$ #: Transmission<br>pattern7 menusBurst 3Burst 1, Burst 2, Burst 3, Burst 4,<br>Burst 5, Chirp 4, Chirp 8 $71$ #: Signal peak<br>#: Signal peak4 menus $3071$ $2048$ , $3071$ , $4096$ , $5120$ $73$ #: Signal peak<br>#: Trans. wait1 to 30 msec5 msecmsec $74$ Wedge S.V.2 menusAutoAuto, Manual $Pipe S.V.2 menusAutoAuto, ManualFluid S.V.2 menusAutoAuto, ManualFluid S.V.2 menusAutoAuto, ManualFluid S.V.2 menusAutoAuto, ManualFluid S.V.2 menusAutoAuto, ManualfrequencyTransmission8 menus40, 1, 2, 4, 8, 16, 32, 6481%2 menusAutoAuto, ManualfrequencyReceipt wait2 menusAutoAuto, Manualfrequency12 menusAutoAuto, ManualfrequencyReceipt wait2 menusAutoAuto, ManualRepetition2 menusAutoAuto, ManualfrequencyReference4 to 512256SelectNo. of channels2 menusAutoAuto, ManualMeasurement3 menusF radiusF radius, N radius, Diameterrange9010 to 10.00 to 10.00 to 10.00 to 0.50Measurementmelevel$                                                                                                    |     |                | me         | level           |                                   |                |                                         |
| 69methodn70 $\#$ : Signal0 to 100%25%%71 $\#$ : Transmission7 menusBurst 3Burst 1, Burst 2, Burst 3, Burst 4, Burst 5, Chirp 4, Chirp 871 $\#$ : Transmission7 menusAutoAuto, Manual $\#$ : Signal peak4 menus30712048, 3071, 4096, 512073 $\#$ : Trans. wait1 to 30 msec5 msecmsec76 $Wedge S.V.$ 2 menusAutoAuto, ManualPipe S.V.2 menusAutoAuto, ManualLining S.V.2 menusAutoAuto, ManualTransmission2 menusAutoAuto, ManualTransmission2 menusAutoAuto, ManualTransmission2 menusAutoAuto, ManualTransmission2 menusAutoAuto, ManualTransmission2 menusAutoAuto, ManualTransmission2 menusAutoAuto, ManualTransmission2 menusAutoAuto, ManualReceipt wait2 menusAutoAuto, ManualReceipt wait2 menusAutoAuto, ManualMeasurement2 menusAutoAuto, ManualNo. of channels2 menusAutoAuto, ManualMeasurement3 menusF radiusF radius, N radius, DiameterRaference4 to 512256SelectCountNormal 2Normal 1, Normal 2, Positive, NegativeRaference4 menusAutoAutoMeasurement<                                                                                                    | 68  |                | t tiı      | #: Measurement  | 3 menus                           | Method 2       | Method 1, Method 2, Method 3            |
| 69 $I_{i}$ $I_{i}$ $I$                                                                                                    |     |                | nsi        | method          |                                   |                | , , ,                                   |
| 1000000000000000000000000000000000000                                                                                                    | 69  |                | [ra        | #: Signal       | 0 to 100%                         | 25%            | %                                       |
| 70<br>171<br>72#: Transmission<br>pattern7 menusBurst 3<br>werst 3<br>Burst 4, Burst 5, Chirp 4, Chirp 8<br>Burst 5, Chirp 4, Chirp 871<br>72<br>73#: AGC gain<br>#: Signal peak2 menusAutoAutoAuto, Manual73<br>74<br>75#: Signal peak4 menus30712048, 3071, 4096, 5120<br>msec906, 512074<br>75<br>76<br>77<br>78#: Trans, wait<br>time1 to 30 msec5 msecmsec78<br>79<br>79Wedge S.V.<br>Pipe S.V.2 menusAutoAuto, Manual71<br>78<br>79<br>79Iting S.V.<br>Transmission<br>requency2 menusAutoAuto, Manual79<br>79<br>79Transmission<br>requency2 menusAutoAuto, Manual71<br>78<br>79<br>79Transmission<br>requency2 menusAutoAuto, Manual79<br>79<br>79Transmission<br>requency2 menusAutoAuto, Manual71<br>78<br>79<br>79Transmission<br>requency2 menusAutoAuto, Manual79<br>79<br>79<br>70Transmission<br>702 menusAutoAuto, Manual79<br>79<br>70Transmission<br>requency2 menusAutoAuto, Manual71<br>71<br>72<br>73<br>73<br>74<br>74<br>752 menusAutoAuto, Manual79<br>79<br>70Transmission<br>702 menusAutoAuto, Manual79<br>70Transmission<br>702 menusAutoAuto, Manual71<br>74<br>75<br>76<br>76<br>762 menusAutoAuto, Manual76<br>76<br>7                                                                                                    |     |                |            | balance         |                                   |                |                                         |
| PatternDataBurst 5, Chirp 4, Chirp 871 $\frac{1}{2}$ : AGC gain2 menusAutoAuto, Manual72 $\frac{1}{2}$ : Signal peak4 menus30712048, 3071, 4096, 512073 $\frac{1}{2}$ : Signal peak4 menus30712048, 3071, 4096, 512074 $\frac{1}{2}$ : Signal peak4 menus30712048, 3071, 4096, 512075 $\frac{1}{2}$ : Signal peak4 menusAutoAuto, ManualPipe S.V.2 menusAutoAuto, ManualPipe S.V.2 menusAutoAuto, ManualFluid S.V.2 menusAutoAuto, ManualTransmission2 menusAutoAuto, ManualTransmission2 menusAutoAuto, ManualTransmission2 menusAutoAuto, Manualfrequency78 $\frac{1}{2}$ $\frac{1}{2}$ menusAuto81 $\frac{1}{2}$ $\frac{1}{2}$ menusAuto82 $\frac{1}{2}$ $\frac{1}{2}$ menusAuto83 $\frac{1}{2}$ $\frac{1}{2}$ menusAuto84 $\frac{1}{2}$ $\frac{1}{2}$ menusAuto84 $\frac{1}{2}$ $\frac{1}{2}$ menusAuto86 $\frac{1}{10}$ $\frac{1}{2}$ menus $\frac{1}{2}$ menus87 $\frac{1}{8}$ $\frac{1}{2}$ menus $\frac{1}{4}$ menus88 $\frac{1}{2}$ $\frac{1}{2}$ $\frac{1}{2}$ menus89 $\frac{1}{2}$ $\frac{1}{2}$ $\frac{1}{2}$ 90 $\frac{1}{2}$ $\frac{1}{2}$ $\frac{1}{2}$ 89 $\frac{1}{2}$ $\frac{1}{2}$ $\frac{1}{2}$                                                                                                    | 70  |                |            | #: Transmission | 7 menus                           | Burst 3        | Burst 1, Burst 2, Burst 3, Burst 4,     |
| 71#: AGC gain2 menusAutoAuto, Manual7273#: Signal peak4 menus $3071$ $2048, 3071, 4096, 5120$ 73#: Trans. wait1 to 30 msec5 msecmsec74#: Trans. wait1 to 30 msec5 msecmsec76#: Trans. wait1 to 30 msec5 msecmsec77#: Trans. wait1 to 30 msecAutoAuto, Manual78#: Trans. mission2 menusAutoAuto, Manual79Fluid S.V.2 menusAutoAuto, Manual78#: Transmission2 menusAutoAuto, Manual79Transmission2 menusAutoAuto, Manual79Transmission2 menusAutoAuto, Manual79Transmission2 menusAutoAuto, Manual79Transmission2 menusAutoAuto, Manual79Receipt wait2 menusAutoAuto, Manual70#: Receipt wait2 menusAutoAuto, Manual71#: Receipt wait2 menusAutoAuto, Manual80#: Receipt wait2 menusAutoAuto, Manual81#: Receipt wait2 menusAutoAuto, Manual82#: Receipt wait2 menusAutoAuto, Manual83#: Receipt wait2 menusAutoAuto, Manual84#: Receipt wait3 menusF radiusF radius, N radius, Diameter86#: Receipt wait                                                                                                    | , . |                |            | pattern         |                                   |                | Burst 5, Chirp 4, Chirp 8               |
| $\overline{72}$ $\overline{73}$ $\overline{73}$ <                                                                                                    | 71  |                |            | #: AGC gain     | 2 menus                           | Auto           | Auto, Manual                            |
| 7374757677777777789999999999999999999999999999999999999999999999999999999999999999999999999999999999999999999999999999999999999999999999999999999999999999999999999999999999999999999999999999999999999999999999999                                                                                                    | 72  |                |            | #: Signal peak  | 4 menus                           | 3071           | 2048, 3071, 4096, 5120                  |
| TotalTimeTotalTotal74Time11175Time2menusAutoAuto, Manual76Pipe S. V.2menusAutoAuto, Manual177Lining S. V.2menusAutoAuto, Manual78Transmission2menusAutoAuto, Manual79Transmission2menusAutoAuto, Manual80Sampling2menus40, 1, 2, 4, 8, 16, 32, 6481Sampling2menusAutoAuto, Manual82Receipt wait2menusAuto83Reference4 to 512256Select84SNo. of channels2menusAuto84Measurement3menusF radiusF radius, N radius, Diameter86Gain2menusAutoAuto, Manual#: Power0 to 10.00 $\times 10^4$ 4.00E <sup>4</sup> Normal 2, Positive, Negative88999000.000/000070.00%%                                                                                                    | 73  |                |            | #: Trans. wait  | 1 to 30 msec                      | 5 msec         | msec                                    |
| 74<br>75<br>76<br>77Wedge S.V.2 menusAutoAuto, Manual75<br>76<br>77Pipe S.V.2 menusAutoAuto, Manual78<br>78<br>79S.V.2 menusAutoAuto, Manual78<br>79S.V.2 menusAutoAuto, Manual79<br>79Transmission<br>requency2 menusAutoAuto, Manual79<br>80Transmission<br>pulse No.8 menus40, 1, 2, 4, 8, 16, 32, 6481<br>82<br>83<br>84Pipe S.V.2 menusAutoAuto, Manual84<br>85<br>86<br>87<br>88<br>89<br>99AutoAutoAuto, Manual81<br>82<br>83<br>89<br>99Manual2 menusAutoAuto, Manual84<br>89<br>99Manual2 menusAutoAuto, Manual84<br>85<br>89<br>99Manual2 menusAutoAuto, Manual84<br>89<br>99Manual2 menusAutoAuto, Manual84<br>89<br>99Manual2 menusAutoAuto, Manual84<br>89<br>99Manual2 menusAutoAuto, Manual84<br>89<br>99Manual2 menusAutoAuto, Manual85<br>89<br>90Manual2 menusAutoAuto, Manual86<br>89<br>90Manual2 menusAutoAuto, Manual87<br>88<br>89Manual2 menusAutoAuto, Manual88<br>89<br>90ManualManualManualManual89<br>90ManualManualManualManual                                                                                                    | , - | t              |            | time            |                                   |                |                                         |
| 75<br>76<br>77Pipe S.V.2 menusAutoAuto, Manual77<br>78<br>7810010001000100010007910010001000100010001000801001000100010001000100080100100010001000100010008110010001000100010001000811001000100010001000100082100100010001000100010008310010001000100010001000841001000100010001000100085100100010001000100010008810010001000100010001000891001000100010001000100090100100010001000100010009010010001000100010001000901001000100010001000100090100100010001000100010009010010001000100010001000901001000100010001000100090100100010001000100010009010010001000100010001000 <td>74</td> <td>nen</td> <td></td> <td>Wedge S.V.</td> <td>2 menus</td> <td>Auto</td> <td>Auto, Manual</td>                                                                                                    | 74  | nen            |            | Wedge S.V.      | 2 menus                           | Auto           | Auto, Manual                            |
| 76 $1000$ $1000$ $1000$ $1000$ $1000$ $77$ $78$ $1000$ $1000$ $1000$ $1000$ $1000$ $1000$ $78$ $1000$ $1000$ $1000$ $1000$ $1000$ $1000$ $1000$ $79$ $1000$ $1000$ $1000$ $1000$ $1000$ $1000$ $1000$ $80$ $1000$ $1000$ $1000$ $1000$ $1000$ $1000$ $1000$ $80$ $1000$ $1000$ $1000$ $1000$ $1000$ $1000$ $1000$ $81$ $1000$ $10000$ $10000$ $10000$ $10000$ $10000$ $10000$ $80$ $1000$ $10000$ $10000$ $10000$ $10000$ $10000$ $10000$ $80$ $1000$ $10000$ $10000$ $10000$ $10000$ $10000$ $10000$ $80$ $1000$ $10000$ $10000$ $10000$ $10000$ $10000$ $10000$ $80$ $1000$ $10000$ $10000$ $10000$ $10000$ $10000$ $10000$ $80$ $10000$ $10000$ $10000$ $10000$ $10000$ $10000$ $10000$ $80$ $10000$ $10000$ $10000$ $10000$ $10000$ $10000$ $10000$ $80$ $10000$ $10000$ $10000$ $10000$ $10000$ $10000$ $10000$ $80$ $10000$ $10000$ $10000$ $10000$ $10000$ $10000$ $10000$ $80$ $10000$ $10000$ $10000$ $100000$ $100000$ </td <td>75</td> <td>ren</td> <td></td> <td>Pipe S.V.</td> <td>2 menus</td> <td>Auto</td> <td>Auto, Manual</td>                                                                                                    | 75  | ren            |            | Pipe S.V.       | 2 menus                           | Auto           | Auto, Manual                            |
| 77 $1000$ $1000$ $1000$ $1000$ $1000$ $1000$ $77$ $1000$ $1000$ $1000$ $1000$ $1000$ $1000$ $1000$ $78$ $1000$ $1000$ $1000$ $1000$ $1000$ $1000$ $1000$ $1000$ $79$ $1000$ $1000$ $1000$ $1000$ $1000$ $1000$ $1000$ $1000$ $79$ $1000$ $1000$ $1000$ $1000$ $1000$ $1000$ $1000$ $1000$ $79$ $1000$ $1000$ $1000$ $1000$ $1000$ $1000$ $1000$ $1000$ $79$ $1000$ $1000$ $1000$ $1000$ $1000$ $1000$ $1000$ $1000$ $79$ $1000$ $1000$ $1000$ $1000$ $1000$ $1000$ $1000$ $1000$ $79$ $1000$ $1000$ $10000$ $10000$ $10000$ $10000$ $10000$ $10000$ $80$ $1000$ $10000$ $10000$ $10000$ $10000$ $10000$ $10000$ $10000$ $80$ $1000$ $10000$ $10000$ $10000$ $10000$ $10000$ $10000$ $100000$ $80$ $1000$ $10000$ $10000$ $10000$ $10000$ $100000$ $100000$ $100000$ $80$ $1000$ $10000$ $100000$ $100000$ $100000$ $100000$ $100000$ $80$ $1000$ $100000$ $100000$ $100000$ $100000$ $100000$ $100000$ $80$ $1000$ $100000$ $100000$                                                                                                    | 76  | nsı            |            | Lining S.V.     | 2 menus                           | Auto           | Auto, Manual                            |
| 7878 <td>77</td> <td>nea</td> <td></td> <td>Fluid S.V.</td> <td>2 menus</td> <td>Auto</td> <td>Auto, Manual</td>                                                                                                    | 77  | nea            |            | Fluid S.V.      | 2 menus                           | Auto           | Auto, Manual                            |
| TotalTensorTensorTensor79797777777777778077777788840, 1, 2, 4, 8, 16, 32, 64819977788840, 1, 2, 4, 8, 16, 32, 6482977888440, 1, 2, 4, 8, 16, 32, 6483848588884448485868999988990909099999                                                                                                    | 78  | of r           |            | Transmission    | 2 menus                           | Auto           | Auto, Manual                            |
| 79 $\overrightarrow{P}$ $\overrightarrow{P}$ </td <td></td> <td>ls (</td> <td></td> <td>frequency</td> <td></td> <td></td> <td>···, ···-</td> |     | ls (           |            | frequency       |                                   |                | ···, ···-                               |
| 80       pulse No.       Auto       Auto, Manual         81       Receipt wait       2 menus       Auto       Auto, Manual         82       Receipt wait       2 menus       Auto       Auto, Manual         83       Repetition       2 menus       Auto       Auto, Manual         84       Reference       4 to 512       256       Select         84       No. of channels       2 menus       Auto       Auto, Manual         Measurement       3 menus       F radius       F radius, N radius, Diameter         range       Phase angle       4 menus       Normal 2       Normal 1, Normal 2, Positive, Negative         87       Res       2 menus       Auto       Auto, Manual         88       #: Power       0 to 100.00 × 10 <sup>4</sup> 4.00E <sup>4</sup> #: Deviation       0 to 100.00%       70.00%       %                                                                                                    | 79  | etai           |            | Transmission    | 8 menus                           | 4              | 0, 1, 2, 4, 8, 16, 32, 64               |
| 80       Sampling       2 menus       Auto       Auto, Manual         81       Receipt wait       2 menus       Auto       Auto, Manual         82       Receipt wait       2 menus       Auto       Auto, Manual         82       Receipt wait       2 menus       Auto       Auto, Manual         83       Repetition       2 menus       Auto       Auto, Manual         84       Reference       4 to 512       256       Select         No. of channels       2 menus       Auto       Auto, Manual         Measurement       3 menus       F radius       F radius, N radius, Diameter         range       Phase angle       4 menus       Normal 2       Normal 1, Normal 2, Positive, Negative         86       Shift       2 menus       Auto       Auto, Manual         #: Power       0 to 10.00 × 10 <sup>4</sup> 4.00E <sup>4</sup> Measurement         #: Deviation       0 to 1.00       0.50       #: Success rate       0.00 to 100.00%         %       #: Success rate       0.00 to 100.00%       70.00%       %                                                                                                    |     | Ď              |            | pulse No.       |                                   |                | , , , , , , , , , , , , , , , , , , , , |
| 81 $rac{1}{100}$ $rac{1}{100}$ $rac{1}{100}$ 81 $rac{1}{100}$ $rac{1}{100}$ $rac{1}{100}$ $rac{1}{100}$ 82 $rac{1}{100}$ $rac{1}{100}$ $rac{1}{100}$ $rac{1}{100}$ 82 $rac{1}{100}$ $rac{1}{100}$ $rac{1}{100}$ $rac{1}{100}$ 83 $rac{1}{100}$ $rac{1}{100}$ $rac{1}{100}$ $rac{1}{100}$ 83 $rac{1}{100}$ $rac{1}{100}$ $rac{1}{100}$ $rac{1}{100}$ 84 $rac{1}{100}$ $rac{1}{100}$ $rac{1}{100}$ $rac{1}{100}$ 84 $rac{1}{100}$ $rac{1}{100}$ $rac{1}{100}$ $rac{1}{100}$ 85 $rac{1}{100}$ $rac{1}{100}$ $rac{1}{100}$ $rac{1}{100}$ 86 $rac{1}{100}$ $rac{1}{100}$ $rac{1}{100}$ $rac{1}{100}$ 87 $rac{1}{100}$ $rac{1}{100}$ $rac{1}{100}$ $rac{1}{100}$ 88 $rac{1}{100}$ $rac{1}{100}$ $rac{1}{100}$ $rac{1}{100}$ 90 $rac{1}{100}$ $rac{1}{100}$ $rac{1}{100}$ $rac{1}{100}$ 90 $rac{1}{100}$ $rac{1}{100}$ $rac{1}{100}$ $rac{1}{100}$                                                                                                    | 80  |                |            | Sampling        | 2 menus                           | Auto           | Auto, Manual                            |
| 81 $1$ $1$                                                                                                    |     |                |            | frequency       |                                   |                | ·                                       |
| 82ImageImageImage8383Repetition<br>frequency2 menusAutoAuto, Manual84Reference<br>count4 to 512256Select84No. of channels<br>count2 menusAutoAuto, Manual85Measurement<br>range3 menusF radiusF radius, N radius, Diameter86Phase angle<br>shift4 menusNormal 2Normal 1, Normal 2, Positive,<br>Negative8788#: Power0 to 10.00 × 10^44.00E^489#: Deviation0 to 1.000.50#90(#: Lino No.)0.00 to 100.00%70.00%%                                                                                                    | 81  |                | er         | Receipt wait    | 2 menus                           | Auto           | Auto, Manual                            |
| 82       82       Repetition       2 menus       Auto       Auto, Manual         83       Reference       4 to 512       256       Select         84       No. of channels       2 menus       Auto       Auto, Manual         85       Measurement       3 menus       F radius       F radius, N radius, Diameter         86       Phase angle       4 menus       Normal 2       Normal 1, Normal 2, Positive, Negative         87       Gain       2 menus       Auto       Auto, Manual         88       #: Power       0 to 10.00 × 10 <sup>4</sup> 4.00E <sup>4</sup> #: Deviation       0 to 1.00       0.50       #: Success rate         90       #: Success rate       0.00 to 100.00%       70.00%       %                                                                                                    |     |                | ppl        | time            |                                   |                | ,                                       |
| $83$ $\frac{9}{2}$ $\frac{1}{\text{frequency}}$ $1400$ $14000$ $1400$ $14000$ $1$                                                                                                    | 82  |                | Doj        | Repetition      | 2 menus                           | Auto           | Auto, Manual                            |
| 83 $\overrightarrow{E}$ Reference<br>count4 to 512256Select84No. of channels2 menusAutoAuto, Manual85Measurement3 menusF radiusF radius, N radius, Diameter86Phase angle<br>shift4 menusNormal 2Normal 1, Normal 2, Positive,<br>Negative87Gain2 menusAutoAuto88#: Power0 to 10.00 $\times 10^4$ 4.00E^48990#: Success rate0.00 to 100.00%70.00%                                                                                                    |     |                | se         | frequency       |                                   |                | ···, ···-                               |
| $84$ $No. of channels2 menusAutoAuto, Manual85Measurement3 menusF radiusF radius, N radius, Diameter86Phase angle4 menusNormal 2Normal 1, Normal 2, Positive,Negative87Gain2 menusAutoAuto, Manual88#: Power0 to 10.00 \times 10^44.00E^489#: Deviation0 to 1.000.5090#: Success rate0.00 to 100.00\%70.00\%$                                                                                                    | 83  |                | Pul        | Reference       | 4 to 512                          | 256            | Select                                  |
| 84       No. of channels       2 menus       Auto       Auto, Manual         85       Measurement<br>range       3 menus       F radius       F radius, N radius, Diameter         86       Phase angle<br>shift       4 menus       Normal 2       Normal 1, Normal 2, Positive,<br>Negative         87       Gain       2 menus       Auto       Auto, Manual         88       #: Power       0 to 10.00 × 10 <sup>4</sup> 4.00E <sup>4</sup> 90       #: Deviation       0 to 1.00       0.50         #: Success rate       0.00 to 100.00%       70.00%       %                                                                                                    |     |                | H          | count           |                                   |                |                                         |
| 85Measurement<br>range3 menusF radiusF radius, N radius, Diameter86Phase angle<br>shift4 menusNormal 2Normal 1, Normal 2, Positive,<br>Negative87Gain2 menusAutoAuto, Manual88#: Power0 to $10.00 \times 10^4$ $4.00E^4$ 90#: Deviation0 to $1.00$ $0.50$ 90#: Success rate $0.00$ to $100.00\%$ $70.00\%$                                                                                                    | 84  |                |            | No. of channels | 2 menus                           | Auto           | Auto, Manual                            |
| $range$ $range$ $range$ $86$ Phase angle<br>shift4 menusNormal 2Normal 1, Normal 2, Positive,<br>Negative $87$ Gain2 menusAutoAuto, Manual $88$ #: Power0 to $10.00 \times 10^4$ $4.00E^4$ $89$ #: Deviation0 to $1.00$ $0.50$ $90$ #: Success rate $0.00$ to $100.00\%$ $70.00\%$                                                                                                    | 85  |                |            | Measurement     | 3 menus                           | F radius       | F radius, N radius, Diameter            |
| 86Phase angle<br>shift4 menusNormal 2Normal 1, Normal 2, Positive,<br>Negative87Gain2 menusAutoAuto, Manual88#: Power0 to $10.00 \times 10^4$ $4.00E^4$ 90#: Deviation0 to $1.00$ $0.50$ #: Success rate0.00 to $100.00\%$ 70.00%                                                                                                    |     |                |            | range           |                                   |                | ······································  |
| $\begin{array}{c c c c c c c c c c c c c c c c c c c $                                                                                                    | 86  |                |            | Phase angle     | 4 menus                           | Normal 2       | Normal 1. Normal 2. Positive            |
| 87         Gain         2 menus         Auto         Auto, Manual           88         #: Power         0 to $10.00 \times 10^4$ $4.00E^4$ 89         90         #: Deviation         0 to $1.00$ $0.50$ 90         #: Success rate         0.00 to $100.00\%$ $70.00\%$ %                                                                                                    |     |                |            | shift           |                                   |                | Negative                                |
| 88         #: Power         0 to $10.00 \times 10^4$ 4.00E <sup>4</sup> 89         #: Deviation         0 to $1.00$ 0.50           90         #: Success rate         0.00 to $100.00\%$ 70.00%           (#: Ling Ng.)         (#: Ling Ng.)                                                                                                    | 87  |                |            | Gain            | 2 menus                           | Auto           | Auto, Manual                            |
| 89         #: Deviation         0 to 1000 / 10         0.50           90         #: Success rate         0.00 to 100.00%         70.00%         %                                                                                                    | 88  |                |            | #: Power        | $0 \text{ to } 10.00 \times 10^4$ | $4.00E^4$      |                                         |
| 90         #: Success rate         0.00 to 100.00%         70.00%         %           (#: Ling Ng.)         (#: Ling Ng.) </td <td>89</td> <td></td> <td></td> <td># Deviation</td> <td>0 to 1 00</td> <td>0.50</td> <td></td>                                                                                                    | 89  |                |            | # Deviation     | 0 to 1 00                         | 0.50           |                                         |
| //////////////////////////////////////                                                                                                    | 90  |                |            | #· Success rate | 0.00 to 100.00%                   | 70.00%         | 0/0                                     |
|                                                                                                    | 90  |                | 1          | (#: Line No.)   | 0.00 10 100.0070                  | /0.00/0        | /0                                      |

# 4.4. Setting parameters

The units are displayed in metric or English system.

- Description -

Parameters can be set by entering numeric values or by selection.

| Setting item           | Input method      | Range or menu                                                                                                    |
|------------------------|-------------------|----------------------------------------------------------------------------------------------------|
| Numeric<br>value input | Direct input      | <ul> <li>Outer diameter of pipe specifications, etc. can be entered directly.</li> <li>Values cannot be entered exceeding the number of digits in the input range.</li> <li>If negative values are not included in the input range, a symbol key "±" is ignored.</li> <li>Use symbols that are displayed. If "12" is entered in a state where symbol "–" is displayed, it is interpreted as "–12."</li> </ul> |
|                        | Change input      | Specific numeric values only in outer diameter, etc. of pipe specifications can be changed.                                                                                                    |
| Selection              | Item selection    | Lining materials, etc. of pipe specifications can be selected.                                                                                                    |
|                        | Numeric selection | Numeric values such as transmission voltage of the system can be selected.                                                                                                    |

| Direct input<br>(example) | When ente | ring outer diameter 114.3 mm    |                            |
|---------------------------|-----------|---------------------------------|----------------------------|
| Key operation             |           | Description                     | Display                    |
|                           |           | Select "OUTER DIAMETER"         | OUTER DIAMETER<br>60.00 mm |
| ENTER                     |           | Enter numeric value enter mode. | OUTER DIAMETER<br>60.00∎mm |
| 114.3                     |           | Enter "114.3" using ten keys.   | OUTER DIAMETER<br>114.3∎mm |
| ENTER                     |           | Press ENTER.                    | OUTER DIAMETER<br>114.3 mm |

| Change input When chan |       | nging outer diameter 114.3 mm to 115.3 mm                                              |                                            |
|------------------------|-------|----------------------------------------------------------------------------------------|--------------------------------------------|
| (example)              | ation | Description                                                                            | Display                                    |
|                        |       | Select "OUTER DIAMETER"                                                                | OUTER DIAMETER<br>114.30 mm                |
| ENTER                  |       | Enter numeric value enter mode.                                                        | OUTER DIAMETER<br>114.30∎mm                |
|                        |       | Move the cursor to left. The value "0," on which the cursor is placed, can be changed. | OUTER DIAMETER<br>114.30 mm                |
|                        |       | Move the cursor to left. The value "4," on which the cursor is placed, can be changed. | OUTER DIAMETER<br>11 <mark>4</mark> .30 mm |
| 5                      |       | Enter "5" using ten keys.                                                              | OUTER DIAMETER<br>11 <mark>5</mark> .30 mm |
| ENTER                  |       | Press ENTER.                                                                           | OUTER DIAMETER<br>115.30 mm                |

| Item selection<br>(example) | When sele | cting carbon steel as pipe material |                                  |
|-----------------------------|-----------|-------------------------------------|----------------------------------|
| Key oper                    | ation     | Description                         | Display                          |
|                             |           | Select "PIPE MATERIAL"              | PIPE MATERIAL<br>STAINLESS STEEL |
| ENTER                       |           | Enter select/enter mode.            | PIPE MATERIAL<br>STAINLESS STEEL |
| ▲ or ▼                      |           | Select "CARBON STEEL"               | PIPE MATERIAL<br>CARBON STEEL    |
| ENTER                       |           | Press ENTER.                        | PIPE MATERIAL<br>CARBON STEEL    |

| Item selection When ch (example) | anging trans. voltage 80 Vpp to 160 Vpp |                                    |
|----------------------------------|-----------------------------------------|------------------------------------|
| Key operation                    | Description                             | Display                            |
|                                  | Select "TRANS. VOLTAGE"                 | TRANS. VOLTAGE<br>80 Vpp           |
| ENTER                            | Enter select/enter mode.                | TRANS. VOLTAGE<br>80 <b>\$</b> Vpp |
| ▲ or ▼                           | Select "160"                            | TRANS. VOLTAGE<br>80 <b>\$</b> Vpp |
| ENTER                            |                                         | TRANS. VOLTAGE<br>160 Vpp          |

Note: The setting change is reflected on the measurement after the measurement display screen is displayed.

### 4.4.1. Measurement method and sensor

(Measurement method, sensor mount, sensor type, sensor constant, transmission voltage)

- Description -

Measurement method and sensor data required for measurement can be set as follows. If the sensor mount or the type of sensor is changed, the sensor spacing in "4.4.2. Pipe specifications" is also changed.

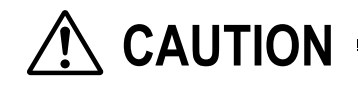

- Be sure to make the following parameter setting before mounting the sensors to the pipe. Mount the sensors, observing the specified sensor spacing.
- If sensors are mounted not by strictly observing the sensor spacing, measurement error increases.
- Or receive wave error may result.
- Select the sensor constant of the applicable unit as sensor constant value. Otherwise the measurement error may increase.

Enter data for each item (see the following table) according to the display.

| Item                   | Input method  | Range or menu                                    |
|------------------------|---------------|--------------------------------------------------|
| Measurement method     | Selection     | HYBRID, TRANSIT TIME                             |
| Sensor mount           | Selection     | V METHOD, Z METHOD                               |
| Sensor type            | Selection     | FLW11, FLW41, FLW12, FLD12, FLD22, FLW32, FLW50, |
|                        |               | FLW51, FSW12, FSW21, FSW40, FSW50                |
| Sensor constant        |               |                                                  |
| Line #-F: METAL PIPE   | Numeric value | 0.00% to 300.00%                                 |
| Line #-R: METAL PIPE   | Numeric value | 0.00% to 300.00%                                 |
| Line #-F: PLASTIC PIPE | Numeric value | 0.00% to 300.00%                                 |
| Line #-R: PLASTIC PIPE | Numeric value | 0.00% to 300.00%                                 |
| (#: Line No.)          |               |                                                  |
| Transmission voltage   | Selection     | 20 Vpp, 40 Vpp, 80 Vpp, 160 Vpp                  |

\*1) If hybrid is selected as measurement method, select sensor type from "FSW12, FSW21, FSW40, and FSW50." If hybrid method is selected, sensor type can be selected only from "FSW12, FSW21, FSW40, and FSW50."

\*2) In sensor constant, set the sensor constant calculated based on actual current calibration performed as part of the delivery test at the factory. Set the sensor constant for each of the sensor units mounted to the pipe. The sensor constant appears as the DF value marked on the nameplate of the sensor unit. The setting need not be changed normally. (Make the setting when the detector or the flow transmitter is replaced.)

• It appears as the DF-P value on the nameplate of the sensor unit if the sensor is mounted on a plastic pipe.

|                                      | Pipe material                                                                                             |  |  |  |  |  |  |
|--------------------------------------|----------------------------------------------------------------------------------------------------|--|--|--|--|--|--|
| <ul> <li>It appears as th</li> </ul> | t appears as the DF-M value on the nameplate of the sensor unit if the sensor is mounted on a metal pipe. |  |  |  |  |  |  |

| Plastic Pipe | PVC, FRP, PEEK, PVDF, Acrylic, Others                                     |  |  |
|--------------|---------------------------------------------------------------------------|--|--|
| Metal Pipe   | Carbon steal, Stainless steel, Copper, Cast iron, Aluminium, Ductile iron |  |  |

Refer to "1.3. Checking type and specifications" for sensor unit.

\*3) The following table lists the sensor constant value for each measurement method. Each sensor constant value applies to the sensors in the following figure.

|                                                        | Measurement method Sensor constant of line 1 Sensor con                         |                                    | Sensor constant of line 2          |  |
|--------------------------------------------------------|---------------------------------------------------------------------------------|------------------------------------|------------------------------------|--|
|                                                        | Pulse Doppler                                                                   | Line 1-F: Forward-direction sensor | Line 2-F: Forward-direction sensor |  |
|                                                        |                                                                                 | (Sensor 1)                         | (Sensor 3)                         |  |
|                                                        |                                                                                 | Line 1-R: Reverse-direction sensor | Line 2-R: Reverse-direction sensor |  |
|                                                        |                                                                                 | (Sensor 2) (Sensor 4)              |                                    |  |
| Time transitLine 1-P: Sensor pairLine 2-P: Sensor pair |                                                                                 | Line 2-P: Sensor pair              |                                    |  |
| тŀ                                                     | The sensor constant value for line 2 need not be set in 1 neth measurement mode |                                    |                                    |  |

\* The sensor constant value for line 2 need not be set in 1-path measurement mode.

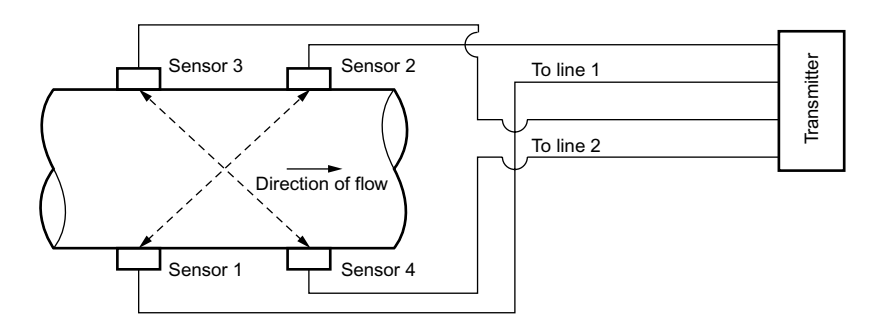

2-path system (Z method)

\*4) Select sensor constant only when the sensor type is selected from FSW12, FSW21, FSW40, and FSW50.

| Operation When hybrid is set (example) 102% for sensor |                   | elected as measurement method, Z method as sens                              | sor mount, FSW12 as sensor type,   |
|--------------------------------------------------------|-------------------|------------------------------------------------------------------------------|------------------------------------|
| (example)                                              | voltage           |                                                                              | TAL), and 100 v pp as transmission |
| (When "Hybrid" i                                       |                   | is selected as measurement method, and "1 path" is                           | s selected as measurement mode)    |
| Key o                                                  | peration          | Description                                                                  | Display                            |
| FUNC SYST                                              | EM                | Display SYSTEM.                                                              | UNIT & LANGUAGE<br>SKIP            |
| ▲ or ▼                                                 |                   | Select "MEAS. METHOD"                                                        | MEAS. METHOD<br>TRANSIT TIME       |
| ENTER                                                  | or <b>V</b> ENTER | Enter select/enter mode, select "HYBRID," and press ENTER.                   | MEAS. METHOD<br>HYBRID             |
|                                                        |                   | Select "SENSOR MOUNT"                                                        | SENSOR MOUNT<br>V METHOD           |
| ENTER                                                  | or <b>V</b> ENTER | Enter select/enter mode, select "Z METHOD," and press ENTER.                 | SENSOR MOUNT<br>Z METHOD           |
|                                                        |                   | Select "SENSOR TYPE"                                                         | SENSOR TYPE<br>FSW21               |
| ENTER                                                  | or <b>V</b> ENTER | Enter select/enter mode, select "FSW12," and press ENTER.                    | SENSOR TYPE<br>FSW12               |
|                                                        |                   | Select "SENSOR CONSTANT."                                                    | SENSOR CONSTANT.<br>SKIP           |
| ENTER                                                  | or <b>V</b> ENTER | Enter select/enter mode, select "SETTING," and press ENTER.                  | LINE 1-F : METAL<br>100.00%        |
| ENTER 10                                               | 2 ENTER           | Enter numeric value enter mode, enter "102" using ten keys, and press ENTER. | LINE 1-F : METAL<br>102.00%        |
| ▲ or ▼                                                 |                   | Select "LINE 1-R"                                                            | LINE 1-R : METAL<br>100.00%        |
| ENTER 10                                               | 1 ENTER           | Enter numeric value enter mode, enter "101" using ten keys, and press ENTER. | LINE 1-R : METAL<br>101.00%        |
| ESC                                                    |                   | Return to "SENSOR CONSTANT."                                                 | SENSOR CONSTANT.<br>SKIP           |
|                                                        |                   | Select "TRANS. VOLTAGE"                                                      | TRANS. VOLTAGE<br>80 Vpp           |
| ENTER                                                  | or <b>V</b> ENTER | Enter select/enter mode, select "160," and press ENTER.                      | TRANS. VOLTAGE<br>160 Vpp          |
| ESC                                                    |                   | Display the measurement, reflecting the setting.                             | (Measurement display screen)       |

# 4.4.2. Pipe specifications

Description

Pipe data required for measurement can be set as follows. The sensor spacing is automatically calculated.

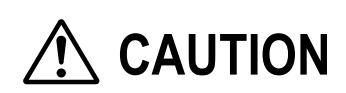

Be sure to make the following parameter setting before mounting the sensors to the pipe. Mount the sensors, observing the specified sensor spacing.

- If sensors are mounted not by strictly observing the sensor spacing, measurement error increases.
- Or receive wave error may result.

Enter data for each item (see the following table) according to the display.

| Item                     | Input method  | Range or menu                                                                                                    |
|--------------------------|---------------|----------------------------------------------------------------------------------------------------|
| Outer diameter           | Numeric value | 10.00 mm to 6200.00 mm                                                                                              |
| Pipe material            | Selection     | Carbon steel, stainless steel, PVC, copper, cast iron, aluminum, FRP, ductile iron, PEEK, PVDF, acrylic, and others |
| Pipe S.V <sup>*1</sup>   | Numeric value | 1000 m/s to 3700 m/s                                                                                                |
| Wall thickness           | Numeric value | 0.10 mm to 100.00 mm                                                                                                |
| Lining material          | Selection     | No lining, tar epoxy, mortar, rubber, Teflon, pyrex glass, PVC, and others                                          |
| Lining S.V <sup>*2</sup> | Numeric value | 1000 m/s to 3700 m/s                                                                                                |
| Lining thickness *3      | Numeric value | 0.01 mm to 100.00 mm                                                                                                |
| Kind of fluid            | Selection     | Water, seawater, dist. water, ammonia, alcohol, benzene, bromide,                                                   |
|                          |               | ethanol, glycol, kerosene, milk, methanol, toluol, lube oil, fuel oil, petrol,                                      |
|                          |               | and others                                                                                                    |
| Fluid S.V.*4             | Numeric value | 500 m/s to 2500 m/s                                                                                                 |
| Viscosity <sup>*4</sup>  | Numeric value | $0.0010E^{-6} \text{ m}^2/\text{s}$ to 999.9999 $E^{-6} \text{ m}^2/\text{s}$                                       |

\*1) Set the sound velocity when pipe material is "others" only.

\*2) Set the sound velocity when lining material is "others" only.

\*3) Set the lining thickness when lining material is "No lining" only.

\*4) Set the sound velocity when the kind of fluid is "others" only.

| Operation<br>(example) | When outer diameter is 114.3 mm, pipe material is carbon steel, wall thickness is 6.0 mm, lining material is tar epoxy, lining thickness is 1.25 mm, kind of fluid is heavy water, sound velocity is |                                                                                            |                               |  |  |  |
|------------------------|----------------------------------------------------------------------------------------------------|--------------------------------------------------------------------------------------------|-------------------------------|--|--|--|
|                        | 1388m/s, and viscos<br>(When sensor moun                                                                                                    | ity is 1.129 E <sup>~</sup> m <sup>2</sup> /s<br>t is "Z method." sensor type is "FSW12.") |                               |  |  |  |
| Key                    | operation                                                                                                    | Description                                                                                | Display                       |  |  |  |
| FUNC PIPE              |                                                                                                    | Display SENSOR SPACING.                                                                    | SENSOR SPACING<br>9.17 mm     |  |  |  |
|                        |                                                                                                    | Select "OUTER DIAMETER"                                                                    | OUTER DIAMETER<br>60.00 mm    |  |  |  |
| ENTER 11               | 4.3 ENTER                                                                                                    | Enter numeric value enter mode, enter "114.3" using ten keys, and press ENTER.             | OUTER DIAMETER<br>114.30 mm   |  |  |  |
|                        |                                                                                                    | Select "PIPE MATERIAL"                                                                     | PIPE MATERIAL<br>PVC          |  |  |  |
| ENTER                  | or <b>V</b> ENTER                                                                                                    | Enter select/enter mode, select "CARBON STEEL," and press ENTER.                           | PIPE MATERIAL<br>CARBON STEEL |  |  |  |
|                        |                                                                                                    | Select "WALL THICKNESS"                                                                    | WALL THICKNESS<br>4.50 mm     |  |  |  |
| ENTER 6 E              | NTER                                                                                                    | Enter numeric value enter mode, enter "6" using ten keys, and press ENTER.                 | WALL THICKNESS<br>6.00 mm     |  |  |  |

|                   | Select "LINING MATERIAL"                                                       | LINING MATERIAL<br>NO LINING                          |
|-------------------|--------------------------------------------------------------------------------|-------------------------------------------------------|
| ENTER or ENTER    | Enter select/enter mode, select "TAR EPOXY," and press ENTER.                  | LINING MATERIAL<br>TAR EPOXY                          |
|                   | Select "LINING THICKNESS"                                                      | LINING THICKNESS<br>0.01 mm                           |
| ENTER 1.25 ENTER  | Enter numeric value enter mode, enter "1.25" using ten keys, and press ENTER.  | LINING THICKNESS<br>1.25 mm                           |
|                   | Select "KIND OF FLUID"                                                         | KIND OF FLUID<br>WATER                                |
| ENTER  or  ENTER  | Enter select/enter mode, select "OTHERS," and press ENTER.                     | KIND OF FLUID<br>OTHERS                               |
|                   | Select "FLUID S.V."                                                            | FLUID S.V.<br>1440 m/s                                |
| ENTER 1388ENTER   | Enter numeric value enter mode, enter "1388" using ten keys, and press ENTER.  | FLUID S.V.<br>1388 m/s                                |
|                   | Select "VISCOSITY"                                                             | VISCOSITY<br>1.0038 E <sup>-6</sup> m <sup>2</sup> /s |
| ENTER 1.129 ENTER | Enter numeric value enter mode, enter "1.129" using ten keys, and press ENTER. | VISCOSITY<br>1.1290 E <sup>-6</sup> m <sup>2</sup> /s |
| ESC               | Display SENSOR SPACING.                                                        | SENSOR SPACING<br>39.16 mm                            |
| ESC               | Display the measurement, reflecting the setting.                               | (Measurement display screen)                          |

### 4.4.3. Measurement mode (Measurement mode, AO definition)

#### Description

Measurement can be taken using either 1 sensor (1 path) or a pair of sensors (2 path). When a pair of sensors is used, one from average, line 1, and line 2 can be selected for measurement calculation such as flow rate.

| Item             | Input method | Range or menu           |
|------------------|--------------|-------------------------|
| Measurement mode | Selection    | 1 path, 2 path          |
| AO definition    | Selection    | Average, line 1, line 2 |

\*1) If "1 path" is selected, AO definition is for "line 1" only.

#### Function block diagram

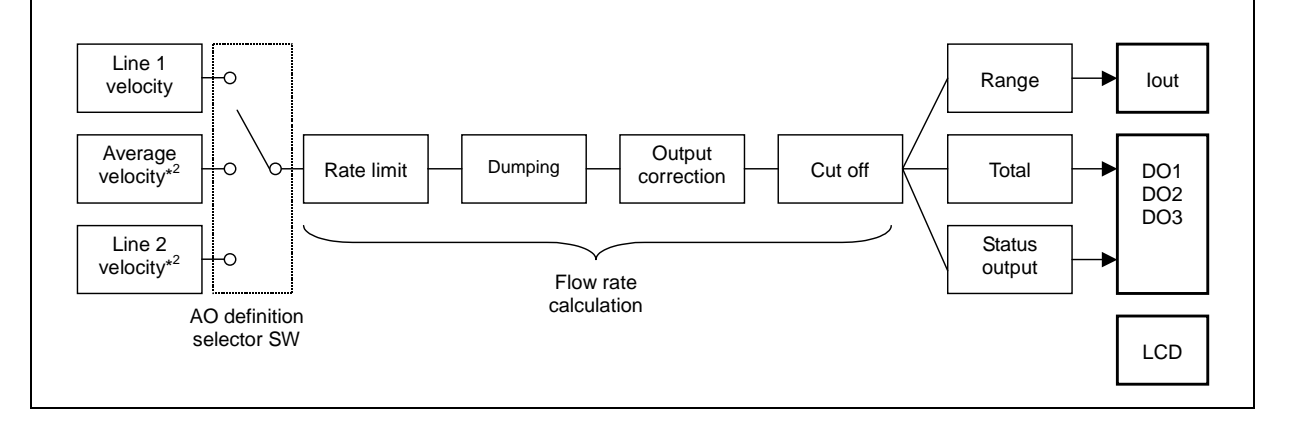

\*2) For "2 path" mode only.

| Operation<br>(example) | When selecting 2-path mode and setting AO definition to average |                                                                |                              |  |  |  |  |
|------------------------|-----------------------------------------------------------------|----------------------------------------------------------------|------------------------------|--|--|--|--|
| Key                    | operation                                                       | Description                                                    | Display                      |  |  |  |  |
| FUNC SYST              | EM                                                              | Display SYSTEM.                                                | UNIT & LANGUAGE<br>SKIP      |  |  |  |  |
| ▲ or ▼                 |                                                                 | Select "MEAS. MODE"                                            | MEAS. MODE<br>1 PATH         |  |  |  |  |
| ENTER or ENTER         |                                                                 | Enter select/enter mode, select "2 PATH," and press ENTER.     | MEAS. MODE<br>2 PATH         |  |  |  |  |
|                        |                                                                 | Select "AO DEFINITION"                                         | AO DEFINITION<br>LINE 1      |  |  |  |  |
| ENTER                  | or <b>V</b> ENTER                                               | Enter select/enter mode, select<br>"AVERAGE," and press ENTER. | AO DEFINITION<br>AVERAGE     |  |  |  |  |
| ESC                    |                                                                 | Display the measurement, reflecting the setting.               | (Measurement display screen) |  |  |  |  |

# 4.4.4. Output setting

#### 4.4.4.1. Range (range unit, range type, full scale, hysteresis) setting

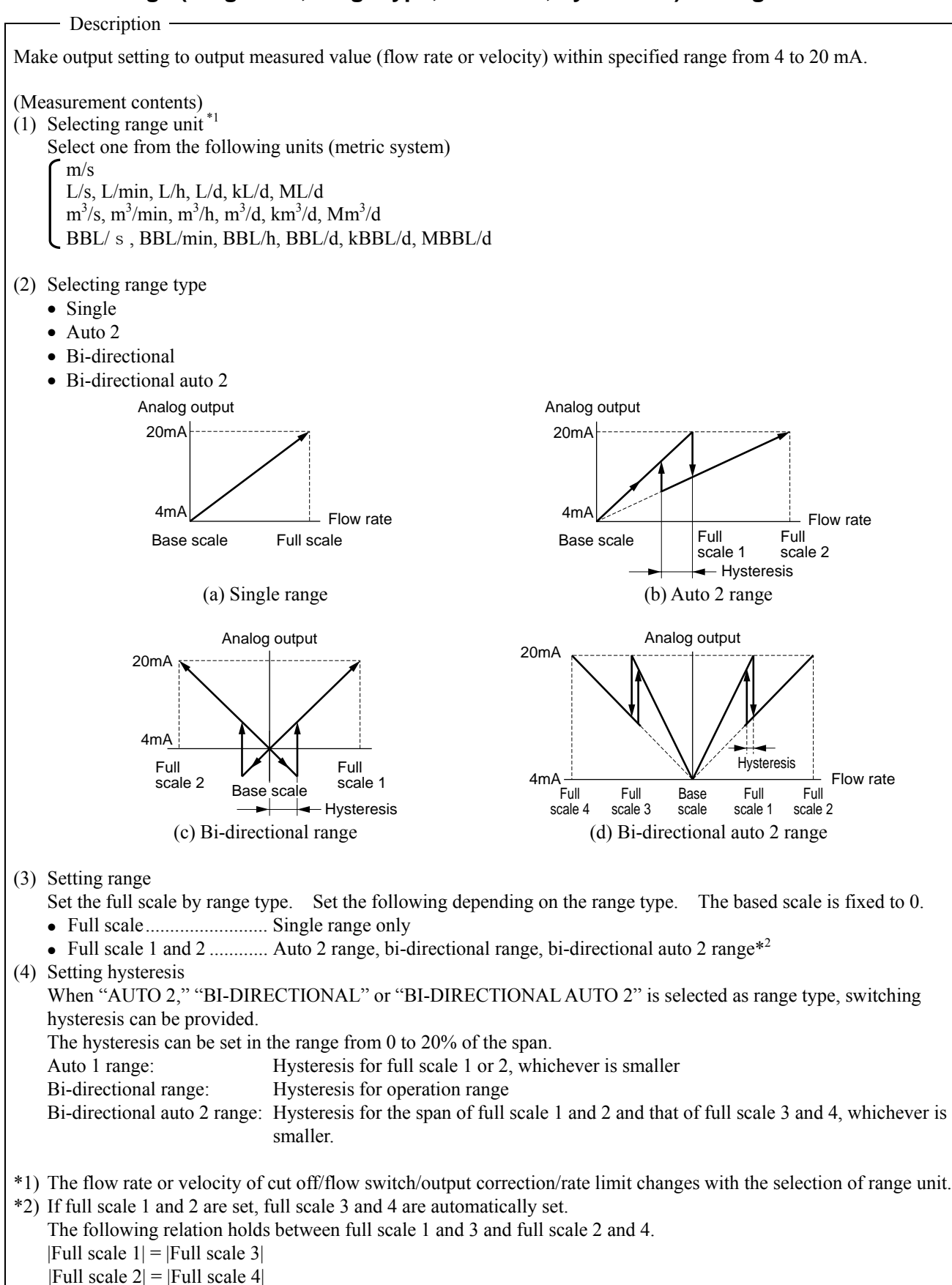

#### \*3) Maximum measurement range in hybrid mode

In the case of pulse Doppler method, the measurable range varies depending on the piping specifications and the type of sensors used. If the measurement is to be made by hybrid method, set the full scale within the range that does not exceed the measurement range. If the full scale exceeds the measurement range, select the time difference method for measurement. After selecting the piping specifications and the sensor type, check the measurement range within the maximum measurement data information range. See "6.1.2.3." for details of checking.

The following table lists the maximum range in the case where stainless steel is selected as piping material, Schedule 20S as nominal wall thickness, and water as fluid to be measured.

#### (Example)

<Maximum measurable flow velocity>

<Maximum measurable flow rate>

|          |       |       |       | Unit: m/s |       |       |       | Unit: m <sup>3</sup> /h |
|----------|-------|-------|-------|-----------|-------|-------|-------|-------------------------|
| Diameter | FSW12 | FSW21 | FSW40 | FSW50     | FSW12 | FSW21 | FSW40 | FSW50                   |
| 40A      | 6.56  |       |       |           | 33.6  |       |       |                         |
| 50A      | 6.52  |       |       |           | 52.7  |       |       |                         |
| 65A      | 5.31  |       |       |           | 72.1  |       |       |                         |
| 80A      | 4.65  |       |       |           | 86.5  |       |       |                         |
| 90A      | 4.12  |       |       |           | 102   |       |       |                         |
| 100A     | 3.69  | 7.25  |       |           | 118   | 231   |       |                         |
| 125A     | 3.08  | 6.08  |       |           | 147   | 289   |       |                         |
| 150A     | 2.63  | 5.20  |       |           | 179   | 354   |       |                         |
| 200A     | 2.04  | 4.05  | 7.77  |           | 239   | 474   | 908   |                         |
| 250A     |       | 3.30  | 6.38  |           |       | 604   | 1168  |                         |
| 300A     |       | 2.78  | 5.41  |           |       | 735   | 1428  |                         |
| 350A     |       | 2.51  | 4.90  |           |       | 820   | 1598  |                         |
| 400A     |       | 2.20  | 4.31  |           |       | 951   | 1858  |                         |
| 450A     |       |       | 3.84  |           |       |       | 2118  |                         |
| 500A     |       |       | 3.48  | 3.48      |       |       | 2358  | 2358                    |
| 550A     |       |       |       | 3.17      |       |       |       | 2618                    |
| 600A     |       |       |       | 2.91      |       |       |       | 2879                    |
| 650A     |       |       |       | 2.71      |       |       |       | 3096                    |
| 700A     |       |       |       | 2.52      |       |       |       | 3357                    |
| 750A     |       |       |       | 2.35      |       |       |       | 3618                    |
| 800A     |       |       |       | 2.21      |       |       |       | 3879                    |
| 850A     |       |       |       | 2.08      |       |       |       | 4140                    |
| 900A     |       |       |       | 1.97      |       |       |       | 4400                    |
| 1000A    |       |       |       | 1.77      |       |       |       | 4902                    |

| Operation (example) | When selecting bi-directional for range, 100 m <sup>3</sup> /h for full scale 1, $-100$ m <sup>3</sup> /h for full scale 2, and 5% for hysteresis |                                                                              |                                          |  |  |  |
|---------------------|----------------------------------------------------------------------------------------------------|------------------------------------------------------------------------------|------------------------------------------|--|--|--|
| Key                 | operation                                                                                                    | Description                                                                  | Display                                  |  |  |  |
| FUNC RANG           | Έ                                                                                                    | Display RANGE UNIT.                                                          | RANGE UNIT<br>m/s                        |  |  |  |
| ENTER               | or <b>V</b> ENTER                                                                                                    | Enter select/enter mode, select "m <sup>3</sup> /h," and press ENTER.        | RANGE UNIT<br>m <sup>3</sup> /h          |  |  |  |
|                     |                                                                                                    | Select "RANGE TYPE"                                                          | RANGE TYPE<br>SINGLE                     |  |  |  |
| ENTER               | or <b>V</b> ENTER                                                                                                    | Enter select/enter mode, select "BI-DIR," and press ENTER.                   | RANGE TYPE<br>BI-DIR                     |  |  |  |
|                     |                                                                                                    | Select "FULL SCALE 1"                                                        | FULL SCALE 1<br>56.32 m <sup>3</sup> /h  |  |  |  |
| ENTER 10            | 0 ENTER                                                                                                    | Enter numeric value enter mode, enter "100" using ten keys, and press ENTER. | FULL SCALE 1<br>100.00 m <sup>3</sup> /h |  |  |  |

|                   | Select "FULL SCALE 2"                                                        | FULL SCALE 2<br>112.64 m <sup>3</sup> /h |
|-------------------|------------------------------------------------------------------------------|------------------------------------------|
| ENTER ± 100 ENTER | Enter numeric value enter mode, enter "100" using ten keys, and press ENTER. | FULL SCALE 2<br>100.00 m <sup>3</sup> /h |
|                   | Select "HYSTERESIS"                                                          | HYSTERESIS<br>10.00%                     |
| ENTER 5 ENTER     | Enter numeric value enter mode, enter "5" using ten keys, and press ENTER.   | HYSTERESIS<br>5.00%                      |
| ESC               | Display the measurement, reflecting the setting.                             | (Measurement display screen)             |

#### 4.4.4.2. Output limit

Description –

The upper limit and the lower limit of analog output can be set within the range from 0.8 mA to 23.2 mA (-20% to 120%).

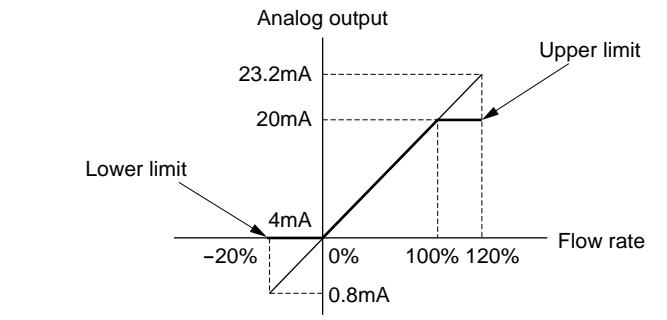

| Operation<br>(example) | Lower limit: -10% (2.4 mA), upper limit: 110% (21.6 mA) |                                                                              |                                 |  |  |  |
|------------------------|---------------------------------------------------------|------------------------------------------------------------------------------|---------------------------------|--|--|--|
| Key                    | operation                                               | Description                                                                  | Display                         |  |  |  |
| FUNC RANC              | ĴΈ                                                      | Display RANGE UNIT.                                                          | RANGE UNIT<br>m <sup>3</sup> /h |  |  |  |
| ▲ or ▼                 |                                                         | Select "OUTPUT LIMIT Lo."                                                    | OUTPUT LIMIT Lo.<br>20%         |  |  |  |
| ENTER 10               | ENTER                                                   | Enter numeric value enter mode, enter "10" using ten keys, and press ENTER.  | OUTPUT LIMIT Lo.<br>10%         |  |  |  |
|                        |                                                         | Select "OUTPUT LIMIT Hi."                                                    | OUTPUT LIMIT Hi.<br>120%        |  |  |  |
| ENTER 11               | 0 ENTER                                                 | Enter numeric value enter mode, enter "110" using ten keys, and press ENTER. | OUTPUT LIMIT Hi.<br>110%        |  |  |  |
| ESC                    |                                                         | Display the measurement, reflecting the setting.                             | (Measurement display screen)    |  |  |  |

#### 4.4.4.3. How to set analog output at error (BURNOUT)

#### - Description -

Output burnout is a function of setting the analog output to specific values shown below when the measurement status becomes abnormal. Set the duration until burnout processing is performed with the burnout timer. (Setting contents) Holds measurement value.

- Hold:
- Upper: Sets the analog output to the upper limit of the output limit.
- Sets the analog output to the lower limit of the output limit. • Lower:
- Sets the analog output to 0% (4 mA) • Zero:
- Not used: Burnout is not used.

Setting range of burnout timer: 0 to 900 sec.

The burnout processing is performed as follows.

1. LCD ...... The measurement on the LCD changes with the analog output.

| Operation<br>(example) | When output burnout is set to the lower limit value and the burnout timer is set to 30 sec. |                                                                             |                                 |  |  |  |  |
|------------------------|---------------------------------------------------------------------------------------------|-----------------------------------------------------------------------------|---------------------------------|--|--|--|--|
| Key                    | operation                                                                                   | Description                                                                 | Display                         |  |  |  |  |
| FUNC RANC              | ĴΈ                                                                                          | Display RANGE UNIT.                                                         | RANGE UNIT<br>m <sup>3</sup> /h |  |  |  |  |
| ▲ or ▼                 |                                                                                             | Select "OUTPUT BURNOUT"                                                     | OUTPUT BURNOUT<br>HOLD          |  |  |  |  |
| ENTER or ENTER         |                                                                                             | Enter select/enter mode, select "LOWER," and press ENTER.                   | OUTPUT BURNOUT<br>LOWER         |  |  |  |  |
|                        |                                                                                             | Select "BURNOUT TIMER"                                                      | BURNOUT TIMER<br>10 sec         |  |  |  |  |
| ENTER 30               | ENTER                                                                                       | Enter numeric value enter mode, enter "30" using ten keys, and press ENTER. | BURNOUT TIMER<br>30 sec         |  |  |  |  |
| ESC                    |                                                                                             | Display the measurement, reflecting the setting.                            | (Measurement display screen)    |  |  |  |  |

#### 4.4.4.4. Rate limit

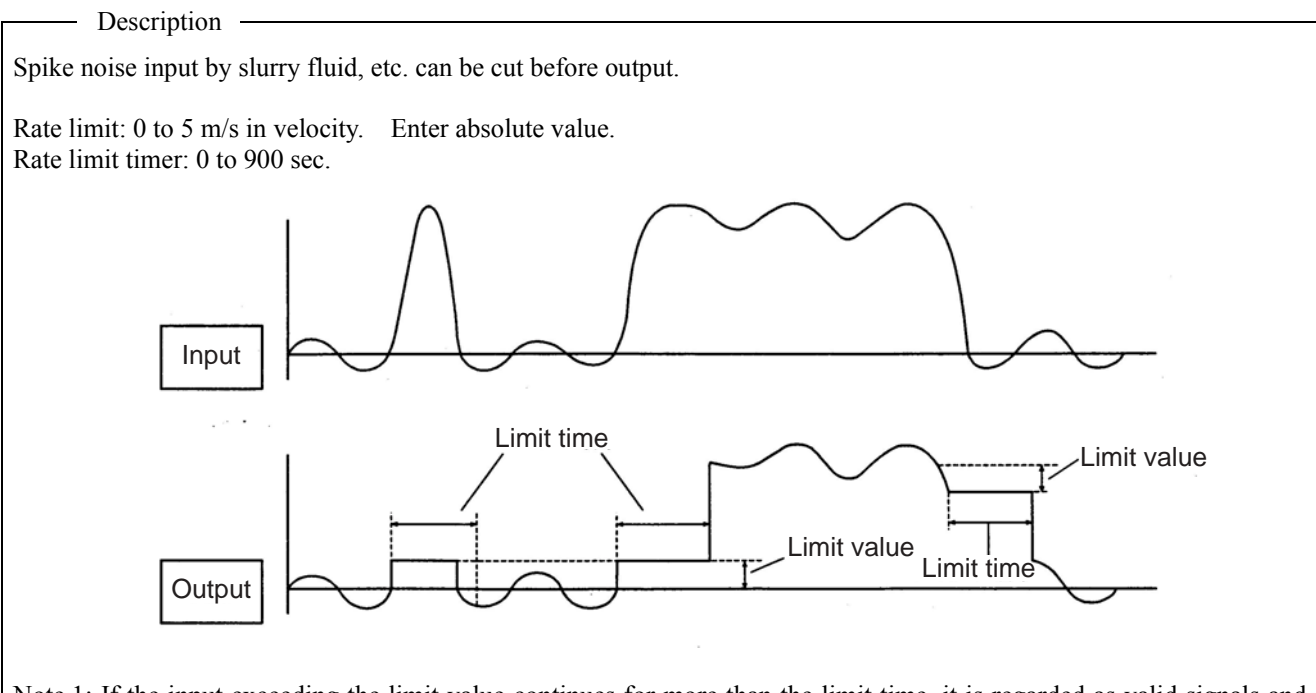

Note 1: If the input exceeding the limit value continues for more than the limit time, it is regarded as valid signals and output.

Note 2: If the limit time is set to 0, this function does not work.

| Operation<br>(example) | When rate limit is set to 5 $m^3/h$ and rate limit timer is set to 15 sec. |                                                                             |                                      |  |  |  |
|------------------------|----------------------------------------------------------------------------|-----------------------------------------------------------------------------|--------------------------------------|--|--|--|
| Key                    | operation                                                                  | Description                                                                 | Display                              |  |  |  |
| FUNC RANG              | Έ                                                                          | Display RANGE UNIT.                                                         | RANGE UNIT<br>m <sup>3</sup> /h      |  |  |  |
| ▲ or ▼                 |                                                                            | Select "RATE LIMIT"                                                         | RATE LIMIT<br>0.00 m <sup>3</sup> /h |  |  |  |
| ENTER 5 ENTER          |                                                                            | Enter numeric value input mode, enter "5" using ten keys, and press ENTER.  | RATE LIMIT<br>5.00 m <sup>3</sup> /h |  |  |  |
|                        |                                                                            | Select "RATE LIMIT TIMER"                                                   | RATE LIMIT TIMER<br>0 sec            |  |  |  |
| ENTER 15               | ENTER                                                                      | Enter numeric value enter mode, enter "15" using ten keys, and press ENTER. | RATE LIMIT TIMER<br>15 sec           |  |  |  |
| ESC                    |                                                                            | Display the measurement, reflecting the setting.                            | (Measurement display screen)         |  |  |  |

# 4.4.5. Damping

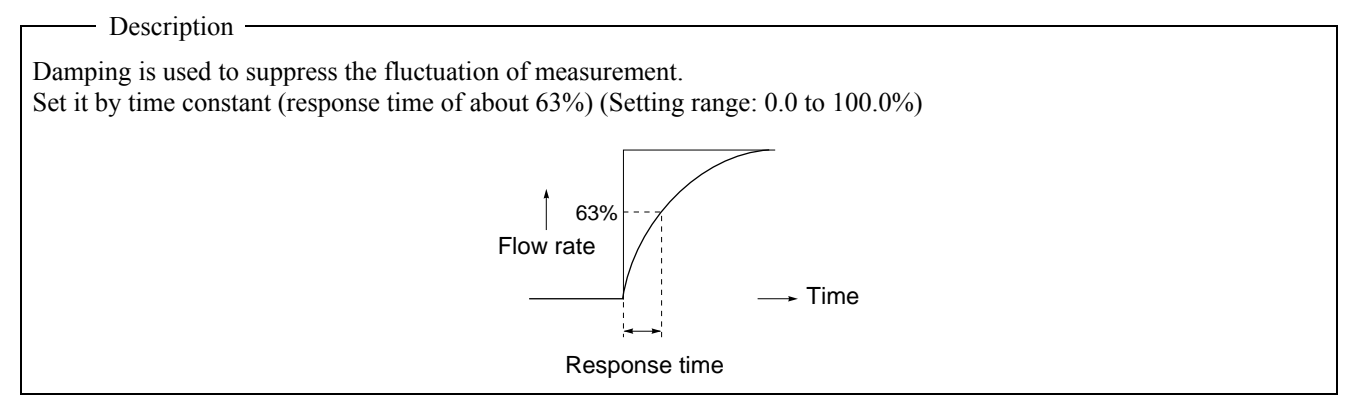

| Operation (avampla) | When set value is 20 | ) sec.                                                                      |                              |
|---------------------|----------------------|-----------------------------------------------------------------------------|------------------------------|
| (example)<br>Kev    | operation            | Description                                                                 | Display                      |
| FUNC DAME           |                      | Display DAMPING.                                                            | DAMPING<br>5.0 sec           |
| ENTER 2 0 ENTER     |                      | Enter numeric value enter mode, enter "20" using ten keys, and press ENTER. | DAMPING<br>20.0 sec          |
| ESC                 |                      | Display the measurement, reflecting the setting.                            | (Measurement display screen) |

# 4.4.6. Zero adjustment

- Description

The zero point of the measured value by time difference measurement can be adjusted as follows. (Setting contents)

- Zero: Perform zero adjustment in a state where the flow is stopped. The measurement status at the specified time is set as 0. Note: Perform adjustment in a state where the flow is stopped. Note: Perform adjustment in normal measurement status.Clear: Use Clear when the flow cannot be stopped.
  - Clears the value "adjusted."

| Operation (example) | When zero adjustment is performed in a state where the flow is stopped. |                                                                                                    |                              |  |  |  |
|---------------------|-------------------------------------------------------------------------|----------------------------------------------------------------------------------------------------|------------------------------|--|--|--|
| Key opera           | tion                                                                    | Description                                                                                                    | Display                      |  |  |  |
| FUNC ZERO           | ]                                                                       | Display ZERO ADJUSTMENT.                                                                                                    | ZERO ADJUSTMENT<br>CLEAR     |  |  |  |
| ENTER  or           |                                                                         | Enter select/enter mode, and select "ZERO"                                                                                                    | ZERO ADJUSTMENT<br>ZERO\$    |  |  |  |
| ENTER               |                                                                         | Adjustment is performed.<br>Elapsed time is displayed in the lower row while<br>adjustment is in progress.                                      | ZERO ADJUSTMENT              |  |  |  |
|                     |                                                                         | When adjustment is completed successfully, "ZERO" is displayed, and when it is completed unsuccessfully, "CLEAR" is displayed on the lower row. | ZERO ADJUSTMENT<br>ZERO      |  |  |  |
| ESC                 |                                                                         | Display the measurement, reflecting the setting.                                                                                                | (Measurement display screen) |  |  |  |

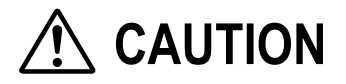

• If "CLEAR" is selected and executed, currently stored zero adjustment value is cleared.

# 4.4.7. Display setting

- Description -

Measurement value to be displayed in display unit and display kind can be selected from the following.

#### (1) Selection

Measurement value to be displayed can be selected from the following.

Velocity: Instantaneous velocity [m/s]

Total forward \*<sup>1</sup>: Total value in forward direction

Total reverse \*<sup>1</sup>: Total value in reverse direction

F: Total pulse: Total pulse in forward direction

R: Total pulse: Total pulse in reverse direction

Flow rate (%): Percentage of analog output to the range

Flow rate: Instantaneous flow rate

If flow rate is selected, select the unit of flow rate from the following.

L/s, L/min, L/h, L/d, kL/d, ML/d

m<sup>3</sup>/s, m<sup>3</sup>/min, m<sup>3</sup>/h, m<sup>3</sup>/d, km<sup>3</sup>/d, Mm<sup>3</sup>/d

BBL/s, BBL/min, BBL/h, BBL/d, kBBL/d, MBBL/d

- \*1) The unit of Total forward/Reverse forward is the unit of Total. (See "4.4.9.1. Total unit.")
- (2) Setting of decimal point position of numeric value display Measurement data is displayed in the range of 10 (including decimal point). The number of decimal places can be set arbitrarily within the display range.

| Operation<br>(example) | When displaying instantaneous flow rate of display 1 in unit of $m^3/h$ , and display 2 in unit of flow rate (%) |                                                                       |                                      |
|------------------------|----------------------------------------------------------------------------------------------------|-----------------------------------------------------------------------|--------------------------------------|
| Key operation          |                                                                                                    | Description                                                           | Display                              |
| FUNC DISP              |                                                                                                    | Display "1: DISPLAY KIND"                                             | 1: DISPLAY KIND<br>FLOW RATE         |
|                        |                                                                                                    | Select "1: DISPLAY UNIT"                                              | 1: DISPLAY UNIT<br>m <sup>3</sup> /h |
| ENTER                  | or <b>V</b> ENTER                                                                                                | Enter select/enter mode, select "m <sup>3</sup> /h," and press ENTER. | 2: DISPLAY KIND<br>m <sup>3</sup> /h |
|                        |                                                                                                    | Select "2: DISPLAY KIND"                                              | 2: DISPLAY KIND<br>VELOCITY          |
| ENTER                  | or <b>V</b> ENTER                                                                                                | Enter select/enter mode, select "FLOW RATE (%)," and press ENTER.     | 2: DISPLAY KIND<br>FLOW RATE (%)     |
| ESC                    |                                                                                                    | Display the measurement, reflecting the setting.                      | (Measurement display screen)         |

| Operation | When displaying display 1 up to the third decimal places, and not displaying the digits to the right of |                                                                                                   |                                                                  |  |
|-----------|----------------------------------------------------------------------------------------------------|---------------------------------------------------------------------------------------------------|------------------------------------------------------------------|--|
| (example) | the decimal point of display 2                                                                          |                                                                                                   |                                                                  |  |
| Key       | operation                                                                                               | Description                                                                                       | Display                                                          |  |
|           |                                                                                                    | Display "DISPLAY SETTING"                                                                         | 100.00%<br>112.63 m <sup>3</sup> /h                              |  |
| ✓ or ►    |                                                                                                    | Display " $\blacktriangleleft$ , $\blacktriangleright$ " on both sides of the value of display 1. | 100.00%<br>◀ 112.63 ► m <sup>3</sup> /h                          |  |
|           |                                                                                                    | The value of display 1 shifts to left.                                                            | 100.00%<br>◀ 112.639 m³/h                                        |  |
|           |                                                                                                    | Display " $\blacktriangleleft$ , $\blacktriangleright$ " on both sides of the value of display 2. | <ul> <li>■ 100.00 ▶%</li> <li>112.639 m<sup>3</sup>/h</li> </ul> |  |
|           |                                                                                                    | The value of display 2 shifts to right.                                                           | 100 ►%<br>112.639 m <sup>3</sup> /h                              |  |
| ENTER     |                                                                                                    | Reflect the setting.                                                                              | 100%<br>112.639 m <sup>3</sup> /h                                |  |

# 4.4.8. Cut off

| — Description —                                                                                          |                                                                    |  |  |
|----------------------------------------------------------------------------------------------------|--------------------------------------------------------------------|--|--|
| The output can be cut when the flow rate is low.<br>This flowmeter may display flow rate even when the f | luid within the pipe is moving due to convection, etc. even if the |  |  |
| (Setting range: 0 to 5 m/s in velocity Enter absolute value)                                             |                                                                    |  |  |
| (Setting range. 0 to 5 m/s in velocity. Enter absolute v                                                 | ande.)                                                             |  |  |
| Output                                                                                                   |                                                                    |  |  |
|                                                                                                    | Flow rate<br>Cut off setting                                       |  |  |

| Operation<br>(example) | When the cut off point is set to 10 m <sup>3</sup> /h |                                                                             |                                    |
|------------------------|-------------------------------------------------------|-----------------------------------------------------------------------------|------------------------------------|
| Key operation          |                                                       | Description                                                                 | Display                            |
| FUNC CUT               |                                                       | Display "CUT OFF"                                                           | CUT OFF<br>0.28 m <sup>3</sup> /h  |
| ENTER 10               | ENTER                                                 | Enter numeric value enter mode, enter "10" using ten keys, and press ENTER. | CUT OFF<br>10:00 m <sup>3</sup> /h |
| ESC                    |                                                       | Display the measurement, reflecting the setting.                            | (Measurement display screen)       |

# 4.4.9. Integration

#### 4.4.9.1. Total unit

---- Description -----

The measurement value (flow rate) can be integrated as follows.
(1) Total unit
Select one from the following total units: mL, L, m<sup>3</sup>, km<sup>3</sup>, Mm<sup>3</sup>, mBBL, BBL, kBBL
Note: Set the total mode <sup>\*1</sup> to total stop state to make the setting.

| Operation<br>(example) | When starting integration using m <sup>3</sup> as total unit |                                                                     |                              |
|------------------------|--------------------------------------------------------------|---------------------------------------------------------------------|------------------------------|
| Key                    | operation                                                    | Description                                                         | Display                      |
| FUNC TOTA              | L                                                            | Display "TOTAL MODE"                                                | TOTAL MODE<br>TOTAL STOP     |
|                        |                                                              | Select "TOTAL UNIT"                                                 | TOTAL UNIT<br>mL             |
| ENTER                  | or <b>V</b> ENTER                                            | Enter select/enter mode, select "m <sup>3</sup> ," and press ENTER. | TOTAL UNIT<br>m <sup>3</sup> |
| ESC                    |                                                              | Return to "TOTAL MODE"                                              | TOTAL MODE<br>TOTAL STOP     |
| ENTER                  | or <b>V</b> ENTER                                            | Enter select/enter mode, select "TOTAL RESET," and press ENTER.     | TOTAL MODE<br>TOTAL RESET    |
| ESC                    |                                                              | Display the measurement, reflecting the setting.                    | (Measurement display screen) |

\*1) The following total modes are available.

TOTAL STOP:Stops integration.If integration is not stopped, setting cannot be changed.TOTAL RUN:Starts integration.Used to start integration from stopped state.TOTAL RESET:Starts integration, making the total value to total preset value.If power is restored after power failure, etc., operation is started from the total mode state before the power failure.

#### 4.4.9.2. Setting total pulse (Total rate, pulse width)

| 4.4.3.2. Detting total pulse (Total rate, pulse width)                                                                                                    |                                                                                                    |  |  |
|----------------------------------------------------------------------------------------------------|----------------------------------------------------------------------------------------------------|--|--|
| Descriptio                                                                                                    | n ————                                                                                                    |  |  |
| The measurement as follows.                                                                                                    | value (flow rate) can be integrated in response to the total pulse output from an integrating meter, etc.                                                                                                    |  |  |
| (1) Total rate:                                                                                                    | When the total volume reaches the value specified by the total rate, the total pulse value on the measurement screen is added, and 1 pulse is output for total pulse (volume). (Setting range) 0 to 999999.999)  |  |  |
| (2) Pulse width:                                                                                                    | The pulse width can be selected with the connected counters DO1/DO2 and DO3.<br>Set the pulse width when "F: TOTAL PULSE" or "R: TOTAL PULSE" is used in status output                                           |  |  |
|                                                                                                    | setting.                                                                                                    |  |  |
| • Pulse width 1: Pulse width of DO3 (relay contact). Select one from the following.<br>50 msec, 100 msec, 200 msec                                         |                                                                                                    |  |  |
| • Pulse width                                                                                                    | <ul> <li>Pulse width of DO1/ DO2 (transistor open collector). Select one from the following.</li> <li>0.5 msec, 1.0 msec, 2.0 msec, 5.0 msec, 10.0 msec, 20.0 msec, 50.0 msec, 100.0 msec, 200.0 msec</li> </ul> |  |  |
| Note: If the total rate is set to "0," the total pulse is not output.<br>Note: Set the total pulse in a state where the total mode is in total stop state. |                                                                                                    |  |  |

The following limitations are imposed on the total pulse output.

Limitation in setting —

| DO output port                        | Frequency range of pulse output (at full-scale flow rate) | Pulse width                                                                                           |
|---------------------------------------|-----------------------------------------------------------|----------------------------------------------------------------------------------------------------|
| DO1/DO2:<br>Transistor open collector | 1000 pulses/sec or lower                                  | 0.5 msec, 1.0 msec, 2.0 msec, 5.0 msec,<br>10.0 msec, 20.0 msec, 50.0 msec, 100.0 msec,<br>200.0 msec |
| DO3: Relay contact                    | 1 pulse/sec or lower                                      | 50msec, 100 msec, 200 msec                                                                            |

The maximum output frequency is limited depending on the pulse width setting. Set the total rate and the pulse width so that the following conditions 1 and 2 are satisfied. Otherwise, proper operation may not be assured.

Condition 1: 
$$\frac{\text{Flow rate span}^{*1} [\text{m}^3/\text{s}]}{\text{Total rate } [\text{m}^3]} \leq \frac{1000 [\text{Hz}] [\text{DO1 and DO2}]}{1 [\text{Hz}] [\text{DO3}]}$$
  
Condition 2: 
$$\frac{\text{Flow rate span}^{*1} [\text{m}^3/\text{s}]}{\text{Total rate } [\text{m}^3]} \leq \frac{1000}{2 \times \text{Total pulse width } [\text{ms}]}$$

\*1) Full scale 1 or full scale 2, whichever is larger, in the case of auto 2 range, bi-directional range, and bi-directional auto 2 range setting

The limitation of the maximum output frequency of each DO output port is applicable when the flow rate exceeds the set range. Consequently, if the setting is made so that the maximum frequency is obtained at 100% flow rate, the flow rate exceeding 100% does not allow the total pulse output to follow. If the over range continues for a long time, accurate total value may not be obtained. If there is a possibility that the flow rate may exceed 100%, review the range and the total rate, and make the setting so that the maximum frequency is kept below the limit.

#### Example of calculation

 From condition 2

Total rate  $\geq$  Full scale  $[m^3/s] \times \frac{2 \times \text{Total pulse width } [ms]}{1000} = 0.01 \ [m^3/s] \times \frac{2 \times 50 \ [ms]}{1000}$ = 0.001  $[m^3] = 1 \ [L]$ .....B The settable range of the total rate that satisfies both condition 1 and condition 2 is found to be as follows based on the result of calculations A and B.

<u>1 [L] ≤ Total rate</u>

ii) In the case of DO3

From condition 1 Total rate  $\geq \frac{\text{Full scale } [\text{m}^{3}/\text{s}]}{1 [\text{Hz}]} = \frac{0.01 [\text{m}^{3}/\text{s}]}{1 [\text{Hz}]} = \underline{0.01 [\text{m}^{3}]} = \underline{10 [\text{L}]}....C$ 

Condition 2 is the same as the case of DO1 output in i) above.

Consequently, the settable range of the total rate is found to be as follows based on the result of calculations B and C.

 $10 [L] \le Total rate$ 

| Operation<br>(example) | When starting integration with total rate set to 100 m <sup>3</sup> and pulse width 1 set to 100 msec. |                                                                              |                              |
|------------------------|----------------------------------------------------------------------------------------------------|------------------------------------------------------------------------------|------------------------------|
| Key operation          |                                                                                                    | Description                                                                  | Display                      |
| FUNC TOTAL             |                                                                                                    | Display "TOTAL MODE"                                                         | TOTAL MODE<br>TOTAL STOP     |
|                        |                                                                                                    | Select "TOTAL RATE"                                                          | TOTAL RATE<br>0.000 m3       |
| ENTER 10               | 0 ENTER                                                                                                | Enter numeric value enter mode, enter "100" using ten keys, and press ENTER. | TOTAL RATE<br>100.000 m3     |
| ▲ or ▼                 |                                                                                                    | Select "PULSE WIDTH 1"                                                       | PULSE WIDTH 1<br>50 msec     |
| ENTER (                | or <b>V</b> ENTER                                                                                      | Enter select/enter mode, select "100," and press ENTER.                      | PULSE WIDTH 1<br>100 msec    |
| ESC                    |                                                                                                    | Return to "TOTAL MODE"                                                       | TOTAL MODE<br>TOTAL STOP     |
| ENTER                  | or <b>V</b> ENTER                                                                                      | Enter select/enter mode, select "RESET," and press ENTER.                    | TOTAL MODE<br>TOTAL RESET    |
| ESC                    |                                                                                                    | Display the measurement, reflecting the setting.                             | (Measurement display screen) |
### 4.4.9.3. Total preset

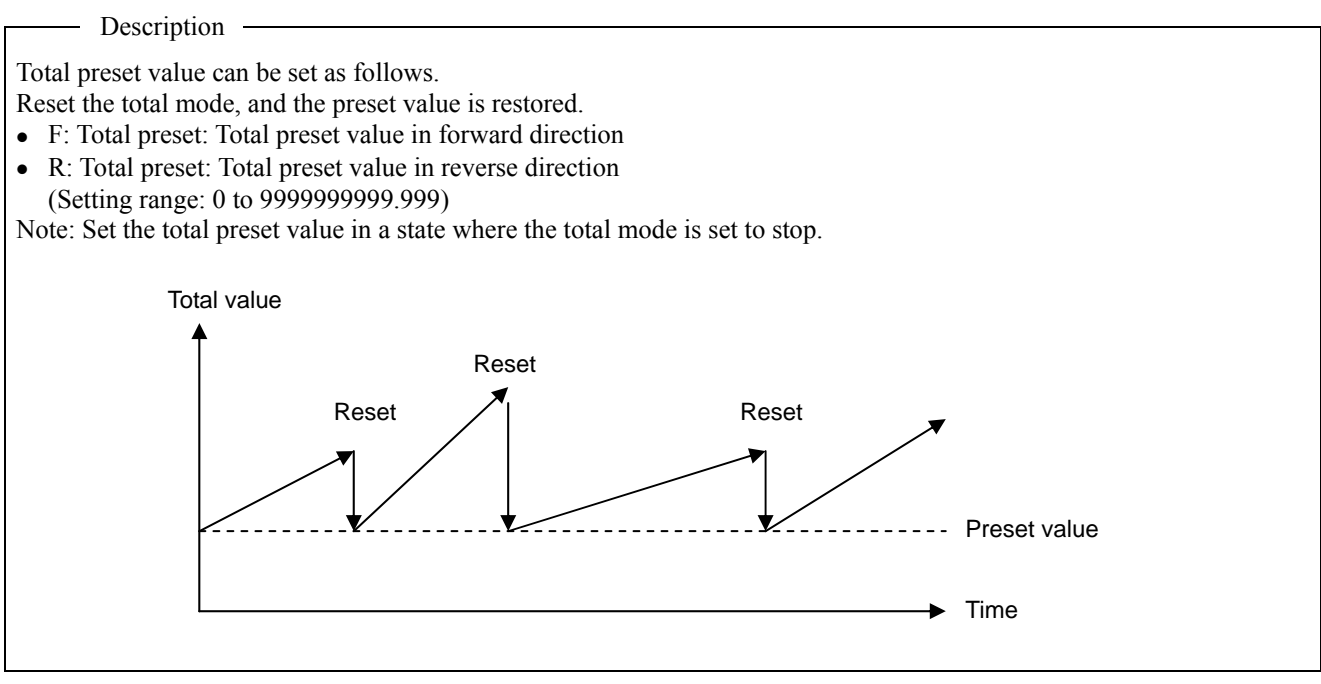

| Operation | When setting forward direction to 1000m <sup>3</sup> and reverse direction to 2000m <sup>3</sup> |                                                                               |                                            |
|-----------|--------------------------------------------------------------------------------------------------|-------------------------------------------------------------------------------|--------------------------------------------|
| (example) |                                                                                                  |                                                                               | 1                                          |
| Key       | operation                                                                                        | Description                                                                   | Display                                    |
| FUNC TOTA | L                                                                                                | Display "TOTAL MODE"                                                          | TOTAL MODE<br>TOTAL STOP                   |
| ▲ or ▼    |                                                                                                  | Select "F: TOTAL PRESET"                                                      | F: TOTAL PRESET<br>0.000 m <sup>3</sup>    |
| ENTER 10  | 00ENTER                                                                                          | Enter numeric value enter mode, enter "1000" using ten keys, and press ENTER. | F: TOTAL PRESET<br>1000.000 m <sup>3</sup> |
|           |                                                                                                  | Select "R: TOTAL PRESET"                                                      | R: TOTAL PRESET<br>0.000 m <sup>3</sup>    |
| ENTER 20  | 00ENTER                                                                                          | Enter numeric value enter mode, enter "2000" using ten keys, and press ENTER. | R: TOTAL PRESET<br>2000.000 m <sup>3</sup> |
| ESC       |                                                                                                  | Return to "TOTAL MODE"                                                        | TOTAL MODE<br>TOTAL STOP                   |
| ENTER     | or <b>V</b> ENTER                                                                                | Enter select/enter mode, select "TOTAL RESET," and press ENTER.               | TOTAL MODE<br>TOTAL RESET                  |
| ESC       |                                                                                                  | Display the measurement, reflecting the setting.                              | (Measurement display screen)               |

#### 4.4.9.4. Total SW

### 

| Operation<br>(example) | When setting total sy | witch setting in forward direction to 5000 m <sup>3</sup>                     |                                        |
|------------------------|-----------------------|-------------------------------------------------------------------------------|----------------------------------------|
| Кеу                    | operation             | Description                                                                   | Display                                |
| FUNC TOTA              | L                     | Display "TOTAL MODE"                                                          | TOTAL MODE<br>TOTAL STOP               |
| ▲ or ▼                 |                       | Select "F: TOTAL SW"                                                          | F: TOTAL SW<br>0.000 m <sup>3</sup>    |
| ENTER 50               | 00ENTER               | Enter numeric value enter mode, enter "5000" using ten keys, and press ENTER. | F: TOTAL SW<br>5000.000 m <sup>3</sup> |
| ESC                    |                       | Return to "TOTAL MODE"                                                        | TOTAL MODE<br>TOTAL STOP               |
| ENTER                  | or <b>V</b> ENTER     | Enter select/enter mode, select "TOTAL RESET," and press ENTER.               | TOTAL MODE<br>TOTAL RESET              |
| ESC                    |                       | Display the measurement, reflecting the setting.                              | (Measurement display screen)           |

#### 4.4.9.5. Determining how to dispose of total at error (BURNOUT)

Description

Output burnout is a function of setting the total output to hold when measurement state becomes abnormal. Set the duration until burnout processing is performed with the burnout timer.

- (Setting contents)
- Hold: Holds the total value
- Not used: Burnout is not used.

Output burnout processing is performed as follows.

Note: Set output burnout in a state where total mode is set to total stop.

\*1) Integration is continued until output burnout processing is started.

Operation When setting output burnout to hold and burnout timer to 30 sec. (example) Key operation Description Display Display "TOTAL MODE" TOTAL MODE FUNC TOTAL TOTAL STOP Select "OUTPUT BURNOUT" OUTPUT BURNOUT ▲ or ▼ NOT USED OUTPUT BURNOUT Enter select/enter mode, select "HOLD," ENTER **A** or **V** ENTER HOLD and press ENTER. Select "BURNOUT TIMER" **BURNOUT TIMER** ▼ 10 sec BURNOUT TIMER Enter numeric value enter mode, enter "30" ENTER 3 0 ENTER 30 sec using ten keys, and press ENTER. Return to "TOTAL MODE" TOTAL MODE ESC TOTAL STOP TOTAL MODE Enter select/enter mode, select "TOTAL ENTER **A** or **V** ENTER TOTAL RESET RESET," and press ENTER. Display the measurement, reflecting the ESC (Measurement display screen) setting.

## 4.4.10. Flow switch

▼

▼

ESC

ENTER 1 8 0 ENTER

ENTER 5 ENTER

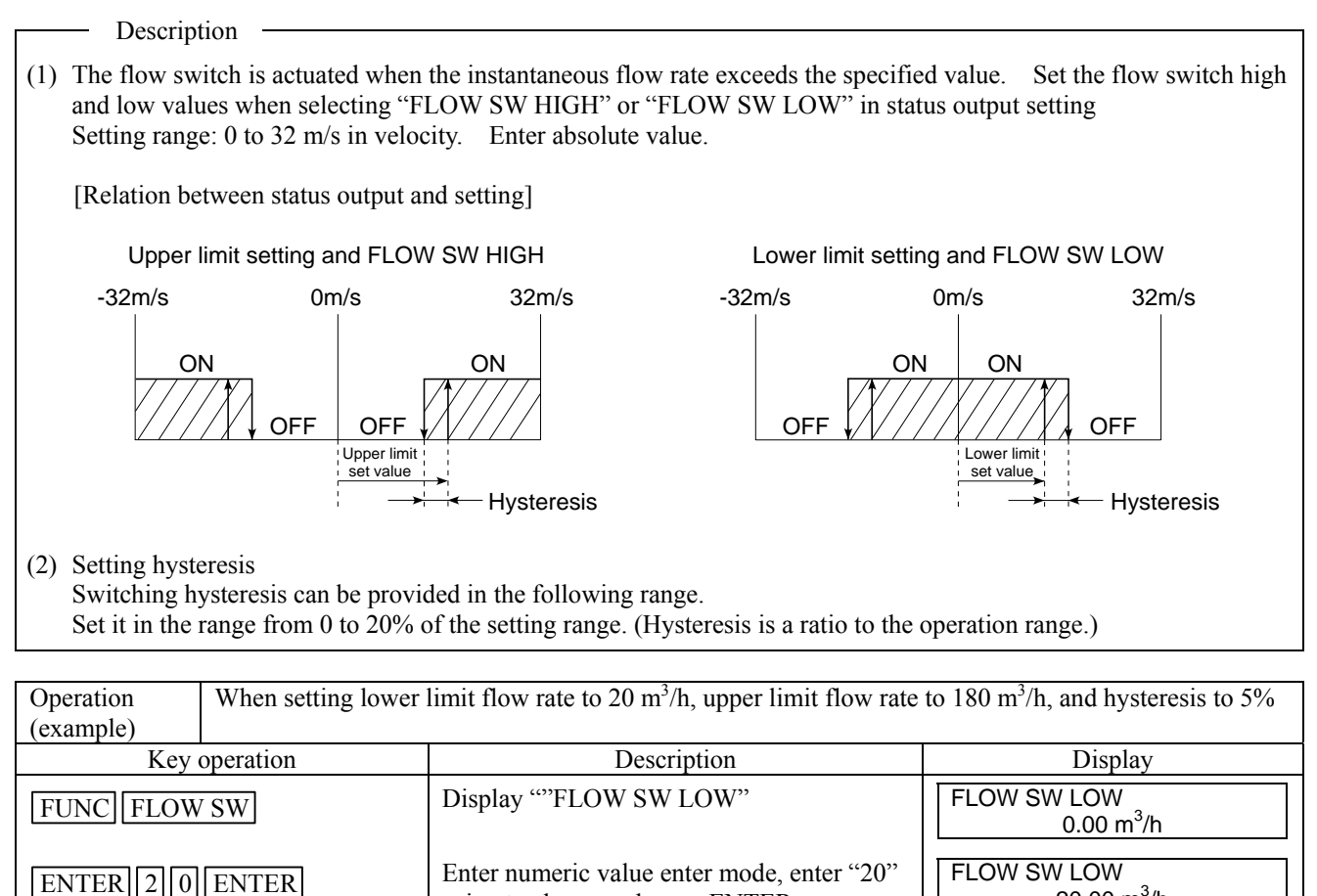

using ten keys, and press ENTER.

Enter numeric value enter mode, enter

"180" using ten keys, and press ENTER.

Enter numeric value enter mode, enter "5"

Display the measurement, reflecting the

using ten keys, and press ENTER.

Select "FLOW SW HIGH"

Select "FLOW SW HYS."

setting.

INF-TN1FSH-E

<u>20</u>.00 m<sup>3</sup>/h

112.64 m<sup>3</sup>/h

180.00 m<sup>3</sup>/h

10%

5%

(Measurement display screen)

FLOW SW HIGH

FLOW SW HIGH

FLOW SW HYS.

FLOW SW HYS.

## 4.4.11. Status output

Description (1) Output Total pulse and status (measurement error or flow rate switch) output can be set as follows (common for DO1/DO2/DO3) 1. NOT USED: Contact output is not used. SIGNAL ERROR: Outputs when measurement error occurs. 2. 3. F: TOTAL PULSE: Outputs flow rate total pulse in forward direction. Outputs flow rate total pulse in reverse direction. 4. R: TOTAL PULSE: 5. F: TOTAL ALARM: Outputs when flow rate total alarm in forward direction is exceeded. 6. R: TOTAL ALARM: Outputs when flow rate total alarm in reverse direction is exceeded. 7. F: TOTAL OVERFLOW: Outputs when flow rata total value in forward direction overflows. 8 **R: TOTAL OVERFLOW:** Outputs when flow rate total value in reverse direction overflows. 9 FLOW SW HIGH: Outputs when the upper limit setting of the flow switch is exceeded. 10. FLOW SW LOW: Outputs when the flow rate becomes lower than the lower limit setting of the flow switch. 11. FULL SCALE 2: Outputs when analog output operation range is full scale 2. 12. AO RANGE OVER: Outputs when the value exceeds the upper limit setting or becomes lower than the lower limit setting of the range. 13. PULSE RANGE OVER: Outputs when the total pulse output exceeds the maximum output frequency value. Outputs when the flow is in reverse direction. 14. R: FLOW DIRECTION: 15. DEVICE ERROR: Outputs when devices become abnormal. (2) Mode The mode of status output pulse can be set as follows. Normal off (DO1/DO2) or normal open (DO3) 1. NORMAL: 2. REVERSE Normal on (DO1/DO2) or normal close (DO3) If the mode is set to REVERSE, DO output is provided when the power is turned on. Check if DO output can be modified before setting. Note: DO output specifications DO1/DO2: Transistor open collector, Contact capacity: 30V DC, 0.1A When total pulse output is selected (Note: See 4.4.9.2.) 1000 pulse/s or lower (at full scale flow rate) Pulse width: 0.5, 1.0, 2.0, 5.0, 10.0, 20.0, 50.0, 100.0 or 200.0 ms DO3: Relay contact, contact capacity: 220V AC/30V DC, 1A Service life: 200,000 times (under rated load), Can be replaced if provided with a socket When total pulse output is selected (Note: See 4.4.9.2.) 1 pulse/s or lower (at full scale flow rate) Pulse width: 50, 100 or 200ms

| Operation<br>(example) | When setting DO2 of | output to total pulse in forward direction and mo                  | de to reverse                 |
|------------------------|---------------------|--------------------------------------------------------------------|-------------------------------|
| Key                    | operation           | Description                                                        | Display                       |
| FUNC STATE             | JS                  | Display "SELECT STATUS"                                            | SELECT STATUS<br>DO.1         |
| ENTER                  | or <b>V</b> ENTER   | Select "DO.2" and press ENTER.                                     | SELECT STATUS<br>DO.2         |
| ENTER                  |                     | Display "OUTPUT DO.2"                                              | OUTPUT DO.2<br>NOT USED       |
| ENTER                  | or <b>V</b> ENTER   | Enter select/enter mode, select "F: TOTAL PULSE," and press ENTER. | OUTPUT DO.2<br>F: TOTAL PULSE |
| ▲ or ▼                 |                     | Display "MODE DO.2"                                                | MODE DO.2<br>NORMAL           |
| ENTER                  | or <b>V</b> ENTER   | Enter select/enter mode, select<br>"REVERSE," and press ENTER.     | MODE DO.2<br>REVERSE          |
| ESC ESC                |                     | Display the measurement, reflecting the setting.                   | (Measurement display screen)  |

# 4.4.12. Output calibration

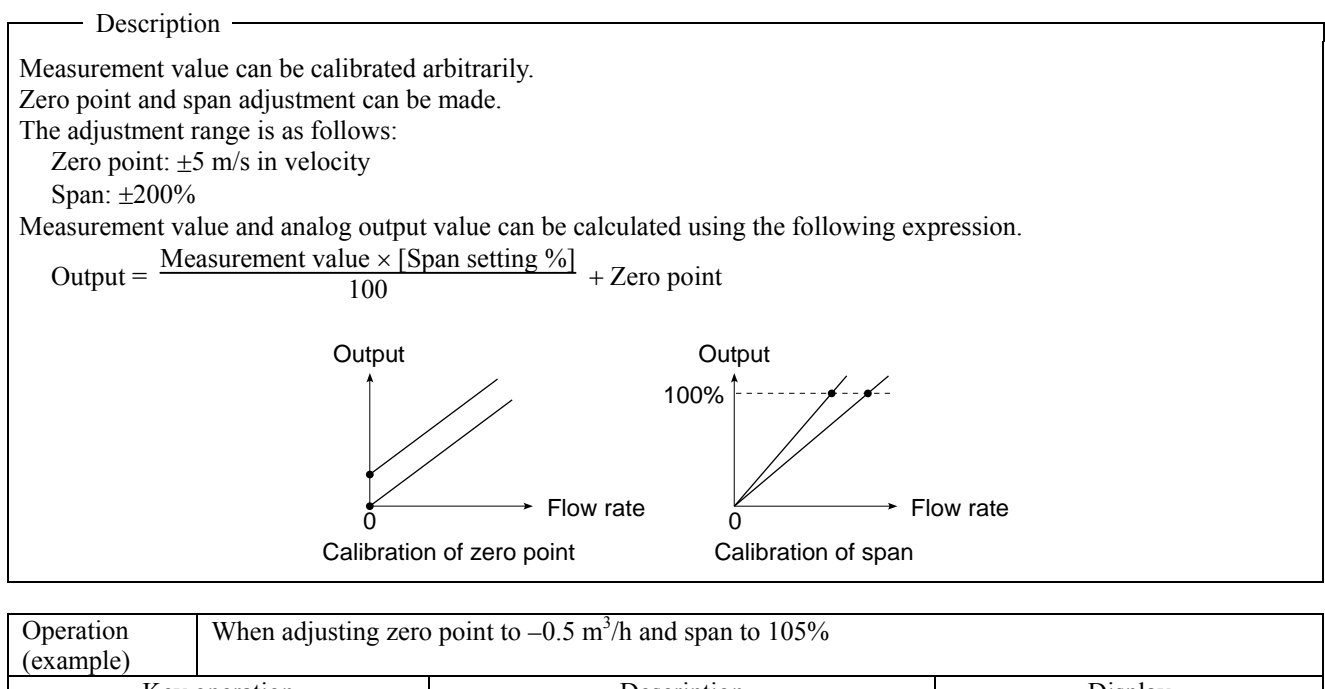

| (example)         |                                                                                      |                                       |
|-------------------|--------------------------------------------------------------------------------------|---------------------------------------|
| Key operation     | Description                                                                          | Display                               |
| [FUNC] CAL        | Display "CAL. ZERO"                                                                  | CAL. ZERO<br>0.00 m <sup>3</sup> /h   |
| ENTER ± 0.5 ENTER | Enter numeric value enter mode, enter " $\pm 0.5$ " using ten keys, and press ENTER. | CAL. ZERO<br>– 0.50 m <sup>3</sup> /h |
| ▲ or ▼            | Select "CAL. SPAN"                                                                   | CAL. SPAN<br>100.00%                  |
| ENTER 1 0 5 ENTER | Enter numeric value enter mode, enter "105" using ten keys, and press ENTER.         | CAL. SPAN<br>105.00%                  |
| ESC               | Display the measurement, reflecting the setting.                                     | (Measurement display screen)          |

# 4.4.13. Measurement unit

| — Description —                        |                                                                                                    |
|----------------------------------------|----------------------------------------------------------------------------------------------------|
| Description                            |                                                                                                    |
| Measurement unit can be selected fr    | om metric system and English system.                                                                                                    |
| (Setting contents)                     |                                                                                                    |
| • Meter: Metric system                 |                                                                                                    |
| Unit of length:                        | mm                                                                                                    |
| Unit of velocity (S.V.):               | m/s                                                                                                    |
| Unit of flow rate:                     | L/s, L/min, L/h, L/d, kL/d, ML/d, m <sup>3</sup> /s, m <sup>3</sup> /min, m <sup>3</sup> /h, m <sup>3</sup> /d, km <sup>3</sup> /d, Mm <sup>3</sup> /d, BBL/s, |
|                                        | BBL/min, BBL/h, BBL/d, kBBL/d, MBBL/d                                                                                                    |
| Total unit:                            | mL, L, m <sup>3</sup> , km <sup>3</sup> , Mm <sup>3</sup> , mBBL, BBL, kBBL                                                                                    |
| Unit of viscosity:                     | $E^{-6}m^2/s$                                                                                                    |
| Unit of temperature:                   | °C                                                                                                    |
| Note: Set units in a state where the t | otal mode is set to stop.                                                                                                    |

| Operation<br>(example) | When changing the unit system to metric system |                                                            |                                          |
|------------------------|------------------------------------------------|------------------------------------------------------------|------------------------------------------|
| Key                    | operation                                      | Description                                                | Display                                  |
| FUNC SYST              | EM                                             | Display SYSTEM.                                            | UNIT & LANGUAGE<br>SKIP                  |
| ENTER  or              |                                                | Select "SETTING"                                           | UNIT & LANGUAGE<br>SETTING <del>\$</del> |
| ENTER                  |                                                | Display system unit.                                       | SYSTEM UNIT<br>ENGLISH                   |
| ENTER                  | or <b>V</b> ENTER                              | Enter select/enter mode, select "METRIC," and press ENTER. | SYSTEM UNIT<br>METRIC                    |
| ESC ESC                |                                                | Display the measurement, reflecting the setting.           | (Measurement display screen)             |

# 4.4.14. System language selection

#### - Description -

The system language to be displayed at the time of setting can be selected from the following 5: English, Japanese, German, French, and Spanish.

| Operation<br>(example) | When selecting Eng | lish                                                        |                                          |
|------------------------|--------------------|-------------------------------------------------------------|------------------------------------------|
| Key                    | operation          | Description                                                 | Display                                  |
| FUNC SYST              | EM                 | Display SYSTEM.                                             | UNIT & LANGUAGE<br>SKIP                  |
| ENTER                  | or 💌               | Select "SETTING"                                            | UNIT & LANGUAGE<br>SETTING <del>\$</del> |
| ENTER                  |                    | Display SYSTEM UNIT.                                        | SYSTEM UNIT<br>METRIC                    |
| ▲ or ▼                 |                    | Display SYSTEM LANGUAGE.                                    | SYSTEM LANGUAGE<br>JAPANESE              |
| ENTER                  | or <b>V</b> ENTER  | Enter select/enter mode, select "ENGLISH," and press ENTER. | SYSTEM LANGUAGE<br>ENGLISH               |
| ESC ESC                |                    | Display the measurement, reflecting the setting.            | (Measurement display screen)             |

# 4.4.15. Setting serial communication (RS232C/RS485)

Description Communication setting can be made as follows when using transmission function. Setting contents COM. SPEED, COM. PARITY, COM. STOP BIT, SERIAL METHOD, STATION NO. Setting range COM. SPEED: 9600bps, 19200bps, 38400bps NONE, ODD, EVEN COM. PARITY: 1 BIT, 2 BITS COM. STOP BIT: RS232C or RS485 SERIAL METHOD: STATION NO.: 1 to 31 Note: See "8.1. External communication specifications" for details of communication specifications.

| Operation<br>(example) | When setting communication speed to 9600 bps, parity to even, stop bit to 2 bits, serial method to R\$485, and station No. to "5" |                                                              |                              |
|------------------------|----------------------------------------------------------------------------------------------------|--------------------------------------------------------------|------------------------------|
| Key                    | operation                                                                                                    | Description                                                  | Display                      |
| FUNC SYSTI             | EM                                                                                                    | Display SYSTEM.                                              | UNIT & LANGUAGE<br>SKIP      |
| ▲ or ▼                 |                                                                                                    | Select "SERIAL COM."                                         | SERIAL COM.<br>SKIP          |
| ENTER                  | or 🔽                                                                                                    | Enter select/enter mode and select<br>"SETTING."             | SERIAL COM.<br>SETTING       |
| ENTER                  |                                                                                                    | Display "COM. SPEED"                                         | COM. SPEED<br>38400 bps      |
| ENTER                  | or <b>V</b> ENTER                                                                                                    | Enter select/enter mode, select "9600 bps," and press ENTER. | COM. SPEED<br>9600 bps       |
|                        |                                                                                                    | Select "COM. PARITY"                                         | COM. PARITY<br>NONE          |
| ENTER (                | or <b>V</b> ENTER                                                                                                    | Enter select/enter mode, select "EVEN," and press ENTER.     | COM. PARITY<br>EVEN          |
|                        |                                                                                                    | Select "COM. STOP BIT"                                       | COM. STOP BIT<br>1 BIT       |
| ENTER                  | or <b>V</b> ENTER                                                                                                    | Enter select/enter mode, select "2 BITS," and press ENTER.   | COM. STOP BIT<br>2 BITS      |
|                        |                                                                                                    | Select "SERIAL METHOD"                                       | SERIAL METHOD<br>RS232C      |
| ENTER (                | or <b>V</b> ENTER                                                                                                    | Enter select/enter mode, select "RS485," and press ENTER.    | SERIAL METHOD<br>RS485       |
|                        |                                                                                                    | Select "STATION NO"                                          | STATION No.<br>No. 1         |
| ENTER                  | or <b>V</b> ENTER                                                                                                    | Enter select/enter mode, select "5," and press ENTER.        | STATION No.<br>No. 5         |
| ESC                    |                                                                                                    | Display the measurement, reflecting the setting.             | (Measurement display screen) |

### 4.4.16. Maintenance

#### 4.4.16.1. Analog output adjustment and check

#### Description

Adjust the analog output so that the output becomes 4 mA when the flow rate is 0 and 20 mA when it is in full scale. Check that each output value in the range from -20% to 120% becomes 0.8 mA to 23.2 mA. Connect an ammeter to the IOUT terminal to perform the adjustment.

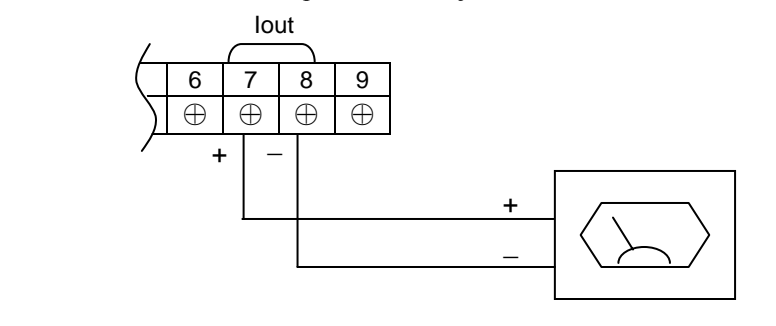

| Operation<br>(example) | Adjusting 4 mA and 20 mA outputs and checking 75% output (16 mA) |                                                                                                    |                              |
|------------------------|------------------------------------------------------------------|----------------------------------------------------------------------------------------------------|------------------------------|
| Key                    | operation                                                        | Description                                                                                                | Display                      |
| FUNC SYST              | EM                                                               | Display SYSTEM.                                                                                            | UNIT & LANGUAGE<br>SKIP      |
| ▲ or ▼                 |                                                                  | Select "MAINTENANCE"                                                                                       | MAINTENANCE<br>SKIP          |
| ENTER (                | or <b>V</b> ENTER                                                | Enter select/enter mode, select "AO.1," and press ENTER.                                                   | AO. 1 ADJUST<br>4 mA         |
|                        |                                                                  | Display 4 mA adjustment.                                                                                   |                              |
| (Increase) o           | r <b>V</b> (Decrease)                                            | Perform fine adjustment.                                                                                   | AO. 1 ADJUST<br>4 mA         |
| (Increase) or          | r (Decrease)                                                     | Perform coarse adjustment.                                                                                 |                              |
|                        |                                                                  | Adjust so that the ammeter indicates 4 mA.                                                                 |                              |
| ENTER                  |                                                                  | Exit 4 mA adjustment and go to 20 mA adjustment.                                                           | AO. 1 ADJUST<br>20 mA        |
| (Increase) o           | r <b>V</b> (Decrease)                                            | Perform fine adjustment.                                                                                   | AO. 1 ADJUST<br>20 mA        |
| ► (Increase) of        | r (Decrease)                                                     | Perform coarse adjustment.                                                                                 |                              |
|                        |                                                                  | Adjust so that the ammeter indicates 20 mA.                                                                |                              |
| ENTER                  |                                                                  | Exit 20 mA adjustment and go to "AO.1 CHECK"                                                               | AO. 1 CHECK<br>0%            |
| ENTER 75               | ENTER                                                            | Enter numeric value enter mode, enter "75" using ten keys, and press ENTER.<br>[Check 75% (16 mA) output.] | AO. 1 CHECK<br>75%           |
| ESC ESC                |                                                                  | Display the measurement, reflecting the setting.                                                           | (Measurement display screen) |

#### 4.4.16.2. Checking status output

- Description -

Check the ON-OFF operation of the status output as follows. Setting contents: ON: Closes the contact, OFF: Opens the contact.

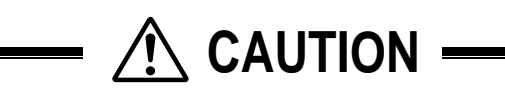

• Check if DO output can be changed before operation.

Connect voltmeters to DO1, DO2, and DO3 terminals.

Note: Refer to "4.4.11. Status output" of DO output specifications.

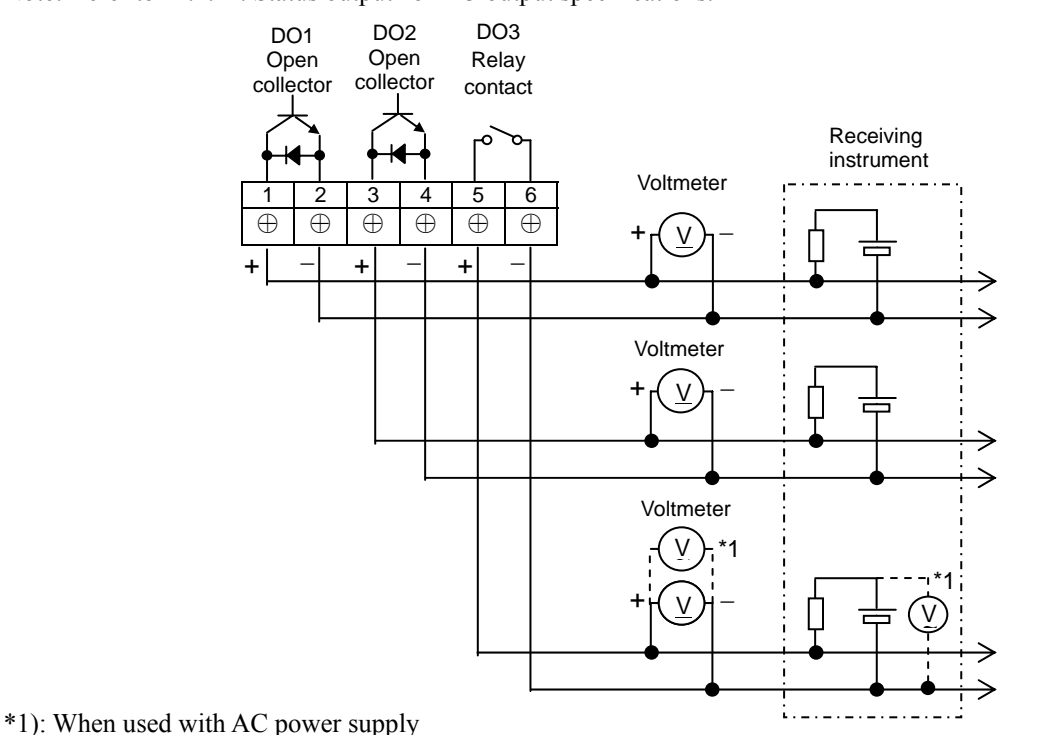

Note: Relay may be disconnected and ON/OFF can be checked with a tester.

| Operation<br>(example) | When checking digi | tal output DO.1                                          |                              |
|------------------------|--------------------|----------------------------------------------------------|------------------------------|
| Key                    | operation          | Description                                              | Display                      |
| FUNC SYSTI             | EM                 | Display SYSTEM.                                          | UNIT & LANGUAGE<br>SKIP      |
| ▲ or ▼                 |                    | Select "MAINTENANCE"                                     | MAINTENANCE<br>SKIP          |
| ENTER (                | or <b>V</b> ENTER  | Enter select/enter mode, select "DO.1," and press ENTER. | DO.1 CHECK<br>OFF            |
| ENTER                  | or <b>V</b> ENTER  | Enter select/enter mode, select "ON," and press ENTER.   | DO.1 CHECK<br>ON             |
|                        |                    | [Check of status output DO. 1 ON *1]                     |                              |
| ENTER                  | or <b>V</b> ENTER  | Enter select/enter mode, select "OFF," and press ENTER.  | DO.1 CHECK<br>OFF            |
|                        |                    | [Check of status output DO.1 OFF *1]                     |                              |
| ESC ESC                |                    | Display the measurement, reflecting the setting.         | (Measurement display screen) |

\*1) The status output is affected by "(2) Mode (Normal/Reverse)" of "4.4.11. Status output."

### 4.4.16.3. Calibrating temperature sensor

| Description               |                                                                                            |  |  |  |
|---------------------------|--------------------------------------------------------------------------------------------|--|--|--|
| Description —             |                                                                                            |  |  |  |
| The resistance of the we  | dge temperature measurement can be calibrated as follows.                                  |  |  |  |
| (Setting contents)        |                                                                                            |  |  |  |
| Calibrate: Calibrates     | s resistance value 100 $\Omega$ (wedge temperature: 0°C) and resistance value 140 $\Omega$ |  |  |  |
| (wedge te                 | mperature: 100°C)                                                                          |  |  |  |
| Clear: Displayed          | l under uncalibrated state or when calibration error has occurred.                         |  |  |  |
| (The unca                 | alibrated state cannot be restored after calibration.)                                     |  |  |  |
| Note: Temperature sense   | or specifications                                                                          |  |  |  |
| Measurement range:        | -40 to 100°C                                                                               |  |  |  |
| Sensor:                   | Built into resistance bulb for wedge temperature measurement                               |  |  |  |
| Built-in resistor:        | JIS C1604, Class B or equivalent                                                           |  |  |  |
| Transformer:              | Transformer: Built into resistance-temperature conversion circuit                          |  |  |  |
| Connection:               | 3-wire                                                                                     |  |  |  |
| Connect a resistor to tem | nperature sensor terminals as shown below.                                                 |  |  |  |
|                           |                                                                                            |  |  |  |
|                           | Temperature sensor                                                                         |  |  |  |
|                           |                                                                                            |  |  |  |
|                           |                                                                                            |  |  |  |
|                           |                                                                                            |  |  |  |
|                           | B B A N                                                                                    |  |  |  |
|                           |                                                                                            |  |  |  |
|                           |                                                                                            |  |  |  |
|                           | Resistor                                                                                   |  |  |  |
|                           |                                                                                            |  |  |  |
| Note: Use a resistor havi | ing the accuracy of $\pm 0.1\%$ .                                                          |  |  |  |

| Operation<br>(example)                  | When performing ca | en performing calibration of resistance of wedge temperature measurement                                                                              |                              |  |
|-----------------------------------------|--------------------|----------------------------------------------------------------------------------------------------|------------------------------|--|
| Key                                     | operation          | Description                                                                                                    | Display                      |  |
| FUNC SYST                               | EM                 | Display SYSTEM.                                                                                                    | UNIT & LANGUAGE<br>SKIP      |  |
| ▲ or ▼                                  |                    | Select "MAINTENANCE"                                                                                                    | MAINTENANCE<br>SKIP          |  |
| ENTER                                   | or <b>V</b> ENTER  | Enter select/enter mode, select "WEDGE TEMP," and press ENTER.                                                                                        | ADJUST TEMP.<br>ADJUST       |  |
| ENTER                                   |                    | Select "ADJUST" and press ENTER.                                                                                                    | SET 100Ω                     |  |
| Set the resistor t                      | o 100Ω. ENTER      | Set the resistor to $100 \Omega$ and press ENTER<br>Elapsed time is displayed on the lower row<br>while adjustment is in progress.                    | ADJUSTING 100Ω               |  |
|                                         |                    | On completion of 100 $\Omega$ adjustment, a screen prompting you to perform 140 $\Omega$ adjustment appears.                                          | ADJUSTING 100Ω               |  |
| Set the resistor to $140\Omega$ . ENTER |                    | Set the resistor to 140 $\Omega$ and press ENTER.<br>Elapsed time is displayed on the lower row<br>while adjustment is in progress.                   | ADJUSTING 140Ω               |  |
|                                         |                    | "ADJUST" is displayed if the adjustment is<br>successfully completed, and "CLEAR" is<br>displayed when the adjustment is<br>unsuccessfully completed. | ADJUST TEMP.<br>ADJUST       |  |
| ESC ESC                                 |                    | Display the measurement, reflecting the setting.                                                                                                    | (Measurement display screen) |  |

#### 4.4.16.4. Checking temperature sensor

- Description -

Check the wedge temperature measurement as follows.

Connect a resistor to temperature sensor terminals as shown by the figure in 4.4.16.3.

| Operation<br>(example) | When connecting 100 $\Omega$ resistor and checking that the wedge temperature becomes 0°C |                                                                |                              |  |
|------------------------|-------------------------------------------------------------------------------------------|----------------------------------------------------------------|------------------------------|--|
| Key                    | operation                                                                                 | Description                                                    | Display                      |  |
| FUNC SYST              | EM                                                                                        | Display SYSTEM.                                                | UNIT & LANGUAGE<br>SKIP      |  |
| ▲ or ▼                 |                                                                                           | Select "MAINTENANCE"                                           | MAINTENANCE<br>SKIP          |  |
| ENTER or ENTER         |                                                                                           | Enter select/enter mode, select "WEDGE TEMP." and press ENTER. | ADJUST TEMP.<br>ADJUST       |  |
| ▲ or ▼                 |                                                                                           | Select "CHECK TEMP."                                           | CHECK TEMP.<br>0.0°C         |  |
| ENTER                  |                                                                                           | Update the temperature display.                                | CHECK TEMP.<br>0.0°C         |  |
| ESC                    |                                                                                           | Display the measurement.                                       | (Measurement display screen) |  |

\*1) About 4 seconds after the resistance value of the wedge temperature is changed, the temperature of the changed resistance value is displayed. The temperature display during that period is not constant.

\*2) The accuracy of the wedge temperature is  $\pm 1.5^{\circ}$ C. The accuracy depends also on the accuracy of the resistor.

#### 4.4.16.5. Test mode

- Description -

In the test mode, flow rate is artificially input to check the state of integration and the operation of the flow rate switch, etc.

Set the target value as full scale, and the period until the target value is reached (tracking time) can be arbitrarily set. Input data setting range: 0 to  $\pm 120\%$ 

Tracking time setting range: 0 to 900 sec.

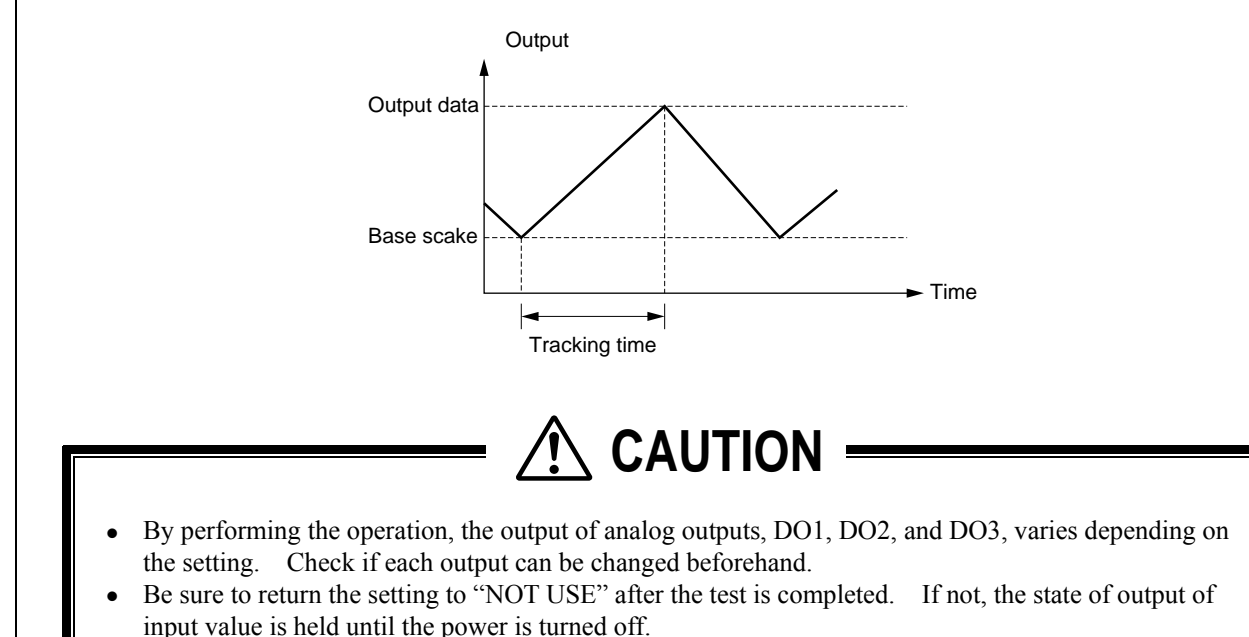

If "START/RESET" is selected as TOTAL MODE, the total value also changes. Select "STOP" not to make the total value change.

| Operation        | When setting target | value to 100% and making it to be reached in 15                                | 5 seconds                    |
|------------------|---------------------|--------------------------------------------------------------------------------|------------------------------|
| (example)<br>Kev | operation           | Description                                                                    | Display                      |
| FUNC SYST        | EM                  | Display SYSTEM.                                                                | UNIT & LANGUAGE<br>SKIP      |
| ▲ or ▼           |                     | Select "MAINTENANCE"                                                           | MAINTENANCE<br>SKIP          |
| ENTER (          | or <b>V</b> ENTER   | Enter select/enter mode, select "TEST MODE," and press ENTER.                  | TEST MODE<br>NOT USE         |
| ENTER (          | or 🔻                | Enter select/enter mode, select "SETTING," and press ENTER.                    | TEST MODE<br>SETTING         |
| ENTER            |                     | Display INPUT DATA.                                                            | INPUT DATA<br>0%             |
| ENTER 10         | 0 ENTER             | Enter numeric value enter mode, enter "100" using ten keys, and press ENTER.   | INPUT DATA<br>100%           |
| ▲ or ▼           |                     | Select "TRACKING TIME"                                                         | TRACKING TIME<br>0 sec       |
| ENTER 15         | ENTER               | Enter numeric value enter mode, enter "15" using ten keys, and press ENTER.    | TRACKING TIME<br>15 sec      |
| ESC              |                     | Artificially enter the flow rate to be measured in "SETTING" of the test mode. | TEST MODE<br>SETTING         |
| ESC              |                     | Display the measurement by artificial input.                                   | (Measurement display screen) |

# 4.4.17. LCD backlight

- Description -

The LCD backlight of the displayed screen can be selected from ON, OFF, and AUTO. If AUTO is selected, the backlight is set to ON when values are entered from the keyboard, and it is set to OFF on the measurement display screen.

If the setting is changed from OFF to ON/AUTO, the backlight is set to ON when the change is made. If the setting is changed from ON/AUTO to OFF, the backlight is set to OFF when the change is made.

| Operation<br>(example) | When setting the backlight to AUTO |                                                                       |                              |
|------------------------|------------------------------------|-----------------------------------------------------------------------|------------------------------|
| Key                    | operation                          | Description                                                           | Display                      |
| FUNC SYST              | EM                                 | Display SYSTEM.                                                       | UNIT & LANGUAGE<br>SKIP      |
| ▲ or ▼                 |                                    | Select "DISPLAY BACKLIGHT"                                            | DISPLAY BACKLIGHT<br>ON      |
| ENTER                  | or <b>V</b> ENTER                  | Enter select/enter mode, select "AUTO," and press ENTER.              | DISPLAY BACKLIGHT<br>AUTO    |
| ESC                    |                                    | Set the backlight to OFF when the measurement display screen appears. | (Measurement display screen) |

### 4.4.18. Key lock

- Description

A password can be set for the input on the setting screen.

Select a 4-digit numeric value as a password. "." entered 4 times as a password is regarded as a valid password. Note: If you forget the password, enter "." 4 times to reset the key lock.

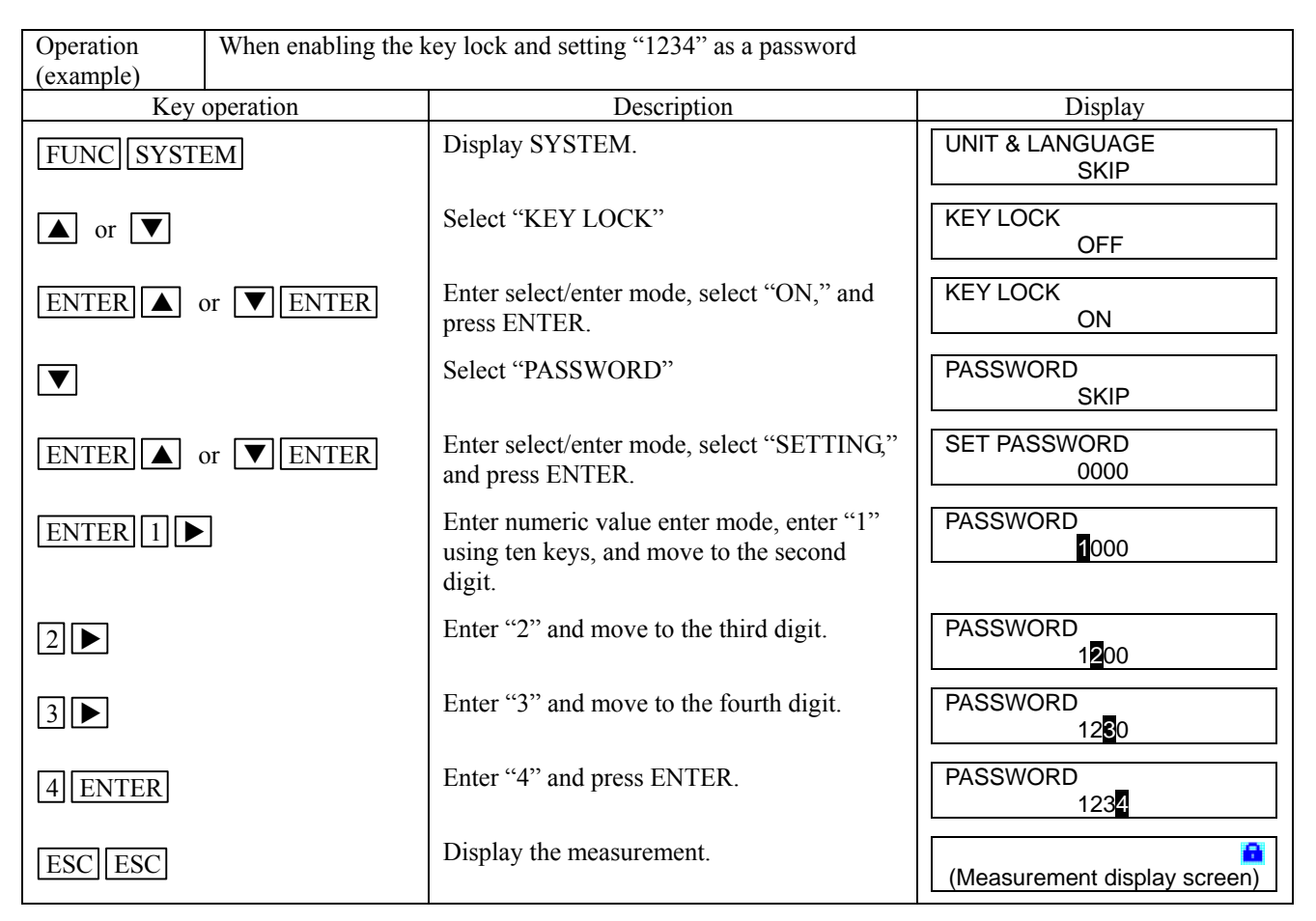

| Operation | When resetting the key lock set as shown above |                                   |                                                             |  |
|-----------|------------------------------------------------|-----------------------------------|-------------------------------------------------------------|--|
| (example) | (To go back to FUNC SYSTEM)                    |                                   |                                                             |  |
| Key       | operation                                      | Description                       | Display                                                     |  |
| FUNC      |                                                | Display password input screen.    | (Measurement display screen)                                |  |
| 1         |                                                | Enter "1"                         | * <sup>*</sup> <sup>8</sup><br>(Measurement display screen) |  |
| 2         |                                                | Enter "2"                         | (Measurement display screen)                                |  |
| 3         |                                                | Enter "3"                         | * * * _ 🔒<br>(Measurement display screen)                   |  |
| 4 *1      |                                                | Enter "4"                         | (Measurement display screen)                                |  |
| SYSTEM    |                                                | Enter "SYSTEM" to display SYSTEM. | UNIT & LANGUAGE<br>SKIP                                     |  |

\*1) If a wrong password is entered, the initial screen appears.

# 4.4.19. Checking system name

- Description -

The system name can be displayed.

| Operation<br>(example) | Check the system name as follows. |                                                |                              |
|------------------------|-----------------------------------|------------------------------------------------|------------------------------|
| Key                    | operation                         | Description                                    | Display                      |
| FUNC SYSTEM            |                                   | Display SYSTEM.                                | UNIT & LANGUAGE<br>SKIP      |
| ▲ or ▼                 |                                   | Select "SYSTEM NAME"<br>Check the system name. | SYSTEM NAME<br>FSH****       |
| ESCESC                 |                                   | Display the measurement                        | (Measurement display screen) |

## 4.4.20. Details of measurement

#### 4.4.20.1. Transit time

- Description

The data required for time difference measurement can be set as follows.

[Signal processing outline drawing]

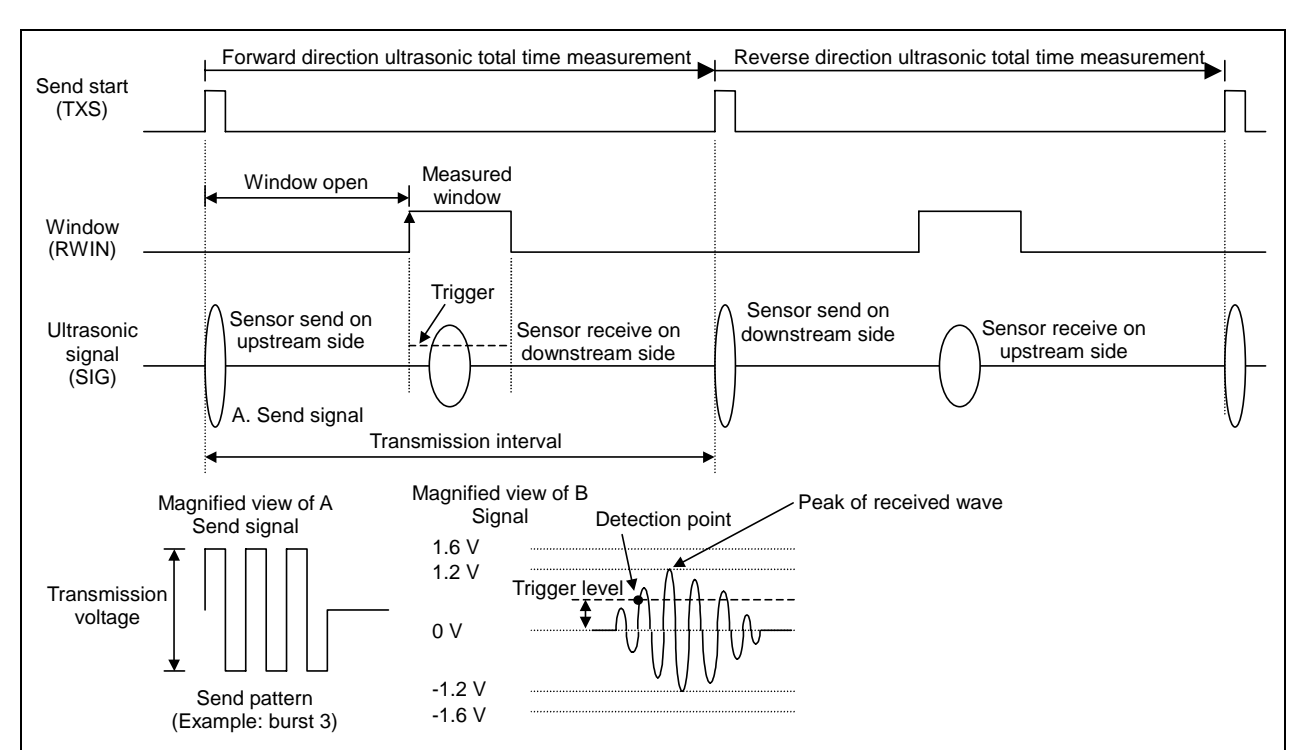

Note: Make the setting, following the description in "6.3. Checking received waveform."

- 🕂 CAUTION
- This parameter is intended for our service personnel.
- Do not change the setting, since the parameter affects the flow rate measurement. If the setting is changed, measurement may be disabled.
- Make the setting when the factory-set value poses problems in flow rate measurement. If no problem arises with the factory-set value, the setting is not necessary.

Enter data for each item (see the following table) according to the display.

| Item               | Input method  | Function and range or menu                                                                                                    |  |
|--------------------|---------------|----------------------------------------------------------------------------------------------------|--|
| Transmission count | Salaatian     | The number of transmission of ultrasonic signals per flow rate signal output <sup>*1</sup> (Factory-set value: 128)              |  |
|                    | Selection     | • 8, 10, 32, 64, 128, 256                                                                                                    |  |
| Trigger control    |               | Control method setting of the trigger level (detection point) of ultrasonic signals (Factory-set value: AUTO)                    |  |
|                    | Selection     | <ul> <li>AUTO</li> <li>MANUAL</li> <li>Select the detection point according to the rate against the peak of receiving</li> </ul> |  |
|                    | Numeric value | <ul> <li>Trigger level: 10% to 90%</li> </ul>                                                                                    |  |

| Item           | Input method  | Function and range or menu                                                                                                    |  |
|----------------|---------------|----------------------------------------------------------------------------------------------------|--|
| Window         |               | Setting of control method of measurement window that takes in signals                                                                                                    |  |
| control        |               | (Factory-set value: AUTO)                                                                                                    |  |
|                | Selection     | • AUTO                                                                                                    |  |
|                |               | • MANUAL                                                                                                    |  |
|                |               | Set the time of starting taking in signals (period from the start of transmission until the startup of window signals)                                                   |  |
|                | Numeric value | • Open time (F): 1 μs to 16383 μs                                                                                                    |  |
|                | Numeric value | • Open time (R): 1 µs to 16383 µs                                                                                                    |  |
|                |               | Note: (F): Forward direction, (R): Reverse direction                                                                                                    |  |
|                |               | Select (F) and (R) in manual mode.                                                                                                    |  |
| Saturation     |               | The number of times that the amplitude of received signals fluctuates and                                                                                                |  |
|                |               | exceeds $\pm 1.6V$ (saturation) per 1 flow rate signal output <sup>*1</sup> . Used as a                                                                                  |  |
|                |               | threshold value for judgment of signal error. A signal error occurs if the                                                                                               |  |
|                |               | specified number of times are exceeded. (Factory-set value: 32 times)                                                                                                    |  |
|                | Numeric value | • 0 to 256                                                                                                    |  |
| Measurement    |               | Setting of measurement method for measuring transit time (Factory-set value:                                                                                             |  |
| method         | G 1 4         | Method 2)                                                                                                    |  |
|                | Selection     | • Method 1: method strong against interference                                                                                                    |  |
|                |               | • Method 2: Controls triggers on the plus side of the direction of voltage of                                                                                            |  |
|                |               | received signals.                                                                                                    |  |
|                |               | • Method 3: Controls triggers on the minus side of the direction of voltage of                                                                                           |  |
| 0:             |               | received signals.                                                                                                    |  |
| Signal balance |               | setting of threshold value used for judging the existence of transit time. A signal error occurs if the specified value is exceeded. (Factory-set value:                 |  |
|                | Numeric value | 2570)                                                                                                    |  |
|                |               | Note: Set to 50% or higher for Method 1                                                                                                    |  |
| Transmission   |               | Setting of transmission pattern of ultrasonic signals (Factory-set value: Burst                                                                                          |  |
| pattern        |               | 3)                                                                                                    |  |
| I              | Selection     | • Burst 1, Burst 2, Burst 3, Burst 4, Burst 5, Chirp 4, Chirp 8                                                                                                    |  |
| AGC gain       |               | Setting of control method of signal AGC gain (Factory-set value: Auto)                                                                                                   |  |
|                |               | Signal peak is controlled to be kept at 2.4Vpp.                                                                                                    |  |
|                | Selection     | • AUTO                                                                                                    |  |
|                |               | • MANUAL                                                                                                    |  |
|                |               | Make the setting so that the signal peak in both forward and reverse                                                                                                    |  |
|                |               | directions is kept at 2.4 Vpp.                                                                                                    |  |
|                | Numeric value | • Gain in forward direction: 1.00% to 99.00%                                                                                                    |  |
|                |               | • Gain in reverse direction: 1.00% to 99.00%                                                                                                    |  |
| Signal peak    |               | Setting of signal peak threshold value per 1 flow rate signal output <sup>*1</sup> . Used as the threshold value for judging the error status of signals. A signal error |  |
|                |               | occurs if the value becomes lower than the specified value. (Factory-set                                                                                                 |  |
|                |               | value: 3071)                                                                                                    |  |
|                |               | • 5120: $1.0V_{0P}$ or equivalent                                                                                                    |  |
|                |               | • 4096: $0.8V_{0P}$ or equivalent                                                                                                    |  |
|                |               | • $3071: 0.6V_{0P}$ or equivalent                                                                                                    |  |
|                |               | • 2048: $0.4V_{0P}$ or equivalent                                                                                                    |  |
| TRANS.         | Numeric value | Setting of transmission interval of ultrasonic signals                                                                                                    |  |
| WAIT TIME      |               | • 1 to 30 msec                                                                                                    |  |

\*1) Forward-direction signals are taken in with forward total time measurement, while reverse-direction signals are taken in with reverse total time measurement. They are conducted alternately for the transmission count. Forward and reverse signal data is added for the transmission count and averaged. The result is 1 output of signal in forward/reverse direction.

| Operation (avample) | When setting window control of line 2 to manual, open time $(F/R)$ to 150µs, and measurement method |                                                                              |                              |  |
|---------------------|----------------------------------------------------------------------------------------------------|------------------------------------------------------------------------------|------------------------------|--|
| (example)<br>Key    | operation                                                                                           | Description                                                                  | Display                      |  |
| FUNC DETA           | IL                                                                                                  | Display VERSION INF.                                                         | VERSION INF.<br>SKIP         |  |
| ▲ or ▼              |                                                                                                    | Select "TRANSIT TIME"                                                        | TRANSIT TIME<br>SKIP         |  |
| ENTER (             | or <b>V</b> ENTER                                                                                   | Enter select/enter mode, select "SETTING," and press ENTER.                  | LINE SELECT NO.<br>LINE 1    |  |
| ENTER (             | or <b>V</b> ENTER                                                                                   | Enter select/enter mode, select "LINE 2," and press ENTER.                   | 2: TRANS. COUNT<br>128       |  |
| ▲ or ▼              |                                                                                                    | Select "2: WINDOW CONTROL"                                                   | 2: WINDOW CONTROL<br>AUTO    |  |
| ENTER (             | or <b>V</b> ENTER                                                                                   | Enter select/enter mode, select "MANUAL," and press ENTER.                   | 2: WINDOW CONTROL<br>MANUAL  |  |
|                     |                                                                                                    | Select "2: OPEN TIME (F)"                                                    | 2: OPEN TIME (F)<br>0 us     |  |
| ENTER 15            | 0 ENTER                                                                                             | Enter numeric value enter mode, enter "150" using ten keys, and press ENTER. | 2: OPEN TIME (F)<br>150 us   |  |
|                     |                                                                                                    | Select "2: OPEN TIME (R)"                                                    | 2: OPEN TIME (R)<br>0 us     |  |
| ENTER 15            | 0 ENTER                                                                                             | Enter numeric value enter mode, enter "150" using ten keys, and press ENTER. | 2: OPEN TIME (R)<br>150 us   |  |
| ▲ or ▼              |                                                                                                    | Select "2: MEAS. METHOD"                                                     | 2: MEAS. METHOD<br>METHOD 2  |  |
| ENTER               | or <b>V</b> ENTER                                                                                   | Enter select/enter mode, select "METHOD 1," and press ENTER.                 | 2: MEAS. METHOD<br>METHOD 1  |  |
| ESC ESC ES          | SC                                                                                                  | Display the measurement, reflecting the setting.                             | (Measurement display screen) |  |

#### 4.4.20.2. Pulse Doppler

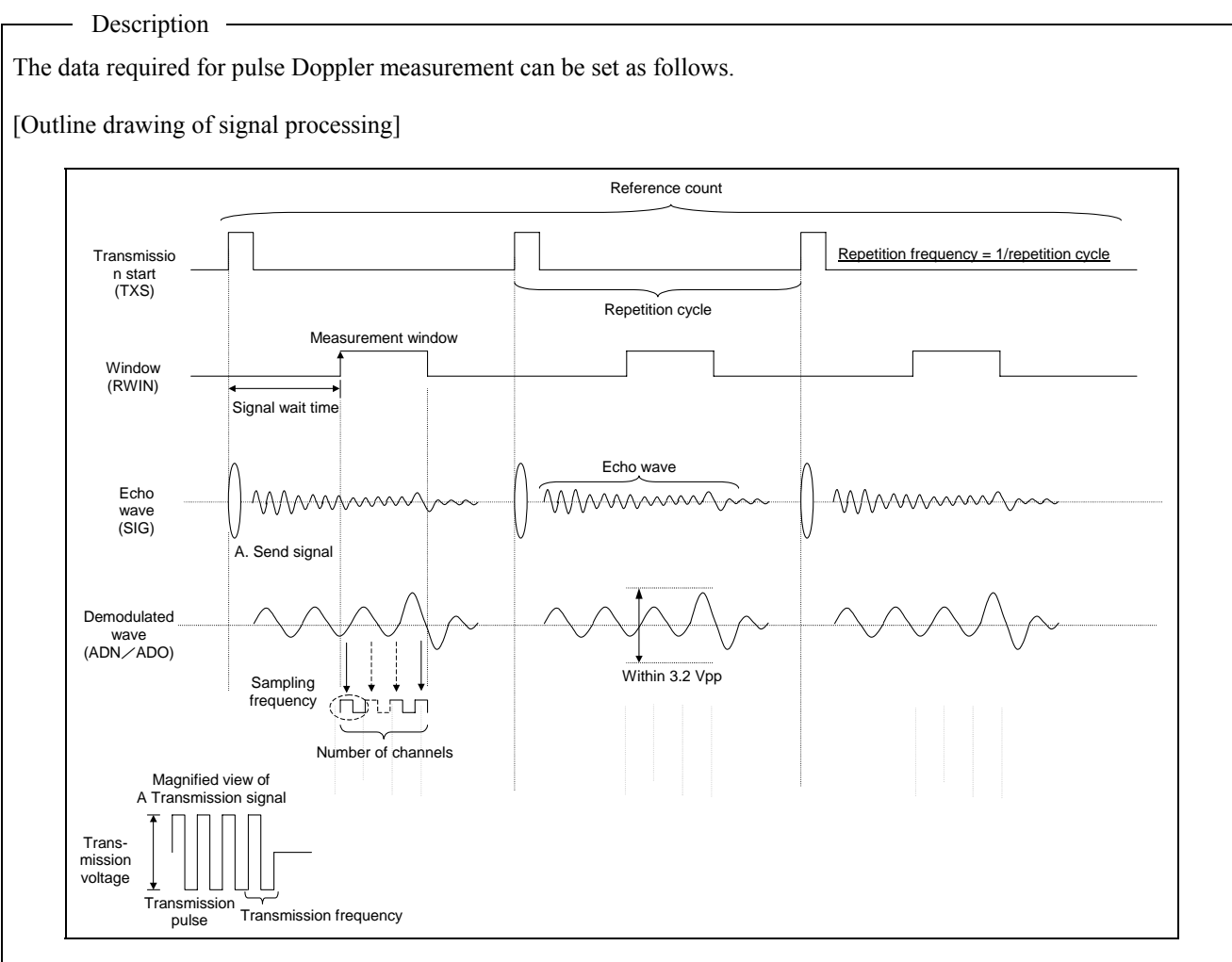

Note: Make the setting, following the description in "6.3. Checking received waveform."

# 

- This parameter is intended for our service personnel.
- Do not change the setting, since the parameter affects the flow rate measurement. If the setting is changed, measurement may be disabled.
- Make the setting when the factory-set value poses problems in flow rate measurement. If no problem arises with the factory-set value, the setting is not necessary.

Enter data for each item (see the following table) according to the display.

| Item        | Input method  | Function and range or menu                                              |  |
|-------------|---------------|-------------------------------------------------------------------------|--|
| Wedge sound |               | Setting of wedge sound velocity of the sensor (Factory-set value: AUTO) |  |
| velocity    | Selection     | • AUTO                                                                  |  |
|             |               | • MANUAL                                                                |  |
|             | Numeric value | • WEDGE S.V.: 1000m/s to 3700m/s                                        |  |
| Pipe sound  |               | Setting of pipe sound velocity (Factory-set value: AUTO)                |  |
| velocity    | Selection     | • AUTO                                                                  |  |
|             |               | • MANUAL                                                                |  |
|             | Numeric value | • PIPE S.V.: 1000m/s to 3700m/s                                         |  |

| Item              | Input method  | Function and range or menu                                                               |  |
|-------------------|---------------|------------------------------------------------------------------------------------------|--|
| Lining sound      |               | Setting of pipe sound velocity (Factory-set value: AUTO)                                 |  |
| velocity          | Selection     | • AUTO                                                                                   |  |
|                   |               | • MANUAL                                                                                 |  |
|                   | Numeric value | • PIPE S.V.: 1000m/s to 3700m/s                                                          |  |
| Transmission      | ~ 1           | Setting of transmission frequency of the sensor (Factory-set value: AUTO)                |  |
| frequency         | Selection     | • AUTO                                                                                   |  |
|                   | NT            | • MANUAL                                                                                 |  |
|                   | Numeric value | • Transmission frequency: 0.100/MHZ to 5.000/MHZ                                         |  |
|                   |               | sensor                                                                                   |  |
|                   |               | FSW12: 1.59 MHz to 2.25 MHz (Fundamental frequency: 2.0 MHz)                             |  |
|                   |               | FSW21: 0.81 MHz to 1.23 MHz (Fundamental frequency: 1.0 MHz)                             |  |
|                   |               | FSW40/FSW50: 0.45 MHz to 0.55 MHz (Fundamental frequency: 0.5                            |  |
|                   |               | MHz)                                                                                     |  |
| Transmission      |               | Setting of transmission pulse of the sensor (Factory-set value: 4)                       |  |
| pulse No.         | Selection     | • 0, 1, 2, 4, 8, 16, 32, 64                                                              |  |
| Sampling          |               | Setting of control method of sampling frequency for taking in demodulated                |  |
| nequency          | Selection     | • AUTO                                                                                   |  |
|                   | Selection     | • MANUAL                                                                                 |  |
|                   |               | Set sampling frequency.                                                                  |  |
|                   | Numeric value | • Sampling frequency: 31.3 kHz to 8000 kHz                                               |  |
| Receipt wait time |               | Setting of control method of measurement window for taking in modulated                  |  |
|                   |               | waves (Factory-set value: AUTO)                                                          |  |
|                   | Selection     | • AUTO                                                                                   |  |
|                   |               | • MANUAL                                                                                 |  |
|                   |               | Set the time to start taking in demodulated waves (time from the start of                |  |
|                   | Numerio value | transmission to the startup of window signals).                                          |  |
| Repetition        | Numerie value | Setting of frequency control method in intervals of send/receive of                      |  |
| frequency         |               | reference count (Factory-set value: AUTO)                                                |  |
| 1.1.1.1.1.5       | Selection     | • AUTO                                                                                   |  |
|                   |               | • MANUAL                                                                                 |  |
|                   |               | Set repetitive frequency.                                                                |  |
|                   | Numeric value | Repetitive frequency: 100 Hz to 8000 Hz                                                  |  |
| Reference count   |               | Setting of number of times of taking in per 1 flow rate signal output *1                 |  |
|                   | Solation      | (Factory-set value: 256)                                                                 |  |
| No. of channels   | Selection     | • 4 to 512<br>Setting of number of division (number of channels) of transmission nath    |  |
|                   |               | (Factory-set value: AUTO)                                                                |  |
|                   | Selection     | • AUTO                                                                                   |  |
|                   |               | • MANUAL                                                                                 |  |
|                   |               | Set the number of channels.                                                              |  |
|                   | Numeric value | • Number of channels: 16, 32, 48, 64, 80, 96, 112, 128                                   |  |
| Measurement       |               | Setting of measurement range within pipe (Factory-set value: F radius)                   |  |
| range             | Selection     | • F radius: Radius farther viewed from the sensor that has made                          |  |
|                   |               | transmissions                                                                            |  |
|                   |               | • IN Taulus, Kaulus licater viewed from the sensor that has made transmissions           |  |
|                   |               | Diameter: Total area on diameter of transmission path                                    |  |
| Phase angle shift |               | Setting of measurement range of Doppler shift (phase angle) (Factory-set                 |  |
|                   |               | value: NORMAL 2)                                                                         |  |
|                   | Selection     | • NORMAL 1: Flow in positive/negative direction $(-\pi \text{ to } 0 \text{ to } \pi)$   |  |
|                   |               | • NORMAL 2: Flow in positive/negative direction $(-3\pi \text{ to } 0 \text{ to } 3\pi)$ |  |
|                   |               | • POSITIVE: Flow in positive direction (0 to $2\pi$ )                                    |  |
|                   |               | • NEGATIVE: Flow in negative direction $(-2\pi \text{ to } 0)$                           |  |

| Item                 | Input method  | Function and range or menu                                                                                                    |  |
|----------------------|---------------|----------------------------------------------------------------------------------------------------|--|
| Gain                 |               | Setting of control method of demodulated wave gain (Factory-set value: AUTO)                                                                                       |  |
|                      |               | The peak of demodulated waves within measurement window is controlled                                                                                              |  |
|                      |               | not to exceed 3.2 Vpp.                                                                                                    |  |
|                      | Selection     | • AUTO                                                                                                    |  |
|                      |               | • MANUAL                                                                                                    |  |
|                      |               | Make the setting so that the peak of demodulated waves within                                                                                                    |  |
|                      |               | measurement window does not exceed 3.2 Vpp.                                                                                                    |  |
|                      |               | START GIN $\leq$ END GAIN                                                                                                    |  |
|                      | Numeric value | • START GAIN: 0 to 18                                                                                                    |  |
|                      |               | • END GAIN: 0 to 18                                                                                                    |  |
| Fluid sound velocity |               | Setting of fluid sound velocity (Factory-set value: AUTO)                                                                                                    |  |
|                      | Selection     | • AUTO                                                                                                    |  |
|                      |               | • MANUAL                                                                                                    |  |
|                      | Numeric value | • PIPE S.V.: 500 m/s to 2500 m/s                                                                                                    |  |
| Power                |               | Setting of threshold value of echo wave power (Factory-set value: $4.0 \text{ E}^4$ )<br>A measurement error occurs if the value becomes lower than the threshold. |  |
|                      |               | The power measured in "6.1.2.3. Measurement data information" can be abarled                                                                                       |  |
|                      | Numeric value | $h = 0.00 \text{ to } 00.90 \text{ F}^4$                                                                                                    |  |
| Deviation            |               | • 0.00 to 99.99 E<br>Setting of threshold value of standard deviation of Doppler shift (Factory-                                                                   |  |
| Deviation            |               | set value: 0.5)                                                                                                    |  |
|                      |               | A success rate error occurs if the threshold is exceeded. (The deviation                                                                                           |  |
|                      |               | measured in "6.1.2.3. Measurement data information" can be checked.)                                                                                               |  |
|                      | Numeric value | • 0.00 to 1.00                                                                                                    |  |
| Success rate         |               | Setting of success rate of power and standard deviation per 1 flow rate                                                                                            |  |
|                      |               | signal output (Factory-set value: 70%)                                                                                                    |  |
|                      |               | A success rate error occurs if the value becomes lower than the threshold.                                                                                         |  |
|                      |               | The success rate can be checked, following the description in "6.1.2.3.                                                                                            |  |
|                      |               | Measurement data information."                                                                                                    |  |
|                      | Numeric value | • 0% to 100%                                                                                                    |  |

\*1) A sensor transmits ultrasonic waves, and the same sensor receives the echo waves coming from the reflector. The transmission path is divided, Doppler shift (fluctuation of frequency) of the reflector that runs through each area (channel) is measured by performing send/receive for two or more times (reference count), and the flow velocity distribution is found based on the transmission speed of each part.

| Operation When setting repetition frequency to $3500$ Hz manually and the success rate of line 1-F and line 1-R to $(3500$ Hz manually and the success rate of line 1-F and line 1-R to $(550)$ |                                                                               |                                   |  |
|----------------------------------------------------------------------------------------------------|-------------------------------------------------------------------------------|-----------------------------------|--|
| Key operation                                                                                                    | Description                                                                   | Display                           |  |
| [FUNC] DETAIL]                                                                                                    | Display VERSION INF.                                                          | VERSION INF.<br>SKIP              |  |
| ▲ or ▼                                                                                                    | Select "PULSE DOPPLER"                                                        | PULSE DOPPLER<br>SKIP             |  |
| ENTER or FIENTER                                                                                                    | Enter select/enter mode, select<br>"SETTING," and press ENTER.                | WEDGE S.V.<br>AUTO                |  |
| ▲ or ▼                                                                                                    | Select "REPETITION FREQ."                                                     | REPETITION FREQ.<br>AUTO          |  |
| ENTER or ENTER                                                                                                    | Enter select/enter mode, select<br>"SETTING," and press ENTER.                | REPETITION FREQ.<br>MANUAL        |  |
|                                                                                                    | Select "REPETITION FREQ."                                                     | REPETITION FREQ.<br>2000 Hz       |  |
| ENTER 3 5 0 0 ENTER                                                                                                    | Enter numeric value enter mode, enter "3500" using ten keys, and press ENTER. | REPETITION FREQ.<br>3500 Hz       |  |
| ▲ or ▼                                                                                                    | Select "LINE SELECT"                                                          | LINE SELECT<br>LINE 1-F           |  |
| ENTER or FIENTER                                                                                                    | Enter select/enter mode, select "LINE 1-<br>F," and press ENTER.              | 1-F: POWER<br>4.00 E <sup>4</sup> |  |
| ▲ or ▼                                                                                                    | Select "1-F: SUCCESS RATE"                                                    | 1-F: SUCCESS RATE<br>70.00%       |  |
| ENTER 6 5 ENTER                                                                                                    | Enter numeric value enter mode, enter "65" using ten keys, and press ENTER.   | 1-F: SUCCESS RATE<br>65.00%       |  |
| ESC ENTER  or  ENTER                                                                                                    | Press "ESC," enter select/enter mode,<br>select "LINE 1-R," and press ENTER.  | 1-R: POWER<br>4.00 E <sup>4</sup> |  |
| ▲ or ▼                                                                                                    | Select "1-R: SUCCESS RATE"                                                    | 1-R: SUCCESS RATE<br>70.00%       |  |
| ENTER 6 5 ENTER                                                                                                    | Enter numeric value enter mode, enter "65" using ten keys, and press ENTER.   | 1-R: SUCCESS RATE<br>65.00%       |  |
| ESC ESC ESC                                                                                                    | Display the measurement, reflecting the setting.                              | (Measurement display screen)      |  |

#### 4.4.20.3. Initializing setting parameters

– Description –

Setting parameters stored in a memory can be initialized as follows.

(Setting contents)

- NOT INITIALIZE: Does not initialize the parameter.
- FACTORY SETTING: Initializes those other than the adjusted values (such as current output, sensor constant, etc.)
- PARAMETER SAVE: Overwrite the initial data with the current setting parameter.

# 

- This parameter is intended for our service personnel.
- Do not attempt to initialize the setting parameters. Otherwise measurement is disabled.

| Operation<br>(example) | When setting parameters to factory-set values |                                                                                              |                                 |
|------------------------|-----------------------------------------------|----------------------------------------------------------------------------------------------|---------------------------------|
| Key operation          |                                               | Description                                                                                  | Display                         |
| FUNC DETA              | IL                                            | Display "VERSION INF."                                                                       | VERSION INF.<br>SKIP            |
| ▲ or ▼                 |                                               | Select "SETTING DATA"                                                                        | SETTING DATA<br>NOT INITIALIZE  |
| ENTER                  | or <b>V</b> ENTER                             | Enter select/enter mode and then select<br>"FACTORY SETTING," and the converter is<br>reset. | SETTING DATA<br>FACTORY SETTING |
|                        |                                               | Display the measurement.                                                                     | (Measurement display screen)    |

#### 4.4.20.4. Confirmation of software version

#### - Description -

The software version of the measurement board and control board can be displayed.

| Operation (example) | The software version can be checked as follows. |                                                           |                                     |
|---------------------|-------------------------------------------------|-----------------------------------------------------------|-------------------------------------|
| Key operation       |                                                 | Description                                               | Display                             |
| FUNC DETA           | IL                                              | Display "VERSION INF."                                    | VERSION INF.<br>SKIP                |
| ENTER               | or <b>V</b> ENTER                               | Enter select/enter mode, select "CHECK," and press ENTER. | VERSION INF.<br>CHECK               |
|                     |                                                 | Check the version of "MEASUREMENT BOARD"                  | MEASUREMENT BOARD<br>FSH1MES******* |
| ▲ or ▼              |                                                 | Select "."<br>Check the version of "CONTROL BOARD"        | CONTROL BOARD<br>FSH1MMI***         |
| ESC ESC             |                                                 | Display the measurement.                                  | (Measurement display screen)        |

# **5. MAINTENANCE AND INSPECTION**

# 5.1. Daily inspection

Visually check the following.

- Check the screw of the flow transmitter cover for looseness.
  - $\Rightarrow$  Fasten.
- Check the cable gland for looseness.
  - $\Rightarrow$  Fasten.
- Check the stainless belt of the detector for sag.

 $\Rightarrow$  Stretch.

- Check the LCD for error display (measurement error).
  - $\Rightarrow$  Check that the state of detector mounting or wiring is normal. Check that the pipe is filled with fluid. Decrease air bubbles or foreign substances, if contained in the fluid too much.

# **5.2. Periodic inspection**

### 5.2.1. Checking zero point

Stop the flow of the fluid, fill the pipe with fluid, and check zero point.

 $\Rightarrow$  Refer to 4.4.6. Zero adjustment

### 5.2.2. Calibrating current output circuit

Adjust the 4 mA and 20 mA analog outputs.

 $\Rightarrow$  Refer to 4.4.16.1. Analog output adjustment and check

### 5.2.3. Calibrating temperature sensor circuit

Adjust the resistances (100  $\Omega$  and 140  $\Omega$ ) of wedge temperature measurement.

 $\Rightarrow$  Refer to 4.4.16.3. Calibrating temperature sensor

### 5.2.4. Measuring insulation resistance

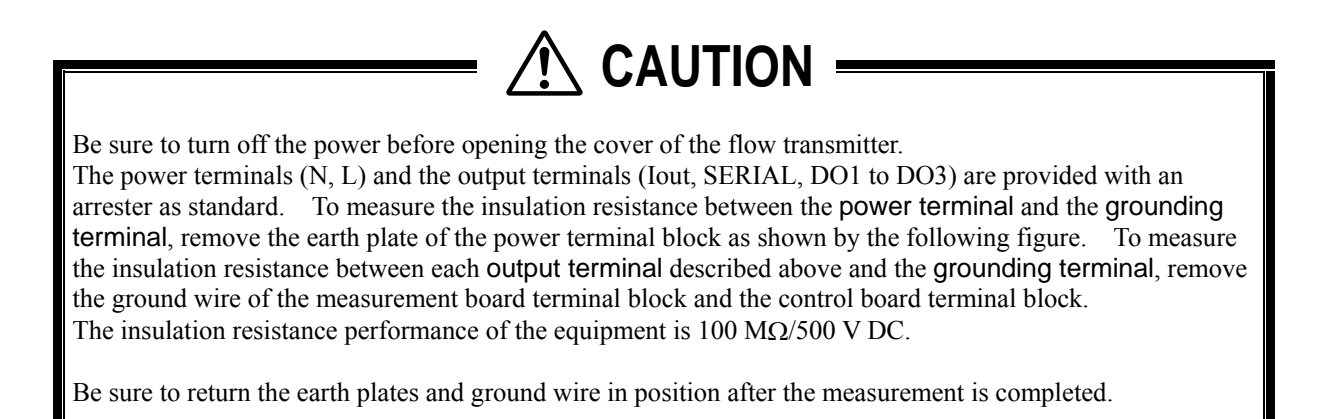

[Measurement method]

- (1) Between power terminal and grounding terminal In the case of AC power: Between L, N (batch) and outer earth terminal In the case of DC power: Between +, – (batch) and outer earth terminal
- (2) Between output terminal and grounding terminal Between Iout (+, -) (batch) and outer earth terminal Between SERIAL (batch) and outer earth terminal Between DO1 (+, -) (batch) and outer earth terminal Between DO2 (+, -) (batch) and outer earth terminal Between DO3 (+, -) (batch) and outer earth terminal Refer to 3.3.5. for the outer earth terminal.

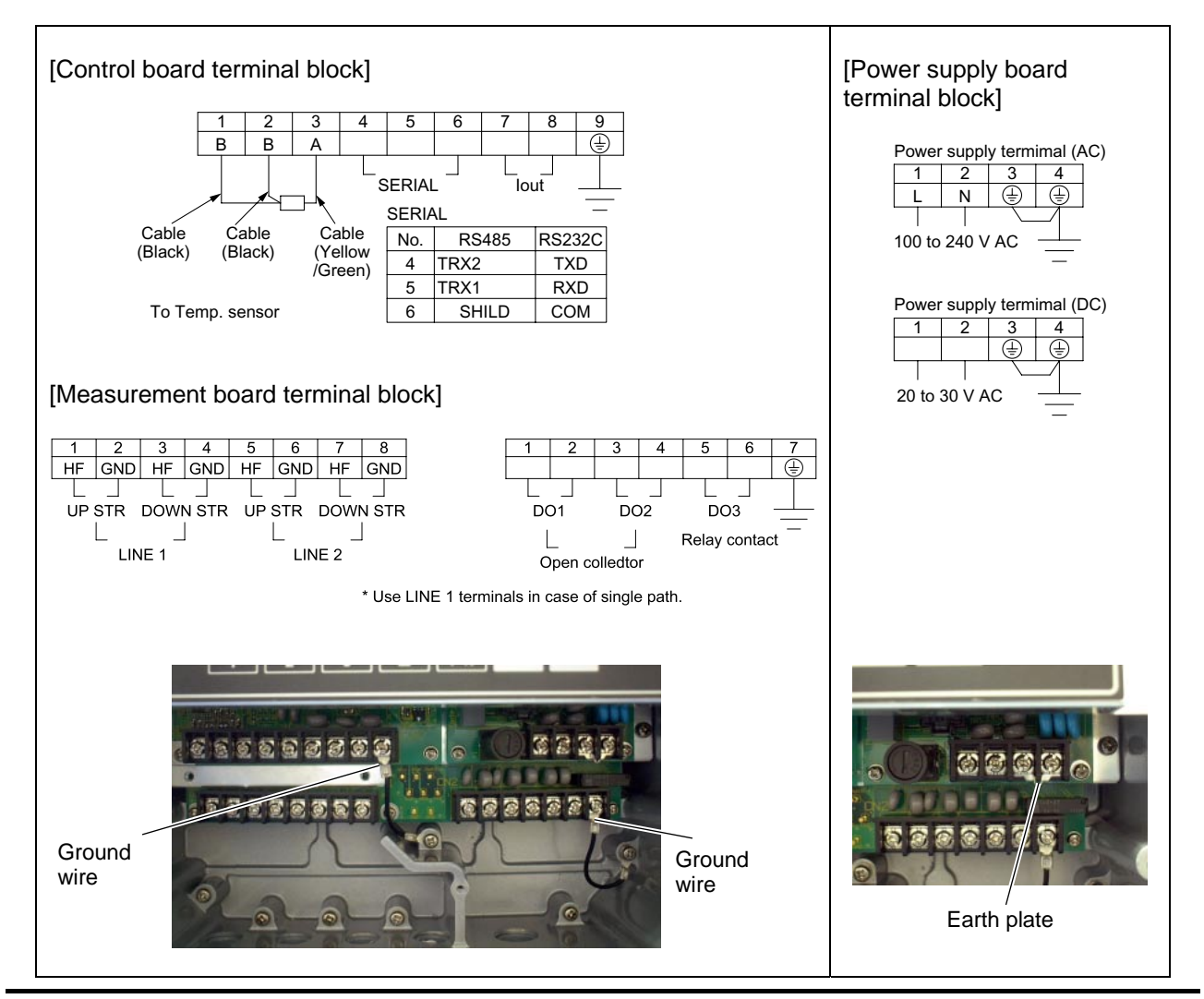

# 5.3. Replacing fuse

CAUTION

- Be sure to turn off the power before replacing the fuse. The specifications of the fuse is as follows:
  - AC power supply (100 V and 200 V): 5.2 mm (diameter) × 20 mm (length), 250 V 2A (Example: 0218 002 XP by Littelfuse)
  - (2) DC power supply: 5.2 mm (diameter) × 20 mm (length), 250 V 3A (such as UL CSA FGMT 250 V 3 A by Fuji Tanshi Kougyo)
- (1) Turn off the power and open the cover.
- Loosen the 4 screws on the front face of the flow transmitter, and open the cover.
- (2) Replacement of fuse Remove the fuse holder on the left side of the terminal block of the power supply board using a flat-blade screwdriver, and replace the fuse. Then return the fuse holder back in position.
- (3) Close the cover. Close the cover and fasten the 4 screws.

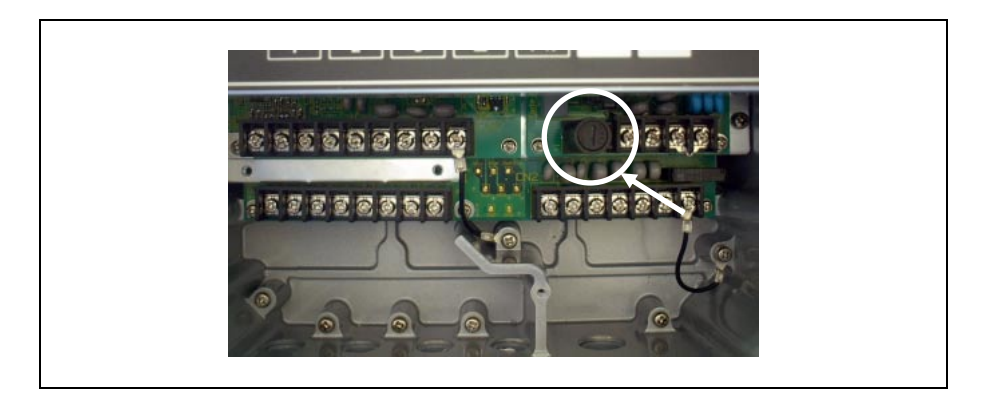

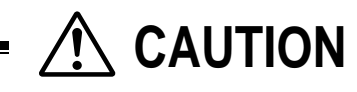

• Be sure to close the cover before turning on the power.

# 5.4. Replacing relay

DO3 is a relay contact, whose service life is 200,000 times (under rated load).

Replace the relay before its service life expires, paying attention to the number of times of contact operation. Card relay type: RB104-DY (Fuji Electric)

#### [Replacement procedure]

- (1) Turn off the power and open the cover.
- (2) As shown by the following photo, pull out the card relay on the measurement board located under the power supply board from the socket.
- (3) Set a new card relay into the socket. Push the card relay securely until the nail of the relay engages in position.
- (4) Close the cover and turn on the power.
- (5) Check the ON/OFF operation in status output check in maintenance. (Refer to "4.4.16.2. Checking status output.")

# 

• The unit has high-voltage section. Be sure to turn off the cover before opening the cover.

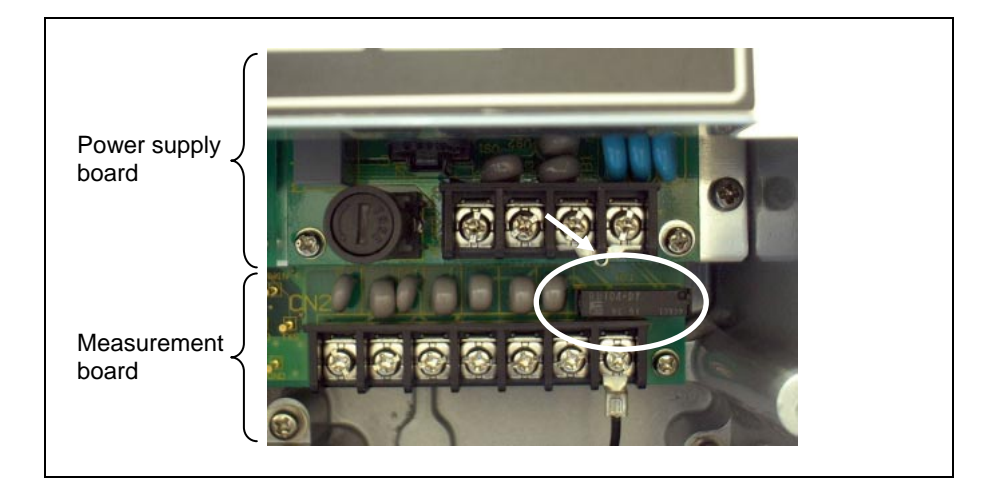

# 5.5. Replacing LCD

The nominal service life of the LCD is 10 years. The contrast gradually deteriorates with time. Replace the LCD when 5 to 6 years have passed since the start of use.

#### [Replacement procedure]

- (1) Turn off the power and open the cover.
- (2) Open the setting section of the display unit.
- (3) Remove the flat cable connector.
- (4) Remove the screws fastening the LCD unit (4 positions).
- (5) Mount a new LCD unit (see parts list). Insert the operation key into the hole of the cover properly, paying attention not to let the operation key to be pressed against or caught by the cover.
- (6) Insert the flat cable connector. (Insert it securely.)
- (7) Close the cover and turn on the power.
- (8) Check that the LCD display and key operation are normal.

# 

• The unit has high-voltage section. Be sure to turn off the power before opening the cover.

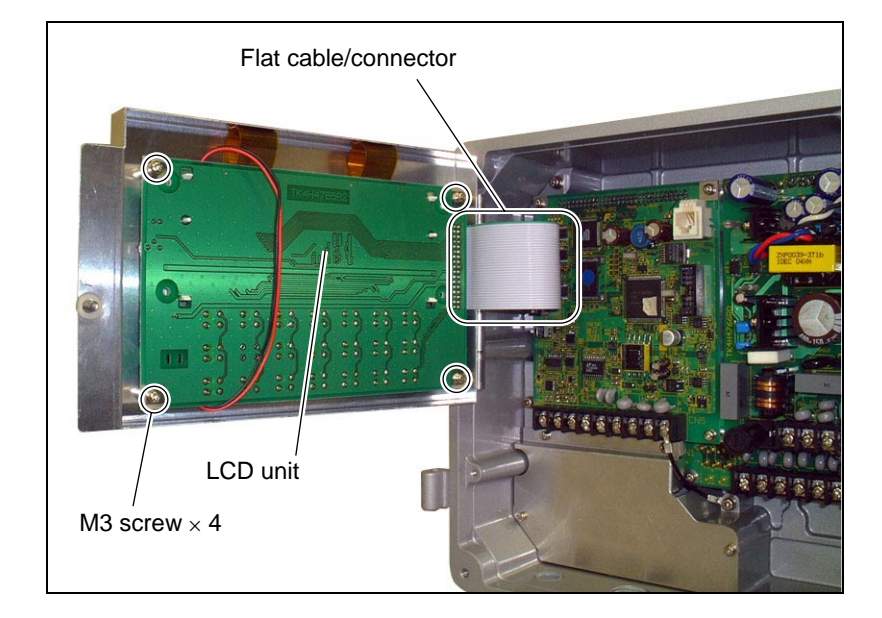

# 6.1. How to confirm normal operation

### 6.1.1. Checking on LCD

If the following display does not appear, press the [ESC] key.

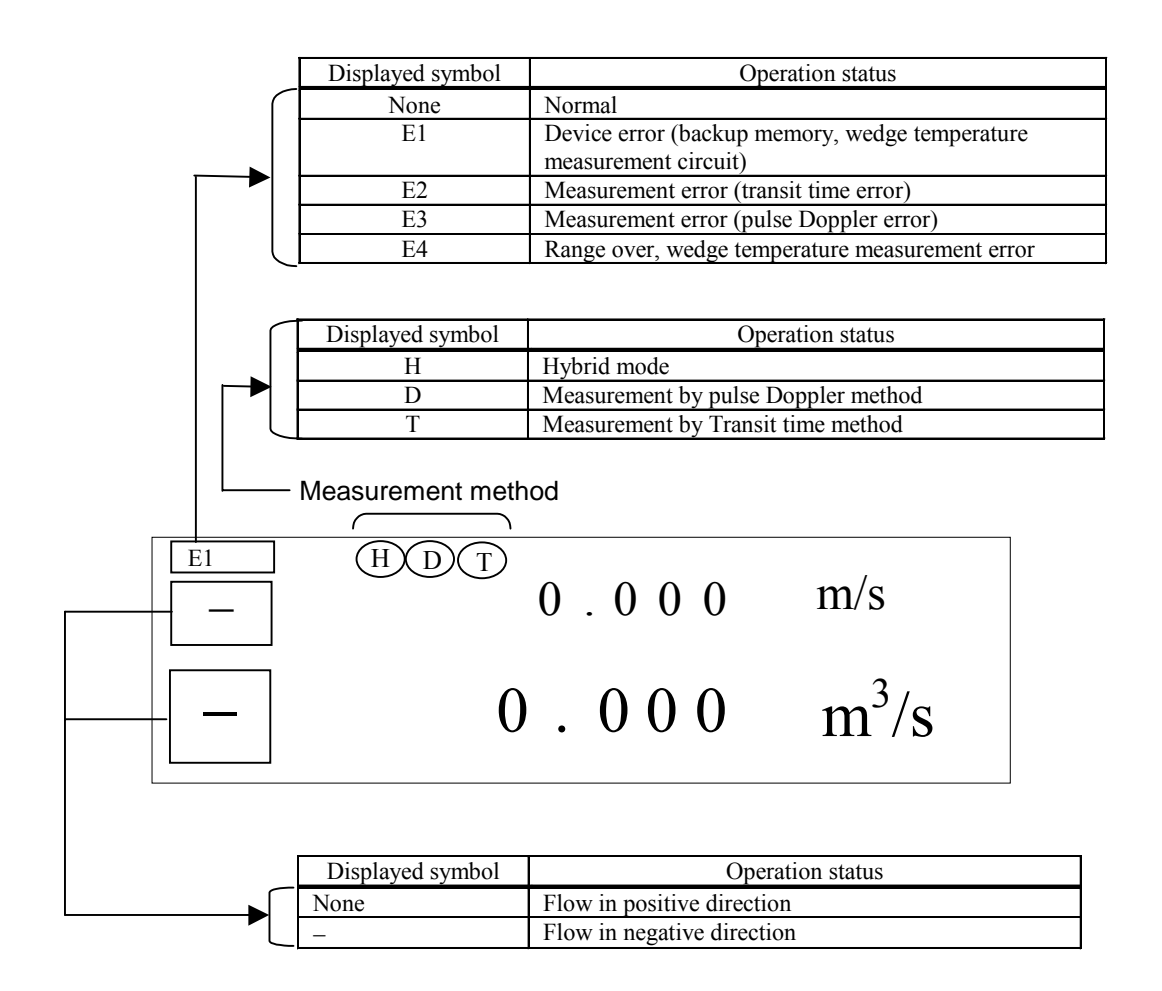

## 6.1.2. Checking measurement status information

#### 6.1.2.1. Checking and setting of RAS information

#### - Description -

#### (1) Checking of RAS information

Check the details of error status.

The following table lists the RAS information displayed on the upper-left corner of the measurement screen. If an error is detected, take measures according to "6.2. Faults and remedies."

| Displayed<br>symbol | RAS information                          | Displayed contents                                                                                                    | Major cause                                                                                                    |
|---------------------|------------------------------------------|----------------------------------------------------------------------------------------------------|----------------------------------------------------------------------------------------------------|
| E1                  | E1: Device error                         | <ul><li>Backup memory error</li><li>Measurement circuit error</li></ul>                                                       | • Hardware error                                                                                                    |
|                     | E1: Temperature sensor error             | <ul><li>Check cable connection.</li><li>Temperature circuit error</li></ul>                                                   | <ul><li>Break of cable</li><li>Hardware error</li></ul>                                                                         |
| E2                  | E2: Data collection error                | <ul> <li>Check sensor type.</li> <li>Turn on the power again.<br/>OFF → OFF</li> </ul>                                        | • Hardware error                                                                                                    |
|                     | E2: Window scan                          | • Signals are being detected.                                                                                                 | • Signals are being detected.                                                                                                   |
|                     | E2: No signal                            | • Check receive sensitivity.                                                                                                  | • Ultrasound waves cannot                                                                                                    |
|                     |                                          | <ul> <li>Check pipe input data.</li> <li>Check sensor mounting dimensions.</li> </ul>                                         | be propagated into pipe.                                                                                                    |
|                     |                                          | <ul><li>Check sensor type.</li><li>Check cable connection.</li></ul>                                                          |                                                                                                    |
|                     |                                          | • Check that the pipe is filled with fluid.                                                                                   |                                                                                                    |
|                     | E2: Signal error                         | Check receive sensitivity.                                                                                                    | • Receive sensitivity is low.                                                                                                   |
|                     |                                          | Check mixing in of air bubbles.     Check mixing in of                                                                        | • Receive signal waveform is improper.                                                                                          |
|                     |                                          | <ul> <li>Check mixing in of<br/>foreign substances.</li> <li>Check zero point status.</li> </ul>                              |                                                                                                    |
|                     | E2: Signal range over                    | <ul> <li>Check pipe input data.</li> <li>Check sensor mounting dimensions.</li> </ul>                                         | • Receive signals do not fall within measurement window.                                                                        |
|                     | E2: Calculation error                    | <ul> <li>Check pipe input data.</li> <li>Check receive sensitivity.</li> <li>Turn on the power again.<br/>OFF → ON</li> </ul> | Improper pipe<br>specifications                                                                                                 |
| E3                  | E3: Data collection error                | <ul> <li>Check sensor type.</li> <li>Turn on the power again.<br/>OFF → ON</li> </ul>                                         | <ul><li>Parameter setting error</li><li>Hardware error</li></ul>                                                                |
|                     | E3: Signal error                         | <ul><li>Check cable connection.</li><li>Check receive sensitivity.</li></ul>                                                  | • No echo waves from reflector.                                                                                                 |
|                     | E3: Frequency calculation<br>error       | <ul><li>Check pipe input data.</li><li>Check sensor type.</li></ul>                                                           | • The difference in flow rate<br>measured with the<br>reverse-direction sensor<br>and the forward-direction<br>sensor is large. |
|                     | E3: Success rate                         | • Check receive sensitivity.                                                                                                  | • Sensitivity of echo wave from reflector is low.                                                                               |
| E4                  | E4: Range over                           | <ul><li>Check range setting.</li><li>Check integration setting.</li></ul>                                                     | • Flow rate range over                                                                                                    |
|                     | E4: Temperature specification range over | Sensor temperature error                                                                                                    | • Fluid temperature range over                                                                                                  |

#### (2) Setting of RAS information

Set the RAS information E1 to E4, which display abnormal condition, to "Valid" or "Invalid."

When set to "Valid": If an abnormal condition occurs, it is displayed as RAS information at the upper left of the measurement screen.

When set to "Invalid": Even if an abnormal condition occurs, it is not displayed as RAS information at the upper left of the measurement screen.

| Operation<br>(example)   | (1) E2: In case of checking no signals |                                                                                                    |                                                                                         |
|--------------------------|----------------------------------------|----------------------------------------------------------------------------------------------------|-----------------------------------------------------------------------------------------|
| Key operation            |                                        | Description                                                                                           | Display                                                                                 |
| FUNC CHEC                | ΥK.                                    | Display RAS information in CHECK.                                                                     | RAS INFORMATION* <sup>1</sup><br>000000 <mark>1</mark> 000000000000000<br>E2: NO SIGNAL |
| ( <b>◄</b> or <b>▶</b> ) |                                        | (Select multiple error items, if any, by pressing                                                     |                                                                                         |
| ENTER                    |                                        | Check the contents of the error selected.<br>If multiple error items are selected, ♦ is<br>displayed. | RAS INFORMATION<br>E2: NO SIGNAL<br>PIPE IN-DATA CHECK                                  |
| ▲ or ▼                   |                                        | Check contents.                                                                                       | RAS INFORMATION<br>E2: NO SIGNAL<br>SENSOR MOUNT CHECK\$                                |
| ESC ESC                  |                                        | Display the measurement.                                                                              | (Measurement display screen)                                                            |

\*1) Composition of RAS information

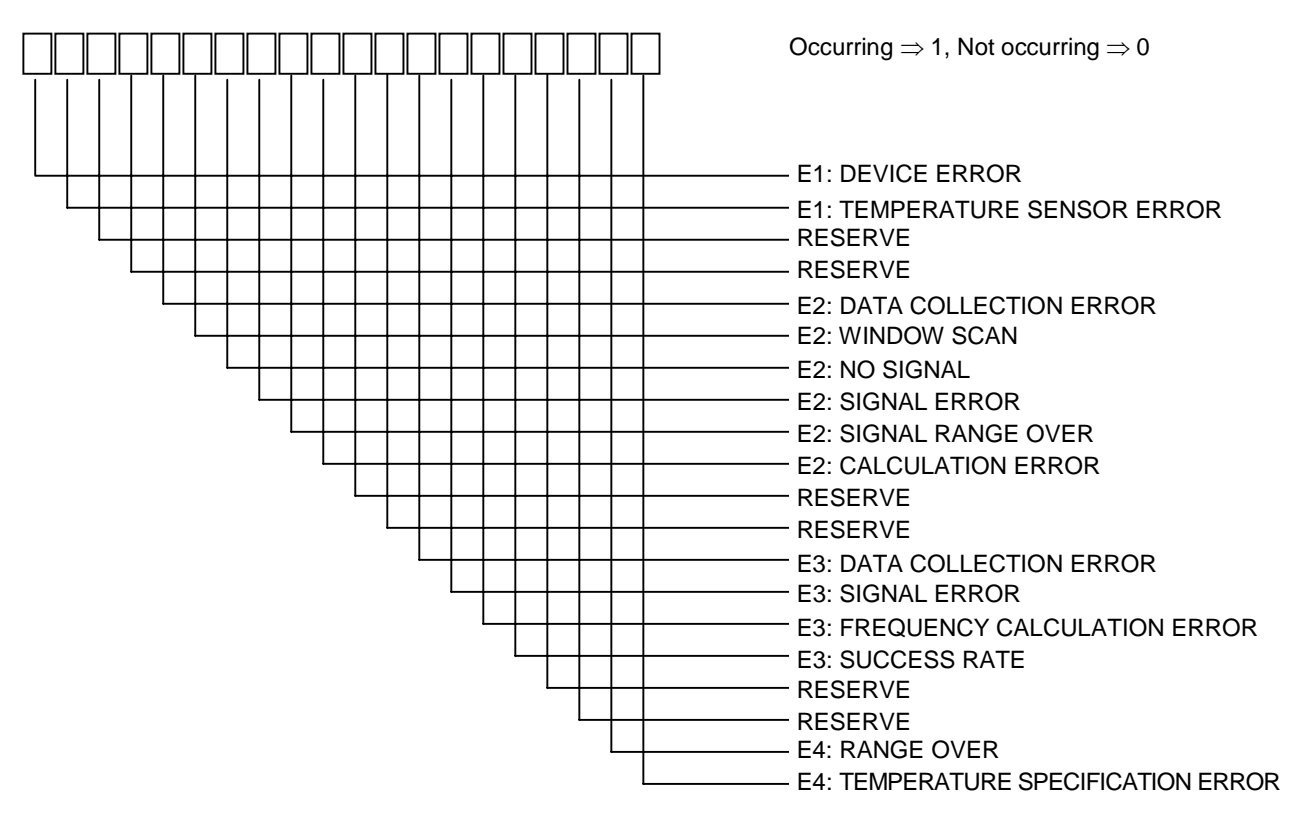

| Operation<br>(example) | (2) E1: When "Te  | mperature sensor anomaly" is invalid                                            |                                                    |
|------------------------|-------------------|---------------------------------------------------------------------------------|----------------------------------------------------|
| Key o                  | peration          | Description                                                                     | Display                                            |
| FUNC DETA              | IL                |                                                                                 | VERSION INF.<br>SKIP                               |
| ▲ or ▼                 |                   | Select "RAS".                                                                   | RAS<br>SKIP                                        |
| ENTER                  | or <b>V</b> ENTER | Set to "Select input mode," select "RAS<br>SETTING," and press "ENTER."         | RAS SETTING<br>1111111111<br>E1: DEVICE ERROR      |
| ► ENTER                |                   | Set the selected anomaly to "0."<br>Valid: 1, Invalid: 0 (switched with "ENT.") | RAS SETTING<br>101111111111<br>E1: TMP-SENSOR ERR. |
| ESC ESC                |                   | Display the measurement.                                                        | (Measurement display screen)                       |

#### 6.1.2.2. Status information

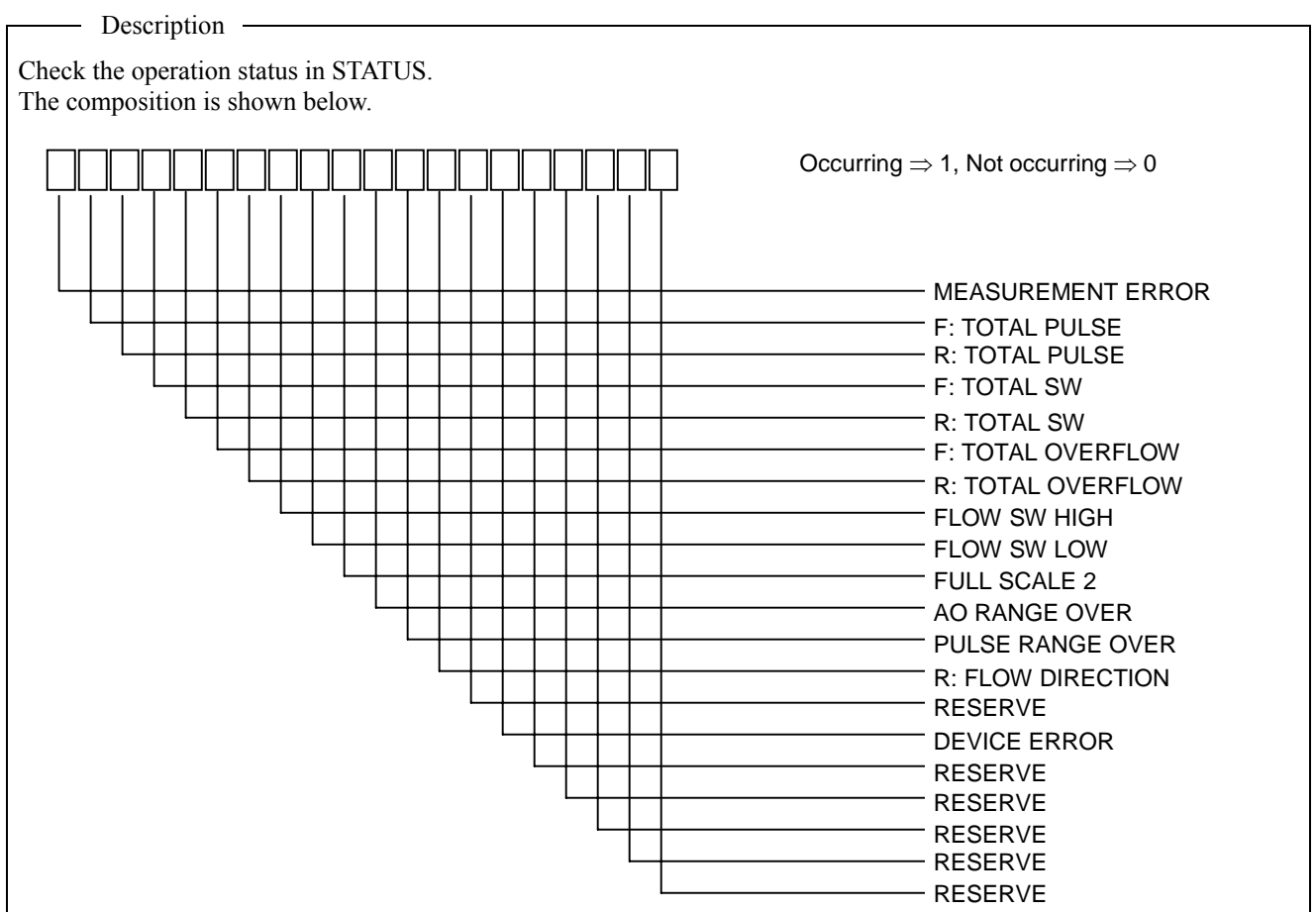

| Operation In case of ran<br>(example) | ge over                                           |                                                            |
|---------------------------------------|---------------------------------------------------|------------------------------------------------------------|
| Key operation                         | Description                                       | Display                                                    |
| [FUNC] CHECK]                         | Display RAS information in CHECK.                 | RAS INFORMATION<br>000000000000000000000000000000000000    |
|                                       | Display status information in CHECK.              | STATUS INFORMATION<br>O00000000000000000000000000000000000 |
| ( <b>◀</b> or <b>▶</b> )              | (Select multiple error items, if any, by pressing |                                                            |
| ESC                                   | Display the measurement.                          | (Measurement display screen)                               |
### 6.1.2.3. Measurement data information

– Description –

The information of data measured by time difference and pulse Doppler methods can be checked. The following table lists the data information.

|                     | Time difference          | Pulse Doppler                |                     |  |  |
|---------------------|--------------------------|------------------------------|---------------------|--|--|
| Wedge S.V. [m/s]    | (Theoretical value)      | Wedge S.V. [m/s]             | (Theoretical value) |  |  |
| Wedge angle [°]     | (Theoretical value)      | Wedge angle [°]              | (Theoretical value) |  |  |
| Pipe S.V. [m/s]     | (Theoretical value)      | Pipe S.V. [m/s]              | (Theoretical value) |  |  |
| Angle in pipe [°]   | (Theoretical value)      | Angle in pipe [°]            | (Theoretical value) |  |  |
| Lining S.V. [m/s]   | (Theoretical value)      | Lining S.V. [m/s]            | (Theoretical value) |  |  |
| Angle in lining [°] | (Theoretical value)      | Angle in lining [°]          | (Theoretical value) |  |  |
| Fluid S.V. [m/s]    | (Theoretical value)      | Fluid S.V. [m/s]             | (Theoretical value) |  |  |
| Wedge temperature   | e [°C]                   | Wedge temperature [°C]       |                     |  |  |
| Angle in fluid [°]  | (Theoretical value)      | Angle in fluid [°]           | (Theoretical value) |  |  |
| Total time [µs]     | (Theoretical value)      | Transmission frequency [MHz] |                     |  |  |
| Window open [µs]    | (Theoretical value)      | Sampling frequency [kHz]     |                     |  |  |
| Line 1              | 1: Total time [µs]       | Receive wait time [µs]       |                     |  |  |
|                     | 1: Forward time [µs]     | Repetition frequency [Hz]    |                     |  |  |
|                     | 1: Reverse time [µs]     | Transmission pulse No.       |                     |  |  |
|                     | 1: Time difference [ns]  | Reference count              |                     |  |  |
| 1: Delay time [µs]  |                          | No. of channels              | No. of channels     |  |  |
| 1: Fluid S.V. [m/s] |                          | Measurement range            |                     |  |  |
|                     | 1: Angle in fluid [°]    | Phase angle shift            |                     |  |  |
|                     | 1: Raynolds No.          | Start gain                   |                     |  |  |
|                     | 1: K                     | End gain                     |                     |  |  |
|                     | 1: Velocity [m/s]        | Start distance [mm]          |                     |  |  |
|                     | 1: Signal power (F) [%]  | Channel width [mm]           |                     |  |  |
|                     | 1: Signal power (R) [%]  | Start channel No.            |                     |  |  |
|                     | 1: Trigger level (F) [%] | End channel No.              |                     |  |  |
|                     | 1: Trigger level (R) [%] | Velocity coefficient         |                     |  |  |
|                     | 1: Signal peak (F)       | Line 1-F Power $[E^4]$       |                     |  |  |
| 1. 2.0 I.           | 1: Signal peak (R)       | Deviation                    |                     |  |  |
| Line 2: Same as Li  | ne I                     | Success rate [%]             |                     |  |  |
|                     |                          | Line I-R: Same as Line I-F   |                     |  |  |
|                     |                          | Line 2-F: Same as Line 1-F   |                     |  |  |
|                     |                          | Line 2-K: Same as Line 1-F   |                     |  |  |
|                     |                          | MAA KANGE [Kange unit]       |                     |  |  |

| Operation     | Operation When checking the signal power of line 2 in Transit time method    |                                                              |                                                         |  |  |
|---------------|------------------------------------------------------------------------------|--------------------------------------------------------------|---------------------------------------------------------|--|--|
| (example)     | (example) When checking the success rate of line 1-R in pulse Doppler method |                                                              |                                                         |  |  |
| Key operation |                                                                              | Description                                                  | Display                                                 |  |  |
| FUNC CHEC     | CK                                                                           | Display RAS information in CHECK.                            | RAS INFORMATION<br>000000000000000000000000000000000000 |  |  |
| ▲ or ▼        |                                                                              | Select "TRANSIT TIME"                                        | TRANSIT TIME<br>SKIP                                    |  |  |
| ENTER         | or <b>V</b> ENTER                                                            | Enter select/enter mode, select "CHECK," and press ENTER.    | WEDGE S.V.<br>2500 m/s                                  |  |  |
| ▲ or ▼        |                                                                              | Select "LINE SELECT NO."                                     | LINE SELECT NO.<br>LINE 1                               |  |  |
| ENTER         | or <b>V</b> ENTER                                                            | Enter select/enter mode, select "LINE 2," and press ENTER.   | 2: TOTAL TIME<br>89.256 us                              |  |  |
| ▲ or ▼        |                                                                              | Select "SIGNAL POWER (R)" and check the data.                | 2: SIGNAL POWER (R)<br>56.23%                           |  |  |
| ESC ESC       |                                                                              | Go back to "TIME DIFFERENCE"                                 | TIME DIFFERENCE<br>SKIP                                 |  |  |
| ▲ or ▼        |                                                                              | Select "PULSE DOPPLER"                                       | PULSE DOPPLER<br>SKIP                                   |  |  |
| ENTER         | or <b>V</b> ENTER                                                            | Enter select/enter mode, select "CHECK," and press ENTER.    | WEDGE S.V.<br>2500 m/s                                  |  |  |
| ▲ or ▼        |                                                                              | Select "LINE SELECT NO."                                     | LINE SELECT NO.<br>LINE 1-F                             |  |  |
| ENTER         | or <b>V</b> ENTER                                                            | Enter select/enter mode, select "LINE 1-R," and press ENTER. | 1-R: POWER<br>5.24 E <sup>4</sup>                       |  |  |
| ▲ or ▼        |                                                                              | Select "SUCCESS RATE" and check the data.                    | 1-R: SUCCESS RATE<br>95.77%                             |  |  |
| ESC ESC E     | SC                                                                           | Display the measurement.                                     | (Measurement display screen)                            |  |  |

# 6.2. Faults and remedies

## 6.2.1. Display error

| State                             |                                                                                                    | Cause                                                                                                    |
|-----------------------------------|----------------------------------------------------------------------------------------------------|----------------------------------------------------------------------------------------------------|
| Nothing is displayed.             | <ul> <li>Power is not turned on.</li> <li>Power supply voltage is low.</li> <li>Blown fuse</li> <li>LCD failure</li> <li>Reverse polarity of DC power supply</li> </ul>              | $\Rightarrow$ To "6.3.4. Measures against hardware failure"                                                                                |
| Left or right side appears black. | <ul> <li>Power supply voltage is low.</li> <li>Reverse polarity of DC power supply</li> <li>LCD failure</li> </ul>                                                                   | $\Rightarrow$ To "6.3.4. Measures against hardware failure"                                                                                |
| Random display                    | <ul><li>Effect of noise from outside</li><li>Hardware failure</li></ul>                                                                                                    | <ul> <li>⇒ Ground the grounding terminal on the flow transmitter case.</li> <li>⇒ To "6.3.4. Measures against hardware failure"</li> </ul> |
| Pale display                      | <ul> <li>Ambient temperature is low<br/>(less than -20°C)</li> <li>When temperature cannot be<br/>increased</li> <li>The LCD has come to the end<br/>of its service life.</li> </ul> | $\Rightarrow \text{ Increase temperature}$ $\Rightarrow \text{ Adjust the contrast of the LCD.}$ $\Rightarrow \text{ Replace the LCD.}$    |
| The entire display appears black. | <ul> <li>Ambient temperature is high (50°C or higher)</li> <li>When temperature cannot be decreased.</li> </ul>                                                                      | $\Rightarrow$ Decrease temperature.<br>$\Rightarrow$ Adjust the contrast of the LCD.                                                       |

## 6.2.2. Key failure

| State                                                                                                    | Cause              |                                                             |  |
|----------------------------------------------------------------------------------------------------|--------------------|-------------------------------------------------------------|--|
| Nothing happens if key entry is<br>made.<br>Specific keys do not respond.<br>Keys do not operate according to<br>definition. | • Hardware failure | $\Rightarrow$ To "6.3.4. Measures against hardware failure" |  |

## 6.2.3. Measurement value error

| State                                                                                      | Cause                                                                                                    | Remedy                                                                                                    |  |  |
|--------------------------------------------------------------------------------------------|----------------------------------------------------------------------------------------------------|----------------------------------------------------------------------------------------------------|--|--|
| The reading appears with "–" (minus).                                                      | • Connection between main unit and sensor (Upstream sensor and downstream sensor are reversed.)                                                                                                    | → Connect properly                                                                                                    |  |  |
|                                                                                            | • The fluid is flowing as shown by the reading.                                                                                                    |                                                                                                    |  |  |
| The reading fluctuates<br>abnormally even if the flow<br>rate is kept constant.            | • The length of linear pipe section is insufficient.                                                                                                    | Move the sensor to the place where the length<br>of 10D can be assured on upstream side and<br>5D on downstream side.                                                                                                    |  |  |
|                                                                                            | • There is an object nearby that interferes with the flow such as a pump or valve.                                                                                                    | → Mount the sensor keeping the distance of at least 30D.                                                                                                    |  |  |
|                                                                                            | • The flow is actually pulsing.                                                                                                    | > Increase the response time by damping setting.                                                                                                    |  |  |
| The reading does not change<br>even if the flow rate<br>changes. (Error display on<br>LCD) | <ul> <li>Ultrasound waves cannot be transmitted, wh</li> <li>1. Improper installation <ul> <li>Improper piping specifications</li> <li>Sensor is mounted on welded section.</li> <li>Improper sensor spacing</li> <li>Insufficient filling of silicon at the time of sensor mounting</li> <li>Improper connection of sensor cable</li> </ul> </li> <li>Improper sensor mounting <ul> <li>Spacing</li> <li>The sensor is coming off the pipe.</li> </ul> </li> <li>Problem of piping and fluid</li> <li>Pipe is not filled with fluid.</li> </ul> | <ul> <li>Check and remove the sensor, apply silicon filling material again, and mount the sensor in a position slightly deviated from the original position.</li> <li>Mount the sensor, allowing sufficient sensor spacing, in parallel with the pipe.</li> <li>Attach the sensor firmly on the pipe.</li> <li>Find a place in the same piping line where the pipe is filled with fluid, and attach the sensor there.</li> <li>Mount the sensor at the place lowest in the piping line.</li> </ul> |  |  |
|                                                                                            | <ul> <li>Air bubbles are mixed in.</li> <li>If the reading becomes normal when the fluid is stopped, the cause is mixing in of air bubbles.</li> <li>If the sensor is mounted immediately after the valve, cavitation induces the same phenomenon as mixing in of air bubbles.</li> </ul>                                                                                                    | <ul> <li>Prevent air bubbles from mixing in.</li> <li>Increase the level of the pump well.</li> <li>Check the sealing of pump shaft.</li> <li>Fasten the negative piping flange.</li> <li>Take measures to prevent the fluid from falling down into the pump well.</li> <li>Move the sensor to a place where the fluid does not contain air bubbles.</li> <li>Inlet side of the pump</li> <li>Upstream side of the valve</li> </ul>                                                                |  |  |

| State                                                  | Cause                                                                                             | Remedy                                                                                                    |  |  |
|--------------------------------------------------------|---------------------------------------------------------------------------------------------------|----------------------------------------------------------------------------------------------------|--|--|
|                                                        | O Turbidity is high                                                                               |                                                                                                    |  |  |
|                                                        | Inflow of wastewater or turbidity<br>higher than that of return sludge                            | $\rightarrow$                                                                                                    |  |  |
|                                                        | • Pipe is old and scale is attached on inner side.                                                | • Move the sensor to a place in the same                                                                                                    |  |  |
|                                                        | O Thick lining                                                                                    | line where pipe diameter is shorter.                                                                                                    |  |  |
|                                                        | Mortar lining of thickness of several<br>10 mm                                                    | <ul> <li>Move the sensor to other places or to different piping.</li> </ul>                                                                                               |  |  |
|                                                        | O Peeling of lining                                                                               |                                                                                                    |  |  |
|                                                        | There is a gap between the lining and the pipe.                                                   | →                                                                                                    |  |  |
|                                                        | • Sensor is attached to flow elbow or taper tube.                                                 | Mount it to a straight pipe.                                                                                                    |  |  |
|                                                        | 3. Effect of noise from outside -                                                                 | • Keep the cable between the main unit and the sensor as short as possible                                                                                                |  |  |
|                                                        | There is a radio broadcast station<br>nearby.     Magazine to the poor the                        | • Ground the main unit and the piping.                                                                                                    |  |  |
|                                                        | place where traffic is heavy (cars<br>and trains).                                                |                                                                                                    |  |  |
|                                                        | 4. Hardware failure –                                                                             | Refer to "6.3.4. Measures against hardware failure"                                                                                                    |  |  |
| The reading does not appear as "0" even if the flow is | Convection of fluid within pipe                                                                   | Normal                                                                                                    |  |  |
| stopped.                                               | • Zero adjustment is performed. –                                                                 | • Perform zero adjustment in a state the flow is completely stopped.                                                                                                    |  |  |
|                                                        | • If the flow is stopped, the fluid does not fill the pipe or the pipe becomes empty.             | Normal                                                                                                    |  |  |
| The reading error is observed.                         | • Entered piping specifications differ - from actual specifications                               | → Difference of internal diameter of 1% causes 3% error.                                                                                                    |  |  |
|                                                        | • The pipe is old and scale is attached                                                           | <ul> <li>Enter properly.</li> <li>Enter scale as lining.</li> </ul>                                                                                                    |  |  |
|                                                        | • Insufficient linear pipe length (10D<br>or more for upstream and 50D or<br>more for downstream) | Find another mounting place. (Mount it upstream of an object causing interference.)                                                                                       |  |  |
|                                                        |                                                                                                   | Make sure that there is no object that<br>interferes with the flow within 30D upstream<br>of the sensor.<br>Make sure that no pumps, valves, or junction<br>pipes nearby. |  |  |
|                                                        |                                                                                                   | <ul> <li>Mount the sensor in various angle against<br/>the cross-sectional area of the pipe, and<br/>find a place where average value is<br/>obtained.</li> </ul>         |  |  |
|                                                        | • The pipe is not filled with fluid or sediment has accumulated within the pipe.                  | <ul> <li>The smaller the cross-sectional area, the larger the sedimentation.</li> <li>Move the sensor to a straight piping section.</li> </ul>                            |  |  |

# 6.2.4. Analog output error

| State                                                                              | Cause                                    | Remedy                                                                                   |
|------------------------------------------------------------------------------------|------------------------------------------|------------------------------------------------------------------------------------------|
| Specified current output cannot be obtained.                                       | Improper range setting                   | <br><ul> <li>Set the range properly.</li> </ul>                                          |
| Even if the reading is 0,<br>the output does not<br>become 4 mA.                   | Analog output calibration deviation      | <br><ul> <li>Perform analog output calibration.</li> </ul>                               |
| The output is 0 mA.                                                                | Break of the cable                       |                                                                                          |
| The output exceeds 20 mA                                                           | "OVER FLOW" appears on the LCD.          | <br><ul> <li>Range over</li> <li>Set the analog output range data once again.</li> </ul> |
| The output becomes lower than 4 mA.                                                | "UNDER FLOW" appears on the LCD.         | <br><ul> <li>Reverse flow</li> <li>Set upper/lower stream properly.</li> </ul>           |
| The reading changes but<br>the analog output stays<br>the same.                    | The output load is 1 k $\Omega$ or more. | <br>• Set it to lower than 1 k $\Omega$ .                                                |
| The reading and the analog output do not coincide.                                 | Analog output calibration deviation      | <br><ul> <li>Perform analog output calibration.</li> </ul>                               |
| The output dies not<br>change even if analog<br>output adjustment is<br>performed. | Hardware failure                         | <br><ul> <li>◆ Contact us.</li> </ul>                                                    |

## 6.3. Checking received waveform

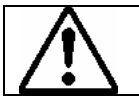

The unit has high-voltage part. Be sure to ask our service personnel for the work described below.

### 6.3.1. Method by oscilloscope

Open the cover, and connect an oscilloscope to the check pin on the printed board according to the following figure. The unit has high-voltage part. Be careful not to touch the parts other than those specified below.

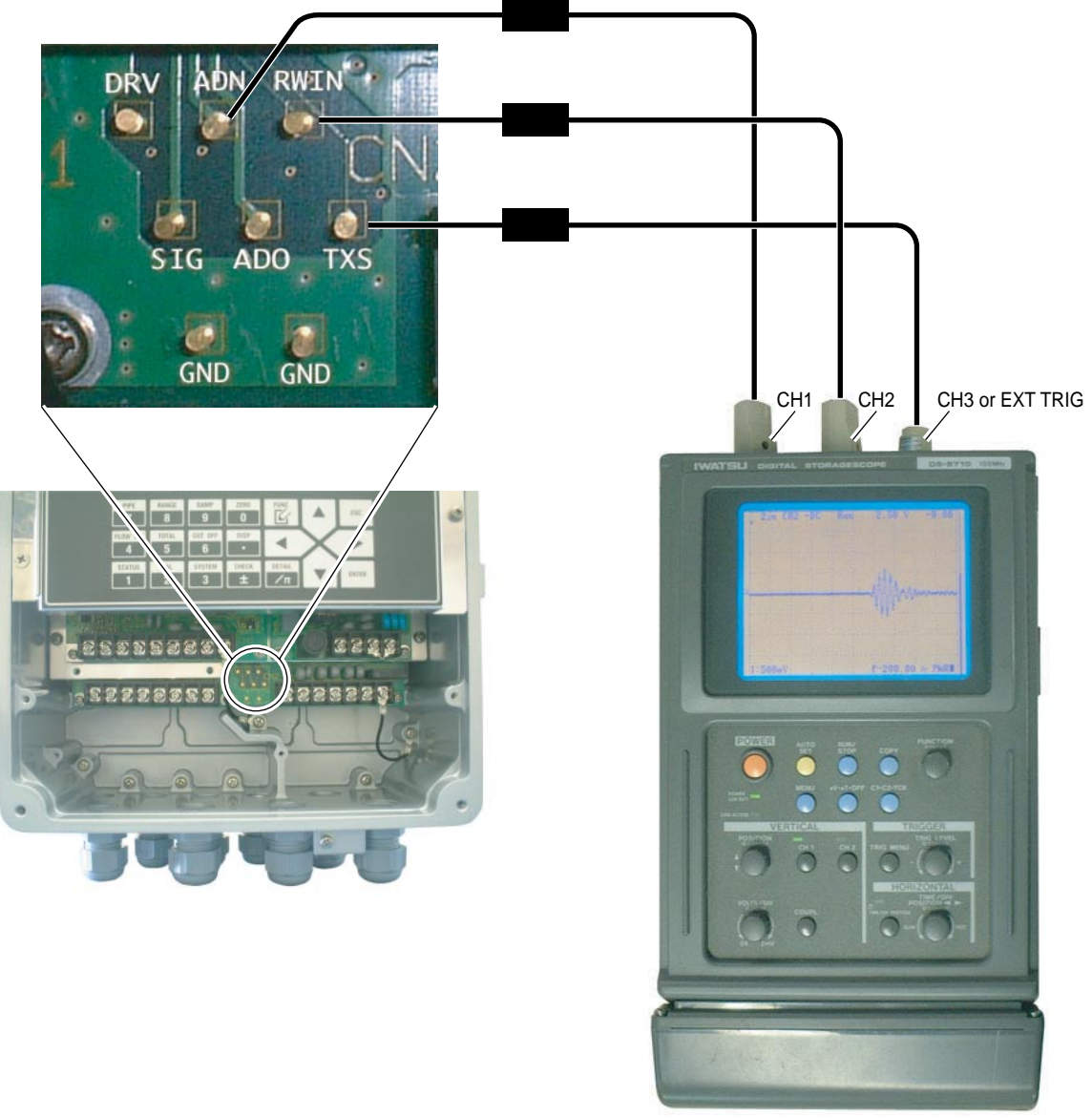

Oscilloscope

### 6.3.2. Checking signal waveform (TRANSIT TIME)

Monitor signals and check the state of signals.

#### Window and signals

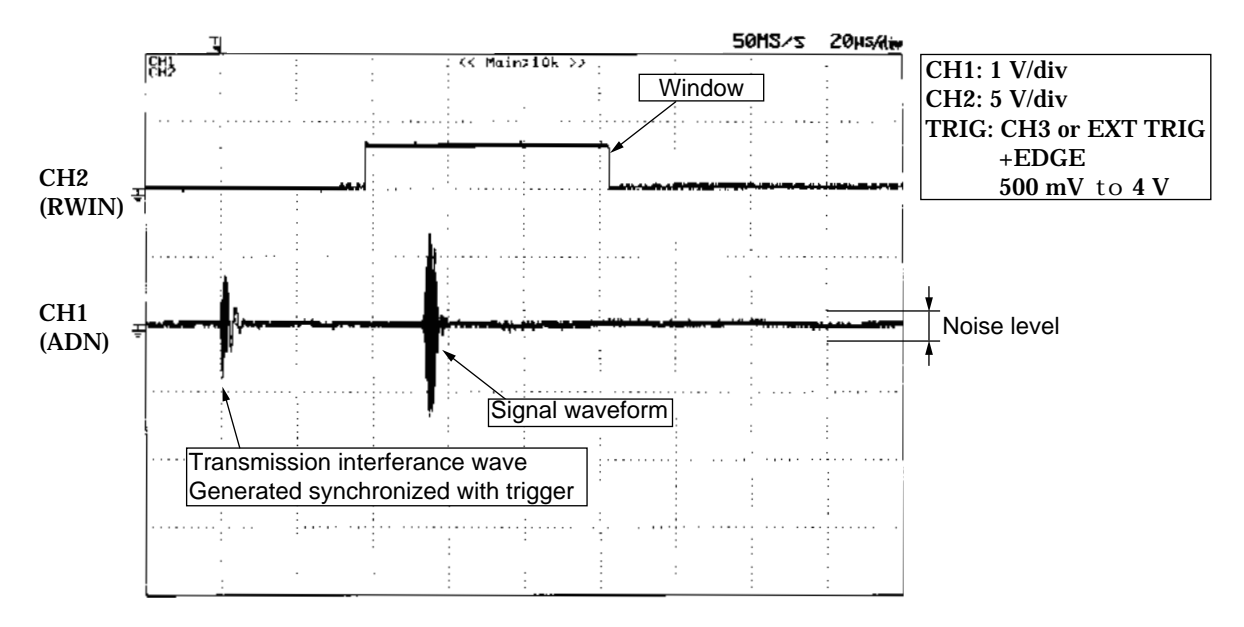

#### Point

- 1. Check that signals exist within the HIGH zone (window) of RWIN of CH2. If it is found to deviate, check piping parameters.
- 2. The amplitude of signals is about 2.4 Vpp.
  - (1) When it is smaller than 2.4 Vpp: Receive sensitivity is low. Take measures, referring to the section that "The reading does not change even if the flow rate changes" (error display on LCD) of "6.2.3. Measurement value error.
  - (2) When it is larger than 2.4 Vpp: The flow transmitter may be defective. Inform us of the details of the error.
- 3. Check that overall noise level is kept at 0.48 Vpp or lower. If the noise level is higher than that value, possible causes are as follows.

| <cause></cause>                               | <check></check>                                                  |
|-----------------------------------------------|------------------------------------------------------------------|
| Failure of dedicated cable                    | Check continuity and insulation resistance.                      |
| Reverse polarity of terminals connected       | Check connection.                                                |
| Detector mounting failure (degradation of     | Take measures by referring to the section that "The reading      |
| S/N)                                          | does not change even if the flow rate changes" (error display    |
| Effect of noise from outside                  | on LCD) of "6.2.3. Measurement value error."                     |
| Mounting surface of the detector is insecure. | Remove the detector and remount it securely.                     |
| Imperfect wiring work                         | Check that the dedicated signal cable runs through metal         |
|                                               | conduit tube, and that it does not run through the tube together |
|                                               | with power cables and power lines.                               |
| Contact failure                               |                                                                  |

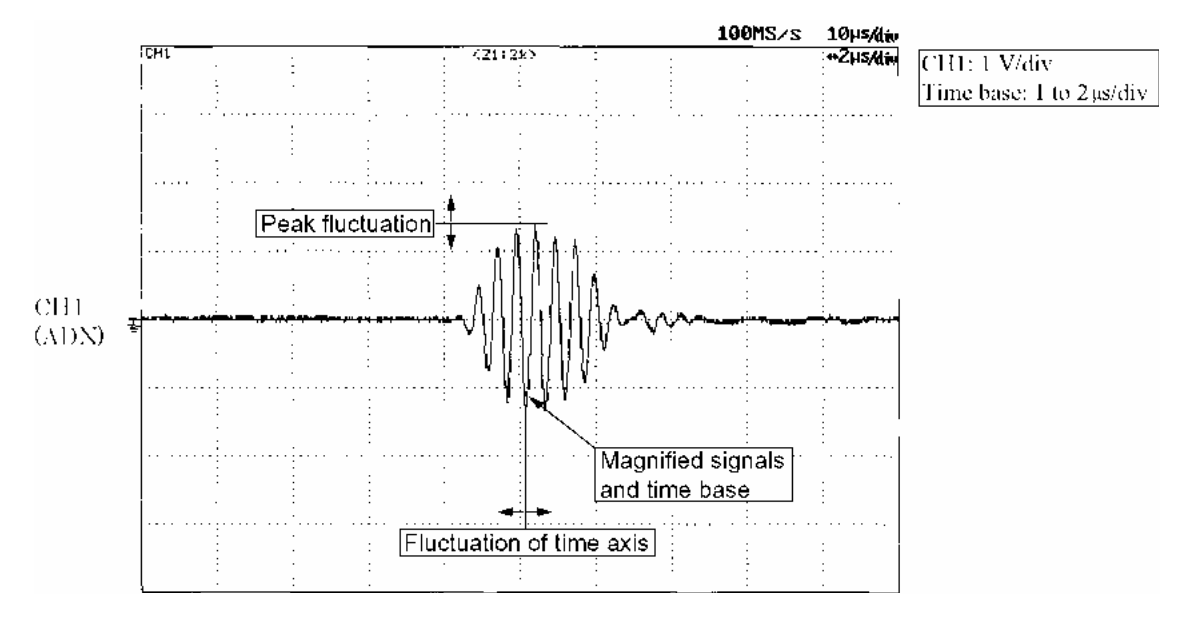

#### Point

- 1. Startup is kept within 3 to 5 waves. If startup of signals is not good, piping parameters may not be entered properly, or the mounting status of the detector may not be good. Check piping parameters and the mounting status of the detector by referring to the section that "The reading does not change even if the flow rate changes" (error display on LCD) of 6.2.3. Measurement value error.
- 2. The peak (amplitude) does not fluctuate. If the peak fluctuates vertically, air bubbles may be mixed in. Take measures by referring to the part of "mixing in of air bubbles" in the section that "The reading does not change even if the flow rate changes" (error display on LCD).
- 3. The time base does not fluctuate. If the time base fluctuates, the signals may be affected by turbulent flow or drift current. Take measures by referring to the section that "The reading fluctuates abnormally even if the flow rate is kept constant" of 6.2.3. Measurement value error.

### 6.3.3. Checking demodulated waves (Pulse Doppler)

Monitor the waveforms and check the state of demodulated waves.

Window and demodulated wave

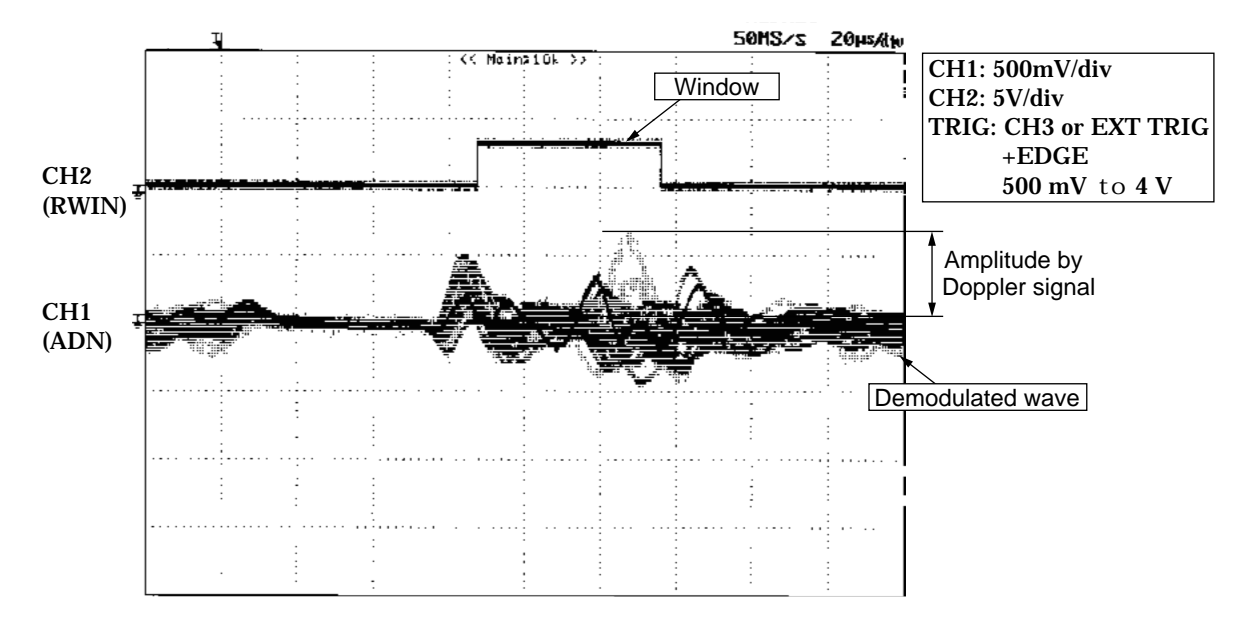

#### Point

- 1. The amplitude of demodulated wave (amplitude due to Doppler signals) within the HIGH zone (window) of RWN of CH2 is kept within 3.2 Vpp.
  - (1) When amplitude is small: Echo sensitivity is low. See the following figure.
  - (2) When amplitude is larger than 3.2 Vpp: The flow transmitter may be defective. Inform us of the details of the error.

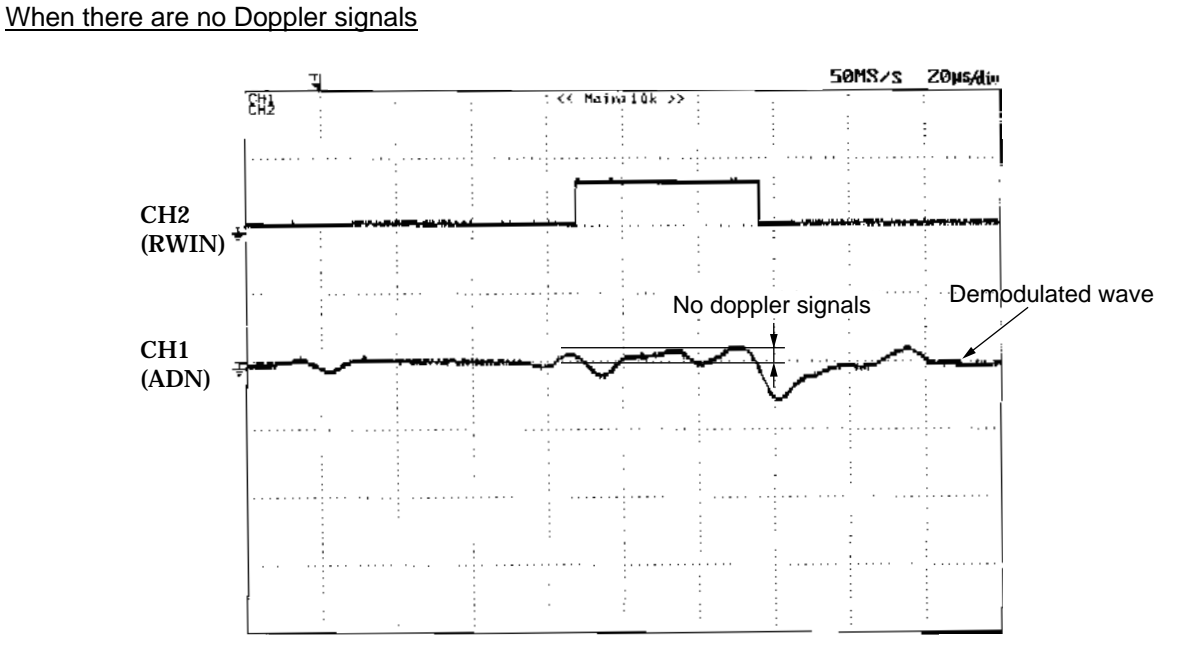

If there are no reflectors such as air bubbles and particles within the measured fluid, sufficient amount of Doppler signals cannot be obtained, resulting in measurement error.

## 6.3.4. Measures against hardware failure

If hardware failure is detected by performing maintenance and inspection and troubleshooting in Chapters 5 and 6, inform us of the details of the failure and the messages in RAS information.

# 7. PC LOADER SOFTWARE

## 7.1. Copyright of this software

The copyright of this software belongs to Fuji Electric Systems Co., Ltd. No part of this software may be reproduced or transmitted in any form.

## 7.2. Outline

Using this software, you can set, read and display relevant graphs of the hybrid ultrasonic flow meter on your PC with ease. Your data can be easily edited with Microsoft Excel because you can save your data in CSV file format. Note: Microsoft Excel is the registered Trademark of the Microsoft Corporation in the United States.

## 7.3. PC to be used

### 7.3.1. Computer

AT compatible-type with CPU Pentium IV 1 GHz/Celeron 1 GHz or more installed, display resolution of  $1024 \times 768$ , and use of small font recommended.

### 7.3.2. Memory capacity

128 MB or more (256 MB or more recommended) [52 MB memory or more for free space required]

### 7.3.3. Interface

RS232C port or RS485 port

### 7.3.4. OS

Windows 2000/XP

## 7.4. Installing of Software

(1) Insert the setup disk into the drive, and double-click "Duosonics\_ENG.msi".

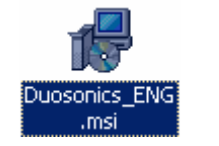

Fig. 4 <File Installation>

(2) Setting wizard will start up. Click the [Next] button. Click the [Cancel] button to cancel the installation.

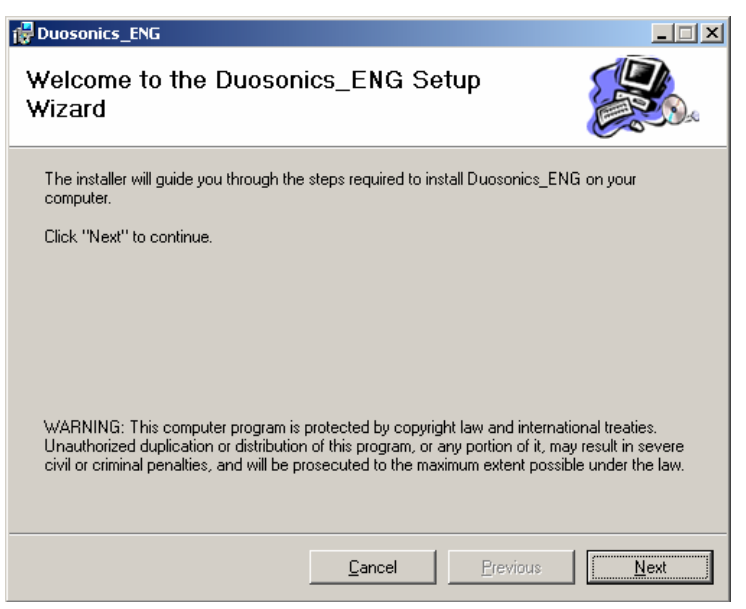

Fig. 5 <Setup wizard screen>

(3) There is a query about selection of installation folder. Click the [Next] button to install the software in that folder. To specify a folder click the [Browse] button and select, or enter directly. To return to the previous screen, click the [Previous] button. Click the [Cancel] button to cancel the installation.

| 🔂 Duosonics_ENG                                                                                                  |                   |
|----------------------------------------------------------------------------------------------------|-------------------|
| Select Installation Folder                                                                                       |                   |
| The installer will install Duosonics_ENG in the following folder.                                                |                   |
| To install in this folder, click "Next". To install to a different new or existing f<br>below or click "Browse". | older, enter one  |
| Eolder: C*Program Files*Duosonics_ENG*                                                                           | <u>B</u> rowse    |
| You can install the software on the following drives:                                                            |                   |
| Volume                                                                                                    | Disk Siz          |
|                                                                                                    | 12GE              |
| D:                                                                                                    | 6487ME            |
| •                                                                                                    | ▶                 |
|                                                                                                    | <u>D</u> isk Cost |
| <u>C</u> ancel <u>Previous</u>                                                                                   | Next              |

Fig. 6 <Select installation folder screen>

(4) Screen is displayed to confirm installation. Click the [Next] button to execute the installation. Click the [Previous] button to return to the previous screen. Click the [Cancel] button to cancel the installation.

| 🛃 Duosonics_ENG                           |                   |          |      |
|-------------------------------------------|-------------------|----------|------|
| Confirm Installation                      |                   |          |      |
| The installer is ready to install Duosoni | cs_ENG on your co | omputer. |      |
| Click "Next" to start the installation.   |                   |          |      |
|                                           |                   |          |      |
|                                           |                   |          |      |
|                                           |                   |          |      |
|                                           |                   |          |      |
|                                           | Connect           | Destina  |      |
|                                           | Lancel            |          | Next |

Fig. 7 <Installation confirmation screen>

(5) Execution of Installation

| 🙀 Duosonics_ENG                   |    |                  |      |
|-----------------------------------|----|------------------|------|
| Installing Duosonics_E            | NG |                  |      |
| Duosonics_ENG is being installed. |    |                  |      |
| Publishing product information    |    |                  |      |
|                                   |    | <u>P</u> revious | Next |

Fig. 8 <Installing screen>

(6) The Installation Complete screen is displayed. Click the [Close] button to exit the installation screen.

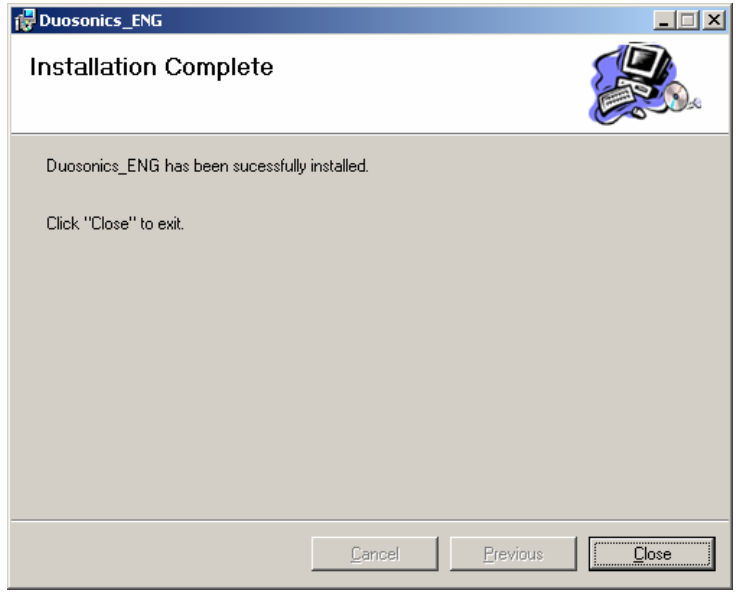

Fig. 9 <Installation complete screen>

(7) After installation, the start menu and the application ("Duosonics\_ENG") that has been installed in the disktop are created.

## 7.5. Startup Method

Start "Duosonics\_ENG" from the start menu to start up the loader.

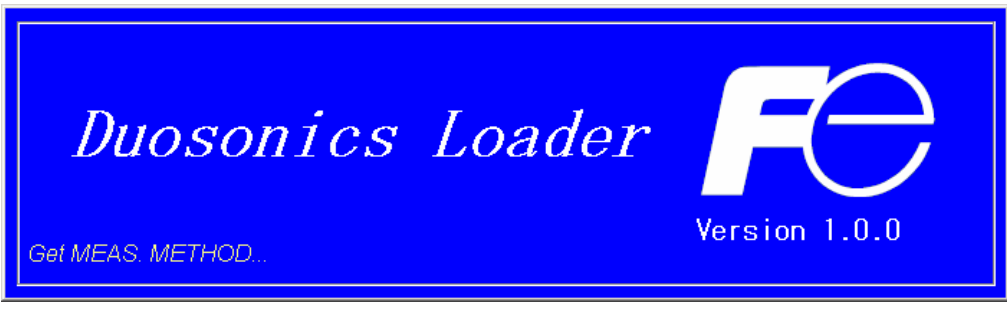

Fig. 10 <Start screen>

Information related to system name, measuring method, language and unit can be obtained by communicating with the flow transmitter.

If error occurs during communications, an error message is displayed to continue communication, select [Continue]. To stop communication, select [Cancel] on the menu screen that appears, check the setting for "Communication."

| Communication Setting Version |               |              |                |                | _ 🗆 🗙 |
|-------------------------------|---------------|--------------|----------------|----------------|-------|
| MEASURE                       | PULSE DOPPLER | TRANSIT TIME | MAINTENANCE    | SYSTEM         |       |
| ESTABLISH                     | RANGE         | TOTAL        | STATUS         | DISPLAY        | End   |
|                               |               |              |                |                |       |
|                               |               |              |                |                |       |
|                               |               |              |                |                |       |
|                               |               |              |                |                |       |
|                               |               |              |                |                |       |
|                               |               |              |                |                |       |
|                               |               |              |                |                |       |
|                               |               |              |                |                |       |
|                               |               |              |                |                |       |
|                               |               |              |                |                |       |
|                               |               | FSH06T       | A TRANSIT TIME | ENGLISH METRIC | 16:21 |

Fig. 11 <Menu screen>

Click the menu bar and each function button to execute a desired function.

## 7.5.1. Communications

Click "Communication" on the menu bar on the Menu screen, and the following setup screen appears.

| 💀 Set up for Serial Commu | inication  |
|---------------------------|------------|
| Port No.                  | COM1       |
| Serial Method             | RS232C -   |
| Station No.               | 00         |
| Speed                     | 38400BPS - |
| Parity                    | NONE       |
| Stop bit                  | 1          |
| Wait time                 | 5000 [ms]  |
| Retry                     | 5 💌        |
| Setting                   | Cancel     |

Fig. 12 <Serial communication setup screen>

Click the [Setting] button, and setting content is reflected; communications are executed with the flow transmitter and information related to system name, measurement method, language and unit is obtained. Click the [Cancel] button to invalidate the setting.

| Item          | Content                                                                      |
|---------------|------------------------------------------------------------------------------|
| Port No.      | Select either from COM1, COM2, COM3, COM4 and COM5.                          |
| Serial Method | Select either RS232C or RS485.                                               |
| Station No.   | Select one from 01 to 31. If communication method is RS232C, no selection is |
|               | allowed (fixed with 00).                                                     |
| Speed         | Select one from 9600BPS, 19200BPS and 38400BPS.                              |
| Parity        | Select one from NONE, EVEN and ODD.                                          |
| Stop Bit      | Select either 1-bit or 2-bit.                                                |
| Wait time     | Specify in the range from 1 to 65535. (Unit: msec)                           |
| Retry         | Specify in the range from 0 to 5.                                            |

### 7.5.2. Setting

Click "Setting" on the menu bar on the Menu screen, and either "Save setting" or "Read setting" can be selected.

### 7.5.2.1. Save setting

Click "Save setting", and the following screen appears. Specify saving location and file name, and setting content is saved by clicking [Save] button. Click the [Cancel] button not to save the setting. File format is ini file.

| 名前を付けて保存                                                     |                                                                   | <u>? ×</u> |
|--------------------------------------------------------------|-------------------------------------------------------------------|------------|
| 保存する場所(1):                                                   | 🗀 Loader_20041212 🔽 🖛 🖻 📸 🎫                                       |            |
| 最近使ったファイル<br>び<br>デスクトップ<br>マイドキュメント<br>マイドキュメント<br>マイニンビュータ | HybUFS.ini<br>HybUFS.COpy.ini<br>HybUFSxini<br>Testni<br>Testxini |            |
| र्ग २७४७-७                                                   | 774/11/25(0):                                                     | 呆存(S)      |
|                                                              | ファイルの種類①: Initial value(*.ini) ギ                                  | ャンセル       |

Fig. 13 <Save setting: select save file screen>

\* Note: Please be careful not to rewrite the setting file for loader (Hybrid USF.ini).

#### 7.5.2.2. Read setting

Click "Read setting", and the following screen appears. Specify the location and the name of the file saved previously. Click the [Open] button to read the setting. Click the [Cancel] button not to read the setting. File format is ini file.

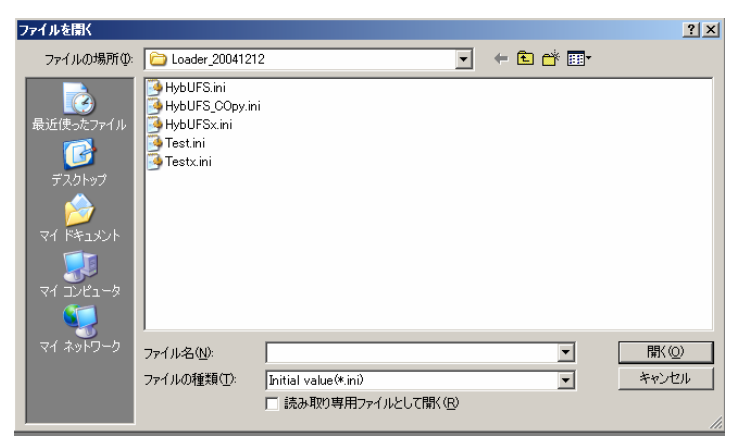

Fig. 14 <Read setting: select read file screen>

### 7.5.3. Version

Click "Version" on the menu bar on the Menu screen, and the following screen appears.

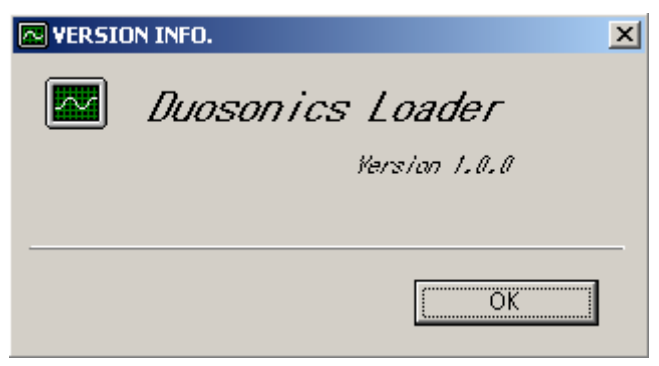

Fig. 15 <Version screen>

Click the [OK] button to close the screen.

# 7.6. Structure of Function

Functions with loader are as follows:

| Function      | Outline                                                                         |
|---------------|---------------------------------------------------------------------------------|
| ESTABLISH     | Sets piping specifications, sensor type, etc.                                   |
| RANGE         | Sets range-related matters.                                                     |
| TOTAL         | Sets total-related matters.                                                     |
| STATUS        | Sets status output-related matters.                                             |
| DISPLAY       | Sets LCD display-related matters.                                               |
| SYSTEM        | Sets system related to language, etc.                                           |
| MEASURE       | Displays trend of flow rate, etc.                                               |
| PULSE DOPPLER | Displays graphs on Pulse Doppler detailed setting and operation information and |
|               | flow rate distribution, etc.                                                    |
| TRANSIT TIME  | Displays graphs on detailed setting of transit time difference, operation       |
|               | information and received waveform, etc.                                         |
| MAINTENANCE   | Executes AO adjustment, AO and DO tests, etc.                                   |

## 7.7. Establish Setting

| MEA     | SURE       | PULSE DOPPLE   | R TRANSIT TIME | MAINTENANCE       | SYSTEM    |          |
|---------|------------|----------------|----------------|-------------------|-----------|----------|
| ESTA    | BLISH      | RANGE          | TOTAL          | STATUS            | DISPLAY   | End      |
|         | PIPE       |                |                |                   |           |          |
| Sotting | SENSOR     | SPACING        | 51.90 [mm]     | LINING MATERIAL   | NO LINING | ·        |
| Setting |            |                | 114.59 (mm)    | LINING THICKNESS  | 0.0       | 1 (mm)   |
|         | PIPE MA    |                | C -            | Ining sound veloc | DITY 100  | 0 [m/s]  |
|         | WALL TH    |                | 5.50 [mm]      | KIND OF FLUID     | WATER     | J        |
| READ    | PIPE SO    |                | 1000 [m/s]     | FLUID SOUND VELOC | ITY 100   | 0 [m/s]  |
|         |            |                |                | VISCOSITY         | 1.003     | 8 (E-6m2 |
|         | SYSTEM     |                |                | SENSOR            |           |          |
| Save    | MEASUR     |                |                | SENSOR CALIBRATIO | N         | 1        |
|         | SENSOR     | MOUNT ZME      |                | LINE1F(METAL)     | 100.00    | [%]      |
| Check   |            |                | H V            | ✓ LINE2F(METAL)   | 100.00    | [%]      |
| ON/OFF  |            |                |                | LINE2R(METAL)     | 100.00    | [%]      |
|         | TO AU DEFI |                | <b>•</b>       | LINE1R(PLASTIC)   | 99.77     | [%]      |
|         | IM TRANSM  | IT VULTAGE 100 | [Abb]          | LINE2F(PLASTIC)   | 100.02    | [%]      |
|         | SENSOR     |                |                | LINE2R(PLASTIC)   | 100.00    | [%]      |
|         | SENSOR     |                | ESW12          | LINE1P            | 100.00    | [%]      |

Click the "ESTABLISH" button on the Menu screen, and the following screen appears.

Fig. 16 <Establish setting screen>

To select an item to be set or read, set the relevant check box to ON ( $\square$ ). Not to select (or to reset the selection), set the relevant check box to OFF ( $\square$ ). If "Other" is selected as pipe material, pipe sound velocity becomes valid. If "Other" is selected as fluid type, fluid sound velocity and dynamic viscous coefficient become valid.

| [Setting]      | Sends the setting of the selected item (check box set to ON (☑)), reflecting the                                                                |
|----------------|----------------------------------------------------------------------------------------------------|
|                | response value on the setting.                                                                                                    |
| [READ]         | Reads the setting of the selected item (check box set to ON (☑)), reflecting the                                                                |
|                | response value on the setting.                                                                                                    |
| [Save]         | Reflects the setting sent by pressing the [Setting] button on the flow transmitter.                                                             |
| [Check ON/OFF] | Set the check box to ON to select all the items (to set all the check boxes to ON                                                               |
|                | $(\square)$ ). Set the check box to OFF $(\square)$ to release the selection of all the items (to set all the check boxes to OFF. $(\square)$ ) |

Table 3 < Piping Specifications>

| Item                | Content                                                                                         |
|---------------------|-------------------------------------------------------------------------------------------------|
| OUTER DIAMETER      | Enter in the range from 10.00 to 6200.00 mm.                                                    |
| PIPE MATERIAL       | Select from carbon steel, stainless steel, PVC, Copper, Cast iron, aluminum,                    |
|                     | FRP, ductile iron, peek, PVDF, acrylic and others.                                              |
| PIPE SOUND VELOCITY | Enter in the range from 1000 to 3700 m/s (if piping material is "Others".).                     |
| WALL THICKNESS      | Enter in the range from 0.10 to 100.00 mm.                                                      |
| LINING MATERIAL     | Select from no lining, tar epoxy, mortar, rubber, Teflon, pyrex, glass, PVC and                 |
|                     | others.                                                                                         |
| LINING SOUND        | Enter in the range from 1000 to 3700 m/s (if lining material is "Others".).                     |
| VELOCITY            |                                                                                                 |
| LINING THICKNESS    | Enter in the range from 0.01 to 100.00 mm (if lining material is other than "No                 |
|                     | Lining".).                                                                                      |
| KIND OF FLUID       | Select for water, seawater, dist. water, ammonia, alcohol, benzene, bromide,                    |
|                     | ethanol, glycol, kerosene, milk, methanol, toluol, lube oil, fuel oil, petrol and               |
|                     | others.                                                                                         |
| FLUID S.V.          | Enter in the range from 500 to 2500 m/s (if fluid type is "Others").                            |
| VISCOSITY           | Enter in the range from 0.0010 to 999.9999 $\times 10^{-6}$ m <sup>2</sup> /s (if fluid type is |
|                     | "Others").                                                                                      |
| SENSOR SPACING      | [Read] only is valid.                                                                           |

#### Table 4 <System>

| Item             | Content                                                                        |
|------------------|--------------------------------------------------------------------------------|
| MEASURE METHOD   | Select from hybrid and transit time.                                           |
| SENSOR MOUNT     | Select from Z method and V method.                                             |
| MEASURE MODE     | Select from 1 path and 2 paths.                                                |
| AO DEFINITION    | Select from average, line 1 and line 2. Line 1 only when 1 path is selected as |
|                  | measurement mode.                                                              |
| TRANSMIT VOLTAGE | Select from 20, 40, 80 and 160Vpp.                                             |

#### Table 5 <Sensor>

| Item              |                       | Content                                 |
|-------------------|-----------------------|-----------------------------------------|
| SENSOR TYPE       | Select from FLW11, FL | W41, FLW12, FLD12, FLD22, FLW32, FLW51, |
|                   | FSW12, FSW21, FSW4    | 0 and FSW50.                            |
| SENSOR CALIB.     | LINE 1F (METAL)       | Enter in the range from 0.00 to 300.00. |
| (SENSOR CONSTANT) | LINE 1R (METAL)       | Enter in the range from 0.00 to 300.00. |
|                   | LINE 2F (METAL)       | Enter in the range from 0.00 to 300.00. |
|                   | LINE 2R (METAL)       | Enter in the range from 0.00 to 300.00. |
|                   | LINE 1F (PLASTIC)     | Enter in the range from 0.00 to 300.00. |
|                   | LINE 1R (PLASTIC)     | Enter in the range from 0.00 to 300.00. |
|                   | LINE 2F (PLASTIC)     | Enter in the range from 0.00 to 300.00. |
|                   | LINE 2F (PLASTIC)     | Enter in the range from 0.00 to 300.00. |
|                   | LINE 1P               | Enter in the range from 0.00 to 300.00. |
|                   | LINE 2P               | Enter in the range from 0.00 to 300.00. |

## 7.8. Range Setting

| ESTABLISH       RANGE       TOTAL       STATUS       DISPLAY       End         Setting       RANGE UNIT       m/s       I       OUTPUT LIMIT HIGH       120 (%)         RANGE TYPE       SINGLE       I       OUTPUT LIMIT LOW       -10 (%)         FULL SCALE       6.56 (m/s)       I       OUTPUT BURNOUT       NOT USED         READ       FULL SCALE 1       0.42 (m/s)       I       RATE LIMIT       0.00 (m/s)         I       FULL SCALE 2       0.42 (m/s)       I       RATE LIMIT       0.00 (m/s)         I       FULL SCALE 2       0.42 (m/s)       I       RATE LIMIT       0.00 (m/s)         I       FULL SCALE 2       0.42 (m/s)       I       RATE LIMIT       0.00 (m/s)         I       FULL SCALE 2       0.42 (m/s)       I       RATE LIMIT       0.00 (m/s)         I       FULL SCALE 2       0.42 (m/s)       I       RATE LIMIT       0.00 (m/s)         I       FLOW SWITCH       CUT OFF       0.00 (m/s)       I       I         I       FLOW SW HIGH       0.00 (m/s)       I       SPAN       100.00 (m/s)         I       FLOW SW LOW       0.00 (m/s)       I       SPAN       100.00 (m/s)                                                                                                    | MEA     | SURE PULS                                | E DOPPLER | TRANSIT TIM |       | MAINTENANCE    | SYSTEM   |       |
|----------------------------------------------------------------------------------------------------|---------|------------------------------------------|-----------|-------------|-------|----------------|----------|-------|
| RANGE         Current limit         120 [%]           RANGE UNIT         m/s         I         OUTPUT LIMIT HIGH         120 [%]           RANGE TYPE         SINGLE         I         OUTPUT LIMIT LOW         -10 [%]           FULL SCALE         6.56 [m/s]         I         OUTPUT BURNOUT         NOT USED           READ         FULL SCALE 1         0.42 [m/s]         I         RATE LIMIT         0.00 [m/s]           I         FULL SCALE 2         0.42 [m/s]         I         RATE LIMIT         0.00 [m/s]           I         FULL SCALE 2         0.42 [m/s]         I         RATE LIMIT         0.00 [m/s]           I         FULL SCALE 2         0.42 [m/s]         I         RATE LIMIT         0.00 [m/s]           I         FULL SCALE 2         0.42 [m/s]         I         RATE LIMIT         0.00 [m/s]           I         HYSTERISIS         0.00 [m/s]         I         RATE LIMIT TIMER         0 [sec]           Save         DAMPING         0.00 [m/s]         I         CUT OFF         0.00 [m/s]           FLOW SWITCH         FLOW SW HIGH         0.00 [m/s]         I         ZERO         0.00 [m/s]           FLOW SW LOW         0.00 [m/s]         I         SPAN         100.00 [                                                                                                    | ESTA    | ESTABLISH RANGE TOTAL STATUS DISPLAY End |           |             |       |                |          |       |
| Setting              F RANGE UNIT          m/s               OUTPUT LIMIT HIGH                RANGE TYPE          SINGLE               OUTPUT LIMIT HIGH          120             [%]                 F FULL SCALE               6.56             [m/s]               OUTPUT BURNOUT               NOT USED                 READ               F FULL SCALE               0.42             [m/s]               BURNOUT TIMER               0             [sec]                 F FULL SCALE               0.42             [m/s]               RATE LIMIT               0.00             [m/s]                 F FULL SCALE               0.42             [m/s]               RATE LIMIT               0.00             [m/s]                 F FULL SCALE               0.00             [m/s]               RATE LIMIT               0.00             [m/s]                 F HYSTERISS               0.00             [m/s]               CUT OFF               0.00             [m/s]                 FLOW SW HIGH               0.00         [m/s]               SPAN <th></th> <th>RANGE</th> <th></th> <th></th> <th></th> <th></th> <th></th> <th></th>                                                                                                    |         | RANGE                                    |           |             |       |                |          |       |
| Image: Range type         SINGLE         Image: OUTPUT LIMIT LOW         -10 [%]           Image: Read bit is a constrained of the constrained of the constrated of the constrained of the constrained of the constrained of t | Sotting | RANGE UNIT                               | m/s       | Y           |       | PUT LIMIT HIGH | 120      | [%]   |
| Point         Fould Scale         6.56 m/s         Four Burnout         Not used           READ         Four Scale         0.42 m/s         Burnout Timer         0 (sec)           Function         Four Scale         0.42 m/s         RATE LIMIT         0.00 m/s           Save         DAMPING         0.0 (sec)         CUT OFF         0.00 (m/s)           FLOW SWITCH         Calibration         Calibration         Calibration           FLOW SW HIGH         0.00 (m/s)         Save         Flow SW LOW         0.00 (m/s)           If FLOW SW LOW         0.00 (m/s)         Save         Save         Flow SW LOW         0.00 (m/s)                                                                                                    | Setting | RANGE TYPE                               | SINGLE    | <b>*</b>    | D OUT | PUT LIMIT LOW  | -10      | [%]   |
| READ         I FULL SCALE 1         0.42 (m/s)         I BURNOUT TIMER         0 (sec)           I FULL SCALE 2         0.42 (m/s)         I RATE LIMIT         0.00 (m/s)           I HYSTERISIS         0.00 (%)         I RATE LIMIT TIMER         0 (sec)           Save         DAMPING         0.00 (sec)         I CUT OFF         0.00 (m/s)           FLOW SWITCH         FLOW SW HIGH         0.00 (m/s)         I ZERO         0.00 (m/s)           FLOW SW LOW         0.00 (m/s)         I SPAN         100.00 (%)           I HYSTERISIS         0 (%)         I O (m/s)         I SPAN                                                                                                    |         | FULL SCALE                               | 6.56      | )<br>[m/s]  |       | PUT BURNOUT    | NOT USED | -     |
| READ         FULL SCALE 2         0.42 [m/s]         RATE LIMIT         0.00 [m/s]           HYSTERISIS         0.00 [%]         RATE LIMIT TIMER         0 [sec]           DAMPING         0.0 [sec]         CUT OFF         0.00 [m/s]           DAMPING         0.0 [sec]         CUT OFF         0.00 [m/s]           FLOW SWITCH         CALIBRATION         ZERO         0.00 [m/s]           FLOW SW LOW         0.00 [m/s]         SPAN         100.00 [m/s]           HYSTERISIS         0 [%]         SPAN         100.00 [m/s]                                                                                                    |         | FULL SCALE 1                             | 0.42      | 2 [m/s]     | E BUR | NOUT TIMER     | 0        | [sec] |
| Image: Hysterisis         0.00 (%)         Image: Rate Limit Timer         0 (sec)           DAMPING         CUT OFF         CUT OFF         0.00 (m/s)           FLOW SWITCH         CALIBRATION         Image: Calibration of the second of the second of the secon                                                                        | READ    | FULL SCALE 2                             | 0.42      | [m/s]       | RAT   | 'E LIMIT       | 0.00     | [m/s] |
| Save         DAMPING         CUT OFF                □ DAMPING               □.0.0 [sec]               □ CUT OFF               □ CUT OFF               □ CUT                                                                                                    |         | HYSTERISIS                               | 0.00      | [%]         | E RAT | E LIMIT TIMER  | 0        | [sec] |
| Save         F DAMPING         O.0 [sec]         CUT OFF         O.00 [m/s]           FLOW SWITCH         FLOW SWITCH         CALIBRATION         ZERO         0.00 [m/s]           FLOW SW HIGH         0.00 [m/s]         ZERO         0.00 [m/s]         SPAN         100.00 [m/s]           HYSTERISIS         0 [%]         0 [%]         100.00 [%]         100.00 [%]         100.00 [%]                                                                                                    |         | DAMPING                                  |           |             |       | FF             |          |       |
| FLOW SWITCH         CALIBRATION           Check              □ FLOW SW HIGH               0.00 [m/s]               ZERO               0.00 [m/s]                 FLOW SW LOW               0.00 [m/s]               SPAN               100.00 [%]                 HYSTERISIS               0 [%]               100.00 [%]                                                                                                    | Save    |                                          | 0.0       | [sec]       | CUT   | OFF            | 0.00     | [m/s] |
| Check<br>INVOFF         F FLOW SW HIGH         0.00 [m/s]         I ZERO         0.00 [m/s]           IF FLOW SW LOW         0.00 [m/s]         I SPAN         100.00 [%]           IF HYSTERISIS         0 [%]         100.00 [%]         100.00 [%]                                                                                                    |         | FLOW SWITCH                              |           |             | CALIB | RATION         |          |       |
| ONOFF         F FLOW SW LOW         0.00 [m/s]         F SPAN         100.00 [%]           F HYSTERISIS         0 [%]         100.00 [%]         100.00 [%]         100.00 [%]         100.00 [%]         100.00 [%]         100.00 [%]         100.00 [%]         100.00 [%]         100.00 [%]         100.00 [%]         100.00 [%]         100.00 [%]         100.00 [%]         100.00 [%]         100.00 [%]         100.00 [%]         100.00 [%]         100.00 [%]         100.00 [%]         100.00 [%]         100.00 [%]         100.00 [%]         100.00 [%]         100.00 [%]         100.00 [%]         100.00 [%]         100.00 [%]         100.00 [%]         100.00 [%]         100.00 [%]         100.00 [%]         100.00 [%]         100.00 [%]         100.00 [%]         100.00 [%]         100.00 [%]         100.00 [%]         100.00 [%]         100.00 [%]         100.00 [%]         100.00 [%]         100.00 [%]         100.00 [%]         100.00 [%]         100.00 [%]         100.00 [%]         100.00 [%]         100.00 [%]         100.00 [%]         100.00 [%]         100.00 [%]         100.00 [%]         100.00 [%]         100.00 [%]         100.00 [%]         100.00 [%]         100.00 [%]         100.00 [%]         100.00 [%]         100.00 [%]         100.00 [%]         100.00 [%]         100.00 [%]         100.00 [%]         100.00 [%]         <                                                                                                    | Check   | FLOW SW HIGH                             | 0.00      | [m/s]       | □ ZER | 0              | 0.00     | [m/s] |
|                                                                                                    | ON/OFF  |                                          | 0.00      | [m/s]       | E SPA | ٨N             | 100.00   | [%]   |
|                                                                                                    |         | HYSTERISIS                               |           | [%]         |       |                |          |       |

Click the "RANGE" button on the Menu screen, and the following screen appears.

Fig. 17 <Range setting screen>

To select an item to be set or read, set the relevant check box to ON ( $\square$ ). Not to select (or to reset the selection), set the relevant check box to OFF ( $\square$ ).

| • Type: in case of single range;  |                                                                                                    |
|-----------------------------------|----------------------------------------------------------------------------------------------------|
| Display Valid                     | Full scale                                                                                                    |
| Display Invalid                   | Full scale 1, full scale 2 and histeresis                                                                                                    |
| • Type: in case of automatic 2-ra | ange, forward and reverse range, forward and reverse automatic 2-range                                                                                                    |
| Display Valid                     | Full scale 1, full scale 2 and histeresis                                                                                                    |
| Display Invalid                   | Full scale                                                                                                    |
| [Setting]                         | Sends the setting of the selected item (check box set to ON $(\square)$ ), reflecting the response value on the setting.                                                                                                    |
| [READ]                            | Reads the setting of the selected item (check box set to ON $(\square)$ ), reflecting the response value on the setting.                                                                                                    |
| [Save]                            | Reflects the setting sent by pressing the [Setting] button on the flowmeter flow transmitter.                                                                                                    |
| [Check ON/OFF]                    | Set the check box to ON to select all the items (to set all the check boxes to ON $(\square)$ ). Set the check box to OFF $(\square)$ to release the selection of all the items (to set all the check boxes to OFF. $(\square)$ ) |

Table 6 <Range Setting>

| Item              | Content                                                                                                    |
|-------------------|----------------------------------------------------------------------------------------------------|
| RANGE UNIT        | Select from m/s, L/s, L/min, L/h, L/d, kL/d, ML/d, m <sup>3</sup> /s, m <sup>3</sup> /min, m <sup>3</sup> /h, m <sup>3</sup> /d,             |
|                   | km <sup>3</sup> /d, Mm <sup>3</sup> /d, BBL/s, BBL/min, BBL/h, BBL/d, kBBL/d, MBBL/d                                                         |
|                   | [ft/s, ft <sup>3</sup> /s, ft <sup>3</sup> /h, ft <sup>3</sup> /d, kft/d, Mft <sup>3</sup> /d, gal/s, gal/min, gal/h, gal/d, kgal/d, Mgal/d, |
|                   | BBL/s, BBL/min, BBL/h, BBL/d, kBBL/d, MBBL/d]                                                                                                |
|                   | * Of which []: unit is in case of inch system.                                                                                               |
| RANGE TYPE        | Select from SINGLE, AUTO 2, BI-DIR, BI-DIR AUTO 2.                                                                                           |
| FULL SCALE        | Enter 0, $\pm 0.3$ to 32 m/s fitting value (comply with range unit).                                                                         |
| FULL SCALE 1      | Enter 0, $\pm 0.3$ to 32 m/s fitting value (comply with range unit).                                                                         |
| FULL SCALE 2      | Enter 0, $\pm 0.3$ to 32 m/s fitting value (comply with range unit).                                                                         |
| HYSTERISIS        | Enter in the range of 0 to 20%.                                                                                                    |
| OUTPUT LIMIT LOW  | Enter in the range of -20 to 0%.                                                                                                    |
| OUTPUT LIMIT HIGH | Enter in the range of 100 to 120%.                                                                                                    |
| OUTPUT BURNOUT    | Select from NOT USED, HOLD, UPPER, LOWER, ZERO.                                                                                              |
| BURNOUT TIMER     | Enter in the range of 0 to 900sec.                                                                                                    |
| RATE LIMIT        | Enter 0 to 5 m/s fitting value (comply with range unit).                                                                                     |
| RATE LIMIT TIMER  | Enter in the range of 0 to 900 sec.                                                                                                    |

#### Table 7 < Damping>

| Item    | Content                                 |
|---------|-----------------------------------------|
| DAMPING | Enter in the range of 0.0 to 100.0 sec. |

#### Table 8 <Low Flow Rate Cut>

| Item    | Content                                                  |
|---------|----------------------------------------------------------|
| CUT OFF | Enter 0 to 5 m/s fitting value (comply with range unit). |

#### Table 9 < High and Low Limit Switch>

| Item         | Content                                                   |
|--------------|-----------------------------------------------------------|
| FLOW SW LOW  | Enter 0 to 32 m/s fitting value (comply with range unit). |
| FLOW SW HIGH | Enter 0 to 32 m/s fitting value (comply with range unit). |
| HYSTERESIS   | Enter in the range of 0 to 20%.                           |

#### Table 10 <Output Correction>

| Item | Content                                                  |
|------|----------------------------------------------------------|
| ZERO | Enter 0 to 5 m/s fitting value (comply with range unit). |
| SPAN | Enter in the range of 0 to 200%.                         |

## 7.9. Total Setting

| Communication   | Setting Version                         | PULSE DOPPLER | TRANSIT TIME         | MAINTENANCE                                          | SYSTEM  | 5                      |
|-----------------|-----------------------------------------|---------------|----------------------|------------------------------------------------------|---------|------------------------|
| ESTA            | BLISH                                   | RANGE         | TOTAL                | STATUS                                               | DISPLAY | End                    |
| Setting         |                                         |               | Y                    |                                                      |         |                        |
| READ            | TOTAL R F:TOTAL F:TOTAL R:TOTAL R:TOTAL | ATE           | (mL)<br>(mL)<br>(mL) | BURNOUT<br>BURNOUT TIM<br>PULSE WIDTH<br>PULSE WIDTH |         | c]<br>[msec]<br>[msec] |
| Save            | E R:TOTAL                               | . sw          | [mL]                 |                                                      |         |                        |
| Check<br>ON/OFF |                                         |               |                      |                                                      |         |                        |
|                 |                                         |               |                      |                                                      |         |                        |
|                 |                                         |               |                      |                                                      |         |                        |
|                 |                                         |               | - Follop             |                                                      |         | 17.00                  |

Click the "TOTAL" button on the Menu screen, and the following screen appears.

Fig. 18 <Total setting screen>

To select an item to be set or read, set the relevant check box to ON ( $\square$ ). Not to select (or to reset the selection), set the relevant check box to OFF ( $\square$ ).

| [Setting]      | .Sends the setting of the selected item (check box set to ON (☑)), reflecting the                |
|----------------|--------------------------------------------------------------------------------------------------|
|                | response value on the setting. Note that only when "STOP" mode is selected, the                  |
|                | setting of other items is reflected.                                                             |
| [READ]         | .Reads the setting of the selected item (check box set to ON (☑)), reflecting the                |
|                | response value together with the unit on the setting.                                            |
| [Save]         | Reflects the setting sent by pressing the [Setting] button on the flowmeter flow                 |
|                | transmitter.                                                                                     |
| [Check ON/OFF] | . Set the check box to ON $(\square)$ to select all the items (to set all the check boxes to     |
|                | ON $(\square)$ ). Set the check box to OFF $(\square)$ to release the selection of all the items |
|                | (to set all the check boxes to OFF $(\Box)$ ).                                                   |

Table 11 < Total Setting>

| Item            | Content                                                                                       |
|-----------------|-----------------------------------------------------------------------------------------------|
| TOTAL MODE      | Select from TOTAL STOP, TOTAL RUN, TOTAL RESET.                                               |
| TOTAL UNIT      | Select from mL, L, m <sup>3</sup> , km <sup>3</sup> , Mm <sup>3</sup> , mBBL, BBL and kBBL,   |
|                 | [ft <sup>3</sup> , kft <sup>3</sup> , Mft <sup>3</sup> , kgal, gal, mBBL, BBL, kBBL and ACRf] |
|                 | * Of which []: unit is in case of inch system.                                                |
| TOTAL RATE      | Enter in the range of 0 to 999999.999.                                                        |
| F: TOTAL PRESET | Enter in the range of 0 to 9999999999999.                                                     |
| F: TOTAL SW     | Enter in the range of 0 to 9999999999999.                                                     |
| R: TOTAL PRESET | Enter in the range of 0 to 9999999999999.                                                     |
| R: TOTAL SW     | Enter in the range of 0 to 9999999999999.                                                     |
| OUTPUT BURNOUT  | Select from NOT USED and HOLD.                                                                |
| BURNOUT TIMER   | Enter in the range of 0 to 900 sec.                                                           |
| PULSE WIDTH 1   | Select from 50 msec, 100 msec and 200msec.                                                    |
| PULSE WIDTH 2   | Select from 0.5 msec, 1 msec, 2 msec, 5 msec, 10 msec, 20 msec, 50 msec,                      |
|                 | 100 msec, 200 msec.                                                                           |

Note) When unit is changed, each unit indication of constant, F: total preset, F: total switch, R: total preset, R: total switch are changed if [Read] is executed.
Note) When setting is changed, it should be executed with the mode stop.

## 7.10. Status Output Setting

|         | SURE    | PULS   | E DOPPLER | TRANSIT TIME | MAINTEN   | ANCE   | SYSTEM   |     |
|---------|---------|--------|-----------|--------------|-----------|--------|----------|-----|
| ESTA    | BLISH   | F      | RANGE     | TOTAL        | STATU     | s      | DISPLAY  | End |
|         | STATUS  |        |           |              |           |        |          |     |
| Setting |         | T DO.1 | NOTUSED   |              | MODE DO.1 |        |          |     |
|         | C OUTPU | T D0.2 | NOT USED  | <u> </u>     | MODE DO.2 | NORMAL |          |     |
|         | C OUTPU | TDO.3  | NOT USED  | <b>_</b>     | MODE DO.3 | NORMAL | <b>*</b> |     |
| READ    |         |        |           |              |           |        |          |     |
|         |         |        |           |              |           |        |          |     |
|         |         |        |           |              |           |        |          |     |
| Save    |         |        |           |              |           |        |          |     |
| Save    |         |        |           |              |           |        |          |     |
| Save    |         |        |           |              |           |        |          |     |
| Save    |         |        |           |              |           |        |          |     |
| Save    |         |        |           |              |           |        |          |     |
| Save    |         |        |           |              |           |        |          |     |

Click the "STATUS" button on the Menu screen, and the following screen appears.

Fig. 19 <Status output setting screen>

To select an item to be set or read, set the relevant check box to ON ( $\square$ ). Not to select (or to reset the selection), set the relevant check box to OFF ( $\square$ ).

| [Setting]      | . Sends the setting of the selected item (check box set to ON $(\boldsymbol{\boxtimes})$ ), reflecting the |
|----------------|----------------------------------------------------------------------------------------------------|
|                | response value on the setting.                                                                             |
| [READ]         | . Reads the setting of the selected item (check box set to ON (☑)), reflecting the                         |
|                | response value on the setting.                                                                             |
| [Save]         | .Reflects the setting sent by pressing the [Setting] button on the flowmeter flow                          |
|                | transmitter.                                                                                               |
| [Check ON/OFF] | . Set the check box to ON to select all the items (to set all the check boxes to ON                        |
|                | $(\square)$ ). Set the check box to OFF $(\square)$ to release the selection of all the items (to          |
|                | set all the check boxes to OFF. $(\Box)$ )                                                                 |
|                |                                                                                                    |

| Item        | Content                                                                                                    |
|-------------|----------------------------------------------------------------------------------------------------|
| OUTPUT DO 1 | Select from NOT USED, SIGNAL ERROR, F: TOTAL PULSE, R: TOTAL<br>PULSE, F: TOTAL SW, R: TOTAL SW, F: TOTAL OVERFLOW, R: TOTAL<br>OVERFLOW, FLOW SW HIGH, FLOW SW LOW, FULL SCALE 2, AO<br>RANGE OVER, PULSE RANGE OVER, R: FLOW DIRECTION and DEVICE<br>ERROR. |
| OUTPUT DO 2 | Same as above                                                                                                    |
| OUTPUT DO 3 | Same as above                                                                                                    |
| MODE DO 1   | Select either NORMAL or REVERSE.                                                                                                    |
| MODE DO 2   | Same as above                                                                                                    |
| MODE DO 3   | Same as above                                                                                                    |

## 7.11. Display Setting

|         | ASURE  | PULSE               | DOPPLER   | TRANSIT TIME |     | MAINTEN   | ANCE  | SYS  | ТЕМ  |    |
|---------|--------|---------------------|-----------|--------------|-----|-----------|-------|------|------|----|
| EST     | ABLISH | R                   | ANGE      | TOTAL        |     | STAT      | s     | DISF | PLAY | En |
| Setting |        | <b>1</b><br>AY KIND | FLOW RATE | <b>*</b>     | □ F | Flow Unit | L/min | Y    |      |    |
|         |        | <b>2</b><br>AY KIND | VELOCITY  | Y            |     | Flow Unit | m3/s  | 7    |      |    |
| READ    |        |                     |           |              |     |           |       |      |      |    |
|         |        |                     |           |              |     |           |       |      |      |    |
| Save    |        |                     |           |              |     |           |       |      |      |    |
| Save    |        |                     |           |              |     |           |       |      |      |    |
| Save    |        |                     |           |              |     |           |       |      |      |    |

Click the "DISPLAY" button on the Menu screen, and the following screen appears.

Fig. 20 <Display setting screen>

To select an item to be set or read, set the relevant check box to ON ( $\square$ ). Not to select (or to reset the selection), set the relevant check box to OFF ( $\square$ ). If "Flow rate" is select in the selection items, flow rate unit becomes valid.

| [Setting]      | Sends the setting of the selected item (check box set to ON (☑)), reflecting the                  |
|----------------|---------------------------------------------------------------------------------------------------|
|                | response value on the setting.                                                                    |
| [READ]         | Reads the setting of the selected item (check box set to ON (Z)), reflecting the                  |
|                | response value on the setting.                                                                    |
| [Save]         |                                                                                                   |
|                | transmitter.                                                                                      |
| [Check ON/OFF] | Set the check box to ON to select all the items (to set all the check boxes to ON                 |
|                | $(\square)$ ). Set the check box to OFF $(\square)$ to release the selection of all the items (to |
|                | set all the check boxes to OFF. $(\Box)$                                                          |

| Item      |              | Content                                                                                                    |
|-----------|--------------|----------------------------------------------------------------------------------------------------|
| DISPLAY 1 | DISPLAY KIND | Select from VELOCITY, FLOW RATE, TOTAL FORWARD, TOTAL                                                                                                    |
|           |              | REVERSE, F: TOTAL PULSE, R: TOTAL PULSE, FLOW RATE (%).                                                                                                    |
|           | Flow Unit    | Select from L/s, L/min, L/h, L/d, kL/d, ML/d, m <sup>3</sup> /s, m <sup>3</sup> /min, m <sup>3</sup> /h, m <sup>3</sup> /d,                                     |
|           |              | km <sup>3</sup> /d, Mm <sup>3</sup> /d, BBL/min, BBL/h, BBL/d, kBBL/d, MBBL/d                                                                                   |
|           |              | [ft/s, ft <sup>3</sup> /s, ft <sup>3</sup> /min, ft <sup>3</sup> /h, ft <sup>3</sup> /d, kft <sup>3</sup> /d Mft <sup>3</sup> /d, gal/s, gal/min, gal/h, gal/d, |
|           |              | kgal/d, Mgal/d, BBL/s, BBL/h, BBL/d, kBBL/d, MBBL/d]                                                                                                    |
|           |              | * Of which []: unit is in case of inch system.                                                                                                    |
| DISPLAY 2 | DISPLAY KIND | Same as the selection of DISPLAY 1                                                                                                    |
|           | Flow Unit    | Same as the unit of DISPLAY 1                                                                                                    |

## 7.12. System Setting

| MEASURE                 | PULSE DOPPLER | TRANSIT TIME | MAINTENANCE | SYSTEM  |     |
|-------------------------|---------------|--------------|-------------|---------|-----|
| ESTABLISH               | RANGE         | TOTAL        | STATUS      | DISPLAY | End |
| Setting                 | ISH           | METRIC       | FSH10PA     |         |     |
|                         | ON INFO.      |              | MENT BOARD  |         |     |
| READ                    | FSH1MMI10P    | FSH1ME       | S08T8005    |         |     |
|                         |               |              |             |         |     |
|                         |               |              |             |         |     |
| Save                    |               |              |             |         |     |
| Save                    |               |              |             |         |     |
| Save<br>Check<br>ON/OFF |               |              |             |         |     |
| Save                    |               |              |             |         |     |
| Save                    |               |              |             |         |     |

Click the "SYSTEM" button on the Menu screen, and the following screen appears.

Fig. 21 <System setting screen>

To select an item to be set or read, set the relevant check box to ON ( $\square$ ). Not to select (or to reset the selection), set the relevant check box to OFF ( $\square$ ). However, system name and version information can only be read. \* When changing unit, restart the loader to reflect the unit change.

| [Setting]      |                                                                                                   |
|----------------|---------------------------------------------------------------------------------------------------|
|                | response value on the setting.                                                                    |
| [READ]         | Reads the setting of the selected item (check box set to ON (2)), reflecting the                  |
|                | response value on the setting.                                                                    |
| [Save]         |                                                                                                   |
|                | transmitter.                                                                                      |
| [Check ON/OFF] |                                                                                                   |
|                | $(\square)$ ). Set the check box to OFF $(\square)$ to release the selection of all the items (to |
|                | set all the check boxes to OFF. $(\Box)$ )                                                        |

| Item        |                   | Content                                             |  |
|-------------|-------------------|-----------------------------------------------------|--|
| LANGUAGE    |                   | Language is available in JAPANESE, ENGLISH, GERMAN, |  |
|             |                   | FRENCH and SPANISH.                                 |  |
| UNIT SYSTEM |                   | Select from METRIC and ENGLISH.                     |  |
| SYSTEM NAME |                   | Read only                                           |  |
| VERSION     | CONTROL BOARD     | Read only                                           |  |
| INFO.       | MEASUREMENT BOARD | Read only                                           |  |

#### Table 14 <System Setting>

### 7.13. Measurement

Click the "MEASURE" button on the Menu screen, and the following screen appears.

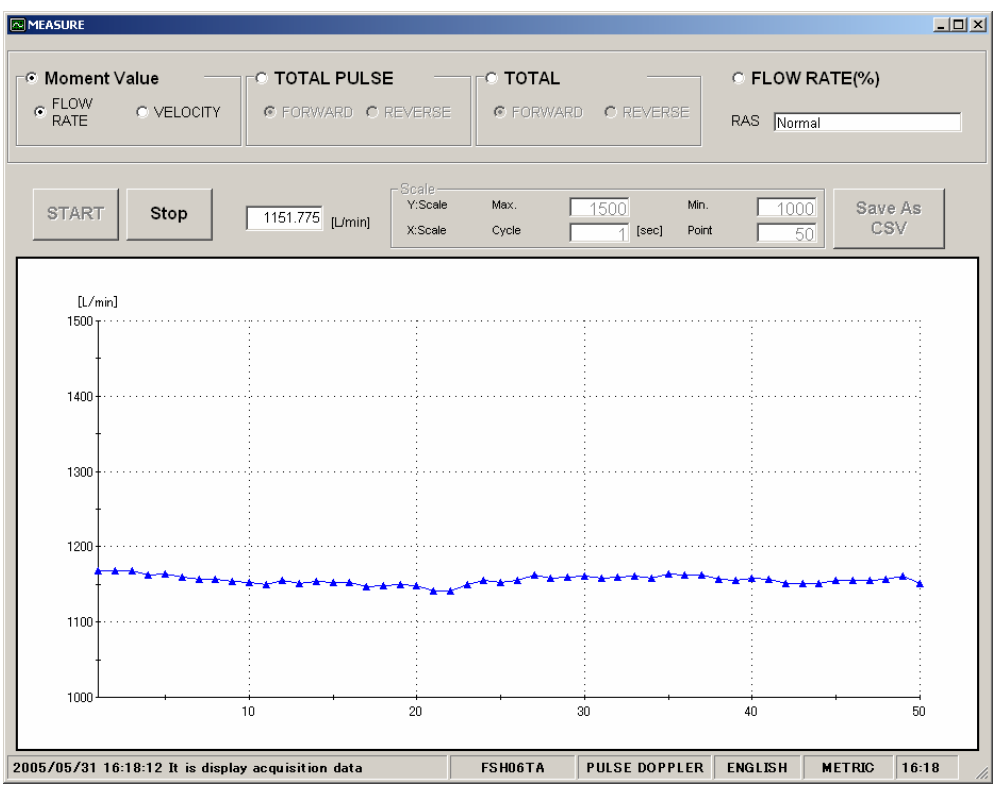

Fig. 22 <Measure screen>

Select one from instantaneous value, total pulse, total value, or flow rate % first. Next, in case of moment value, select either flow rate or flow velocity. In case of total pulse, select either normal direction or reverse direction. In case of total value, select either normal direction or reverse direction.

In case of trend, the read measurement value and RAS columns are updated in specified cycles. Also, it is displayed in trend (X axial displays collection time. The oldest is deleted and time is shifted to make the latest value to be seen when specified points are reached. The vertical axial it displays with Y scale specified. The grid line represents Pulse Doppler in blue and transit time difference in green.

| [Start]       | Starts measuring.                                                                   |
|---------------|-------------------------------------------------------------------------------------|
| [Stop]        | Stops measuring.                                                                    |
| [Save as CSV] | Saves the measurement result in a file in CSV format. Click the button, and you are |
|               | prompted to enter the name of a file to which the data is to be saved. Specify the  |
|               | destination to save and enter the file name, and a CSV file is created.             |

| Item         |          | Content                              |
|--------------|----------|--------------------------------------|
| Moment Value |          | Select either FLOW RATE or VELOCITY. |
| TOTAL PULSE  |          | Select either FORWARD or REVERSE.    |
| TOTAL        |          | Select either FORWARD or REVERSE.    |
| FLOW RATE %  |          | -                                    |
| SCALE        | Y: Scale | Enter Max and Min.                   |
|              | X: Scale | Enter Cycle and Point.               |

Table 15 < Measurement and Detailed Setting>

## 7.14. Pulse Doppler Measurement

Click the "PULSE DOPPLER" button on the Menu screen, and the following screen appears. Click detailed setting tab, flow speed distribution tab and/or operation information tab when necessary.

\* The detailed setting tab and flow speed distribution tab are optional functions.

## 7.14.1. Detailed setting (optional function)

- Do not change the setting by yourself. Otherwise measurement may be disabled.
- Make the detailed setting only when a problem should arise in flow rate measurement with factory default settings. The setting need not be made in other cases.

Click "Detailed setting", and the following screen appears.

| PULSE DOPPLER | ×                                  |                       |                              |                     |
|---------------|------------------------------------|-----------------------|------------------------------|---------------------|
| [             |                                    | Velocity Profile      |                              |                     |
|               | WEDGE SOUND VELOC                  | CITY                  | LINING SOUND VELOCITY        |                     |
| Setting       | © AUTO O MANUAL                    | <sup>2483</sup> [m/s] | © AUTO C MANUAL 10           | <sup>00</sup> [m/s] |
|               |                                    | (                     |                              |                     |
|               | © AUTO O MANUAL [                  | <sup>2307</sup> [m/s] | © AUTO C MANUAL 14           | <sup>85</sup> [m/s] |
| READ          | TRANSMIT FREQUENC                  | Υ                     | TRANSMIT PULSE No.           |                     |
|               | © AUTO O MANUAL                    | 0.500 [MHz]           | 4 [PULSE]                    |                     |
|               | SAMPLING FREQUENC                  | Υ                     |                              |                     |
| Save          | © AUTO O MANUAL [                  | 147 <u>54</u> [kHz]   | F RADIUS                     |                     |
|               |                                    |                       |                              |                     |
|               | © AUTO O MANUAL                    | 10 - 1.25 [us]        | POSITIVE                     |                     |
|               |                                    | ICY                   | GAIN                         |                     |
|               | 💿 AUTO 🗢 MANUAL 📗                  | <sup>3289</sup> [Hz]  | O AUTO O MANUAL              |                     |
|               |                                    |                       | START GAIN 4                 |                     |
|               | © AUTO O MANUAL □                  | 128                   | END GAIN 6                   |                     |
|               |                                    | 256                   |                              |                     |
|               | Judge                              |                       |                              |                     |
|               | LINE 1-F LINE 1-                   | R 🗆 LINE2-F 🛛         | LINE2-R                      |                     |
|               | SUCCESS RATE                       | 70 [%] 🗆 POWER        |                              | 1                   |
| 2005/05/31 16 | :34:54 Reading of a detailed setup | was comple FSH10PA    | PULSE DOPPLER ENGLISH METRIC | 16:35               |

Fig. 23 <Detail setting screen>

To select an item to be set or read, set the relevant check box to ON  $(\square)$ . Not to select (or to reset the selection), set the relevant check box to OFF  $(\square)$ . As to judgment, it can obtain with setting success ratio set, power and deviation while setting ON with check box of setting lateral-line. However, when read it, disregard selection of multiple lateral-lines.

| [Setting]      | . Sends the setting of the selected item (check box set to ON (☑)), reflecting the                |
|----------------|---------------------------------------------------------------------------------------------------|
|                | response value on the setting.                                                                    |
| [READ]         | . Reads the setting of the selected item (check box set to ON $(\square)$ ), reflecting the       |
|                | response value on the setting.                                                                    |
| [Save]         | .Reflects the setting sent by pressing the [Setting] button on the flowmeter flow                 |
|                | transmitter.                                                                                      |
| [Check ON/OFF] | . Set the check box to ON to select all the items (to set all the check boxes to ON               |
|                | $(\square)$ ). Set the check box to OFF $(\square)$ to release the selection of all the items (to |
|                | set all the check boxes to OFF. $(\Box)$ )                                                        |

Table 16 <Pulse and Doppler Measurement Detailed Setting>

| Item                | Content                                                                   |
|---------------------|---------------------------------------------------------------------------|
| WEDGE SOUND         | With selection of AUTO/MANUAL, in case of MANUAL, input right side        |
| VELOCITY            | column in the range of numeric 1000 to 3700 m/s.                          |
| PIPE SOUND VELOCITY | With selection of AUTO/MANUAL, in case of MANUAL, input right side        |
|                     | column in the range of numeric 1000 to 3700 m/s.                          |
| LINING SOUND        | With selection of AUTO/MANUAL, in case of MANUAL, input right side        |
| VELOCITY            | column in the range of numeric 1000 to 3700 m/s.                          |
| FLUID SOUND         | With selection of AUTO/MANUAL, in case of MANUAL, input right side        |
| VELOCITY            | column in the range of numeric 500 to 2500 m/s.                           |
| TRANSMIT            | With selection of AUTO/MANUAL, in case of MANUAL, input right side        |
| FREQUENCY           | column in the range of numeric 0.1 to 5 MHz.                              |
| SAMPLING            | With selection of AUTO/MANUAL, in case of MANUAL, select numeric at right |
| FREQUENCY           | side column.                                                              |
| RECEPTIVE WAIT TIME | With selection of AUTO/MANUAL, in case of MANUAL, select numeric at right |
|                     | side column.                                                              |
| REPETITION          | With selection of AUTO/MANUAL, in case of MANUAL, input right side        |
| FREQUENCY           | column in the range of numeric 100 to 8000 Hz.                            |
| CHANNEL             | With selection of AUTO/MANUAL, in case of MANUAL, select from numeric     |
|                     | 16, 32, 48, 64, 80, 96, 112 and 128 at right side column.                 |
| REFRENCE COUNT      | Select numeric.                                                           |
| TRANSMIT PULSE NO.  | Select from 0, 1, 2, 4, 8, 16, 32 and 64.                                 |
| MEASUREMENT         | Select from F RADIUS, N RADIUS and DIAMETER.                              |
| RANGE               |                                                                           |
| PHASE ANGLE SHIFT   | Select from NORMAL 1, NORMAL 2, POSITIVE and NEGATIVE.                    |
| GAIN                | With selection of AUTO/MANUAL, in case of MANUAL, select numeric 0 to 18  |
|                     | in each column of START GAIN/END GAIN.                                    |

### Table 17 <Pulse and Doppler Measurement Judgment Setting>

| Item          | Content                               |
|---------------|---------------------------------------|
| SUCCESS RATIO | Enter in the range of 0 to 100%.      |
| POWER         | Enter in the range of 0.00 to 100.00. |
| DEVIATION     | Enter in the range of 0.00 to 1.00.   |

### 7.14.2. Flow velocity profile (optional function)

Click "Flow Rate Distribution", and the following screen appears.

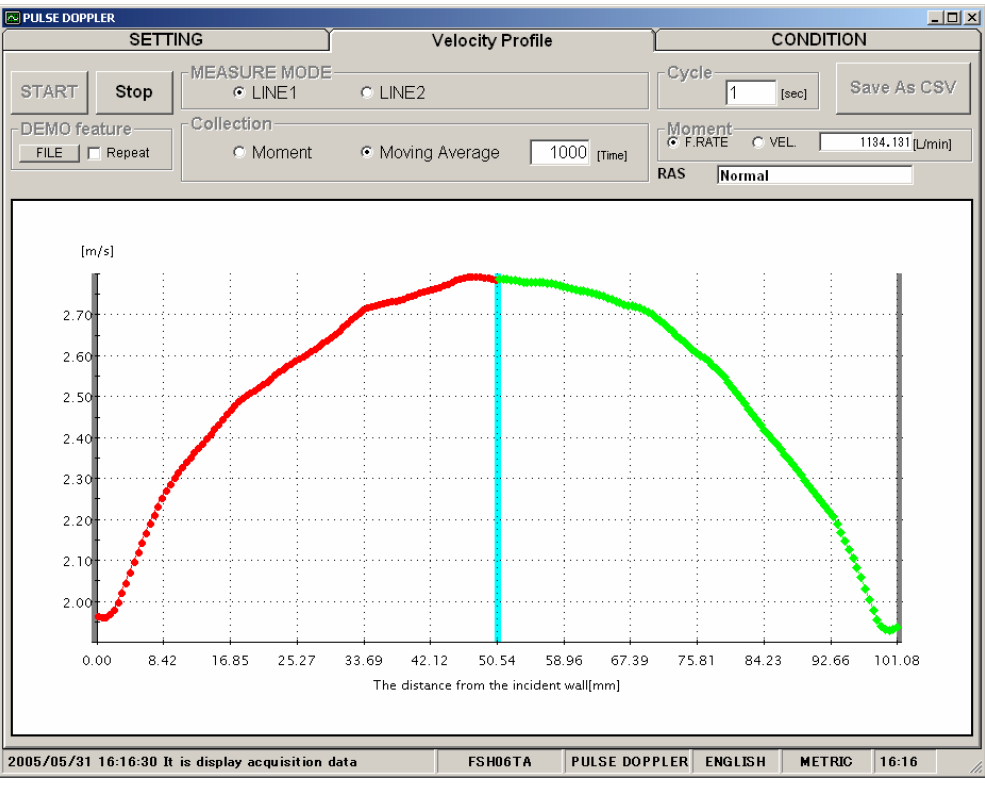

Fig. 24 <Flow Rate Distribution screen>

Select either Moment or Moving Average first and then enter the range for reading from 1 to 60 sec. If Movingaverage is selected, set the number of times. Then, select either Line 1 or Line 2. The line displays flow velocity distribution measured by upper flow side sensor in green, and flow speed distribution measured by down flow side sensor in red.

| Collection               |                                                                                      |
|--------------------------|--------------------------------------------------------------------------------------|
| Moment                   | Displays data by each read                                                           |
| Moving Average           | Displays data in moving average with the number of times set by channel in each read |
|                          | data.                                                                                |
| Moment                   |                                                                                      |
| Flow velocity/flow rate. | Displays flow velocity or flow rate with each read                                   |
| RAS                      | Displaying RAS with each read                                                        |
| Demonstration function   | Displays read flow velocity distribution with [Save As CSV] file                     |
|                          | Displays repeatedly by setting check box to $ON(\square)$                            |
| [Start]                  | Starts reading in indicated cycle.                                                   |
| [Stop]                   | Stops reading.                                                                       |
| [Save As CSV]            | Saves measurement results in file with CSV format. Click the button, and you are     |

prompted to enter the file name to which the data is to be saved.

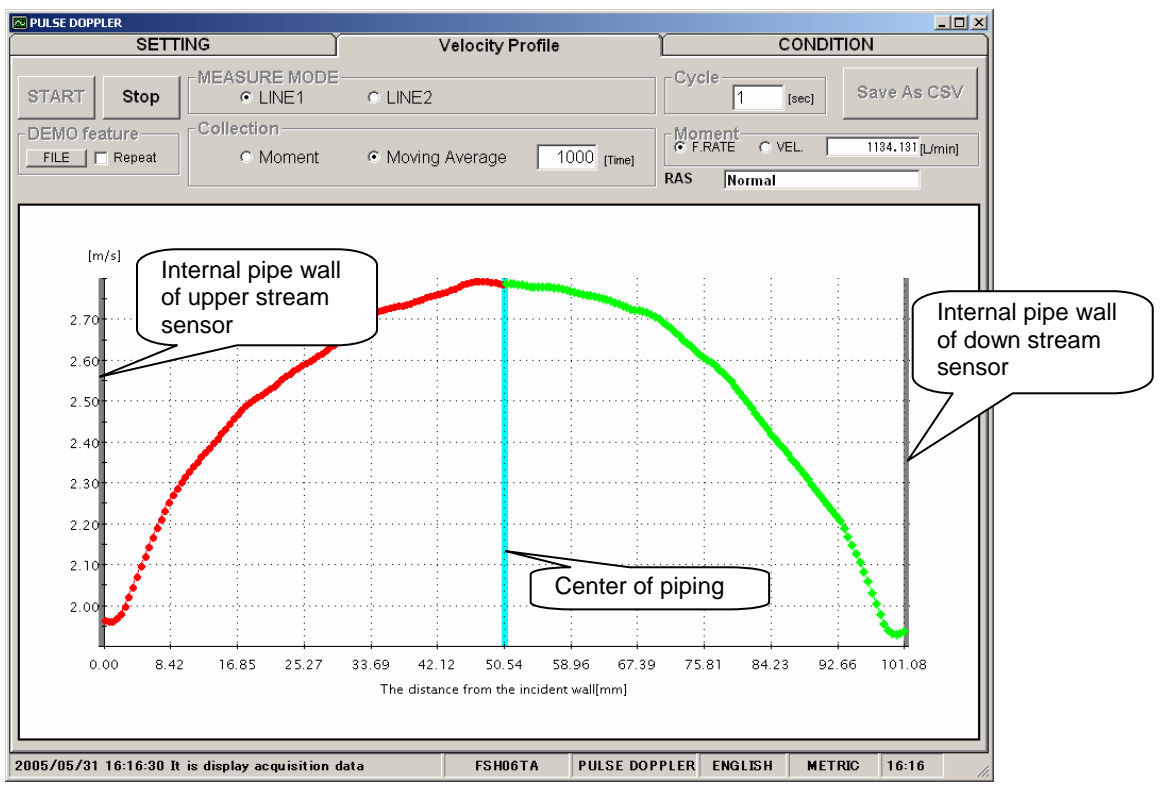

Fig. 25 < Flow Velocity Distribution screen >

### 7.14.3. Operation Information

Click "Operation Information", and the following screen appears.

\* Execute this operation with Pulse doppler setting in the measurement method.

| PULSE DOPPLE | R                                  |                 |                            |             |
|--------------|------------------------------------|-----------------|----------------------------|-------------|
|              | SETTING                            | Velocity Profil | e CON                      | DITION      |
|              | C LINE1                            |                 | O LINE2                    |             |
|              | Item of Collection                 | <b>_</b>        | Item of Collection         | ▲           |
|              | WEDGE SOUND VELOCITY[m/s]          | 2520 —          | WEDGE SOUND VELOCITY[m/s]  | 2520        |
|              | WEDGE ANGLE[deg]                   | 42              | WEDGE ANGLE[deg]           | 42          |
|              | PIPE SOUND VELOCITY[m/s]           | 3085            | PIPE SOUND VELOCITY[m/s]   | 3085        |
|              | ANGLE IN PIPE [deg]                | 55              | ANGLE IN PIPE [deg]        | 55          |
| READ         | LINING SOUND VELOCITY[m/s]         | 0               | LINING SOUND VELOCITY[m/s] | 0           |
|              | ANGLE IN LINING [deg]              | 0               | ANGLE IN LINING [deg]      | 0           |
|              | FLUID SOUND VELOCITY[m/s]          | 1416            | FLUID SOUND VELOCITY[m/s]  | 1416        |
|              | WEDGE TEMPERATURE[degC]            | 2.8             | WEDGE TEMPERATURE[degC]    | 2.8         |
|              | ANGLE IN FLUID[deg]                | 22              | ANGLE IN FLUID[deg]        | 22          |
| Save As      | TRANSMIT FREQUENCY[MHz]            | 1.59            | TRANSMIT FREQUENCY[MHz]    | 1.59        |
| csv          | SAMPLING FREQUENCY[KHz]            | 2666.6          | SAMPLING FREQUENCY[KHz]    | 2666.6      |
|              | RECEPTIVE WAIT TIME[us]            | 55.37           | RECEPTIVE WAIT TIME[us]    | 55.37       |
|              | REPETITION FREQUENCY[Hz]           | 1656            | REPETITION FREQUENCY[Hz]   | 1656        |
|              | TRANSMIT PULSE No.                 | 4               | TRANSMIT PULSE No.         | 4           |
|              | REFERENCE COUNT                    | 256             | REFERENCE COUNT            | 256         |
|              | No. OF CHANNELS                    | 128             | No. OF CHANNELS            | 128         |
|              | MEASURE RANGE                      | F RADIUS        | MEASURE RANGE              | F RADIUS    |
|              | PHASE ANGLE SHIFT                  | FORWARD         | PHASE ANGLE SHIFT          | FORWARD     |
|              | START GAIN                         | 8               | START GAIN                 | 8           |
|              | END GAIN                           | 8               | END GAIN                   | 8           |
|              | START DIST.[mm]                    | 22.517          | START DIST.[mm]            | 22.517      |
|              | CHANNEL WIDTH[mm]                  | 0.246           | CHANNEL WIDTH[mm]          | 0.246       |
|              | START CHANNEL                      | 6               | START CHANNEL              | 6           |
|              | END CHANNEL                        | 104             | END CHANNEL                | 104         |
|              | VELOCITY COEFF.                    | 0.31            | VELOCITY COEFF.            | 0.31        |
|              | MEASURE MODE1-F:POWER              | 3.41            | MEASURE MODE2-F:POWER      | 0           |
|              | MEASURE MODEL FORVIATION           | n a 🗾           | MEASURE MODE? E'DEVIATION  |             |
|              |                                    |                 |                            |             |
| 2005/05/31 1 | 6:36:07 CONDITION(MEASURE MODE2)Re | adind FSH10PA   | PULSE DOPPLER ENGLISH M    | ETRIC 16:36 |

Fig. 26 < Operation Information screen>

Select either Line 1 or Line 2 first.

[READ] ...... Reads operation information in batch.
[Save As CSV]...... Saves the measurement result in a CSV format file. Click the button, and you are prompted to enter the name of a file to which the data is to be saved. Specify the destination to save and enter the file name, and a CSV file is created.

#### Table 18 < Operation Information>

|                       | Y becomes 1 with Line 1 and 2 with Line 2.                  |
|-----------------------|-------------------------------------------------------------|
| Item                  | Content                                                     |
| WEDGE SOUND           | m/s [ft/s]                                                  |
| VELOCITY              |                                                             |
| WEDGE ANGLE           | 0                                                           |
| PIPE SOUND VELOCITY   | m/s [ft/s]                                                  |
| ANGLE IN PIPE         | 0                                                           |
| LINING SOUND          | m/s [ft/s]                                                  |
| VELOCITY              |                                                             |
| ANGLE IN LINING       | 0                                                           |
| FLUID SOUND VELOCITY  | m/s [ft/s]                                                  |
| WEDGE TEMPERATURE     | °C [°F] displaying with "-" in case of measurement abnormal |
| ANGLE IN FLUID        | 0                                                           |
| TRANSMIT FREQUENCY    | MHz                                                         |
| SAMPLING FREQUENCY    | kHz                                                         |
| RECEPTIVE WAIT TIME   | μs                                                          |
| REPETITION FREQUENCY  | Hz                                                          |
| TRANSMIT PULSE No.    |                                                             |
| REFERENCE COUNT       |                                                             |
| No. OF CHANNELS       |                                                             |
| MEASURE RANGE         | F RADIUS, N RADIUS, DIAMETER                                |
| PHASE ANGLE SHIFT     | NORMAL1, POSITIVE, NEGATIVE                                 |
| START GAIN            |                                                             |
| END GAIN              |                                                             |
| START DIST.           | mm [inch]                                                   |
| CAHNNEL WIDTH         | mm [inch]                                                   |
| START CHANNEL         | 0 to 128                                                    |
| END CHANNEL           | 0 to 128                                                    |
| VEROCITY COEFF.       |                                                             |
| MEASURE               | $[10^4]$                                                    |
| MODE1-F: POWER        |                                                             |
| MEASURE               |                                                             |
| MODE1-F: DEVIATION    |                                                             |
| MEASURE               | [%]                                                         |
| MODE1-F: SUCCESS RATE |                                                             |
| MEASURE               | $[10^4]$                                                    |
| MODEI-R: POWER        |                                                             |
| MEASURE               |                                                             |
| MODEL-R: DEVIATION    | ro/1                                                        |
| MEASUKE               | [٧]                                                         |
| MODET-R: SUCCESS RATE |                                                             |

"Y" becomes "1" with Line 1 and "2" with Line 2.

## 7.15. Transit Time Difference Measurement

Click the [TRANSIT TIME] button on the Menu screen, and the following screen appears. Click detailed setting tab, receiving waveform tab and operation information tab when necessary.

\* Detailed Setting tab and Receiving Waveform tab are optional functions.

## 7.15.1. Detailed Setting (optional function)

- Do not change the setting by yourself. Otherwise measurement may be disabled.
  Make the detailed setting only when a problem should arise in flow rate measurement with factory default settings. The setting need not be made in other cases.
- Click "SETTING", and the following screen appears.

| TRANSIT TIME    | SETTING                                                  | RECEIVED SIGNAL                  |                                                                                                    |
|-----------------|----------------------------------------------------------|----------------------------------|----------------------------------------------------------------------------------------------------|
| Setting         | MEASURE MODE<br>• LINE1 O LIN                            | IE2                              |                                                                                                    |
| READ            | TRANSMIT PATTERN      TRANSMIT COUNT      MEASURE METHOD | BURST 3 •<br>128 •<br>METHOD 2 • | WINDOW CONTROL     OPEN TIME(F)     OPEN TIME(R)     Image     Image |
| Save            | SATURATION                                               | 32 ×<br>25 × (%)                 | AGC GAIN<br>AUTO C MANUAL<br>FORWARD 70.00 [X]                                                                                                    |
| Check<br>ON/OFF |                                                          | UAL [%]                          | REVERSE 70.00 [X]                                                                                                    |
|                 |                                                          |                                  |                                                                                                    |
| 2005/08/20 10   | :32:31 CONDITION(MEASURE MO                              | DDE1)Readind was ( FSH03AA       | HYBRID ENGLISH METRIC 10:32                                                                                                    |

Fig. 27 <Detailed information screen>

Select either Line 1 or Line 2 first. As to selected Lateral-line, select the items to be set and read. Set the check box items to be set to  $(\square)$ . Set the check box of the items not to be selected to reset the selection to OFF.  $(\square)$ .

| [Setting]      | . Sends the setting of the selected item (check box set to ON (☑)), reflecting the                |
|----------------|---------------------------------------------------------------------------------------------------|
|                | response value on the setting.                                                                    |
| [READ]         | . Reads the setting of the selected item (check box set to ON (☑)), reflecting the                |
|                | response value on the setting.                                                                    |
| [Save]         | Reflects the setting sent by pressing the [Setting] button on the flowmeter flow                  |
|                | transmitter.                                                                                      |
| [Check ON/OFF] | . Set the check box to ON to select all the items (to set all the check boxes to ON               |
|                | $(\square)$ ). Set the check box to OFF $(\square)$ to release the selection of all the items (to |
|                | set all the check boxes to OFF. $(\Box)$                                                          |

Table 19 < Detailed Setting>

| Item             | Content                                                                  |
|------------------|--------------------------------------------------------------------------|
| TRANSMIT PATTERN | Select from BURST 1, BURST 2, BURST 3, BURST 4, BURST 5, CHIRP 4 and     |
|                  | CHIRP 8.                                                                 |
| TRANSMIT COUNT   | Select from 8, 16, 32, 64, 128 and 256.                                  |
| MEASURE METHOD   | Select from METHOD 1, METHOD 2 and METHOD 3.                             |
| SATURATION       | Enter in the range of numeric 0 to 256.                                  |
| SIGNAL BALANCE   | Enter in the range of numeric 0 to 100%.                                 |
| SIGNAL PEEK      | Select from 2048, 3071, 4096 and 5120.                                   |
| TRIGGER LEVEL    | With selection of AUTO/MANUAL, in case of MANUAL, input range of numeric |
|                  | 10.00 to 90.00% at right column.                                         |
| WINDOW CONTROL   | With selection of AUTO/MANUAL, in case of MANUAL, input range of numeric |
|                  | 1 to 16383 in each column of OPEN TIME (F)/OPEN TIME (R).                |
| AGC GAIN         | With selection of AUTO/MANUAL, in case of MANUAL, input range of numeric |
|                  | 0.00 to 100.00% in each column of FORWARD/REVERSE.                       |
| TRANS. WAIT TIME | Enter in the range of numeric 1 to 30 msec.                              |
# 7.15.2. Received Signal (optional function)

Click "RECEIVED SIGNAL", and the following screen appears.

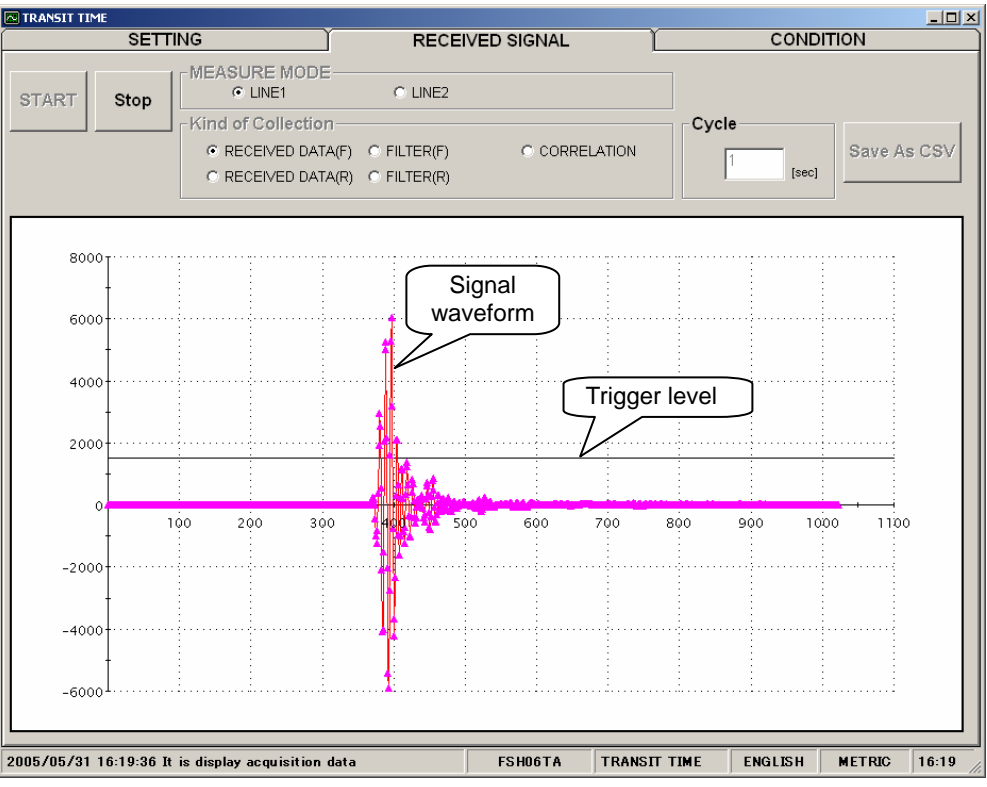

Fig. 28 <Received signal screen>

Select either Line 1 or Line 2 first. Then, select one from forward direction received wave, reverse direction received wave, forward direction filter, reverse direction filter and correlation waveform. Depending on measurement method (method 1, method 2 and method 3), items which can be selected vary as shown below. Trigger level is also displayed.

Left-click the mouse while pressing the shift key to specify the screen range, and the selected range is magnified. Press the R key to return to original status.

- Method 1: One from forward direction, reverse direction and correlation waveform can be selected.
- Method 2: One from forward direction, reverse direction, forward direction filter and reverse direction filter can be selected.
- Method 3: One from forward direction, reverse direction, forward direction filter and reverse direction filter can be selected.

| [Start]                                                                 | Starts reading in idicated cycle.                                                   |  |  |  |
|-------------------------------------------------------------------------|-------------------------------------------------------------------------------------|--|--|--|
| [Stop]                                                                  | Stops reading                                                                       |  |  |  |
| [Save As CSV]                                                           | Saves the measurement result in a file in CSV format. Click the button, and you are |  |  |  |
|                                                                         | prompted to enter the name of a file to which the data is to be saved. Specify the  |  |  |  |
| destination to save and enter the file name, and a CSV file is created. |                                                                                     |  |  |  |

# 7.15.3. Operation Information

Click "CONDITION", and the following screen appears.

| TRANSIT TIME   |                       |            |                 |       |                 |          |         |        |       |
|----------------|-----------------------|------------|-----------------|-------|-----------------|----------|---------|--------|-------|
|                | SETTING               | Ύ          | RECEIVED SIG    | SNA   | LĬ              |          | CONDI   | TION   |       |
|                | • LINE1               |            | С               | LINE2 |                 |          |         |        |       |
|                | Item of Collection    |            |                 | lt    | em of Collectio | on       |         |        |       |
|                | WEDGE S.V. [m/s]      | (CAL .)    | 2500            | V     | VEDGE S.V. [r   | n/s]     | (CAL .) |        | 2500  |
|                | WEDGE ANGLE [deg]     | (CAL .)    | 42              | V     | VEDGE ANGL      | E [deg]  | (CAL .) |        | 42    |
|                | PIPE S.V. [m/s]       | (CAL .)    | 3141            | F     | PIPE S.V. [m/s] |          | (CAL .) |        | 3141  |
|                | ANGLE IN PIPE [deg]   | (CAL .)    | 57.2            | A     | NGLE IN PIPE    | [deg]    | (CAL .) |        | 57.2  |
| BEAD           | LINING S.V [m/s]      | (CAL .)    | 0               | L     | INING S.V [m/s  | s]       | (CAL .) |        | 0     |
| READ           | ANGLE IN LINING [deg] | (CAL .)    | 0               | A     | NGLE IN LININ   | IG [deg] | (CAL .) |        | 0     |
|                | FLUID S.V. [m/s]      | (CAL .)    | 1447            | F     | LUID S.V. [m/s  | s]       | (CAL .) | )      | 1447  |
|                | WEDGE TEMP. [degF]    |            | 2.8             | V     | VEDGE TEMP      | . [degF] |         |        | 2.8   |
|                | ANGLE IN FLUID [deg]  | (CAL .)    | 22.7            | A     | NGLE IN FLUI    | D [deg]  | (CAL .) |        | 22.7  |
| Save As        | TOTAL TIME [us]       | (CAL .)    | 83              | T     | OTAL TIME [u    | s]       | (CAL .) | 1      | 83    |
| CSV            | WINDOW OPEN [us]      | (CAL .)    | 67              | V     | VINDOW OPE      | N [us]   | (CAL .) | 1      | 67    |
|                | TOTAL TIME [us]       |            | 0               | Т     | OTAL TIME [u    | s]       |         |        | 0     |
|                | FORWARD TIME [us]     |            | 0               | F     | ORWARD TIM      | /IE [us] |         |        | 0     |
|                | REVERSE TIME [us]     |            | 0               | F     | REVERSE TIM     | E [us]   |         |        | 0     |
|                | TRANSIT TIME [ns]     |            | 0               | Т     | RANSIT TIME     | [ns]     |         |        | 0     |
|                | DELAY TIME [us]       |            | 0               |       | ELAY TIME [u    | s]       |         |        | 0     |
|                | FLUID S.V. [us]       |            | 0               | F     | LUID S.V. [us]  |          |         |        | 0     |
|                | ANGLE IN FLUID [deg]  |            | 0               | A     | NGLE IN FLUI    | D [deg]  |         |        | 0     |
|                | REYNOLDS No. [us]     |            | 0               | F     | REYNOLDS No     | ). [us]  |         |        | 0     |
|                | К                     |            | 0               | K     | Ś               |          |         |        | 0     |
|                | VELOCITY [m/s]        |            | 0               |       | 'ELOCITY [m/s   | 5]       |         |        | 0     |
|                | SIGNAL POWER(F)       |            | 45              | S     | IGNAL POWE      | R(F)     |         |        | 0     |
|                | SIGNAL POWER(R)       |            | 45              | S     | IGNAL POWE      | R(R)     |         |        | 0     |
|                | TRIG. LEVEL(F)        |            | 0               | T     | RIG. LEVEL(F    | )        |         |        | 0     |
|                | TRIG. LEVEL(R)        |            | 0               | T     | RIG. LEVEL(F    | 2)       |         |        | 0     |
|                | SIGNAL PEEK(F)        |            | 0               | S     | IGNAL PEEK(     | F)       |         |        | 0     |
|                | SIGNAL PEEK(R)        |            | 0               | S     | IGNAL PEEK(     | R)       |         |        | 0     |
|                |                       |            |                 |       |                 |          |         |        |       |
|                |                       |            |                 |       |                 |          |         |        |       |
| 00F (0F (01 1) |                       | MODE2)Pood | ind was a FS H1 | 0.0.4 | TDANST          | TIME     | ENGLISH | METRIC | 16.47 |

Fig. 29 < Operation Information screen>

Select either Line 1 or Lline 2 first.

[Read]..... Reads operation information in a batch.

## Table 20 < Operation Information>

| Item                 | Content                                                     |
|----------------------|-------------------------------------------------------------|
| WEDGE SOUND          | m/s [ft/s]                                                  |
| VELOCITY             |                                                             |
| WEDGE ANGLE          | °                                                           |
| PIPE SOUND VELOCITY  | m/s [ft/s]                                                  |
| ANGLE IN PIPE        | °                                                           |
| LINING SOUND         | m/s [ft/s]                                                  |
| VELOCITY             |                                                             |
| ANGLE IN LINING      | 0                                                           |
| FLUID SOUND VELOCITY | m/s [ft/s]                                                  |
| WEDGE TEMPERATURE    | °C [°F] displaying with "–" in case of measurement abnormal |
| ANGLE IN FLUID       | 0                                                           |
| TOTAL TIME           | μs                                                          |
| WINDOW OPEN          | μs                                                          |
| TOTAL TIME           | μs                                                          |
| FORWARD TIME         | μs                                                          |
| RESERVE TIME         | μs                                                          |
| TRANSIT TIME         | ns                                                          |
| DELAY TIME           | μs                                                          |
| FLUID SOUND VELOCITY | μs                                                          |
| ANGLE IN FLUID       | 0                                                           |
| REINOLDS No.         | μs                                                          |
| К                    |                                                             |
| VELOCITY             | m/s [ft/s]                                                  |
| SIGNAL POWER (F)     |                                                             |
| SIGNAL POWER (R)     |                                                             |
| TRIG. LEVEL (F)      |                                                             |
| TRIG. LEVEL (R)      |                                                             |
| SIGNAL PEEK (F)      |                                                             |
| SIGNAL PEEK (R)      |                                                             |

# 7.16. Maintenance

Click the "MAINTENANCE" button on the Menu screen, and the following screen appears.

Note) If [Setting] and [Read] are executed on this screen, the instrument is in the Maintenance mode for flow rate measurement. Be sure to reset the Maintenance mode of flow meter by clicking the [Release] button.

| Duosonics Loader - [MAI! | ITENANCE]                             |              |              |                | _ 🗆 × |
|--------------------------|---------------------------------------|--------------|--------------|----------------|-------|
| MEASURE                  | PULSE DOPPLER T                       | RANSIT TIME  | MAINTENANCE  | SYSTEM         |       |
| ESTABLISH                | RANGE                                 | TOTAL        | STATUS       | DISPLAY        | End   |
| Setting                  | DEFINITION<br>ADJUSTMENT<br>4 [mA]    | 1500 ×       | HECK         |                |       |
|                          | IECK   DO.1 CHECK   DO.2 C  ST MODE   | HECK C D     | 0.3 CHECK    | Y              |       |
| Save TRA                 | JT DATA 100<br>CKING TIME             | [%]<br>[sec] |              |                |       |
| TEST<br>Cancell          |                                       |              |              |                |       |
|                          |                                       |              |              |                |       |
| 2005/05/31 16:48:40 Read | ing of a detailed setup was completed | FSH10PA      | TRANSIT TIME | ENGLISH METRIC | 16:48 |

Fig. 30 <Maintenance screen>

## (1) Analog output

There are two options: 4 to 20 mA adjustment and confirmation. Select one by pressing the option button.

- Adjustment
  - (1) Select either "4 mA" or ""20 mA", read current setting at right column by clicking the [READ] button once. Then, set value (1 to 65535) at right column and click the [Setting] button, and then click the [Save] button. When setting is completed, setting value is redisplayed at right column. Click the [READ] button, and selected setting values of "4 mA" and "20 mA" appear on the right column.
- Confirmation
  - (2) Selecting a value in the range from -20 to 120, and click the [Setting] button, when setting is completed, and setting value is redisplayed: Click the [READ] button, and the setting value appears.

## (2) DO output

Select one from the following option buttons: DO1 output confirmation, DO2 output confirmation and DO3 output confirmation.

- DO1 output confirmation
  - (1) Set [DO1 Output Confirmation] check box to ON. Then select either ON or OFF from setting combo box, and click the [Setting] button to change the selected value of DO1 output. Click the [READ] button, and the setting value appears.

- DO2 output confirmation
  - (2) Set [DO2 Output Confirmation] check box to ON. Then select either ON or OFF from setting combo box, and click the [Setting] button to change to the selected value of DO2 output. Click the [READ] button, and the setting value appears.
- DO3 output confirmation
  - (3) Set [DO3 Output Confirmation] check box to ON. Then select either ON or OFF from setting combo box, and click the [Setting] button to change the selected value of DO3 output. Click the [READ] button, and setting value is displayed.

## (3) Test mode

Set input data and tracking time and click the [Setting] button, and you can enter the test mode. Click the [Read] button to read the values in each column of the test mode.

[Release] button......Resets analog output, each DO output and Test mode. \* Note: Make sure to press the [Release] button when maintenance is completed.

# 7.17. End

| Duosonics Loader<br>Communication Setting Version |               |              |                      |                | _ <b>_</b> × |
|---------------------------------------------------|---------------|--------------|----------------------|----------------|--------------|
| MEASURE                                           | PULSE DOPPLER | TRANSIT TIME | MAINTENANCE          | SYSTEM         |              |
| ESTABLISH                                         | RANGE         | TOTAL        | STATUS               | DISPLAY        | End          |
|                                                   |               |              |                      |                |              |
|                                                   |               |              |                      |                |              |
|                                                   |               |              |                      |                |              |
|                                                   |               | oader        | ×                    |                |              |
|                                                   |               | VES          | Value of the loader? |                |              |
|                                                   | -             |              |                      |                |              |
|                                                   |               |              |                      |                |              |
|                                                   |               |              |                      |                |              |
|                                                   |               |              |                      |                |              |
|                                                   |               |              |                      |                |              |
|                                                   |               | FSH10P       | A TRANSIT TIME       | ENGLISH METRIC | 17:03        |

Click the [End] button on the Menu screen, and the following screen appears.

Fig. 31 <Menu screen

Click either the [End] button or the  $(\blacksquare)$  button, and a message asking you whether you want to save the loader setting appears. To save setting value, select "Yes". On the file designation window that appears, select a file, and the setting is saved in the file. Then the loader is terminated. Not to save setting value, select "No", and the loader is terminated without saving the setting.

# 7.18. Uninstalling of Software

Select "Addition and Deletion of Application" from "Control Panel" of Windows, and click [Change and Deletion] to uninstall the software.

# 8.1. External communication specifications

# 8.1.1. Communication specifications

| It                    | em        | Specifications                            |                        |  |
|-----------------------|-----------|-------------------------------------------|------------------------|--|
| Communication interfa | ice       | RS-232C                                   | RS-485                 |  |
| Communication distan  | ce        | 15 m                                      | 1 km                   |  |
| Communication metho   | d         | Half-duplex start-stop s                  | synchronization system |  |
| Communication proceed | lure      | Message                                   | e system               |  |
| Communication speed   |           | 9600, 19200                               | ), 38400bps            |  |
| Communication mode    |           | ASCII mode                                |                        |  |
|                       | Start bit | 1 bit                                     |                        |  |
| Data format           | Data      | Hexadecimal ASCII representation (8 bits) |                        |  |
| Data Ioffilat         | Parity    | None, Odd, Even                           |                        |  |
|                       | Stop bit  | 1, 2 bits                                 |                        |  |
| BCC                   |           | Even horizontal parity                    |                        |  |
| Station               |           | 01 to 31                                  |                        |  |
| Number of connected u | units     | 31 max./system (including other devices)  |                        |  |

# 8.1.2. Message configuration

## 8.1.2.1. Receiving

| Configuration        | Byte count | Note                               |
|----------------------|------------|------------------------------------|
| Start mark           | 1          | STX (02h)                          |
| Station No. (SLV)    | 2          | 01 to 31                           |
| Mode/type            | 2          | Measurement "U"/Polling system "P" |
| Function code (F_CD) | 4          | Refer to the function code table.  |
| Error check          | 2          | BCC                                |
| Endmort              | 1          | CR (0Dh)                           |
| End mark             | 1          | LF (0Ah)                           |

## 8.1.2.2. Response

| Configuration        | Byte count | Note                               |
|----------------------|------------|------------------------------------|
| Start mark           | 1          | STX (02h)                          |
| Station No. (SLV)    | 2          | 01 to 31                           |
| Mode/type            | 2          | Measurement "U"/Polling system "P" |
| Function code (F_CD) | 4          | Refer to the function code table.  |
| Data                 | #          | Refer to the function code table.  |
| Error check          | 2          | BCC                                |
| Endmort              | 1          | CR (0Dh)                           |
|                      | 1          | LF (0Ah)                           |

## 8.1.2.3. Error response

| Configuration        |     | Byte count | Note                               |  |  |  |
|----------------------|-----|------------|------------------------------------|--|--|--|
| Start mark           |     | 1          | STX (02h)                          |  |  |  |
| Station No. (SLV)    |     | 2          | 01 to 31                           |  |  |  |
| Mode/type            |     | 2          | Measurement "U"/Polling system "P" |  |  |  |
| Function code (F_CD) |     | 4          | Refer to the function code table.  |  |  |  |
| Error Data (ERR)     |     | #          | Refer to the error data table      |  |  |  |
| Error check          |     | 2          | LRC                                |  |  |  |
| Endmort              |     | 1          | CR (0Dh)                           |  |  |  |
|                      |     | 1          | LF (0Ah)                           |  |  |  |
|                      |     |            |                                    |  |  |  |
| Receive format STX   | ( S | LV UP      | F_CD BCC CR LF                     |  |  |  |

| Receive format        | STX | SLV | UP | F_CD | BCC  | CR  | LF |    |
|-----------------------|-----|-----|----|------|------|-----|----|----|
| Response format       | STX | SLV | UP | F_CD | Data | BCC | CR | LF |
| Error response format | STX | SLV | UP | F_CD | ERR  | BCC | CR | LF |

## 8.1.3. Error check

EX-OR (even horizontal parity) from STX side of each byte excluding STX, BCC, CR, and LF. Operation is performed by bytes, and the result of operation is transmitted/received as 2-digit ASCII code BCC data.

### [BCC creation procedure]

- (1) EX-OR operation is performed with the data after the start mark (STX).
- (2) The result of the operation is converted to ASCII representation (=BCC).
   Example: When the result of operation if 05h: → ASCII representation: 30h, 35h

## 8.1.4. Function code table

|     |                          |                           |        |                   |                                               | Response data part          |                                                                                                    |  |  |
|-----|--------------------------|---------------------------|--------|-------------------|-----------------------------------------------|-----------------------------|----------------------------------------------------------------------------------------------------|--|--|
| No. | Name                     | e                         | F code |                   | Item                                          | Data type<br>(No. of bytes) | Note                                                                                                 |  |  |
| 1   | Instantaneous value      | Velocity                  | 0000   | 1                 | Instantaneous velocity                        | MDV (11)                    | Number of decimal places: 3. m/s                                                                     |  |  |
|     |                          |                           |        | 2                 | Measurement method                            | H (2)                       | Time difference (1), Pulse Doppler (2)                                                               |  |  |
|     |                          |                           |        | 3                 | Error information                             | H (20)                      |                                                                                                    |  |  |
|     |                          |                           |        | 4                 | Status information                            | H (20)                      |                                                                                                    |  |  |
| 2   |                          | Flow<br>rate              | 0001   | 1                 | Instantaneous<br>velocity                     | MDV (11)                    | Number of decimal places: 3. When<br>range unit is flow rate: Range unit<br>Other cases: m/s         |  |  |
|     |                          |                           |        |                   | Measurement<br>method                         | H (2)                       | Time difference (1), Pulse Doppler (2)                                                               |  |  |
|     |                          |                           |        | 3                 | Error information                             | H (20)                      |                                                                                                    |  |  |
|     |                          |                           |        | 4                 | Status information                            | H (20)                      |                                                                                                    |  |  |
| 3   | Total pulse              | Forward direction         | 0002   | 1                 | Number of<br>forward-direction<br>total pulse | MDV (11)                    | No decimal point                                                                                     |  |  |
|     |                          |                           |        | 2                 | Measurement method                            | H (2)                       | Time difference (1), Pulse Doppler (2)                                                               |  |  |
|     |                          |                           |        | 3                 | Error information                             | H (20)                      |                                                                                                    |  |  |
|     |                          |                           |        | 4                 | Status information                            | H (20)                      |                                                                                                    |  |  |
| 4   | Reverse 000<br>direction |                           | 0003   | 1                 | Number of reverse<br>direction total<br>pulse | MDV (11)                    | No decimal point                                                                                     |  |  |
|     |                          |                           |        | 2                 | Measurement method                            | H (2)                       | Time difference (1), Pulse Doppler (2)                                                               |  |  |
|     |                          |                           |        | 3                 | Error information                             | H (20)                      |                                                                                                    |  |  |
|     |                          |                           |        | 4                 | Status information                            | H (20)                      |                                                                                                    |  |  |
| 5   | Total value              | Forward direction         | 0004   | 1                 | Forward flow rate integration                 | MDV (15)                    | Number of decimal places: 3. Total unit                                                              |  |  |
|     |                          |                           |        |                   | Measurement<br>method                         | H (2)                       | Time difference (1), Pulse Doppler (2)                                                               |  |  |
|     |                          |                           |        | 3                 | Error information                             | H (20)                      |                                                                                                    |  |  |
|     |                          |                           |        | 4                 | Status information                            | H (20)                      |                                                                                                    |  |  |
| 6   |                          | Reverse 0005<br>direction |        | 1                 | Reverse flow rate integration                 | MDV (15)                    | Number of decimal places: 3. Total unit                                                              |  |  |
|     |                          |                           |        | 2                 | Measurement method                            | H (2)                       | Time difference (1), Pulse Doppler (2)                                                               |  |  |
|     |                          |                           |        | 3                 | Error information                             | H (20)                      |                                                                                                    |  |  |
|     |                          |                           |        | 4                 | Status information                            | H (20)                      |                                                                                                    |  |  |
| 7   | Flow rate %              |                           | 0006   | 1                 | Flow rate %                                   | MDV (11)                    | Number of decimal places: 3.                                                                         |  |  |
|     |                          |                           |        | 2                 | Measurement<br>method                         | H (2)                       | Time difference (1), Pulse Doppler (2)                                                               |  |  |
|     |                          |                           |        | 3                 | Operation range                               | H (2)                       | Single range (0), Auto 2 range (1),<br>Bi-directional range (2), Bi-<br>directional auto 2 range (3) |  |  |
|     |                          |                           |        | 4                 | Error information                             | H (20)                      |                                                                                                    |  |  |
|     |                          |                           |        | 5                 | Status information                            | H (20)                      |                                                                                                    |  |  |
| 8   | Status information       |                           | 0007   | 1                 | Status information                            | H (20)                      |                                                                                                    |  |  |
| 9   | Error information        |                           | 0008   | 008 1 Error infor |                                               | H (20)                      |                                                                                                    |  |  |

\*1) Data type

MDV: Data type that represents positive/negative numeric values with decimal point.

"+" or "-" is used as a leading character, which is followed by a numeral (ASCII), with decimal point included in between in some cases.

H: Hexadecimal (0 to 9, A to F) (ASCII) data. Decimal data in the case of numerals.

## 8.1.5. Error code table

| Error data    | Number of bytes | Note                                             |
|---------------|-----------------|--------------------------------------------------|
| BCC ERROR     | 9               | BCC error: [BCC ERROR] (9 characters)            |
| FORMAT ERROR  | 12              | Format error: [FORMAT ERROR] (12 characters)     |
| MANAGE ERROR  | 12              | Management error: [MANAGE ERROR] (12 characters) |
| REQUEST ERROR | 13              | Request error: [REQUEST ERROR] (13 characters)   |

# 8.1.6. Cable connection specifications (RS-232C)

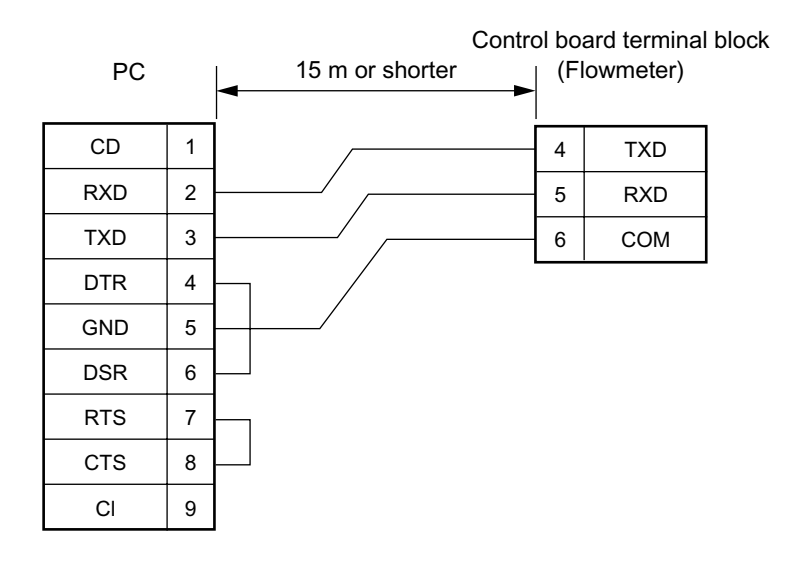

# 8.2. Specifications

| Operational specifications                                           | Transit time method:                                |                                  |  |  |
|----------------------------------------------------------------------|-----------------------------------------------------|----------------------------------|--|--|
| System configuration:                                                | Pipe size (inside diameter)                         | Velocity                         |  |  |
| The system is composed of one/two detectors (Model: FSW) and         | φ40mm to φ50mm or less                              | 2 m/s to 32 m/s                  |  |  |
| one Flow transmitter (Model: FSH), realizing single-path/two-path    |                                                     | 0 m/s to 2 m/s                   |  |  |
| measurement.                                                         |                                                     | 2 m/s to 32 m/s                  |  |  |
| Hybrid mode or transit time mode is selectable.                      |                                                     | 0 m/s to 2 m/s                   |  |  |
| In case of hybrid mode, either Pulse Doppler method or transit time  | 4300mm to 41000mm                                   | 1 m/s to 32 m/s                  |  |  |
| method is automatically selected depending on conditions of          | φ <b></b>                                           | 0 m/s to 1 m/s                   |  |  |
| measured liquid and magnitude of velocity.                           |                                                     | 011/010111/0                     |  |  |
| Application: Uniform liquid in which ultrasonic waves can propagate. | Response time:                                      |                                  |  |  |
| Air bubble quantity:                                                 | Pulse Doppler method: 0.2 se                        | ic.                              |  |  |
| Pulse Doppler method: 0.02 to 15% of volume at 1 m/s                 | (depending on pipe diar                             | neter and measurin               |  |  |
| Transit time method: 0 to 12% of volume at 1 m/s                     | Transit time method: 0.5 sec                        |                                  |  |  |
| Fluid temperature:                                                   | Power consumption: 20 W or less                     | 5                                |  |  |
| -40 to +100°C (FSW12), -40 to 80°C (FSW21, FSW40,                    | Short-term thermal stability:                       | -                                |  |  |
| FSW50)                                                               | 140°C 30 min (FSWS12)                               |                                  |  |  |
| Type of flow:                                                        | 100°C, 30 min (FSWS21, FS)                          | NS40, FSWS50)                    |  |  |
| Pulse Doppler method: axisymmetric flow in a filled pipe.            |                                                     | ,                                |  |  |
| Transit time method: well-developed turbulent or laminar             | Eurotional                                          | chaoifications                   |  |  |
| flow in a filled pipe.                                               |                                                     | specifications                   |  |  |
| Applicable flow pipe:                                                | Analog output:                                      |                                  |  |  |
| Material: Plastics (PVC, FRP, etc.) or Metals (carbon steel, SS,     | 4 to 20 mAdc (1 point)                              |                                  |  |  |
| copper, aluminum, etc.)                                              | Max. load resistance: 1 k onm                       |                                  |  |  |
| Pipe size: 40 to 1000 mm (inside diameter)                           | Digital output.                                     |                                  |  |  |
| Liner: Tar epoxy, mortar, etc.                                       | +lolal, -lolal, alarri, acting range, now switch of |                                  |  |  |
| Straight pipe length:                                                | arbitrarily selectable                              |                                  |  |  |
| Typically 10D for upstream and 5D for downstream. Refer to           | Mechanical relay contact.                           |                                  |  |  |
| JEMIS-032 in detail.                                                 | Normally closed/open selectable                     |                                  |  |  |
| (Note) JEMIS: Japan Electric Measuring Instruments                   | Normally closed/open selectable                     |                                  |  |  |
| Manufactures' Associations Standard                                  | Capacity: 240 Vac/30 Vdc, 1 A                       |                                  |  |  |
| Velocity:                                                            | Dulas width                                         | )/5<br>; E0 100 or 200 m         |  |  |
| Hybrid mode: 0 to ±0.3 ±Maximum Velocity (depending on pipe          | (Fulse width                                        | . 50, 100 01 200 11<br>pinte     |  |  |
| diameter)                                                            | Capacity: 30 V/dc 0.1 A                             |                                  |  |  |
| (Note) For maximum measurement range in Hybrid mode, refer           | Normally off/on selectable                          |                                  |  |  |
| to the next page.                                                    | Total pulse: less than 1000 p/s (Pulse wid          |                                  |  |  |
| Transit time mode: 0 to ±0.3 ±32 m/s                                 | 50 100 or 200 ms selectable)                        |                                  |  |  |
| Power supply:                                                        | Communication interface:                            |                                  |  |  |
| 100 to 240 Vac+10%/–15%, 50/60Hz or 20 to 30 Vdc                     | RS-232C equivalent / RS-485                         | (salactable)                     |  |  |
| Signal cable:                                                        | Number of connectable units:                        | one (RS-232C)/ur                 |  |  |
| Single-path system :                                                 | Baud rate: 9600/19200/38400                         | ) hos selectable                 |  |  |
| A pair of RF co-axial cables for ultrasound signals and a            | Parity: none/odd/even selecta                       | hle                              |  |  |
| three-core shield cable for temperature sensor,                      | Stop bit: 1 or 2 bits selectable                    | 510                              |  |  |
| Two-path system:                                                     | Distance: up to 15 m (RS-232                        | C)/up to 1k m (RS                |  |  |
| Two pairs of RF co-axial cables for ultrasound signals and a         | Data: velocity flow rate +tota                      | l –total status (st              |  |  |
| three-core shield cable for temperature sensor,                      | profile (option)                                    |                                  |  |  |
| Maximum cable length: 150m                                           | Display device:                                     |                                  |  |  |
| Temperature range: 80°C                                              | Graphic I CD (number of pixe                        | ls <sup>.</sup> 240 v 64) with I |  |  |
| Environment:                                                         | Display language:                                   |                                  |  |  |
| Non-explosive environment without direct sunlight, corrosive gas and | Jananese English French G                           | orman or Spanish                 |  |  |
| heat radiation                                                       | Velocity/Flow rate display.                         |                                  |  |  |
| Ambient temperature:                                                 | Display of velocity and/or flow                     | rate with flow dire              |  |  |
| -10 to +50°C for flow transmitter, -20 to +80°C for detector         | Data: up to 10 digits (decimal                      | noint to be counte               |  |  |
| Ambient humidity:                                                    | Unit: Metric/English system se                      |                                  |  |  |

95%RH or less for flow transmitter, 100%RH or less for detector Grounding: Class D (less than 100 ohm)

### Arrester:

> Surge absorbers for outputs and power supply incorporated as standard

### Performance specifications Accuracy: Pulse Doppler method: Pipe size (inside diameter) Velocity Accuracy and detector 1.5 m/s to Max. ±1.0% of rate $_{\varphi}40mm$ to $_{\varphi}50mm$ or less (Detector: FSWS12) Velocity (Note) ±0.015m/s 0 m/s to 1.5 m/s φ50mm to φ200mm (Detector: FSWS12) 1.5 m/s to Max. ±0.5% of rate Velocity (Note) 0 m/s to 1.5 m/s ±0.0075m/s ¢100mm to φ1000mm (Detector: FSWS21, 40, 50) 1 m/s to Max. ±1.0% of rate Velocity (Note) ±0.01m/s 0 m/s to 1 m/s

(Note) Maximum velocity is depend on a pipe diameter. For maximum measurement range in Hybrid mode, refer to the next page.

| Pipe size (inside diameter)                    | Velocity        | Accuracy      |  |
|------------------------------------------------|-----------------|---------------|--|
| <sub>φ</sub> 40mm to <sub>φ</sub> 50mm or less | 2 m/s to 32 m/s | ±1.5% of rate |  |
|                                                | 0 m/s to 2 m/s  | ±0.03m/s      |  |
| φ50mm to φ300mm or less                        | 2 m/s to 32 m/s | ±1.0% of rate |  |
|                                                | 0 m/s to 2 m/s  | ±0.02m/s      |  |
| 6300mm to 61000mm                              | 1 m/s to 32 m/s | ±1.0% of rate |  |
|                                                | 0 m/s to 1 m/s  | ±0.01m/s      |  |

.2 sec diameter and measuring condition)

| +total, -total, alarm, acting range, flow switch or total switch |                                                                   |                                                                                    |  |  |  |  |  |  |
|------------------------------------------------------------------|-------------------------------------------------------------------|------------------------------------------------------------------------------------|--|--|--|--|--|--|
| arbitrarily selectable                                           |                                                                   |                                                                                    |  |  |  |  |  |  |
| Mechanical relay contact:                                        |                                                                   |                                                                                    |  |  |  |  |  |  |
| 1 point                                                          | with socket (replaceable)                                         |                                                                                    |  |  |  |  |  |  |
| Norma                                                            | lly closed/open selectable                                        |                                                                                    |  |  |  |  |  |  |
| Capac                                                            | ty: 240 Vac/30 Vdc, 1 A                                           |                                                                                    |  |  |  |  |  |  |
| Total p                                                          | ulse: less than 1 p/s                                             |                                                                                    |  |  |  |  |  |  |
|                                                                  | (Pulse width: 50, 100 or                                          | 200 ms selectable)                                                                 |  |  |  |  |  |  |
| Transistor o                                                     | pen collector: 2 points                                           |                                                                                    |  |  |  |  |  |  |
| Capac                                                            | ty: 30 Vdc, 0.1 A                                                 |                                                                                    |  |  |  |  |  |  |
|                                                                  | Normally off/on selectab                                          | le                                                                                 |  |  |  |  |  |  |
| Total p                                                          | ulse: less than 1000 p/s (Puls                                    | e width: 0.5, 1, 2, 5, 10, 20,                                                     |  |  |  |  |  |  |
|                                                                  | 50, 100 or 200 ms selec                                           | table)                                                                             |  |  |  |  |  |  |
| mmunication                                                      | interface:                                                        |                                                                                    |  |  |  |  |  |  |
| RS-232C ec                                                       | uivalent / RS-485 (selectable                                     | )                                                                                  |  |  |  |  |  |  |
| Number of c                                                      | connectable units: one (RS-23                                     | 2C)/up to 31 (RS-485)                                                              |  |  |  |  |  |  |
| Baud rate: 9                                                     | 600/19200/38400 bps selecta                                       | ble                                                                                |  |  |  |  |  |  |
| Parity: none                                                     | /odd/even selectable                                              |                                                                                    |  |  |  |  |  |  |
| Stop bit: 1 o                                                    | r 2 bits selectable                                               | (= =                                                                               |  |  |  |  |  |  |
| Distance: up                                                     | to 15 m (RS-232C)/up to 1k                                        | m (RS-485)                                                                         |  |  |  |  |  |  |
| Data: veloci                                                     | ty, flow rate, +total, -total, stat                               | us (standard), velocity                                                            |  |  |  |  |  |  |
| profile                                                          | (option)                                                          |                                                                                    |  |  |  |  |  |  |
| play device:                                                     |                                                                   |                                                                                    |  |  |  |  |  |  |
| Graphic LCI                                                      | D (number of pixels: $240 \times 64$ )                            | with back light                                                                    |  |  |  |  |  |  |
| play languag                                                     | e:                                                                |                                                                                    |  |  |  |  |  |  |
| Japanese, E                                                      | nglish, French, German or Sp                                      | anish selectable                                                                   |  |  |  |  |  |  |
| ocity/Flow ra                                                    | te display:                                                       |                                                                                    |  |  |  |  |  |  |
| Display of v                                                     | elocity and/or flow rate with flo                                 | ow direction                                                                       |  |  |  |  |  |  |
| Data: up to 10 digits (decimal point to be counted as 1 digit)   |                                                                   |                                                                                    |  |  |  |  |  |  |
| Unit: Metric/English system selectable                           |                                                                   |                                                                                    |  |  |  |  |  |  |
| Metric system English system                                     |                                                                   |                                                                                    |  |  |  |  |  |  |
| Velocity                                                         | m/s                                                               | ft/s                                                                               |  |  |  |  |  |  |
| Flow rate                                                        | L/s, L/min, L/h, L/d, kL/h,                                       | ft <sup>3</sup> /s, ft <sup>3</sup> /min, ft <sup>3</sup> /h, Mft <sup>3</sup> /d, |  |  |  |  |  |  |
|                                                                  | ML/d, m <sup>3</sup> /s, m <sup>3</sup> /min, m <sup>3</sup> /h,  | gal/s, gal/min, gal/h,                                                             |  |  |  |  |  |  |
|                                                                  | m <sup>3</sup> /d, km <sup>3</sup> /d, Mm <sup>3</sup> /d, BBL/s, | Mgal/d, BBL/s, BBL/min,                                                            |  |  |  |  |  |  |
|                                                                  | BBL/min, BBL/h, kBBL/d,                                           | BBL/h, BBL/d, kBBL/d,                                                              |  |  |  |  |  |  |
|                                                                  | MBBL/d                                                            | MBBL/d                                                                             |  |  |  |  |  |  |

Note: "gal" means US gal.

### Total display:

| Display of forward or reverse total                            |
|----------------------------------------------------------------|
| Data: up to 10 digits (decimal point to be counted as 1 digit) |
| Unit: Metric/English system selectable                         |

|       | Metric system                                               | English system                                                     |
|-------|-------------------------------------------------------------|--------------------------------------------------------------------|
| Total | mL, L, m <sup>3</sup> , km <sup>3</sup> . Mm <sup>3</sup> , | ft <sup>3</sup> , kft <sup>3</sup> , Mft <sup>3</sup> , gal, kgal, |
|       | mBBL, BBL, kBBL                                             | mBBL, BBL, kBBL, ACRf                                              |

### Configuration:

Fully configurable on keyboard by menu-driven software Zero adjustment: Set zero/Clear available. (transit time method) Damping:

0 to 100 s (every 0.1 s) configurable for analog output and display Low flow cut off: 0 to 5 m/s configurable

Alarm: Hardware fault/process fault can be tied to digital output Burnout:

Analog output: Hold/Upper limit/Lower liinit/Zero/Not-used selectable Total: Hold/Count selectable

Timer: 0 to 900 s (every 1 s) configurable

| Bi-directional range                                               | Mass         |
|--------------------------------------------------------------------|--------------|
| Forward and reverse ranges configurable independently              | Flow         |
| Hysteresis: 0 to 20% of working range configurable                 | Dete         |
| Working range applicable to digital output                         | 2010         |
| Auto-2 ranges:                                                     |              |
| Forward 2 ranges configurable independently                        | r            |
| Hysteresis: 0 to 20% of working range configurable                 |              |
| Working range applicable to digital output                         | Equipped     |
| Flow switch:                                                       | • Wo         |
| Lower and upper switching points configurable independently        | • Op         |
| Acting point applicable to digital output                          | • Op         |
| Total switch:                                                      | gu           |
| +total switching point configurable                                | • Ma         |
| Acting point applicable to digital output                          |              |
| Physical specifications                                            |              |
| Enclosure protection:                                              |              |
| Flow Transmitter: IP67,                                            |              |
| Detector: IP67                                                     |              |
| Mounting:                                                          | • O/         |
| Flow Transmitter: wall mount                                       | • Me         |
| Detector: Clamped on pipe surface                                  | • Di         |
| Acoustic coupler: Silicon compound (RTV)<br>Material:              | • Ha         |
| Flow Transmitter: aluminum alloy                                   | Note         |
| Detector: PBT for housing, aluminum alloy for frame and SS for     | Note         |
| fastening belt                                                     |              |
| Sensor cable (FLY6):                                               |              |
| RF coaxial cable (double shielded)                                 |              |
| External sheath: Black flame-resistant vinyl                       | Inotallatia  |
| External diameter: About 7.3 mm                                    | the piping   |
| Terminal treatment: Water-resistant BNC connector (detector side), | Select a     |
| M3.5 amplifier terminal (Flow Transmitter side)                    | used         |
| Mass: About 90 g/m                                                 | <u>useu.</u> |
| Temperature sensor cable (FLY7):                                   | Туре         |
| 3-core shield cable                                                | ZZP'         |
| External sheath: Gray flame-resistant vinyl                        | ZZP*         |
| External diameter: About 6.9 mm                                    | ZZP'         |
| Terminal treatment: Round waterproof connector (detector side),    | Note: The    |
| M3.5 amplifier terminal (Flow Transmitter side)                    | wh           |
| Mass: About 56 g/m                                                 |              |
| Dimensions:                                                        |              |

r Transmitter: 5 kg ector: 1.7 kg (FSWSl2), 1.9 kg (FSWS2l), 5 kg (FSWS40), 1.5 kg (FSWS50)

### Loader software for PCs

### as standard:

orks on PC/AT compatible machines.

- eration on PC98-series machines (NEC) cannot be guaranteed.
- eration on self-made PCs or shop-brand PCs cannot be
- aranteed. jor functions: Setting/changing of various parameters for the

main unit If no flow velocity profile output is selected, the following functions are not available. "Detailed setting" and "flow velocity profile display" in pulse Doppler measurement "Detailed setting" and "receved signal display" in Transit time measurement

- S: Windows 2000/XP
- emory requirement: 128MB or more sk unit: Windows 2000/XP-compatible CD-ROM drive
- rd disk drive capacity: Free space of 52MB or more
- : PC loader communication cable (type ZZP\*TK4H6253, Specifications: D-sub 9 pin receptacle, cable length 3m) is separately required.

|      | D       | et | ector fra | ım | e instal   | latio | on fixture  |    |     |       |    |
|------|---------|----|-----------|----|------------|-------|-------------|----|-----|-------|----|
| tion | fixture | is | provided  | to | facilitate | the   | positioning | of | the | frame | to |

desired type from the following according to the detector to be

| Туре           | Applicable detector |
|----------------|---------------------|
| ZZP*TK7M7071C1 | FSWS12              |
| ZZP*TK7M7071C2 | FSWS21              |
| ZZP*TK7M7071C3 | FSWS40              |

installation fixture cannot be used for detector type FSWS50, ch is not provided with a frame.

Maximum measurement range in hybrid mode

Flow Transmitter: H240  $\times$  W247  $\times$  D134 mm

 $H70 \times W57 \times L360 \text{ mm}$  (FSWS12) H72 × W57 × L540 mm (FSWS21)  $H90 \times W85 \times L640$  mm (FSWS40) H82 × W71 × L258 mm (FSWS50)

Detector:

When stainless steel is selected as pipe material, nominal wall thickness is Sch20s, and the fluid is water

| <maximum m<="" th=""><th>easurable flow</th><th>velocity&gt;</th><th></th><th>Unit: m/s</th><th><maximum m<="" th=""><th>easurable flow</th><th>rate&gt;</th><th>Unit: m<sup>3</sup>/h</th></maximum></th></maximum> | easurable flow | velocity> |        | Unit: m/s | <maximum m<="" th=""><th>easurable flow</th><th>rate&gt;</th><th>Unit: m<sup>3</sup>/h</th></maximum> | easurable flow | rate>  | Unit: m <sup>3</sup> /h |
|----------------------------------------------------------------------------------------------------|----------------|-----------|--------|-----------|----------------------------------------------------------------------------------------------------|----------------|--------|-------------------------|
| Diameter                                                                                                    | FSWS12         | FSWS21    | FSWS40 | FSWS50    | FSWS12                                                                                                | FSWS21         | FSWS40 | FSWS50                  |
| 40A                                                                                                    | 6.56           |           |        |           | 33.6                                                                                                  |                |        |                         |
| 50A                                                                                                    | 6.52           |           |        |           | 52.7                                                                                                  |                |        |                         |
| 65A                                                                                                    | 5.31           |           |        |           | 72.1                                                                                                  |                |        |                         |
| 80A                                                                                                    | 4.65           |           |        |           | 86.5                                                                                                  |                |        |                         |
| 90A                                                                                                    | 4.12           |           |        |           | 102                                                                                                   |                |        |                         |
| 100A                                                                                                    | 3.69           | 7.25      |        |           | 118                                                                                                   | 231            |        |                         |
| 125A                                                                                                    | 3.08           | 6.08      |        |           | 147                                                                                                   | 289            |        |                         |
| 150A                                                                                                    | 2.63           | 5.20      |        |           | 179                                                                                                   | 354            |        |                         |
| 200A                                                                                                    | 2.04           | 4.05      | 7.77   |           | 239                                                                                                   | 474            | 908    |                         |
| 250A                                                                                                    |                | 3.30      | 6.38   |           |                                                                                                    | 604            | 1168   |                         |
| 300A                                                                                                    |                | 2.78      | 5.41   |           |                                                                                                    | 735            | 1428   |                         |
| 350A                                                                                                    |                | 2.51      | 4.90   |           |                                                                                                    | 820            | 1598   |                         |
| 400A                                                                                                    |                | 2.20      | 4.31   |           |                                                                                                    | 951            | 1858   |                         |
| 450A                                                                                                    |                |           | 3.84   |           |                                                                                                    |                | 2118   |                         |
| 500A                                                                                                    |                |           | 3.48   | 3.48      |                                                                                                    |                | 2358   | 2358                    |
| 550A                                                                                                    |                |           |        | 3.17      |                                                                                                    |                |        | 2618                    |
| 600A                                                                                                    |                |           |        | 2.91      |                                                                                                    |                |        | 2879                    |
| 650A                                                                                                    |                |           |        | 2.71      |                                                                                                    |                |        | 3096                    |
| 700A                                                                                                    |                |           |        | 2.52      |                                                                                                    |                |        | 3357                    |
| 750A                                                                                                    |                |           |        | 2.35      |                                                                                                    |                |        | 3618                    |
| 800A                                                                                                    |                |           |        | 2.21      |                                                                                                    |                |        | 3879                    |
| 850A                                                                                                    |                |           |        | 2.08      |                                                                                                    |                |        | 4140                    |
| 900A                                                                                                    |                |           |        | 1.97      |                                                                                                    |                |        | 4400                    |
| 1000A                                                                                                    |                |           |        | 1.77      |                                                                                                    |                |        | 4902                    |

# 8.3. Outline diagram

Flow transmitter (Type: FSH) <With waterproof gland>

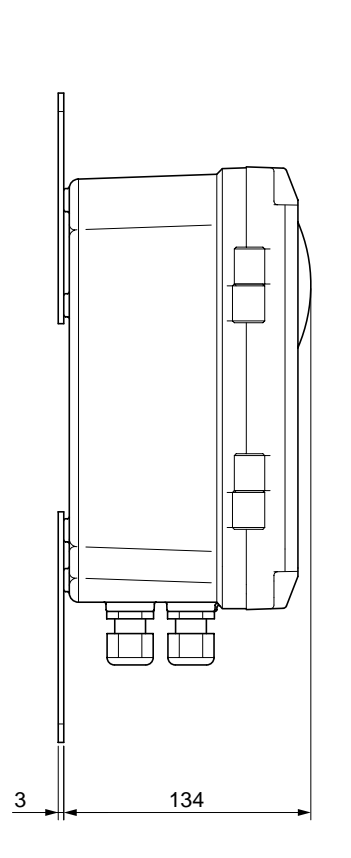

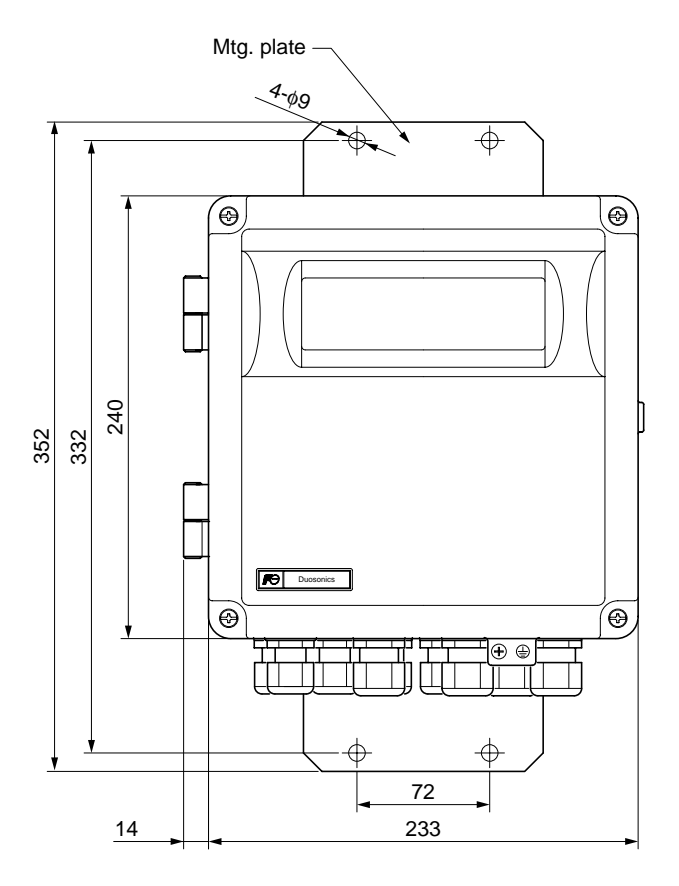

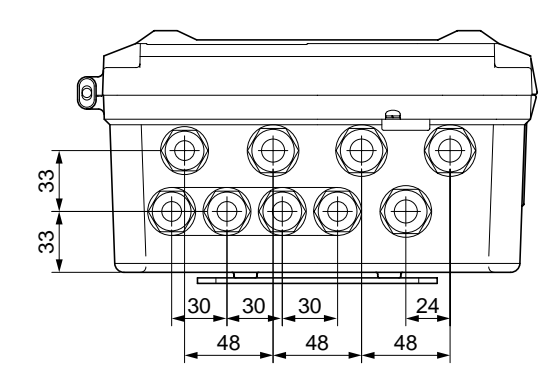

<With union gland>

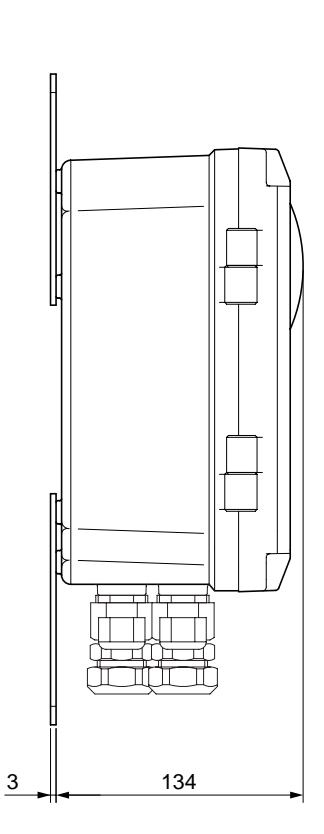

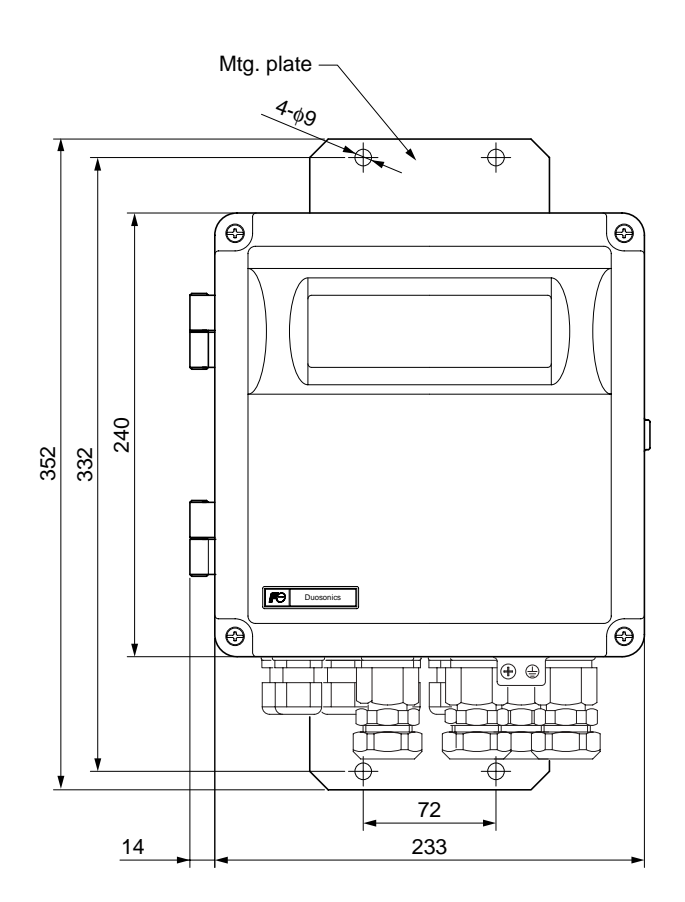

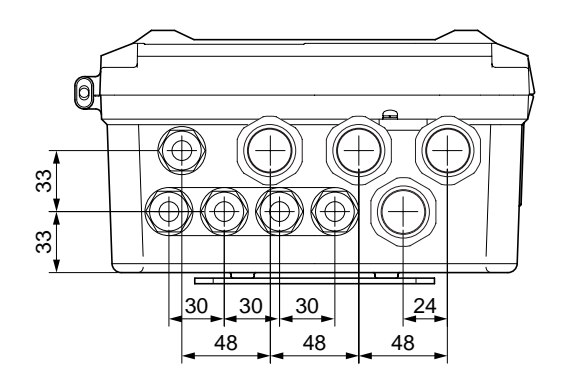

## Detecter (Type: FSWS12, 21)

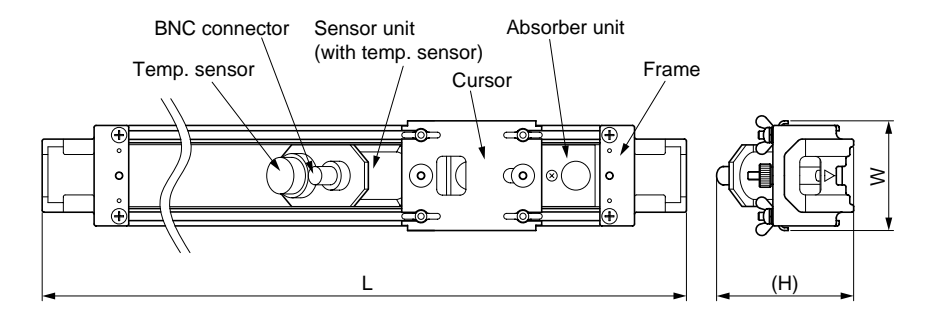

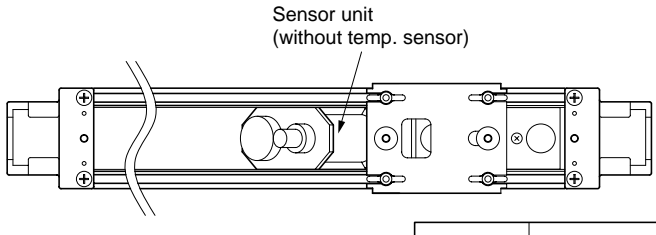

| TYPE   | PIPE SIZE    | L   | Н  | W  | MASS APPROX |
|--------|--------------|-----|----|----|-------------|
| FSWS12 | ø40 to ø200  | 360 | 70 | 57 | 1.7         |
| FSWS21 | ø100 to ø400 | 540 | 72 | 57 | 1.9         |

## Detecter (Type: FSWS40)

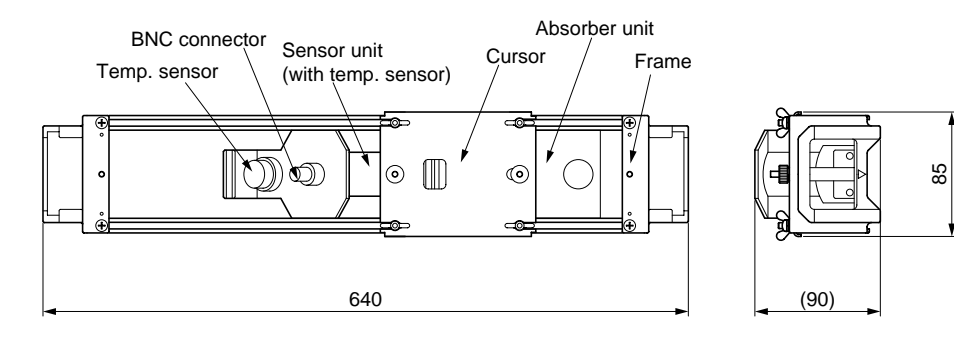

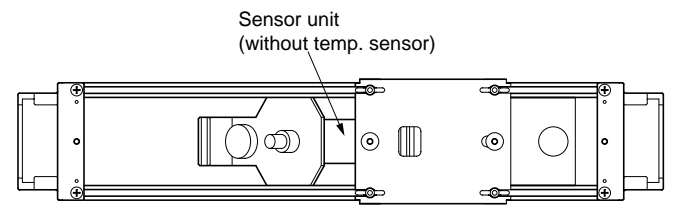

## Detecter (Type: FSWS50)

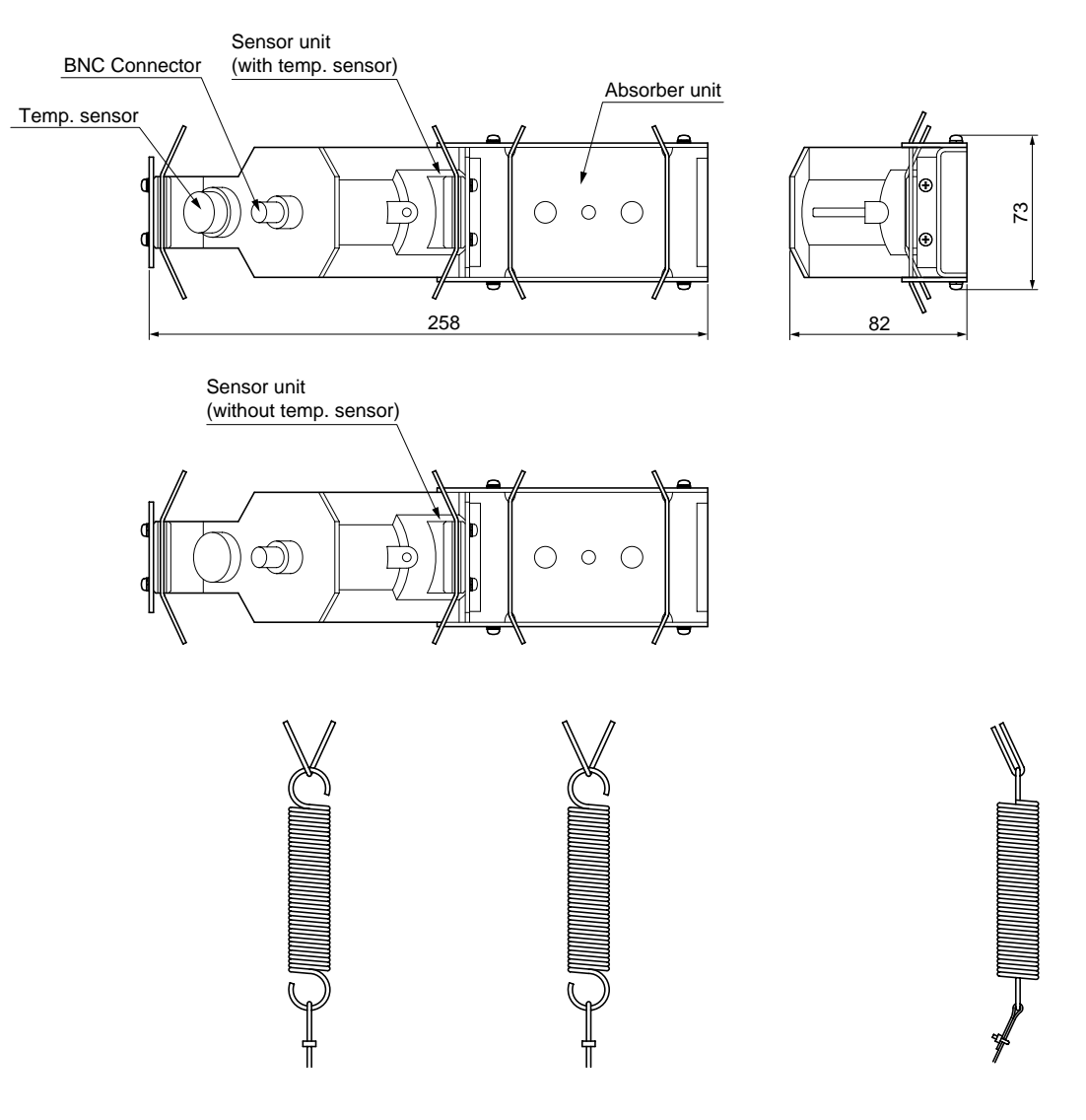

## Signal cable (Type: FLY6)

## Signal cable (Type: FLY7)

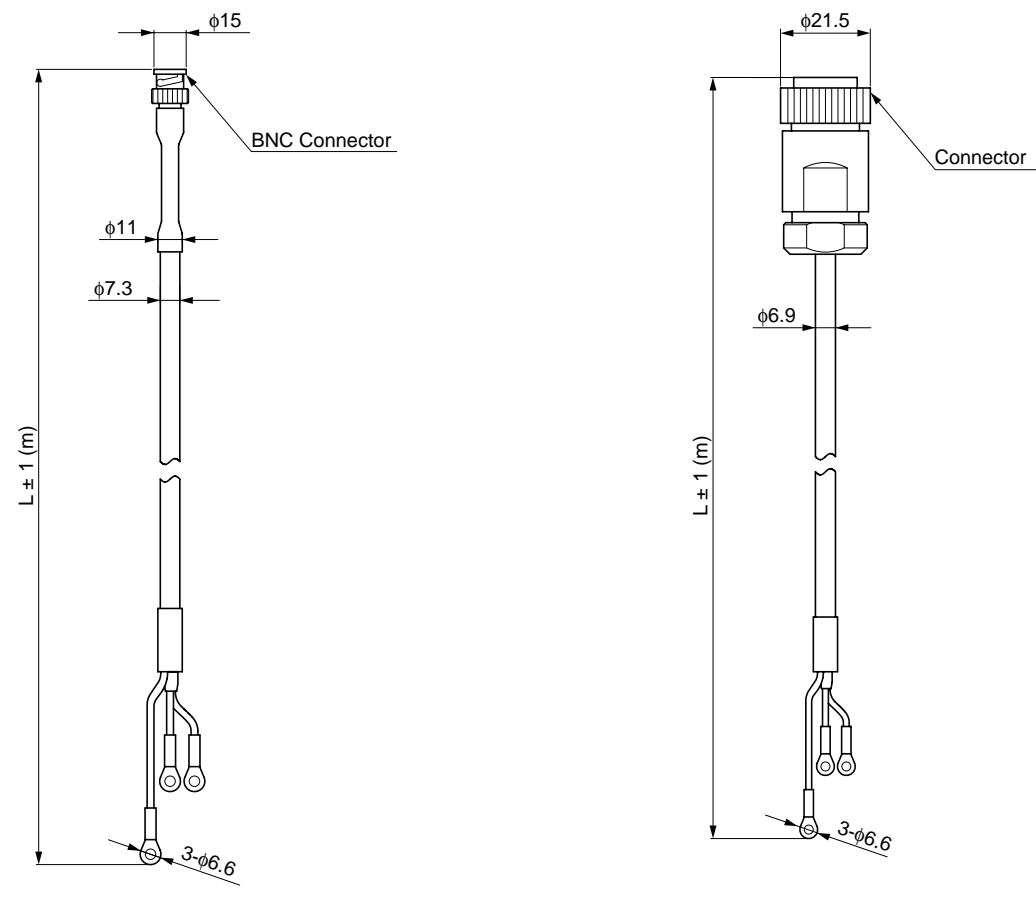

L: According to the designation of the 5th, 6th, and the 7th digits of the Code Symbols.

Loader cable: ZZP\*TK4H6253

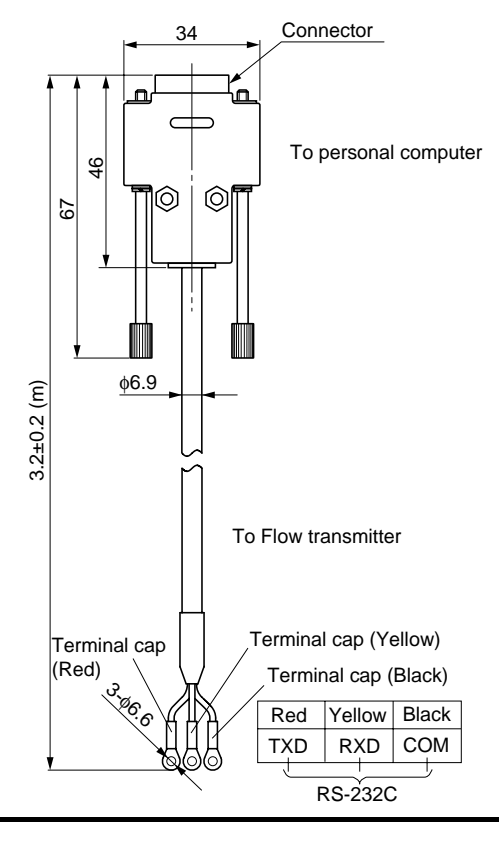

# 8.4. Items to be specified at placement of an order

- Type of detector
   Type of flow transmitter
   Type of signal cable
   Tag No. (When tag plate is specified only)
- 5. Parameter setting table (When parameter setting is specified only)

| $ \begin{array}{c c c c c c c c c c c c c c c c c c c $                                                                                                    | No. | Setting item |                    | Settable range                                | Initial value | Settable value                                                                      |
|----------------------------------------------------------------------------------------------------|-----|--------------|--------------------|-----------------------------------------------|---------------|-------------------------------------------------------------------------------------|
| $ \begin{array}{ c c c c c c c c c c c c c c c c c c c$                                                                                                    | 1   |              | Outer diameter     | 10.00 to 6200.00 mm                           | 60.00 mm      | [mm, inch]                                                                          |
| $ \begin{array}{c c c c c c c c c c c c c c c c c c c $                                                                                                    |     |              |                    | (0.393 to 244.100 inch)                       | (2.362 inch)  |                                                                                     |
| $ \begin{array}{c c c c c c c c c c c c c c c c c c c $                                                                                                    | 2   |              | Pipe material      | 12 menus                                      | PVC           | Carbon steel, Stainless steel, PVC,                                                 |
| $ \begin{array}{c c c c c c c c c c c c c c c c c c c $                                                                                                    |     |              |                    | Pipe S.V.: 1000 to 3700                       |               | Copper, Cast iron, Aluminum, FRP,                                                   |
| $ \begin{array}{c c c c c c c c c c c c c c c c c c c $                                                                                                    |     |              |                    | m/s                                           |               | Ductile iron, PEEK, PVDF, Acrylic                                                   |
| 3         Wall thickness         0.10 to 100.00 mm<br>(0.03 to 3.940 inch)         4.00 mm<br>(0.157 inch)         [mm, inch]           4         Lining material         8 menus<br>Lining S.V: 1000 to 3700<br>m/s (3280 to 12140 ft/s)         No lining,<br>No lining,<br>Couters (Sound velocity: [m/s, ft/s])         No lining,<br>Rubber, Tellon, Pyrex glass, PVC,<br>Others (Sound velocity: [m/s, ft/s])           6         Ining thickness         0.01 to 100.00 mm<br>(0.000 to 3.940 inch)         -         [mm, inch]           6         Kind of Fluid         17 menus<br>Fluid S.V: 500 to 2500m/s<br>(1641 to 8203 ft/s)         Water         Water, Seawater, DIST. water,<br>Ammonia, Alcohol, Benzene,<br>Bromide, Ethanol, Glycol,<br>Kerosene, Milk, Methanol, Toluol,<br>Lube oil, Fuel oil, Petrol, Others<br>(Sound velocity: [m/s, ft/s])           7         Range unit         19 menus         m/s (ft/s)         m/s (ft/s)         Mt/d, m <sup>3</sup> /d, BBL/s, BBL/min,<br>BBL/h, BBL/d, MBBL/d, MBBL/d,<br>MD/d, RJ/s, Rd <sup>3</sup> /d, Mt <sup>3</sup> /d, Mt <sup>3</sup> /d, Mt <sup>3</sup> /d, Mt <sup>3</sup> /d, Mt <sup>3</sup> /d,<br>Mt <sup>3</sup> /d, Mt <sup>3</sup> /d, BBL/s, BBL/min,<br>BBL/h, BBL/d, BBL/d, BBL/d, BBL/d, BBL/d)           8         Full scale or Full         In terms of flow velocity<br>0.00, ±0.98 to ±104.98         4.00 m/s<br>(13.12 ft/s)         [(19) Unit]           10         Full scale 2         In terms of flow velocity<br>0.000, ±0.98 to ±104.98         4.00 m/s<br>(13.12 ft/s)         [(19) Unit]           11         Same HYS.         0.00 to 20.00%         10.00%         %           13         Range HYS.         0.0                                                                                                    |     |              |                    | (3280 to 12140 ft/s)                          |               | Others (Sound velocity: [m/s, ft/s])                                                |
| $ \begin{array}{ c c c c c c c c c c c c c c c c c c c$                                                                                                    | 3   |              | Wall thickness     | 0.10 to 100.00 mm                             | 4.00 mm       | [mm, inch]                                                                          |
| $ \begin{array}{c c c c c c c c c c c c c c c c c c c $                                                                                                    |     |              |                    | (0.003 to 3.940 inch)                         | (0.157 inch)  |                                                                                     |
| $ \begin{array}{c c c c c c c c c c c c c c c c c c c $                                                                                                    | 4   |              | Lining material    | 8 menus                                       | No lining     | No lining, Tar epoxy, Mortar,                                                       |
| $ \begin{array}{ c c c c c c c c c c c c c c c c c c c$                                                                                                    |     |              |                    | Lining S.V.: 1000 to 3700                     |               | Rubber, Teflon, Pyrex glass, PVC,                                                   |
| 5         100         Lining thickness         0.01 to 100.00 mm<br>(0.000 to 3.940 inch)         -         [mm, inch]           6         5         5         5         5         5         5         5         5         5         5         5         5         5         5         5         5         5         5         5         5         5         5         5         5         5         5         5         5         5         5         5         5         5         5         5         5         5         5         5         5         5         5         5         5         5         5         5         5         5         5         5         5         5         5         5         5         5         5         5         5         5         5         5         5         5         5         5         5         5         5         5         5         5         5         5         5         5         5         5         5         5         5         5         5         5         5         5         5         5         5         5         5         5         5         5         5<                                                                                                    |     | u            |                    | m/s (3280 to 12140 ft/s)                      |               | Others (Sound velocity: [m/s, ft/s])                                                |
| $ \begin{array}{c c c c c c c c c c c c c c c c c c c $                                                                                                    | 5   | atic         | Lining thickness   | 0.01 to 100.00 mm                             | -             | [mm, inch]                                                                          |
| $ \begin{array}{c c c c c c c c c c c c c c c c c c c $                                                                                                    |     | fic:         |                    | (0.000 to 3.940 inch)                         |               |                                                                                     |
| $ \begin{array}{c c c c c c c c c c c c c c c c c c c $                                                                                                    | 6   | eci          | Kind of Fluid      | 17 menus                                      | Water         | Water, Seawater, DIST. water,                                                       |
| $ \begin{array}{c c c c c c c c c c c c c c c c c c c $                                                                                                    |     | ds           |                    | Fluid S.V.: 500 to 2500m/s                    |               | Ammonia, Alcohol, Benzene,                                                          |
| $ \frac{2}{2} \\ \frac{2}{2} \\ 2$ |     | ng           |                    | (1641 to 8203 ft/s)                           |               | Bromide, Ethanol, Glycol,                                                           |
| $ \begin{array}{ c c c c c } \hline \begin{tabular}{ c c c c } \hline \begin{tabular}{ c c c c c c c } \hline \begin{tabular}{ c c c c c c c c c c c c c c c c c c c$                                                                                                    |     | [H]          |                    | Viscosity: 0.001 to                           |               | Kerosene, Milk, Methanol, Toluol,                                                   |
| $ \begin{array}{ c c c c c c c c c c c c c c c c c c c$                                                                                                    |     | Н            |                    | $999.9999 \times 10^{-6} \text{m}^2/\text{s}$ |               | Lube oil, Fuel oil, Petrol, Others                                                  |
| $ \begin{array}{ c c c c c c c c c c c c c c c c c c c$                                                                                                    |     |              |                    | $(0.0107 \text{ to } 10763.9088 \times$       |               | (Sound velocity: [m/s, ft/s])                                                       |
| $ \begin{array}{ c c c c c c c c c c c c c c c c c c c$                                                                                                    |     |              |                    | $10^{-6} \text{ ft}^2/\text{s}$ )             |               | (Viscosity [× $10^{-6}$ m <sup>2</sup> /s, ft <sup>2</sup> /s])                     |
| $ \begin{array}{ c c c c c c c c c c c c c c c c c c c$                                                                                                    | 7   |              | Range unit         | 19 menus                                      | m/s (ft/s)    | m/s, L/s, L/min, L/h, L/d, kL/d,                                                    |
| Image: Section of the section of the sectio                                                                                                    |     |              |                    |                                               |               | ML/d, m <sup>3</sup> /s, m <sup>3</sup> /min, m <sup>3</sup> /h, m <sup>3</sup> /d, |
| Image: Second state of the second state of the second state of                                                                                                    |     |              |                    |                                               |               | km <sup>3</sup> /d, Mm <sup>3</sup> /d, BBL/s, BBL/min,                             |
| $ \begin{array}{ c c c c c c c c c c c c c c c c c c c$                                                                                                    |     |              |                    |                                               |               | BBL/h, BBL/d, KBBL/d, MBBL/d                                                        |
| $ \begin{array}{ c c c c c c c c c c c c c c c c c c c$                                                                                                    |     |              |                    |                                               |               | $(ft/s, ft^3/s, ft^3/min, ft^3/h, ft^3/d, kft^3/d,$                                 |
| Range type4 menusSingleSingle, Auto 2, Bi-dir, BBL/a, MBBL/d, MBBL/d)9Full scale or Full<br>scale 1In terms of flow velocity<br>0.00, ±0.30 to ±32.00m/s<br>(0.00, ±0.98 to ±104.98<br>ft/s)2.00 m/s<br>(6.56 ft/s)[(19) Unit]10Full scale 2In terms of flow velocity<br>0.00, ±0.30 to ±32.00m/s<br>(0.00, ±0.98 to ±104.98<br>ft/s)4.00 m/s<br>(13.12 ft/s)[(19) Unit]11Full scale 2In terms of flow velocity<br>0.00, ±0.30 to ±32.00m/s<br>(0.00, ±0.98 to ±104.98<br>ft/s)4.00 m/s<br>(13.12 ft/s)[(19) Unit]11Name HYS.0.00 to 20.00%<br>0.00 to 20.00%10.00%<br>%%13Name HYS.0.00 to 20.00%<br>0.00 to 120%120%<br>0.00 to 20.00%%14100 to 120%<br>0.00 to 5.00m/s (0.00 to<br>16.40 ft/s) in terms of flow<br>velocity10.00m/s<br>(0.00 ft/s)[(19) Unit]17Rate limit timer0 to 900sec0 sec<br>secsec18Damping0.0 to 100.0sec5.0 secsec                                                                                                    |     |              |                    |                                               |               | Mft <sup>3</sup> /d, gal/s, gal/min, gal/h, gal/d,                                  |
| $ \begin{array}{ c c c c c c c c c c c c c c c c c c c$                                                                                                    |     |              |                    |                                               |               | kgal/d, Mgal/d, BBL/s, BBL/min,                                                     |
| 8Range type4 menusSingleSingle, Auto 2, Bi-dir, Bi-dir, Auto 29Full scale or Full<br>scale 1In terms of flow velocity<br>$0.00, \pm 0.30$ to $\pm 32.00$ m/s<br>$(0.00, \pm 0.98$ to $\pm 104.98$<br>$ft/s)[(19) Unit]10Full scale 2In terms of flow velocity0.00, \pm 0.30 to \pm 32.00 m/s(0.00, \pm 0.98 to \pm 104.98ft/s)[(19) Unit]10Full scale 2In terms of flow velocity0.00, \pm 0.30 to \pm 32.00 m/s(0.00, \pm 0.98 to \pm 104.98ft/s)[(19) Unit]11Range HYS.0.00, \pm 0.30 to \pm 32.00 m/s(0.00, \pm 0.98 to \pm 104.98ft/s)10.00\%-20\%11Range HYS.0.00 to 20.00\%10.00\%-20\%11Output limit Lo.-20 to 0\%-20 to 0\%20\%-20\%13Output limit Hi.100 to 120\%120\%\%140 duput timer0 to 900 secsec15Burnout timer0 to 900 secsec16Rate limit timer0 to 900 sec10.00 ft/s)17Rate limit timer0 to 900 sec5.0 sec18Damping0.0 to 100.0 sec5.0 sec$                                                                                                    |     |              |                    |                                               |               | BBL/h, BBL/d, kBBL/d, MBBL/d)                                                       |
| $\begin{array}{c c c c c c c c c c c c c c c c c c c $                                                                                                    | 8   |              | Range type         | 4 menus                                       | Single        | Single, Auto 2, Bi-dir, Bi-dir Auto 2                                               |
| $\begin{array}{c c c c c c c c c c c c c c c c c c c $                                                                                                    | 9   |              | Full scale or Full | In terms of flow velocity                     | 2.00 m/s      | [(19) Unit]                                                                         |
| $\begin{array}{c c c c c c c c c c c c c c c c c c c $                                                                                                    |     |              | scale 1            | $0.00, \pm 0.30$ to $\pm 32.00$ m/s           | (6.56 ft/s)   |                                                                                     |
| $ \begin{array}{c c c c c c c c c c c c c c c c c c c $                                                                                                    |     |              |                    | $(0.00, \pm 0.98 \text{ to } \pm 104.98)$     |               |                                                                                     |
| $ \begin{array}{c c c c c c c c c c c c c c c c c c c $                                                                                                    |     |              |                    | ft/s)                                         |               |                                                                                     |
| $\begin{array}{c c c c c c c c c c c c c c c c c c c $                                                                                                    | 10  |              | Full scale 2       | In terms of flow velocity                     | 4.00 m/s      | [(19) Unit]                                                                         |
| $\begin{array}{c c c c c c c c c c c c c c c c c c c $                                                                                                    |     | 00           |                    | $0.00, \pm 0.30$ to $\pm 32.00$ m/s           | (13.12 ft/s)  |                                                                                     |
| 11         12         13         Range HYS.         0.00 to 20.00%         10.00%         %           12         12         12         0utput limit Lo.         -20 to 0%         -20%         %           13         0utput limit Lo.         -20 to 0%         -20%         %           14         0utput limit Hi.         100 to 120%         120%         %           0utput limit Hi.         100 to 120%         120%         %           14         0utput burnout         5 menus         Hold         Not used, Hold, Upper, Lower, Zero           15         Burnout timer         0 to 900sec         10sec         sec           16         Rate limit         0.00 to 5.00m/s (0.00 to         0.00m/s         [(19) Unit]           17         Rate limit timer         0 to 900sec         0 sec         sec           18         Damping         0.0 to 100.0sec         5.0 sec         sec                                                                                                    |     | tin          |                    | $(0.00, \pm 0.98 \text{ to } \pm 104.98)$     |               |                                                                                     |
| 11         Solution         Range HYS.         0.00 to 20.00%         10.00%         %           12         Output limit Lo.         -20 to 0%         -20%         %           13         Output limit Lo.         -20 to 0%         120%         %           14         Output limit Hi.         100 to 120%         120%         %           14         Output burnout         5 menus         Hold         Not used, Hold, Upper, Lower, Zero           15         Burnout timer         0 to 900sec         10 sec         sec           16         Rate limit         0.00 to 5.00m/s (0.00 to         0.00m/s         [(19) Unit]           17         Rate limit timer         0 to 900sec         0 sec         sec           18         Damping         0.0 to 100.0sec         5.0 sec         sec                                                                                                    |     | set          |                    | ft/s)                                         |               |                                                                                     |
| 12       Image: Constraint of the sector of the sector of th                                                                                                    | 11  | ıge          | Range HYS.         | 0.00 to 20.00%                                | 10.00%        | %                                                                                   |
| 13Output limit Hi.100 to 120%120%%14Output burnout5 menusHoldNot used, Hold, Upper, Lower, Zero15Burnout timer0 to 900sec10secsec16Rate limit0.00 to 5.00m/s (0.00 to<br>16.40 ft/s) in terms of flow<br>velocity0.00 m/s[(19) Unit]17Rate limit timer0 to 900sec0 secsec18Damping0.0 to 100.0sec5.0 secsec                                                                                                    | 12  | Rar          | Output limit Lo.   | -20 to 0%                                     | -20%          | %                                                                                   |
| 14Output burnout5 menusHoldNot used, Hold, Upper, Lower, Zero15Burnout timer0 to 900sec10secsec16Rate limit0.00 to 5.00m/s (0.00 to<br>16.40 ft/s) in terms of flow<br>velocity0.00 m/s<br>(0.00 ft/s)[(19) Unit]17Rate limit timer0 to 900sec0 secsec18Damping0.0 to 100.0sec5.0 secsec                                                                                                    | 13  | _            | Output limit Hi.   | 100 to 120%                                   | 120%          | %                                                                                   |
| 15         Burnout timer         0 to 900sec         10sec         sec           16         Rate limit         0.00 to 5.00m/s (0.00 to<br>16.40 ft/s) in terms of flow<br>velocity         0.00m/s<br>(0.00 ft/s)         [(19) Unit]           17         Rate limit timer         0 to 900sec         0 sec         sec           18         Damping         0.0 to 100.0sec         5.0 sec         sec                                                                                                    | 14  |              | Output burnout     | 5 menus                                       | Hold          | Not used, Hold, Upper, Lower, Zero                                                  |
| 16         Rate limit         0.00 to 5.00m/s (0.00 to<br>16.40 ft/s) in terms of flow<br>velocity         0.00m/s<br>(0.00 ft/s)         [(19) Unit]           17         Rate limit timer         0 to 900sec         0 sec         sec           18         Damping         0.0 to 100.0sec         5.0 sec         sec                                                                                                    | 15  |              | Burnout timer      | 0 to 900sec                                   | 10sec         | sec                                                                                 |
| 16.40 ft/s) in terms of flow<br>velocity(0.00 ft/s)17Rate limit timer0 to 900sec0 sec18Damping0.0 to 100.0sec5.0 secsec                                                                                                    | 16  |              | Rate limit         | 0.00 to 5.00m/s (0.00 to                      | 0.00m/s       | [(19) Unit]                                                                         |
| velocityvelocity17Rate limit timer0 to 900sec0 sec18Damping0.0 to 100.0sec5.0 secsec                                                                                                    |     |              |                    | 16.40 ft/s) in terms of flow                  | (0.00 ft/s)   |                                                                                     |
| 17Rate limit timer0 to 900sec0 secsec18Damping0.0 to 100.0sec5.0 secsec                                                                                                    |     |              |                    | velocity                                      |               |                                                                                     |
| 18         Damping         0.0 to 100.0sec         5.0 sec         sec                                                                                                    | 17  |              | Rate limit timer   | 0 to 900sec                                   | 0 sec         | sec                                                                                 |
|                                                                                                    | 18  | Dam          | ping               | 0.0 to 100.0sec                               | 5.0 sec       | sec                                                                                 |

| No. |             | Setting item    | Settable range                                             | Initial value | Settable value                                                                                                |
|-----|-------------|-----------------|------------------------------------------------------------|---------------|----------------------------------------------------------------------------------------------------|
| 19  |             | 1: Display kind | 7 menus                                                    | Flowrate      | Velocity, Flowrate, Total forward,                                                                            |
|     | 2 20        |                 |                                                            | (m3/s)        | Total reverse, F: Total pulse, R:                                                                             |
|     | pla<br>ting |                 |                                                            |               | Total pulse, Flow rate (%)                                                                                    |
| 20  | Dis         | 2: Display kind | 7 menus                                                    | Velocity      | Velocity, Flowrate, Total forward,                                                                            |
|     |             |                 |                                                            | (m/s)         | Total reverse, F: Total pulse, R:                                                                             |
|     | -           | <b>a</b>        |                                                            | 0.01          | Total pulse, Flow rate (%)                                                                                    |
| 21  | Low         | flow cut        | 0.00 to 5.00m/s (0.00 to                                   | 0.01 m/s      | [(19) Unit]                                                                                                   |
|     |             |                 | 16.40 ft/s) in terms of flow                               | (0.03  ft/s)  |                                                                                                    |
| 22  |             | Total mada      | 2 monus                                                    | Tatal stan    | Total stap Total mup Total resot                                                                              |
| 22  |             | Total unit      | 3 menus                                                    | $mL(ft^3)$    | mL L m <sup>3</sup> km <sup>3</sup> Mm <sup>3</sup> mBBL BBL                                                  |
| 23  |             | Total ullit     | omenus                                                     | IIIL (It )    | $h_{\rm L}$ , L, III, KIII, MIII, HIDDL, DDL, kBBL ft <sup>3</sup> kft <sup>3</sup> Mft <sup>3</sup> kgal gal |
|     |             |                 |                                                            |               | mBBL BBL kBBL ACRF                                                                                            |
| 24  |             | Total rate      | 0.000 to 999999.999                                        | 0.000         | [(8) Unit]                                                                                                    |
| 25  |             | F: Total preset | 0.000 to 99999999999999                                    | 0.000         | [(8) Unit]                                                                                                    |
| 26  | al          | F: Total SW     | 0.000 to 999999999999999                                   | 0.000         | [(8) Unit]                                                                                                    |
| 27  | Tot         | R: Total preset | 0.000 to 99999999999999                                    | 0.000         | [(8) Unit]                                                                                                    |
| 28  |             | R: Total SW     | 0.000 to 99999999999999                                    | 0.000         | [(8) Unit]                                                                                                    |
| 29  |             | Output burnout  | 2 menus                                                    | Hold          | Not used, Hold                                                                                                |
| 30  |             | Burnout timer   | 0 to 900sec                                                | 10 sec        | sec                                                                                                    |
| 31  |             | Pulse width 1   | 3 menus                                                    | 50 ms         | 50, 100, 200                                                                                                  |
| 32  |             | Pulse width 2   | 9 menus                                                    | 50.0 ms       | 0.5, 1.0, 2.0, 5.0, 10.0, 20.0, 50.0,                                                                         |
| 52  |             |                 |                                                            |               | 100.0, 200.0                                                                                                  |
| 33  |             | Flow sw low     | In terms of flow velocity                                  | 0.00 m/s      | [(19) Unit]                                                                                                   |
|     | ch          |                 | $0.00 \text{ to } \pm 32.00 \text{ m/s} (0.00 \text{ to})$ | (0.00  ft/s)  |                                                                                                    |
|     | wit         |                 | ±104.98 ft/s)                                              |               |                                                                                                    |
| 34  | N S         | Flow sw high    | In terms of flow velocity                                  | 4.00 m/s      | [(19) Unit]                                                                                                   |
|     | lov         |                 | $0.00 \text{ to } \pm 32.00 \text{ m/s} (0.00 \text{ to})$ | (13.12 ft/s)  |                                                                                                    |
| 25  |             | El INZO         | $\pm 104.98$ ft/s)                                         | 100/          | 0/                                                                                                    |
| 35  |             | Flow sw HYS.    | 0 to 20%                                                   | 10%           |                                                                                                    |
|     |             | Output DO.1     | 15 menus                                                   | Not used      | Not use, Signal error, F: Total pulse,<br>B: Total pulse, E: Total alarm, B:                                  |
|     |             |                 |                                                            |               | Total alarm E: Total overflow R:                                                                              |
| 36  |             |                 |                                                            |               | Total overflow Flow SW high                                                                                   |
| 50  |             |                 |                                                            |               | Flow SW Low, Full scale2, AO                                                                                  |
|     |             |                 |                                                            |               | range over, Pulse range over, R:                                                                              |
|     |             |                 |                                                            |               | Flow direction, Device error                                                                                  |
| 37  |             | Mode DO.1       | 2 menus                                                    | Normal        | Normal, Reverse                                                                                               |
|     |             | Output DO.2     | 15 menus                                                   | Not used      | Not use, Signal error, F: Total pulse,                                                                        |
|     | ıt          |                 |                                                            |               | R: Total pulse, F: Total alarm, R:                                                                            |
|     | itpu        |                 |                                                            |               | Total alarm, F: Total overflow, R:                                                                            |
| 38  | 00          |                 |                                                            |               | Total overflow, Flow SW high,                                                                                 |
|     | atus        |                 |                                                            |               | Flow SW Low, Full scale2, AO                                                                                  |
|     | Sta         |                 |                                                            |               | range over, Pulse range over, R:                                                                              |
| 20  |             | Mode DO 2       | 2 menus                                                    | Normal        | Normal Reverse                                                                                                |
| 37  |             | Output DO 3     | 15 menus                                                   | Notused       | Not used Signal error F. Total                                                                                |
|     |             | Sulpui DO.5     | 10 menus                                                   |               | pulse. R: Total pulse F. Total alarm                                                                          |
|     |             |                 |                                                            |               | R: Total alarm. F: Total overflow R.                                                                          |
| 40  |             |                 |                                                            |               | Total overflow, Flow SW high,                                                                                 |
|     |             |                 |                                                            |               | Flow SW Low, Full scale2, AO                                                                                  |
|     |             |                 |                                                            |               | range over, Pulse range over, R:                                                                              |
|     |             |                 |                                                            |               | Flow direction, Device error                                                                                  |
| 41  |             | Mode DO.3       | 2 menus                                                    | Normal        | Normal, Reverse                                                                                               |

| No. | Io. Setting item |               | ting item     | Settable range | Initial value                                | Settable value                                |
|-----|------------------|---------------|---------------|----------------|----------------------------------------------|-----------------------------------------------|
| 42  |                  | System unit   |               | 2 menus        | Metric                                       | Metric, English                               |
| 43  |                  | Language      |               | 5 menus        | English                                      | Japanese, English, German, French,<br>Spanish |
| 44  |                  | Ŀ.            | COM. speed    | 3 menus        | 38400 bps                                    | 9600 bps, 19200 bps, 38400 bps                |
| 45  |                  | on            | COM. parity   | 3 menus        | None                                         | None, Even, Odd                               |
| 46  |                  | al c          | COM. stop bit | 2 menus        | 1 bit                                        | 1bit, 2 bits                                  |
| 47  | eri              | eri           | Serial method | 2 menus        | RS232C                                       | RS232C, RS485                                 |
| 48  | ш                | S             | StationNo.    | 31 menus       | 1                                            | 1 to 31                                       |
| 49  | yste             | nt            | Measurement   | 2 menus        | Depends on                                   | 1 Path, 2 Path                                |
|     | Š.               | ebom de en Sy |               |                | the detector specification.                  |                                               |
| 50  |                  | Measui<br>mo  | AO definition | 3 menus        | Depends on<br>the detector<br>specification. | Average, Line 1, Line 2                       |
| 51  |                  | Sensor        | Туре          | 4 menus        | FSW12                                        | FSW12, FSW21, FSW40, FSW50                    |

Note 1: When total pulse output is selected for DO1, DO2, DO3, specify the total rate and the total pulse width that satisfy conditions 1 and 2 shown below.

Contidion 1: 
$$\frac{\text{Flow rate span}^{*1}[\text{m}^3/\text{s}]}{\text{Total rate }[\text{m}^3]} \le \frac{1000 \text{ [Hz] [DO1 and DO2]}}{1 \text{ [Hz] [DO3]}}$$

Condition 2:  $\frac{\text{Flow rate span}^{*1} [\text{m}^3/\text{s}]}{\text{Total rate } [\text{m}^3]} \leq \frac{1000}{2 \times \text{Total pulse width [ms]}}$ 

\*) In the case of 2-range setting, calculate the total rate and the total pulse width, using the value of full scale 1 or full scale 2, whichever is larger.

# 8.5. Composition of key operation

| <b>PIPING SPECIFICATIONS</b>  |                                                                      |
|-------------------------------|----------------------------------------------------------------------|
| $[FUNC] \Rightarrow [PIPE]$   |                                                                      |
| OUTER DIAMETER                |                                                                      |
| $\vdash$ PIPE MATERIAL $\neg$ | CARBON STEEL                                                         |
|                               | STAINLESS STEEL                                                      |
|                               | PVC                                                                  |
|                               | COPPER                                                               |
|                               | CAST IRON                                                            |
|                               |                                                                      |
|                               |                                                                      |
|                               | PEEK                                                                 |
|                               | PVDF                                                                 |
| l F                           | ACRYLIC                                                              |
|                               | OTHERS                                                               |
| ⊢ PIPE S.V.                   | Note: Displayed when "OTHERS" is selected from the pipe materials.   |
| ⊢ WALL THICKNESS              |                                                                      |
|                               | NO LINING                                                            |
|                               | TAR EPOXY                                                            |
|                               | MORIAR                                                               |
|                               |                                                                      |
|                               |                                                                      |
|                               | PTREX GLASS                                                          |
|                               | OTHERS                                                               |
| LINING S.V.                   | Note: Displayed when "OTHERS" is selected from the lining materials. |
| LINING T.                     | Note: Displayed when those other than "NO LINING" are selected       |
| $\vdash$ KIND OF FLUID $\neg$ | WATER                                                                |
|                               | SEAWATER                                                             |
|                               | DISTILLED WATER                                                      |
|                               | AMMONIA                                                              |
|                               | ALCOHOL                                                              |
|                               | BENZENE                                                              |
|                               |                                                                      |
|                               | GLYCOL                                                               |
|                               | KEROSENE                                                             |
| i F                           | MILK                                                                 |
|                               | METHANOL                                                             |
|                               | TOLUENE                                                              |
| ļ ŀ                           | LUB. OIL                                                             |
|                               | FUEL OIL                                                             |
|                               |                                                                      |
|                               | UTHERS                                                               |
|                               | Note. Displayed when OTHERS is selected as kind of IIUIO.            |
|                               |                                                                      |

| OUTPUT SETTING                                                            |                                                                                                    |
|---------------------------------------------------------------------------|----------------------------------------------------------------------------------------------------|
| $[FUNC] \Rightarrow [RANGE]$ $\vdash RANGE UNIT$                          | ⊤ m/s                                                                                                    |
|                                                                           | ⊢ L/s<br>⊢ L/min                                                                                                    |
|                                                                           |                                                                                                    |
|                                                                           | ⊢ kL/d                                                                                                    |
|                                                                           | ⊢ ML/d<br>⊢ m³/s                                                                                                    |
|                                                                           | ⊢ m³/min<br>⊢ m³/h                                                                                                    |
|                                                                           | $\vdash m^{3}/d$                                                                                                    |
|                                                                           | ⊢ Mm³/d                                                                                                    |
|                                                                           | ⊢ BBL/s<br>├ BBL/min                                                                                                    |
|                                                                           | ⊢ BBL/h<br>⊢ BBL/d                                                                                                    |
|                                                                           | ⊢ kBBL/d<br>└─ MBBI/d                                                                                                    |
| - RANGE TYPE                                                              | → SINGLE RANGE → FULL SCALE                                                                                                    |
|                                                                           | $\begin{array}{c} \vdash \text{ AUTO 2 RANGE} & \neg  \text{FULL SCALE 1} \\ \mid & \qquad \qquad \qquad \qquad \qquad \qquad \qquad \qquad \qquad \qquad \qquad \qquad \qquad \qquad \qquad \qquad \qquad \qquad$ |
|                                                                           | │                                                                                                    |
| │<br>├──OUTPUT LIMIT LOW                                                  | L BI-DIR AUTO 2 RANGE — Same as "AUTO 2 RANGE"                                                                                                    |
|                                                                           |                                                                                                    |
|                                                                           | + HOLD                                                                                                    |
|                                                                           | F UPPER                                                                                                    |
| │<br>├ BURNOUT TIMER                                                      | ZERO<br>Note: Displayed when those other than "NOT USED" are selected.                                                                                                    |
| ⊢ RATE LIMIT<br>└─ RATE LIMIT TIMER                                       |                                                                                                    |
|                                                                           |                                                                                                    |
| DAMPING                                                                   |                                                                                                    |
| $[FUNC] \Longrightarrow [DAMP]$ $  L DAMPING$                             |                                                                                                    |
|                                                                           |                                                                                                    |
| $\frac{\text{ZERO ADJUSTMENT}}{\text{[FLINC]} \rightarrow \text{[ZERO]}}$ |                                                                                                    |
| $\Box$ ZERO ADJUSTMENT                                                    |                                                                                                    |
|                                                                           | - CLEAR                                                                                                    |
| DISPLAY SETTING                                                           |                                                                                                    |
| $[FUNC] \Rightarrow [DISP]$                                               |                                                                                                    |
|                                                                           | TOTAL REVERSE                                                                                                    |
|                                                                           | F: TOTAL PULSE<br>R: TOTAL PULSE                                                                                                    |
|                                                                           | FLOW RATE (%)<br>VELOCITY                                                                                                    |
| j L                                                                       | FLOW RATE — 1: DISPLAY UNIT — L/s                                                                                                    |
|                                                                           | - L/h                                                                                                    |
|                                                                           | ⊢ L/d                                                                                                    |
|                                                                           | ⊢ ML/d<br>├ m³/s                                                                                                    |
|                                                                           | ⊢ m³/min<br>⊢ m³/h                                                                                                    |
|                                                                           | ⊢ m³/d<br>⊢ km³/d                                                                                                    |
|                                                                           | ⊢ Mm <sup>3</sup> /d                                                                                                    |
|                                                                           | ⊢ BBL/S<br>⊢ BBL/min                                                                                                    |
|                                                                           | ⊢ BBL/h<br>├ BBL/d                                                                                                    |
|                                                                           | ⊢ kBBL/d<br>└ MBBL/d                                                                                                    |
| 2: DISPLAY KIND —                                                         | Same as "1: DISPLAY KIND."                                                                                                    |

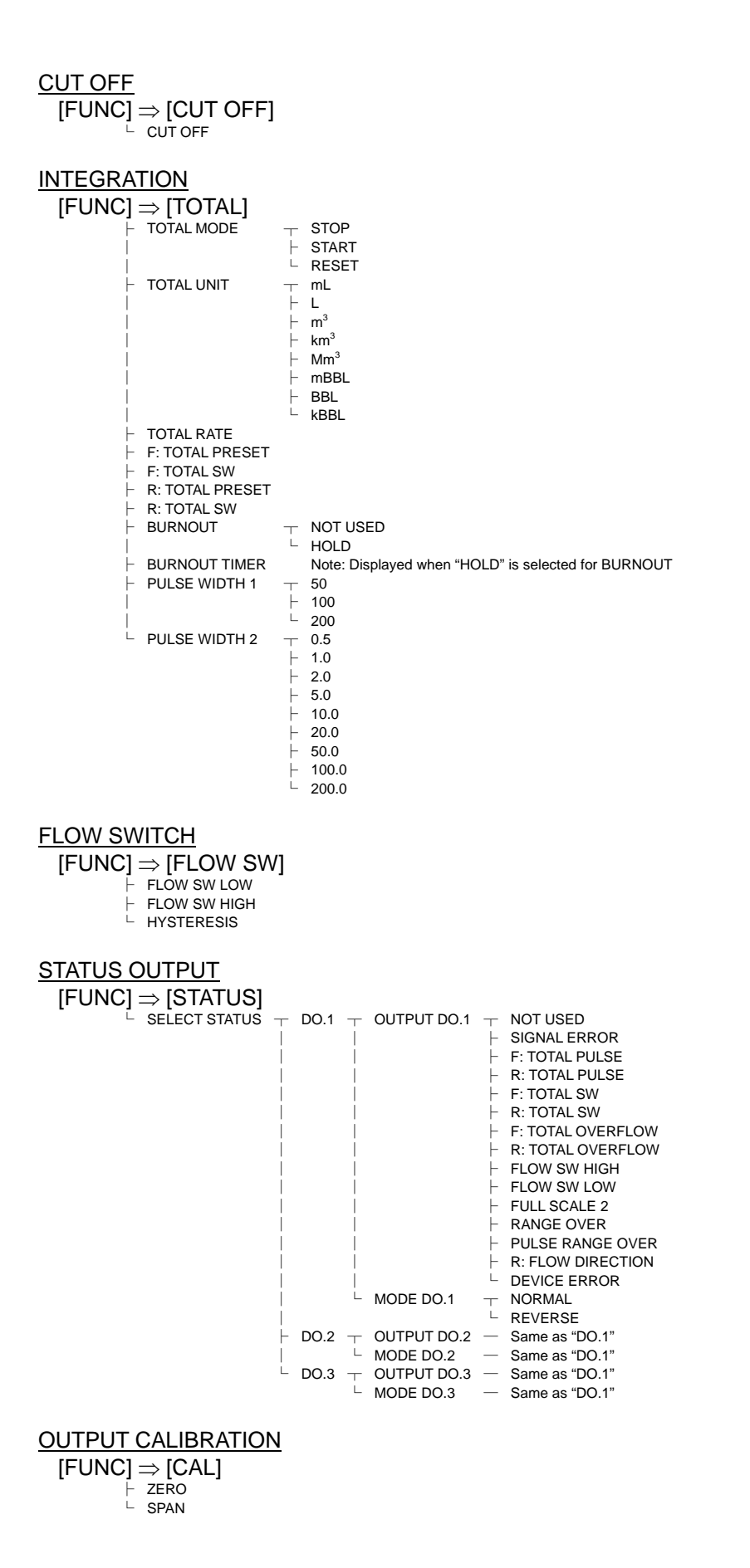

## SYSTEM [FUNC]

| NC]   | $\Rightarrow$ [SYSTEM] |                          |                                                                 |                                                                        |
|-------|------------------------|--------------------------|-----------------------------------------------------------------|------------------------------------------------------------------------|
| +     | - UNIT & LANGUAGE      |                          |                                                                 | METED                                                                  |
|       |                        | - SETTING                |                                                                 | ⊥ INCH                                                                 |
| į     |                        |                          |                                                                 | - JAPANESE                                                             |
|       |                        |                          |                                                                 | ⊢ ENGLISH<br>⊢ GERMAN                                                  |
|       |                        |                          |                                                                 | FRENCH                                                                 |
|       |                        |                          |                                                                 | └ SPANISH                                                              |
| i     | COMMONICATION          |                          | T COM. SPEED                                                    | op 9600 bps                                                            |
|       |                        |                          |                                                                 | <ul> <li>− 19200 bps</li> <li>− 38400 bps</li> </ul>                   |
| İ     |                        |                          |                                                                 | → NONE                                                                 |
|       |                        |                          |                                                                 |                                                                        |
|       |                        |                          | - STOP BIT                                                      | ⊤ 1 BIT                                                                |
|       |                        |                          | <br>⊢ SERIAI METHOD                                             | └ 2 BITS<br>─ RS232C                                                   |
|       |                        |                          |                                                                 | └ RS485                                                                |
|       | - MAINTENANCE          | - SKIP                   | └ STATION NO.                                                   |                                                                        |
|       |                        | ⊢ AO.1                   | - AO.1 ADJUST                                                   | <u>−</u> 4 mA                                                          |
|       |                        |                          | │<br>└──AO.1 CHECK                                              | └ 20 mA                                                                |
| į     |                        | ⊢ DO.1                   | - DO.1 CHECK                                                    | ⊤ OFF                                                                  |
|       |                        | <br>⊢ DO.2               | — DO.2 CHECK                                                    | └ ON                                                                   |
| İ     |                        |                          |                                                                 |                                                                        |
|       |                        | - DO.3                   | — DO.3 CHECK                                                    |                                                                        |
| į     |                        | H WEDGE TEMP.            | - ADJUST TEMP.                                                  |                                                                        |
|       |                        |                          |                                                                 | $\_$ ADJUST $\_$ SET 100Ω.<br>$\_$ SET 140Ω.                           |
| İ     |                        |                          |                                                                 |                                                                        |
|       |                        |                          |                                                                 | ┬ INPUT DATA                                                           |
|       |                        |                          |                                                                 |                                                                        |
| Г<br> | - MEASURE METHOD       |                          |                                                                 |                                                                        |
| +     | - SENSOR SPACING       |                          |                                                                 |                                                                        |
|       | MEASUREMENT MODE       | T 1 PATH                 |                                                                 |                                                                        |
|       | - AO DEFINITION        | └── 2 PATH<br>─── LINE 1 |                                                                 |                                                                        |
| İ     |                        | LINE 2                   | Note: Displayed when "2 PATH                                    | I" is selected for MEASUREMENT MODE.                                   |
|       | - SENSOR TYPE          | └── AVERAGE<br>── FLW11  | Note: Displayed when "2 PATH<br>Note: In the case of types "FLV | " is selected for MEASUREMENT MODE.<br>V11" to "FLW51," displayed when |
| į     |                        | FLW41                    | "TIME DIFFERENCE" is                                            | selected for MEASURE METHOD.                                           |
|       |                        | ⊢ FLW12<br>⊢ FLD12       |                                                                 |                                                                        |
| į     |                        | FLD22                    |                                                                 |                                                                        |
|       |                        | ⊢ FLW32<br>├ FLW50       |                                                                 |                                                                        |
| į     |                        | FLW51                    |                                                                 |                                                                        |
|       |                        | ⊢ FSW12<br>⊢ FSW21       |                                                                 |                                                                        |
| į     |                        | FSW40                    |                                                                 |                                                                        |
|       | - SENSOR CONSTANT.     | ⊢ FSW50<br>⊤ SKIP        |                                                                 |                                                                        |
|       |                        |                          |                                                                 |                                                                        |
|       |                        |                          | ⊢ LINE 1-R: METAL PIPE ⊢ LINE 1-F: PLASTIC PIPE                 |                                                                        |
| Ì     |                        |                          | LINE 1-R: PLASTIC PIPE                                          |                                                                        |
|       |                        |                          | ⊢ LINE 1-P<br>⊢ LINE 2-F: METAL PIPE                            | 7                                                                      |
|       |                        |                          | LINE 2-R: METAL PIPE                                            | Note: Displayed when "2 PATH" is selected.                             |
|       |                        |                          | ⊢ LINE 2-P: PLASTIC PIPE⊢ LINE 2-R: PLASTIC PIPE                |                                                                        |
|       | TRANS VOLTAGE          | 20.1/22                  | LINE 2-P                                                        |                                                                        |
| Г<br> | - TRANS. VOLTAGE       | + 20 vpp<br>├ 40 Vpp     |                                                                 |                                                                        |
|       |                        | ⊢ 80 Vpp                 |                                                                 |                                                                        |
|       | - BACKLIGHT            | T AUTO                   |                                                                 |                                                                        |
|       |                        |                          |                                                                 |                                                                        |
|       | - KEY LOCK             |                          |                                                                 |                                                                        |
|       |                        | └ ON                     | - PASSWORD                                                      | - SKIP                                                                 |
| L     | - SYSTEM NAME          |                          |                                                                 |                                                                        |

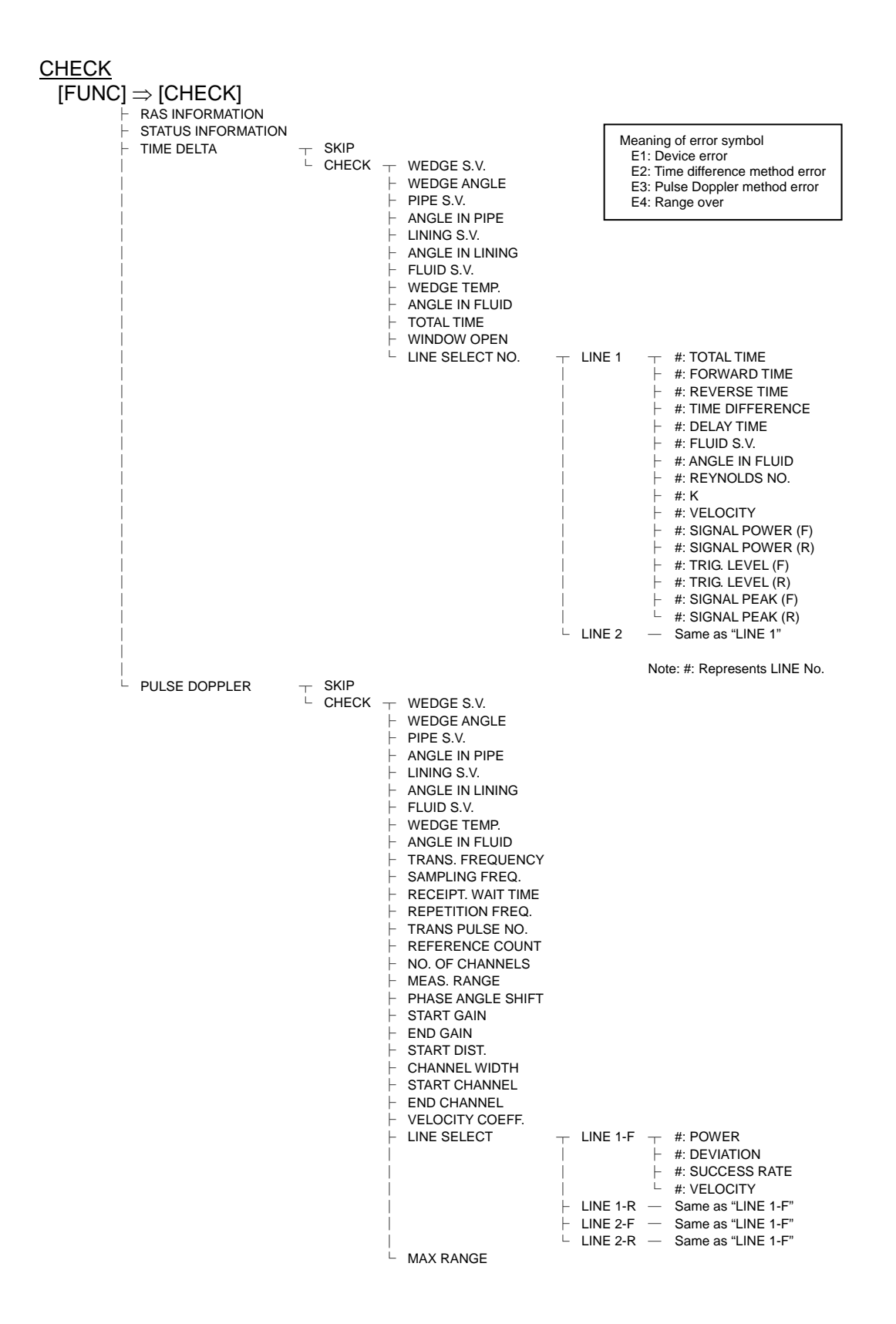

| DETAIL | Note                   | Int    | tended for our se | ∋rv   | vice personnel onl | ly.    |                                       |       |                                          |
|--------|------------------------|--------|-------------------|-------|--------------------|--------|---------------------------------------|-------|------------------------------------------|
| [FUNC] | $\Rightarrow$ [DETAIL] | т      | SKIP              |       |                    |        |                                       |       |                                          |
| ĺ      |                        | Ĺ      | CHECK             | T     | MEASUREMENT BOARD  | C      |                                       |       |                                          |
| ŀ      | SETTING DATA           | T<br>L | NOT INITIALIZE    |       |                    |        |                                       |       |                                          |
|        | DAS                    | L      | PARAMETER SAVE    |       |                    |        |                                       |       |                                          |
|        | RA3                    | +      | RAS DETAIL        |       |                    |        |                                       |       |                                          |
| +      | TRANSIT TIME           |        | SKIP              |       |                    |        |                                       |       |                                          |
|        |                        |        |                   | T     | LINE 1             | T      | #: TRANS. COUNT                       | T     | 8                                        |
|        |                        |        |                   | ļ     |                    |        |                                       |       | 16<br>32                                 |
|        |                        |        |                   |       |                    |        |                                       | F     | 64<br>128                                |
|        |                        |        |                   |       |                    | <br> - | #: TRIGGER CONTROL                    | T     | 256<br>AUTO                              |
|        |                        |        |                   |       |                    |        |                                       | L     | MANUAL<br>└─ #: TRIGGER LEVEL            |
|        |                        |        |                   |       |                    | +      | #: WINDOW CONTROL                     | T     | AUTO<br>MANUAL                           |
|        |                        |        |                   |       |                    |        |                                       |       | ├ #: OPEN TIME (F)<br>└ #: OPEN TIME (R) |
|        |                        |        |                   |       |                    | +      | #: SATURATION<br>#: MEAS. METHOD      | T     | METHOD 1                                 |
| Ì      |                        |        |                   | Ì     |                    | Ì      |                                       | F     | METHOD 2<br>METHOD 3                     |
| Ì      |                        |        |                   | į     |                    | +      | #: SIGNAL BALANCE<br>#: TRANS_PATTERN | _     | BURST 1                                  |
|        |                        |        |                   | ļ     |                    |        |                                       | ŀ     | BURST 3                                  |
|        |                        |        |                   | ļ     |                    |        |                                       | F     | BURST 4                                  |
|        |                        |        |                   | ļ     |                    |        |                                       | ŀ     | CHIRP 4                                  |
|        |                        |        |                   | ļ     |                    |        |                                       | L     | RESERVE                                  |
|        |                        |        |                   | ļ     |                    |        | #: AGC GAIN                           | Ţ     | MANUAL                                   |
|        |                        |        |                   | ļ     |                    |        |                                       |       | ⊢ #: AGC LEVEL (F)<br>└ #: AGC LEVEL (R) |
|        |                        |        |                   | ļ     |                    | F      | #: SIGNAL PEAK<br>#: TRANS. WAIT TIME | Ť     | 2048<br>3071                             |
|        |                        |        |                   |       |                    |        |                                       | ŀ     | 4096<br>5120                             |
| L      | PULSE DOPPLER          | T      | SKIP              | L     | LINE 2             | _      | Same as "LINE 1"                      |       |                                          |
|        |                        | L      | SETTING           | T     | WEDGE S.V.         | T      | AUTO<br>MANUAL                        |       |                                          |
|        |                        |        |                   | -<br> | PIPE S.V.          | T      | AUTO<br>MANUAL                        |       |                                          |
|        |                        |        |                   | +     | LINING S.V.        | T      | AUTO<br>MANUAL                        |       |                                          |
|        |                        |        |                   | +     | FLUID S.V.         | TL     | AUTO<br>MANUAL                        |       |                                          |
|        |                        |        |                   | +     | TRANS. FREQUENCY   | TL     | AUTO<br>MANUAL                        |       |                                          |
|        |                        |        |                   | +     | TRANS. PULSE NO.   | Ť      | 0<br>1                                |       |                                          |
|        |                        |        |                   |       |                    | +      | 2<br>4                                |       |                                          |
|        |                        |        |                   |       |                    | +      | 8<br>16                               |       |                                          |
|        |                        |        |                   | į     |                    | ŀ      | 32<br>64                              |       |                                          |
|        |                        |        |                   | ŀ     | SAMPLING FREQ.     | T      |                                       |       |                                          |
|        |                        |        |                   | +     | RECEPT. WAIT TIME  | TL     | AUTO                                  |       |                                          |
|        |                        |        |                   | +     | REPETITION FREQ.   | T      | AUTO                                  |       |                                          |
|        |                        |        |                   | +     | REFERENCE COUNT    | T      | 4                                     |       |                                          |
|        |                        |        |                   |       |                    | Ĺ      | <br>512                               |       |                                          |
|        |                        |        |                   |       | NO. OF CHANNELS    | Ļ      | MANUAL                                | Т<br> | 16                                       |
|        |                        |        |                   |       |                    |        |                                       | +     | 52<br>48                                 |
|        |                        |        |                   |       |                    |        |                                       | +     | 64<br>80                                 |
|        |                        |        |                   |       |                    |        |                                       | +     | 96<br>112                                |
|        |                        |        |                   |       |                    |        |                                       |       | 128                                      |

| ⊢ MEAS. RANGE       | T F RADIUS |                                          |
|---------------------|------------|------------------------------------------|
|                     | ⊢ N RADIUS |                                          |
|                     |            |                                          |
| ⊢ PHASE ANGLE SHIFT | — NORMAL 1 |                                          |
|                     | ⊢ NORMAL 2 |                                          |
|                     | - POSITIVE |                                          |
|                     | NEGATIVE   |                                          |
| ⊢ GAIN              | op AUTO    |                                          |
|                     |            | $\pm$ START GAIN                         |
|                     |            | └ END GAIN                               |
| └ LINE SELECTION    | → LINE 1-F |                                          |
|                     |            |                                          |
|                     | ĺ          | SUCCESS RATE                             |
|                     | ⊢ LINE 1-R | <ul> <li>— Same as "LINE 1-F"</li> </ul> |
|                     | LINE 2-F   | <ul> <li>— Same as "LINE 1-F"</li> </ul> |
|                     | LINE 2-R   | <ul> <li>Same as "LINE 1-F"</li> </ul>   |
|                     |            |                                          |

# 8.6. Piping data

| Nominal |       |          | Nominal thickness |           |           |           |           |           |           |  |  |
|---------|-------|----------|-------------------|-----------|-----------|-----------|-----------|-----------|-----------|--|--|
| diam    | nitar | Outer    | Schedule          | Schedule  | Schedule  | Schedule  | Schedule  | Schedule  | Schedule  |  |  |
| ulali   | ietei | diameter | 5S                | 10S       | 20S       | 40        | 80        | 120       | 160       |  |  |
|         | D     | mm       | Thickness         | Thickness | Thickness | Thickness | Thickness | Thickness | Thickness |  |  |
| A       | Б     |          | mm                | mm        | mm        | mm        | mm        | mm        | mm        |  |  |
| 15      | 1/2   | 21.7     | 1.65              | 2.1       | 2.5       | 2.9       | 3.9       | -         | 5.5       |  |  |
| 20      | 3/4   | 27.2     | 1.65              | 2.1       | 2.5       | 2.9       | 3.9       | -         | 5.5       |  |  |
| 25      | 1     | 34.0     | 1.65              | 2.8       | 3.0       | 3.4       | 4.5       | -         | 6.4       |  |  |
| 32      | 1 1/4 | 42.7     | 1.65              | 2.8       | 3.0       | 3.6       | 4.9       | -         | 6.4       |  |  |
| 40      | 1 1/2 | 48.6     | 1.65              | 2.8       | 3.0       | 3.7       | 5.1       | -         | 7.1       |  |  |
| 50      | 2     | 60.5     | 1.65              | 2.8       | 3.5       | 3.9       | 5.5       | -         | 8.7       |  |  |
| 65      | 2 1/2 | 76.3     | 2.1               | 3.0       | 3.5       | 5.2       | 7.0       | -         | 9.5       |  |  |
| 80      | 3     | 89.1     | 2.1               | 3.0       | 4.0       | 5.5       | 7.6       | -         | 11.1      |  |  |
| 90      | 3 1/2 | 101.6    | 2.1               | 3.0       | 4.0       | 5.7       | 8.1       | -         | 12.7      |  |  |
| 100     | 4     | 114.3    | 2.1               | 3.0       | 4.0       | 6.0       | 8.6       | 11.1      | 13.5      |  |  |
| 125     | 5     | 139.8    | 2.8               | 3.4       | 5.0       | 6.6       | 9.5       | 12.7      | 15.9      |  |  |
| 150     | 6     | 165.2    | 2.8               | 3.4       | 5.0       | 7.1       | 11.0      | 14.3      | 18.2      |  |  |
| 200     | 8     | 216.3    | 2.8               | 4.0       | 6.5       | 8.2       | 12.7      | 18.2      | 23.0      |  |  |
| 250     | 10    | 267.4    | 3.4               | 4.0       | 6.5       | 9.3       | 15.1      | 21.4      | 28.6      |  |  |
| 300     | 12    | 318.5    | 4.0               | 4.5       | 6.5       | 10.3      | 17.4      | 25.4      | 33.3      |  |  |
| 350     | 14    | 355.6    | -                 | -         | -         | 11.1      | 19.0      | 27.8      | 35.7      |  |  |
| 400     | 16    | 406.4    | -                 | -         | -         | 12.7      | 21.4      | 30.9      | 40.5      |  |  |
| 450     | 18    | 457.2    | -                 | -         | -         | 14.3      | 23.8      | 34.9      | 45.2      |  |  |
| 500     | 20    | 508.0    | -                 | -         | -         | 15.1      | 26.2      | 38.1      | 50.0      |  |  |
| 550     | 22    | 558.8    | -                 | -         | -         | 15.9      | 28.6      | 41.3      | 54.0      |  |  |
| 600     | 24    | 609.6    | -                 | -         | -         | 17.5      | 34.0      | 46.0      | 59.5      |  |  |
| 650     | 26    | 660.4    | -                 | -         | -         | 18.9      | 34.0      | 49.1      | 64.2      |  |  |

Stainless steel pipe for pipe arrangement (JIS G3459-1988)

Polyethylene pipe for city water (JIS K6762-1982)

| Nominal | Outer | 1st t<br>(Soft j | ype<br>pipe) | 2nd type<br>(Hard pipe) |        |  |
|---------|-------|------------------|--------------|-------------------------|--------|--|
| (mm)    | (mm)  | Thickness        | Weight       | Thickness               | Weight |  |
| (mm)    |       | (mm)             | (kg/m)       | (mm)                    | (kg/m) |  |
| 13      | 21.5  | 3.5              | 0.184        | 2.5                     | 0.143  |  |
| 20      | 27.0  | 4.0              | 0.269        | 3.0                     | 0.217  |  |
| 25      | 34.0  | 5.0              | 0.423        | 3.5                     | 0.322  |  |
| 30      | 42.0  | 5.5              | 0.586        | 4.0                     | 0.458  |  |
| 40      | 48.0  | 6.5              | 0.788        | 4.5                     | 0.590  |  |
| 50      | 60.0  | 8.0              | 1.210        | 5.0                     | 0.829  |  |

Galvanized steel pipe for city water SGPW (JIS G3442-1988)

| Nominal | diameter | Outer    | Thickness |
|---------|----------|----------|-----------|
| (A)     | (B)      | diameter | (mm)      |
|         |          | (mm)     |           |
| 15      | 1/2      | 21.7     | 2.8       |
| 20      | 3/4      | 27.2     | 2.8       |
| 25      | 1        | 34.0     | 3.2       |
| 32      | 1 1/4    | 42.7     | 3.5       |
| 40      | 1 1/2    | 48.6     | 3.5       |
| 50      | 2        | 60.5     | 3.8       |
| 65      | 2 1/2    | 76.3     | 4.2       |
| 80      | 3        | 89.1     | 4.2       |
| 90      | 3 1/2    | 101.6    | 4.2       |
| 100     | 4        | 114.3    | 4.5       |
| 125     | 5        | 139.8    | 4.5       |
| 150     | 6        | 165.2    | 5.0       |
| 200     | 8        | 216.3    | 5.8       |
| 250     | 10       | 267.4    | 6.6       |
| 300     | 12       | 318.5    | 6.9       |

Asbestos cement pipe for city water (JIS A5301-1971)

|          | 1st       | type        | 2nd       | type        | 3rd       | type        | 4th       | type        |
|----------|-----------|-------------|-----------|-------------|-----------|-------------|-----------|-------------|
| Nominal  | Thickness | Outer       | Thickness | Outer       | Thickness | Outer       | Thickness | Outer       |
| diamatar | of        | diameter of | of        | diameter of | of        | diameter of | of        | diameter of |
| (mm)     | connected | connected   | connected | connected   | connected | connected   | connected | connected   |
| (IIIII)  | part      | part        | part      | part        | part      | part        | part      | part        |
|          | (mm)      | (mm)        | (mm)      | (mm)        | (mm)      | (mm)        | (mm)      | (mm)        |
| 50       | 10        | 70          | -         | -           | -         | -           | -         | -           |
| 75       | 10        | 95          | -         | -           | -         | -           | -         | -           |
| 100      | 12        | 124         | 10        | 120         | 9         | 118         | -         | -           |
| 125      | 14        | 153         | 11        | 147         | 9.5       | 144         | -         | -           |
| 150      | 16        | 182         | 12        | 174         | 10        | 170         | -         | -           |
| 200      | 21        | 242         | 15        | 230         | 13        | 226         | 11        | 222         |
| 250      | 23        | 296         | 19        | 288         | 15.5      | 281         | 12        | 274         |
| 300      | 26        | 352         | 22        | 344         | 18        | 336         | 14        | 328         |
| 350      | 30        | 410         | 25        | 400         | 20.5      | 391         | 16        | 382         |
| 400      | 35        | 470         | 29        | 458         | 23        | 446         | 18        | 436         |
| 450      | 39        | 528         | 32        | 514         | 26        | 502         | 20        | 490         |
| 500      | 43        | 586         | 35        | 570         | 28.5      | 557         | 22        | 544         |
| 600      | 52        | 704         | 42        | 684         | 34        | 668         | 26        | 652         |
| 700      | -         | -           | 49        | 798         | 39        | 778         | 30        | 760         |
| 800      | -         | -           | 56        | 912         | 44        | 888         | 34        | 868         |
| 900      | -         | -           | -         | -           | 49        | 998         | 38        | 976         |
| 1000     | -         | -           | -         | -           | 54        | 1108        | 42        | 1084        |
| 1100     | -         | -           | -         | -           | 59        | 1218        | 46        | 1192        |
| 1200     | -         | -           | -         | -           | 65        | 1330        | 50        | 1300        |
| 1300     | -         | -           | -         | -           | 73        | 1496        | 57        | 1464        |
| 1500     | -         | -           | -         | -           | 81        | 1662        | 63        | 1626        |

## Polyethylene pipe for general use (JIS K6761-1979)

|           |          | 1st type     | 2nd type     |
|-----------|----------|--------------|--------------|
| N 1       | Outer    | (Soft pipe)  | (Hard pipe)  |
| Nominal   | diameter | Thickness of | Thickness of |
| ulainetei | (mm)     | pipe         | pipe         |
|           |          | (mm)         | (mm)         |
| 13        | 21.5     | 2.7          | 2.4          |
| 20        | 27.0     | 3.0          | 2.4          |
| 25        | 34.0     | 3.0          | 2.6          |
| 30        | 42.0     | 3.5          | 2.8          |
| 40        | 48.0     | 3.5          | 3.0          |
| 50        | 60.0     | 4.0          | 3.5          |
| 65        | 76.0     | 5.0          | 4.0          |
| 75        | 89.0     | 5.5          | 5.0          |
| 100       | 114      | 6.0          | 5.5          |
| 125       | 140      | 6.5          | 6.5          |
| 150       | 165      | 7.0          | 7.0          |
| 200       | 216      | 8.0          | 8.0          |
| 250       | 267      | 9.0          | 9.0          |
| 300       | 318      | 10.0         | 10.0         |

## Hi vinyl chloride pipe (city water pipe size)

| Nominal  | Outer    | Thickness |
|----------|----------|-----------|
| diameter | diameter | of pipe   |
| 13       | 18.0     | 2.5       |
| 20       | 26.0     | 3.0       |
| 25       | 32.0     | 3.5       |
| 30       | 38.0     | 3.5       |
| 40       | 48.0     | 4.0       |
| 50       | 60.0     | 4.5       |
| 75       | 89.0     | 5.8       |
| 100      | 114.0    | 7.0       |
| 125      | 140.0    | 7.5       |
| 150      | 165.0    | 8.5       |

Hi vinyl chloride pipe (conduit size)

| Nominal  | Outer    | Thickness |
|----------|----------|-----------|
| diameter | diameter | of pipe   |
| 28       | 34.0     | 3.0       |
| 35       | 42.0     | 3.5       |
| 41       | 48.0     | 3.5       |
| 52       | 60.0     | 4.0       |
| 65       | 76.0     | 4.5       |
| 78       | 89.0     | 5.5       |

Vertical cast iron pipe (JIS G5521)

| Carbon steel pipe for pipe arrangement |  |  |
|----------------------------------------|--|--|
| (JIS G3452-1988)                       |  |  |

|          | Thic     |          |              |
|----------|----------|----------|--------------|
| Nominal  | (1       | Г)       | Actual outer |
| diameter | Normal   | Low      | diameter     |
| (D)      | pressure | pressure | (D1)         |
|          | pipe     | pipe     |              |
| 75       | 9.0      | -        | 93.0         |
| 100      | 9.0      | -        | 118.0        |
| 150      | 9.5      | 9.0      | 169.0        |
| 200      | 10.0     | 9.4      | 220.0        |
| 250      | 10.8     | 9.8      | 271.6        |
| 300      | 11.4     | 10.2     | 322.8        |
| 350      | 12.0     | 10.6     | 374.0        |
| 400      | 12.8     | 11.0     | 425.6        |
| 450      | 13.4     | 11.5     | 476.8        |
| 500      | 14.0     | 12.0     | 528.0        |
| 600      | 15.4     | 13.0     | 630.8        |
| 700      | 16.5     | 13.8     | 733.0        |
| 800      | 18.0     | 14.8     | 836.0        |
| 900      | 19.5     | 15.5     | 939.0        |
| 1000     | 22.0     | -        | 1041.0       |
| 1100     | 23.5     | -        | 1144.0       |
| 1200     | 25.0     | -        | 1246.0       |
| 1350     | 27.5     | -        | 1400.0       |
| 1500     | 30.0     | -        | 1554.0       |

| (JIS (G3452-1988) |                  |       |           |  |
|-------------------|------------------|-------|-----------|--|
| Nominal           | Nominal diameter |       | Thickness |  |
| (A)               | (B)              | (mm)  | (mm)      |  |
| 15                | 1/2              | 21.7  | 2.8       |  |
| 20                | 3/4              | 27.2  | 2.8       |  |
| 25                | 1                | 34.0  | 3.2       |  |
| 32                | 1 1/4            | 42.7  | 3.5       |  |
| 40                | 1 1/2            | 48.6  | 3.5       |  |
| 50                | 2                | 60.5  | 3.8       |  |
| 65                | 2 1/2            | 76.3  | 4.2       |  |
| 80                | 3                | 89.1  | 4.2       |  |
| 90                | 3 1/2            | 101.6 | 4.2       |  |
| 100               | 4                | 114.3 | 4.5       |  |
| 125               | 5                | 139.8 | 4.5       |  |
| 150               | 6                | 165.2 | 5.0       |  |
| 175               | 7                | 190.7 | 5.3       |  |
| 200               | 8                | 216.3 | 5.8       |  |
| 225               | 9                | 241.8 | 6.2       |  |
| 250               | 10               | 267.4 | 6.6       |  |
| 300               | 12               | 318.5 | 6.9       |  |
| 350               | 14               | 355.6 | 7.9       |  |
| 400               | 16               | 406.4 | 7.9       |  |
| 450               | 18               | 457.2 | 7.9       |  |
| 500               | 20               | 508.0 | 7.9       |  |

## Hard vinyl chloride pipe (JIS K6741-1984)

| Туре       | V        | VР        | VU       |           |
|------------|----------|-----------|----------|-----------|
|            | Actual   |           | Actual   |           |
| Nominal    | outer    | Thickness | outer    | Thickness |
| diameter 🔪 | diameter |           | diameter |           |
| 13         | 18       | 2.2       | -        | -         |
| 16         | 22       | 2.7       | -        | -         |
| 20         | 26       | 2.7       | -        | -         |
| 25         | 32       | 3.1       | -        | -         |
| 30         | 38       | 3.1       | -        | -         |
| 40         | 48       | 3.6       | 48       | 1.8       |
| 50         | 60       | 4.1       | 60       | 1.8       |
| 65         | 76       | 4.1       | 76       | 2.2       |
| 75         | 89       | 5.5       | 89       | 2.7       |
| 100        | 114      | 6.6       | 114      | 3.1       |
| 125        | 140      | 7.0       | 140      | 4.1       |
| 150        | 165      | 8.9       | 165      | 5.1       |
| 200        | 216      | 10.3      | 216      | 6.5       |
| 250        | 267      | 12.7      | 267      | 7.8       |
| 300        | 318      | 15.1      | 318      | 9.2       |
| 350        | -        | -         | 370      | 10.5      |
| 400        | -        | -         | 420      | 11.8      |
| 450        | -        | -         | 470      | 13.2      |
| 500        | -        | -         | 520      | 14.6      |
| 600        | -        | -         | 630      | 17.8      |
| 700        | -        | -         | 732      | 21.0      |
| 800        | -        | -         | 835      | 23.9      |

## Coated steel pipe for city water PTPW (JIS G3443-1968)

| r                   |                          | 1         |
|---------------------|--------------------------|-----------|
| Nominal<br>diameter | Actual outer<br>diameter | Thickness |
| (A)                 | (mm)                     | (mm)      |
| 80                  | 89.1                     | 4.2       |
| 100                 | 114.3                    | 4.5       |
| 125                 | 139.8                    | 4.5       |
| 150                 | 165.2                    | 5.0       |
| 200                 | 216.3                    | 5.8       |
| 250                 | 267.4                    | 6.6       |
| 300                 | 318.5                    | 6.9       |
| 350                 | 355.6                    | 6.0       |
| 400                 | 406.4                    | 6.0       |
| 450                 | 457.2                    | 6.0       |
| 500                 | 508.0                    | 6.0       |
| 600                 | 609.6                    | 6.0       |
| 700                 | 711.2                    | 6.0       |
| 800                 | 812.8                    | 7.1       |
| 900                 | 914.4                    | 7.9       |
| 1000                | 1016.0                   | 8.7       |
| 1100                | 1117.6                   | 10.3      |
| 1200                | 1219.2                   | 11.1      |
| 1350                | 1371.6                   | 11.9      |
| 1500                | 1524.0                   | 12.7      |

|  | Coated steel | pipe for | city water | STW (JI | S G3443-1987) |
|--|--------------|----------|------------|---------|---------------|
|--|--------------|----------|------------|---------|---------------|

|          |          | Symbol for type |           |           |           | Symbol for type |           |           |           |
|----------|----------|-----------------|-----------|-----------|-----------|-----------------|-----------|-----------|-----------|
|          |          |                 | <b>4</b>  | STV       | V 41      |                 | STW 400   |           | / 400     |
|          |          | STW 30          | STW 38    | Nominal   | thickness | STW 290         | STW 370   | Nominal   | thickness |
| Nominal  | Outer    |                 |           | А         | В         |                 |           | А         | В         |
| diameter | diameter | Thickness       | Thickness | Thickness | Thickness | Thickness       | Thickness | Thickness | Thickness |
| А        | mm       | mm              | mm        | mm        | mm        | mm              | mm        | mm        | mm        |
| 80       | 89.1     | 4.2             | 4.5       | -         | -         | 4.2             | 4.5       | -         | -         |
| 100      | 114.3    | 4.5             | 4.9       | -         | -         | 4.5             | 4.9       | -         | -         |
| 125      | 139.8    | 4.5             | 5.1       | -         | -         | 4.5             | 5.1       | -         | -         |
| 150      | 165.2    | 5.0             | 5.5       | -         | -         | 5.0             | 5.5       | -         | -         |
| 200      | 216.3    | 5.8             | 6.4       | -         | -         | 5.8             | 6.4       | -         | -         |
| 250      | 267.4    | 6.6             | 6.4       | -         | -         | 6.6             | 6.4       | -         | -         |
| 300      | 318.5    | 6.9             | 6.4       | -         | -         | 6.9             | 6.4       | -         | -         |
| 350      | 355.6    | -               | -         | 6.0       | -         | -               | -         | 6.0       | -         |
| 400      | 406.4    | -               | -         | 6.0       | -         | -               | -         | 6.0       | -         |
| 450      | 457.2    | -               | -         | 6.0       | -         | -               | -         | 6.0       | -         |
| 500      | 508.0    | -               | -         | 6.0       | -         | -               | -         | 6.0       | -         |
| 600      | 609.6    | -               | -         | 6.0       | -         | -               | -         | 6.0       | -         |
| 700      | 711.2    | -               | -         | 7.0       | 6.0       | -               | -         | 7.0       | 6.0       |
| 800      | 812.8    | -               | -         | 8.0       | 7.0       | -               | -         | 8.0       | 7.0       |
| 900      | 914.4    | -               | -         | 8.0       | 7.0       | -               | -         | 8.0       | 7.0       |
| 1000     | 1016.0   | -               | -         | 9.0       | 8.0       | -               | -         | 9.0       | 8.0       |
| 1100     | 1117.6   | -               | -         | 10.0      | 8.0       | -               | -         | 10.0      | 8.0       |
| 1200     | 1219.2   | -               | -         | 11.0      | 9.0       | -               | -         | 11.0      | 9.0       |
| 1350     | 1371.6   | -               | -         | 12.0      | 10.0      | -               | -         | 12.0      | 10.0      |
| 1500     | 1524.0   | -               | -         | 14.0      | 11.0      | -               | -         | 14.0      | 11.0      |
| 1600     | 1625.6   | -               | -         | 15.0      | 12.0      | -               | -         | 15.0      | 12.0      |
| 1650     | 1676.4   | -               | -         | 15.0      | 12.0      | -               | -         | 15.0      | 12.0      |
| 1800     | 1828.8   | -               | -         | 16.0      | 13.0      | -               | -         | 16.0      | 13.0      |
| 1900     | 1930.4   | -               | -         | 17.0      | 14.0      | -               | -         | 17.0      | 14.0      |
| 2000     | 2032.0   | -               | -         | 18.0      | 15.0      | -               | -         | 18.0      | 15.0      |
| 2100     | 2133.6   | -               | -         | 19.0      | 16.0      | -               | -         | 19.0      | 16.0      |
| 2200     | 2235.2   | -               | -         | 20.0      | 16.0      | -               | -         | 20.0      | 16.0      |
| 2300     | 2336.8   | -               | -         | 21.0      | 17.0      | -               | -         | 21.0      | 17.0      |
| 2400     | 2438.4   | -               | -         | 22.0      | 18.0      | -               | -         | 22.0      | 18.0      |
| 2500     | 2540.0   | -               | -         | 23.0      | 18.0      | -               | -         | 23.0      | 18.0      |
| 2600     | 2641.6   | -               | -         | 24.0      | 19.0      | -               | -         | 24.0      | 19.0      |
| 2700     | 2743.2   | -               | -         | 25.0      | 20.0      | -               | -         | 25.0      | 20.0      |
| 2800     | 2844.8   | -               | -         | 26.0      | 21.0      | -               | -         | 26.0      | 21.0      |
| 2900     | 2946.4   | -               | -         | 27.0      | 21.0      | -               | -         | 27.0      | 21.0      |
| 3000     | 3048.0   | -               | -         | 29.0      | 22.0      | -               | -         | 29.0      | 22.0      |

Centrifugal nodular graphite cast iron pipe for city water (A type) (JWWA G-105-1971) Centrifugal nodular graphite cast iron pipe for city water (K type) (JWWA G-105-1971)

|          | Tl       | Actual   |          |          |
|----------|----------|----------|----------|----------|
| Nominal  |          | Т        |          | outer    |
| diameter |          |          |          | diameter |
| D        | 1st type | 2nd type | 3rd type | D1       |
| 75       | 7.5      | -        | 6.0      | 93.0     |
| 100      | 7.5      | -        | 6.0      | 118.0    |
| 150      | 9.5      | -        | 6.0      | 169.0    |
| 200      | 7.5      | -        | 6.0      | 220.0    |
| 250      | 7.5      | -        | 6.0      | 271.6    |
| 300      | 7.5      | -        | 6.5      | 332.8    |
| 350      | 7.5      | -        | 6.5      | 374.0    |
| 400      | 8.5      | 7.5      | 7.0      | 425.6    |
| 450      | 9.0      | 8.0      | 7.5      | 476.8    |
| 500      | 9.5      | 8.5      | 7.0      | 528.0    |

|          | T        | Actual   |          |          |
|----------|----------|----------|----------|----------|
| Nominal  |          | Т        | -        | outer    |
| diameter |          |          |          | diameter |
| D        | 1st type | 2nd type | 3rd type | D1       |
| 400      | 8.5      | 7.5      | 7.0      | 425.6    |
| 450      | 9.0      | 8.0      | 7.5      | 476.8    |
| 500      | 9.5      | 8.5      | 8.0      | 528.0    |
| 600      | 11.0     | 10.0     | 9.0      | 630.8    |
| 700      | 12.0     | 11.0     | 10.0     | 733.0    |
| 800      | 13.5     | 12.0     | 11.0     | 836.0    |
| 900      | 15.0     | 13.0     | 12.0     | 939.0    |
| 1000     | 16.5     | 14.5     | 13.0     | 1041.0   |
| 1100     | 18.0     | 15.5     | 14.0     | 1144.0   |
| 1200     | 19.5     | 17.0     | 15.0     | 1246.0   |
| 1350     | 21.5     | 18.5     | 16.5     | 1400.0   |
| 1500     | 23.5     | 20.5     | 18.0     | 1554.0   |

|         |          |          |           | Nominal   | thickness |           |
|---------|----------|----------|-----------|-----------|-----------|-----------|
|         |          | Outer    | Schedule  | Schedule  | Schedule  | Schedule  |
| Nominal | diameter | diameter | 5S        | 10S       | 20S       | 40S       |
|         |          |          | Thickness | Thickness | Thickness | Thickness |
| А       | В        | mm       | mm        | mm        | mm        | mm        |
| 150     | 6        | 165.2    | 2.8       | 3.4       | 5.0       | 7.1       |
| 200     | 8        | 216.3    | 3.4       | 4.0       | 6.5       | 9.3       |
| 250     | 10       | 267.4    | 4.0       | 4.5       | 6.5       | 10.3      |
| 350     | 14       | 355.6    | 4.0       | 5.0       | 8.0       | 11.1      |
| 400     | 16       | 406.4    | 4.5       | 5.0       | 8.0       | 12.7      |
| 450     | 18       | 457.2    | 4.5       | 5.0       | 8.0       | 14.3      |
| 500     | 20       | 508.0    | 5.0       | 5.5       | 9.5       | 15.1      |
| 550     | 22       | 558.8    | 5.0       | 5.5       | 9.5       | 15.1      |
| 600     | 24       | 609.6    | 5.5       | 6.5       | 9.5       | 17.5      |
| 650     | 26       | 660.4    | 5.5       | 8.0       | 12.7      | 17.5      |
| 700     | 28       | 711.2    | 5.5       | 8.0       | 12.7      | 17.5      |
| 750     | 30       | 762.0    | 6.5       | 8.0       | 12.7      | 17.5      |
| 800     | 32       | 812.8    | -         | 8.0       | 12.7      | 17.5      |
| 850     | 34       | 863.6    | -         | 8.0       | 12.7      | 17.5      |
| 900     | 36       | 914.1    | -         | 8.0       | 12.7      | 19.1      |
| 1000    | 40       | 1016.0   | -         | 9.5       | 14.3      | 26.2      |

Arc welded large-diameter stainless steel pipe for pipe arrangement (JIS G3468-1988)

### Ductile iron specials

| Nominal diameter | Thickness |
|------------------|-----------|
| (mm)             | (mm)      |
| 75               | 8.5       |
| 100              | 8.5       |
| 150              | 9.0       |
| 200              | 11.0      |
| 250              | 12.0      |
| 300              | 12.5      |
| 350              | 13.0      |
| 400              | 14.0      |
| 450              | 14.5      |
| 500              | 15.0      |
| 600              | 16.0      |
| 700              | 17.0      |
| 800              | 18.0      |
| 900              | 19.0      |
| 1000             | 20.0      |
| 1100             | 21.0      |
| 1200             | 22.0      |
| 1350             | 24.0      |
| 1500             | 26.0      |
| 1600             | 27.5      |
| 1650             | 28.0      |
| 1800             | 30.0      |
| 2000             | 32.0      |
| 2100             | 33.0      |
| 2200             | 34.0      |
| 2400             | 36.0      |

Dimensions of centrifugal sand mold cast iron pipe (JIS G5522)

| (JIS (JS22) |          |          |          |          |  |  |  |  |
|-------------|----------|----------|----------|----------|--|--|--|--|
|             | Th       |          |          |          |  |  |  |  |
|             | High     | Normal   | Low      | Actual   |  |  |  |  |
| Nominal     | pressure | pressure | pressure | outer    |  |  |  |  |
| diameter    | pipe     | pipe     | pipe     | diameter |  |  |  |  |
| 75          | 9.0      | 7.5      | -        | 93.0     |  |  |  |  |
| 100         | 9.0      | 7.5      | -        | 118.0    |  |  |  |  |
| 125         | 9.0      | 7.8      | -        | 143.0    |  |  |  |  |
| 150         | 9.5      | 8.0      | 7.5      | 169.0    |  |  |  |  |
| 200         | 10.0     | 8.8      | 8.0      | 220.0    |  |  |  |  |
| 250         | 10.8     | 9.5      | 8.4      | 271.6    |  |  |  |  |
| 300         | 11.4     | 10.0     | 9.0      | 322.8    |  |  |  |  |
| 350         | 12.0     | 10.8     | 9.4      | 374.0    |  |  |  |  |
| 400         | 12.8     | 11.5     | 10.0     | 425.6    |  |  |  |  |
| 450         | 13.4     | 12.0     | 10.4     | 476.8    |  |  |  |  |
| 500         | 14.0     | 12.8     | 11.0     | 528.0    |  |  |  |  |
| 600         | -        | 14.2     | 11.8     | 630.8    |  |  |  |  |
| 700         | -        | 15.5     | 12.8     | 733.0    |  |  |  |  |
| 800         | -        | 16.8     | 13.8     | 836.0    |  |  |  |  |
| 900         | -        | 18.2     | 14.8     | 939.0    |  |  |  |  |

## Dimensions of centrifugal mold cast iron pipe (JIS G5523 1977)

| (315 (35525 1) + + ) |          |            |              |  |  |  |  |
|----------------------|----------|------------|--------------|--|--|--|--|
|                      | Thicknes | ss of pipe |              |  |  |  |  |
|                      | High     | Normal     |              |  |  |  |  |
| Nominal              | pressure | pressure   | Actual outer |  |  |  |  |
| diameter             | pipe     | pipe       | diameter     |  |  |  |  |
| 75                   | 9.0      | 7.5        | 93.0         |  |  |  |  |
| 100                  | 9.0      | 7.5        | 118.0        |  |  |  |  |
| 125                  | 9.0      | 7.8        | 143.0        |  |  |  |  |
| 150                  | 9.5      | 8.0        | 169.0        |  |  |  |  |
| 200                  | 10.0     | 8.8        | 220.0        |  |  |  |  |
| 250                  | 10.8     | 9.5        | 271.6        |  |  |  |  |
| 300                  | 11.4     | 10.0       | 322.8        |  |  |  |  |

## Cast iron pipe for waste water (JIS G5525)

|          |           | Actual   | Actual   |
|----------|-----------|----------|----------|
|          | Thickness | inner    | outer    |
| Nominal  | of pipe   | diameter | diameter |
| diameter | Т         | $D_1$    | $D_2$    |
| 50       | 6.0       | 50       | 62       |
| 65       | 6.0       | 65       | 77       |
| 75       | 6.0       | 74       | 87       |
| 100      | 6.0       | 100      | 112      |
| 125      | 6.0       | 125      | 137      |
| 150      | 6.0       | 150      | 162      |
| 200      | 7.0       | 200      | 214      |

## Arc welded carbon steel pipe (JIS G3457-1976)

|      | Unit: kg/ |               |      |            |      |      |     |     |      | : kg/m |      |      |      |       |      |
|------|-----------|---------------|------|------------|------|------|-----|-----|------|--------|------|------|------|-------|------|
| Nor  | ninal     | Thickness of  |      |            |      |      |     |     |      |        |      |      |      |       |      |
| diam | neter     | pipe (mm)     | ( )  | <i>C</i> A | 7 1  | 7.0  | 07  | 0.5 | 10.2 | 11.1   | 11.0 | 10.7 | 12.1 | 1.5.1 | 15.0 |
|      |           | Outer         | 6.0  | 6.4        | /.1  | 7.9  | 8.7 | 9.5 | 10.3 | 11.1   | 11.9 | 12.7 | 13.1 | 15.1  | 15.9 |
| (A)  | (B)       | diamatar (mm) |      |            |      |      |     |     |      |        |      |      |      |       |      |
| 250  | 1.4       |               | C1 7 | CC 1       | (1.0 | (77  |     |     |      |        |      |      |      |       |      |
| 350  | 14        | 355.6         | 51.7 | 55.1       | 61.0 | 67.7 |     |     |      |        |      |      |      |       |      |
| 400  | 16        | 406.4         | 59.2 | 63.1       | 66.9 | 77.6 |     |     |      |        |      |      |      |       |      |
| 450  | 18        | 457.2         | 66.8 | 71.1       | 78.8 | 87.5 |     |     |      |        |      |      |      |       |      |
| 500  | 20        | 508.0         | 74.3 | 79.2       | 87.7 | 97.4 | 107 | 117 |      |        |      |      |      |       |      |
| 550  | 22        | 558.8         | 81.8 | 87.2       | 96.6 | 107  | 118 | 129 | 139  | 150    | 160  | 171  |      |       |      |
| 600  | 24        | 609.6         | 89.0 | 95.2       | 105  | 117  | 127 | 141 | 152  | 164    | 175  | 187  |      |       |      |
| 650  | 26        | 660.4         | 96.8 | 103        | 114  | 127  | 140 | 152 | 165  | 178    | 190  | 203  |      |       |      |
| 700  | 28        | 711.2         | 104  | 111        | 123  | 137  | 151 | 164 | 178  | 192    | 205  | 219  |      |       |      |
| 750  | 30        | 762.0         |      | 119        | 132  | 147  | 162 | 176 | 191  | 206    | 220  | 235  |      |       |      |
| 800  | 32        | 812.8         |      | 127        | 141  | 157  | 173 | 188 | 204  | 219    | 235  | 251  | 258  | 297   | 312  |
| 850  | 34        | 863.6         |      | 135        |      | 167  | 183 | 200 | 219  | 233    | 250  | 266  | 275  | 315   | 332  |
| 900  | 36        | 914.4         |      | 143        |      | 177  | 194 | 212 | 230  | 247    | 265  | 282  | 291  | 335   | 352  |
| 1000 | 40        | 1016.0        |      |            |      | 196  | 216 | 236 | 255  | 275    | 295  | 314  | 324  | 373   | 392  |
| 1100 | 44        | 1117.6        |      |            |      |      |     | 260 | 281  | 303    | 324  | 346  | 357  | 411   | 432  |
| 1200 | 48        | 1219.2        |      |            |      |      |     | 283 | 307  | 331    | 354  | 378  | 390  | 448   | 472  |
| 1350 | 54        | 1371.6        |      |            |      |      |     |     |      |        | 399  | 426  | 439  | 505   | 532  |
| 1500 | 60        | 1524.0        |      |            |      |      |     |     |      |        | 444  | 473  | 488  | 562   | 591  |
| 1600 | 64        | 1625.6        |      |            |      |      |     |     |      |        |      |      | 521  | 600   | 631  |
| 1800 | 72        | 1828.8        |      |            |      |      |     |     |      |        |      |      | 587  | 675   | 711  |
| 2000 | 80        | 2032.0        |      |            |      |      |     |     |      |        |      |      |      | 751   | 799  |

Hard vinyl chloride pipe for city water (JIS K6742-1975)

| Nominal  | Outer    | Thickness |
|----------|----------|-----------|
| diameter | diameter | of pipe   |
| 13       | 18       | 2.5       |
| 20       | 26       | 3.0       |
| 25       | 32       | 3.5       |
| 30       | 38       | 3.5       |
| 40       | 48       | 4.0       |
| 50       | 60       | 4.5       |
| 75       | 89       | 5.9       |
| 100      | 114      | 7.1       |
| 150      | 165      | 9.6       |

| PVDF-HP        |      |                |      |       |            |      |  |
|----------------|------|----------------|------|-------|------------|------|--|
|                | SE   | SDR33 SDR21 SI |      | SDR21 |            | DR17 |  |
|                | S16  | PN10           | S10  | PN16  | <b>S</b> 8 | PN20 |  |
| Outer diameter | Thic | kness          | Thic | kness | Thickness  |      |  |
| (mm)           | (n   | nm)            | (n   | nm)   | (1         | nm)  |  |
| 20             |      |                | 1    | 1.9   |            | 1.9  |  |
| 25             |      |                | 1    | 1.9   |            | 1.9  |  |
| 32             |      |                | 2    | 2.4   |            | 2.4  |  |
| 40             |      |                | 2    | 2.4   | -          | 2.4  |  |
| 50             |      |                | 2    | 3.0   |            | 3.0  |  |
| 63             | 2    | 2.5            | 3.0  |       |            |      |  |
| 75             | 2    | 2.5            | 3.6  |       |            |      |  |
| 90             | 2    | 2.8            | 4.3  |       |            |      |  |
| 110            | -    | 3.4            | 5.3  |       |            |      |  |
| 125            | -    | 3.9            | 6.0  |       |            |      |  |
| 140            | 4    | 4.3            | 6.7  |       |            |      |  |
| 160            | 4    | 1.9            | 7.7  |       |            |      |  |
| 180            | 4    | 5.5            | 8    | 8.6   |            |      |  |
| 200            | 6.2  |                | 9    | 9.6   |            |      |  |
| 225            | 6.9  |                | 1    | 10.8  |            |      |  |
| 250            | 7.7  |                | 11.9 |       |            |      |  |
| 280            | 8    | 3.6            | 13.4 |       |            |      |  |
| 315            | Ģ    | 9.7            | 1    | 5.0   |            |      |  |

| T°C | V m/s   | T°C | V m/s   | T°C | V m/s   | T∘C | V m/s   |
|-----|---------|-----|---------|-----|---------|-----|---------|
| 0   | 1402.74 |     |         |     |         |     |         |
| 1   | 1407.71 | 26  | 1499.64 | 51  | 1543.93 | 76  | 1555.40 |
| 2   | 1412.57 | 27  | 1502.20 | 52  | 1544.95 | 77  | 1555.31 |
| 3   | 1417.32 | 28  | 1504.68 | 53  | 1545.92 | 78  | 1555.18 |
| 4   | 1421.98 | 29  | 1507.10 | 54  | 1546.83 | 79  | 1555.02 |
| 5   | 1426.50 | 30  | 1509.44 | 55  | 1547.70 | 80  | 1554.81 |
| 6   | 1430.92 | 31  | 1511.71 | 56  | 1548.51 | 81  | 1554.57 |
| 7   | 1435.24 | 32  | 1513.91 | 57  | 1549.28 | 82  | 1554.30 |
| 8   | 1439.46 | 33  | 1516.05 | 58  | 1550.00 | 83  | 1553.98 |
| 9   | 1443.58 | 34  | 1518.12 | 59  | 1550.68 | 84  | 1553.63 |
| 10  | 1447.59 | 35  | 1520.12 | 60  | 1551.30 | 85  | 1553.25 |
| 11  | 1451.51 | 36  | 1522.06 | 61  | 1551.88 | 86  | 1552.82 |
| 12  | 1455.34 | 37  | 1523.93 | 62  | 1552.42 | 87  | 1552.37 |
| 13  | 1459.07 | 38  | 1525.74 | 63  | 1552.91 | 88  | 1551.88 |
| 14  | 1462.70 | 39  | 1527.49 | 64  | 1553.35 | 89  | 1551.35 |
| 15  | 1466.25 | 40  | 1529.18 | 65  | 1553.76 | 90  | 1550.79 |
| 16  | 1469.70 | 41  | 1530.80 | 66  | 1554.11 | 91  | 1550.20 |
| 17  | 1473.07 | 42  | 1532.37 | 67  | 1554.43 | 92  | 1549.58 |
| 18  | 1476.35 | 43  | 1533.88 | 68  | 1554.70 | 93  | 1548.92 |
| 19  | 1479.55 | 44  | 1535.33 | 69  | 1554.93 | 94  | 1548.23 |
| 20  | 1482.66 | 45  | 1536.72 | 70  | 1555.12 | 95  | 1547.50 |
| 21  | 1485.69 | 46  | 1538.06 | 71  | 1555.27 | 96  | 1546.75 |
| 22  | 1488.63 | 47  | 1539.34 | 72  | 1555.37 | 97  | 1545.96 |
| 23  | 1491.50 | 48  | 1540.57 | 73  | 1555.44 | 98  | 1545.14 |
| 24  | 1494.29 | 49  | 1541.74 | 74  | 1555.47 | 99  | 1544.29 |
| 25  | 1497.00 | 50  | 1542.87 | 75  | 1555.45 | 100 | 1543.41 |

(a) Velocity of sound subject to change f temperature of water (0 to 100°C)

Note) T: Temperature, V: Velocity of sound

| ( | b)                   | Sound | velocity | and o | density  | of vari | ous liqu | ids |
|---|----------------------|-------|----------|-------|----------|---------|----------|-----|
| ٦ | $\boldsymbol{v}_{j}$ | Dound | verocity | una v | actioncy | or vuri | ous nqu  | ius |

|                      | T°C  | $\rho g/cm^3$ | V m/s |
|----------------------|------|---------------|-------|
| Acetone              | 20   | 0.7905        | 1190  |
| Aniline              | 20   | 1.0216        | 1659  |
| Alcohol              | 20   | 0.7893        | 1168  |
| Ether                | 20   | 0.7135        | 1006  |
| Ethylene glycol      | 20   | 1.1131        | 1666  |
| n-Octane             | 20   | 0.7021        | 1192  |
| o-Xylol              | 20   | 0.871         | 1360  |
| Chloroform           | 20   | 1.4870        | 1001  |
| Chlorobenzene        | 20   | 1.1042        | 1289  |
| Glycerin             | 20   | 1.2613        | 1923  |
| Acetic acid          | 20   | 1.0495        | 1159  |
| Methyl acetate       | 20   | 0.928         | 1181  |
| Ethyl acetate        | 20   | 0.900         | 1164  |
| Cyclohexane          | 20   | 0.779         | 1284  |
| Dioxane              | 20   | 1.033         | 1389  |
| Heavy water          | 20   | 1.1053        | 1388  |
| Carbon tetrachloride | 20   | 1.5942        | 938   |
| Mercury              | 20   | 13.5955       | 1451  |
| Nitrobenzene         | 20   | 1.207         | 1473  |
| Carbon bisulfide     | 20   | 1.2634        | 1158  |
| Bromoform            | 20   | 2.8904        | 931   |
| n-propyl alcohol     | 20   | 0.8045        | 1225  |
| n-pentane            | 20   | 0.6260        | 1032  |
| n-hexane             | 20   | 0.654         | 1083  |
| Diesel oil           | 25   | 0.81          | 1324  |
| Transformer oil      | 32.5 | 0.859         | 1425  |
| Spindle oil          | 32   | 0.905         | 1342  |
| Petroleum            | 34   | 0.825         | 1295  |
| Gasoline             | 34   | 0.803         | 1250  |
| Water                | 13.5 | 1.            | 1460  |
| Seawater             | 16   | 1.            | 1510  |
| (Salt content 3.5%)  |      |               |       |
| 37                   |      |               |       |

(c) Sound velocity by piping material

| Material           | V m/s |
|--------------------|-------|
| Iron               | 3230  |
| Steel              | 3206  |
| Ductile cast iron  | 3000  |
| Cast iron          | 2460  |
| Stainless steel    | 3206  |
| Copper             | 2260  |
| Lead               | 2170  |
| Aluminum           | 3080  |
| Brass              | 2050  |
| Polyvinyl chloride | 2640  |
| Acrylic            | 2644  |
| FRP                | 2505  |
| Mortar             | 2500  |
| Tar epoxy          | 2505  |
| Polyethylene       | 1900  |
| Teflon             | 1240  |

Note) V: sound velocity

Note)

T: temperature,  $\rho$ : density V: sound velocity

## (d) Dynamic viscosity coefficient of various liquids

| Fluid                | Т∘С  | $\rho g/cm^3$ | V m/s | $v (\times 10^{-6} \text{m}^2/\text{s})$ |
|----------------------|------|---------------|-------|------------------------------------------|
| Acetone              | 20   | 0.7905        | 1190  | 0.407                                    |
| Aniline              | 20   | 1.0216        | 1659  | 1.762                                    |
| Ether                | 20   | 0.7135        | 1006  | 0.336                                    |
| Ethylene glycol      | 20   | 1.1131        | 1666  | 21.112                                   |
| Chloroform           | 20   | 1.4870        | 1001  | 0.383                                    |
| Glycerin             | 20   | 1.2613        | 1923  | 11.885                                   |
| Acetic acid          | 20   | 1.0495        | 1159  | 1.162                                    |
| Methyl acetate       | 20   | 0.928         | 1181  | 0.411                                    |
| Ethyl acetate        | 20   | 0.900         | 1164  | 0.499                                    |
| Heavy water          | 20   | 1.1053        | 1388  | 1.129                                    |
| Carbon tetrachloride | 20   | 1.5942        | 938   | 0.608                                    |
| Mercury              | 20   | 13.5955       | 1451  | 0.114                                    |
| Nitrobenzene         | 20   | 1.207         | 1473  | 1.665                                    |
| Carbon bisulfide     | 20   | 1.2634        | 1158  | 0.290                                    |
| n-pentane            | 20   | 0.6260        | 1032  | 0.366                                    |
| n-hexane             | 20   | 0.654         | 1083  | 0.489                                    |
| Spindle oil          | 32   | 0.905         | 1324  | 15.7                                     |
| Gasoline             | 34   | 0.803         | 1250  | 0.4 to 0.5                               |
| Water                | 13.5 | 1.            | 1460  | 1.004 (20°C)                             |

Note) T: Temperature, p: density, V: sound velocity, v: viscosity

# 8.7. Making gauge paper

(1) Provide a sheet of paper (or vinyl) having the length of 4D and width of 200 mm (D if possible) or longer, with long sides parallel to each other.

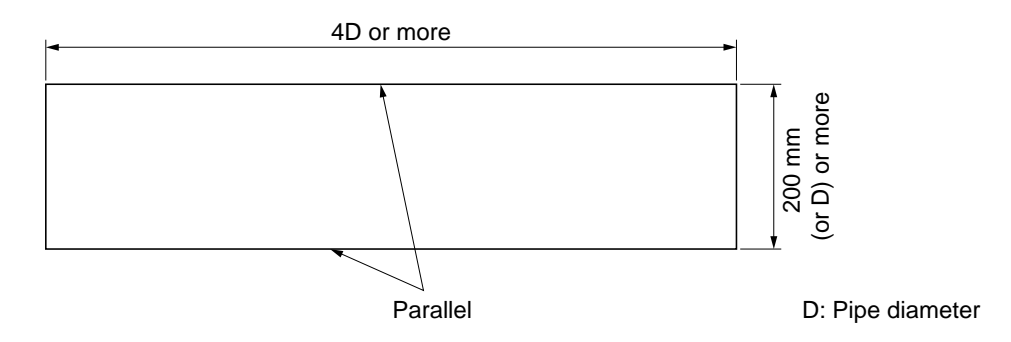

(2) Draw a line that intersects with the long sides at right angles at a place about 100 mm from one end.

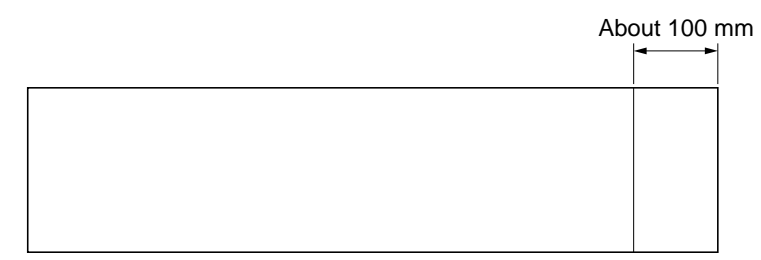
## Fuji Electric Systems Co., Ltd.

## Sales Div. III, International Sales Group Global Business Group

Gate City Ohsaki, East Tower, 11-2, Osaki 1-chome, Shinagawa-ku, Tokyo 141-0032, Japan http://www.fesys.co.jp/eng http://www.fic-net.jp/eng Phone: 81-42-585-6201, 6202 Fax: 81-42-585-6187